## UNIVERSIDAD TÉCNICA DEL NORTE

## FACULTAD DE INGENIERÍA EN CIENCIAS APLICADAS

## CARRERA DE INGENIERÍA EN ELECTRÓNICA Y REDES DE COMUNICACIÓN

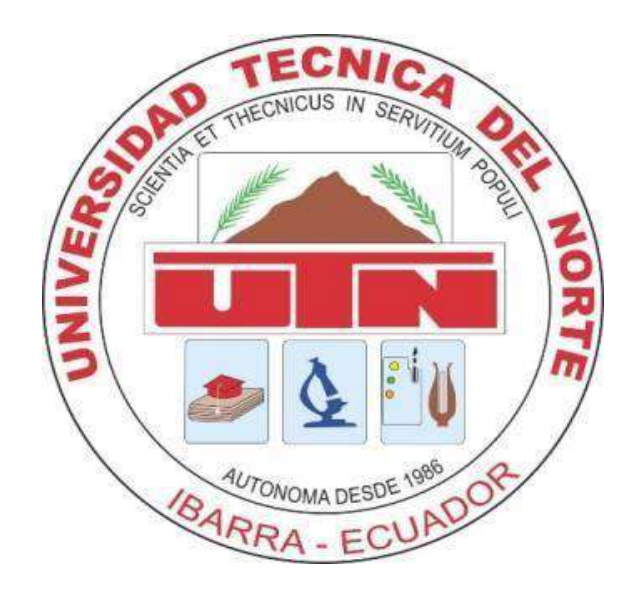

# "IMPLEMENTACIÓN DE UNA INFRAESTRUCTURA COMO SERVICIO PARA DESARROLLO DE PRÁCTICAS SDN Y NFV."

# TRABAJO DE GRADO PREVIO A LA OBTENCIÓN DEL TÍTULO DE INGENIERO EN ELECTRÓNICA Y REDES DE COMUNICACIÓN

## AUTOR: SANTIAGO ISRAEL ESTÉVEZ ALMEIDA

DIRECTOR: Msc. CARLOS ALBERTO VASQUEZ

Ibarra - Ecuador

2022

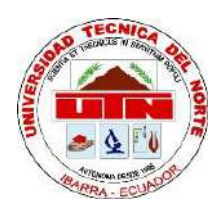

# UNIVERSIDAD TÉCNICA DEL NORTE BIBLIOTECA UNIVERSITARIA

# AUTORIZACIÓN DE USO Y PUBLICACIÓN A FAVOR DE LA UNIVERSIDAD TÉCNICA DEL NORTE

# 1. IDENTIFICACIÓN DE LA OBRA

En cumplimiento del Art. 144 de la Ley de Educación Superior, hago la entrega del presente trabajo a la Universidad Técnica del Norte para que sea publicado en el Repositorio Digital Institucional, para lo cual pongo a disposición la siguiente información:

| DATOS DEL CONTACTO         |                                                                                                  |                    |            |
|----------------------------|--------------------------------------------------------------------------------------------------|--------------------|------------|
| CÉDULA DE IDENTIDAD:       | 1003111067                                                                                       |                    |            |
| APELLIDOS Y NOMBRES:       | Estévez Almeio                                                                                   | la Santiago Israel |            |
| DIRECCIÓN:                 | Avenida 17 de Julio                                                                              |                    |            |
| E-MAIL:                    | siesteveza@utn.edu.ec                                                                            |                    |            |
| TELÉFONO FIJO:             | 062-593-258                                                                                      | TELÉFONO MÓVIL:    | 0997106944 |
| DATOS DE LA OBRA           |                                                                                                  |                    |            |
| TÍTULO:                    | IMPLEMENTACIÓN DE UNA<br>INFRAESTRUCTURA COMO SERVICIO PARA<br>DESARROLLO DE PRÁCTICAS SDN Y NFV |                    |            |
| AUTOR (ES):                | Estévez Almeida Santiago Israel                                                                  |                    |            |
| FECHA: DD/MM/AAAA          | ECHA: DD/MM/AAAA 12/10/2022                                                                      |                    |            |
| PROGRAMA:                  | PROGRAMA: PREGRADO POSGRADO                                                                      |                    | )          |
| TÍTULO POR EL QUE<br>OPTA: | Ingeniera en Electrónica y Redes de Comunicación                                                 |                    |            |
| ASESOR/DIRECTOR:           | Msc. Carlos Al                                                                                   | berto Vasquez      |            |

### CONSTANCIAS

El autor manifiesta que la obra objeto de la presente autorización es original y se la desarrollo, sin violar derechos de autor de terceros, por lo tanto, la obra es original y que es la titular de los derechos patrimoniales, por lo que asume la responsabilidad sobre el contenido de la misma y saldrá en defensa de la Universidad en caso de reclamación por parte de terceros

Ibarra, a los 14 días del mes de octubre del 2022.

EL AUTOR:

Santiago Israel Estévez Almeida CI: 1003111067

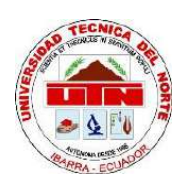

## UNIVERSIDAD TÉCNICA DEL NORTE

## FACULTAD DE INGENIERÍA EN CIENCIAS APLICADAS

CERTIFICACIÓN

3

MAGISTER CARLOS VÁSQUEZ, DIRECTOR DEL PRESENTE TRABAJO DE TITULACIÓN CERTIFICA:

Que, el presente trabajo de titulación "IMPLEMENTACIÓN DE UNA INFRAESTRUCTURA COMO SERVICIO PARA DESARROLLO DE PRÁCTICAS SDN Y NFV". Ha sido desarrollado por el señor Santiago Israel Estévez Almeida bajos mi supervisión.

Es todo en cuanto puedo certificar en honor a la verdad.

Msc. Carlos Vásquez

DIRECTOR

#### **AGRADECIMIENTO**

En primer lugar, agradecer a mis padres Rocío y Patricio, quienes a lo largo de mi vida han estado presentes con su apoyo, concejo y paciencia en cada una de las metas que me he planteado en mi vida, mismas que han hecho de mi la persona que soy ahora

A mi hermano por su concejo en apoyo en momentos en los que una guía o un enfoque diferente era necesario.

A mis los profesores, quienes miraron mi estudiante en quien depositar su conocimiento y plantaron esa semilla de curiosidad e investigación, brindando guía para mi preparación profesional y desarrollo de este proyecto.

A todos mis amigos, por su amistad, apoyo y consideración en todo momento de mi etapa universitaria.

## DEDICATORIA

La realización de este trabajo, está dedicado a mis padres, quienes nunca dejaron de creer en mis capacidades, brindando su apoyo, dedicación y paciencia para que cumpla mis metas y sueños, abriéndome puertas mediante mi preparación académica de valores y principios, siendo esta la mejor herencia que un padre puede dar a sus hijos.

# Índice de Contenido

| 1. Caj    | pítulo       | 0 1. Antecedentes                                                           |           |
|-----------|--------------|-----------------------------------------------------------------------------|-----------|
| 1.1       | Ter          | ma                                                                          | 1         |
| 1.2       | Pro          | blema                                                                       | 1         |
| 1.3       | Ob           | jetivos                                                                     | 2         |
| 1.3       | 8.1          | Objetivo general                                                            | 2         |
| 1.3       | 8.2          | Objetivos específicos                                                       | 2         |
| 1.4       | Alc          | ance                                                                        | 3         |
| 1.5       | Jus          | stificación                                                                 | 5         |
| 2. Caj    | pítulo       | o 2. Preparación, Marco Teórico                                             |           |
| 2.1       | Me           | etodología                                                                  | 7         |
| 2.2       | Re           | des Tradicionales                                                           | 8         |
| 2.3       | Jer          | arquía de red                                                               | 9         |
| 2.4       | Ru           | teo                                                                         | 10        |
| 2.5       | En           | rutamiento de Paquetes.                                                     | 11        |
| 2.6       | Pla          | anos de Control y Datos                                                     | 12        |
| 2.7       | Re           | des SDN                                                                     | 14        |
| 2.7<br>Ne | 7.1<br>etwor | El Cambio de Hardware-Defined Networks (HDN) con Software-Defir<br>ks (SDN) | ned<br>15 |
| 2.7       | 7.2          | Funciones de red                                                            | 16        |
| 2.7       | 7.3          | Principios de SDN                                                           | 18        |
| 2.8       | Мо           | odelos de SDN                                                               | 19        |
| 2.8       | 8.1          | Modelo Overlay o basado en Host                                             | 20        |
| 2.8       | 8.2          | Modelo Inundación y No-Inundación                                           | 20        |
| 2.8       | 3.3          | Modelo Simétrico y Asimétrico                                               | 21        |
| 2.9       | Со           | mponentes SDN                                                               | 21        |
| 2.9       | 9.1          | Tablas de Flujo                                                             | 21        |
| 2.9       | 9.2          | SDN Switch                                                                  | 22        |
| 2.9       | 9.3          | Controladora SDN                                                            | 22        |

|    | 201    | Funcionos Básicos                              | າາ |
|----|--------|------------------------------------------------|----|
|    | 2.9.4  | Proto sola On an El ave                        | 22 |
|    | 2.9.5  |                                                | 23 |
|    | 2.9.6  | OpenVswitch (OVS)                              | 26 |
|    | 2.9.7  | Controladora SDN ONOS                          | 27 |
| 2  | .10 N  | IFV (Network Functions Virtualized)            | 28 |
|    | 32     |                                                |    |
|    | 2.10.1 | mplementaciones de NFV                         | 32 |
|    | 2.10.2 | NFV Alto Nivel                                 | 34 |
| 2  | .11 V  | 'irtualización                                 | 34 |
|    | 2.11.1 | Importancia de la Virtualización               | 35 |
|    | 2.11.2 | Hypervisor                                     | 36 |
|    | 2.11.3 | Nomenclaturas de CPU                           | 39 |
| 2  | .12 C  | 0penStack                                      | 39 |
|    | 2.12.1 | Nube Pública                                   | 40 |
|    | 2.12.2 | Nube Privada                                   | 40 |
|    | 2.12.3 | Nube Hibrida                                   | 41 |
|    | 2.12.4 | Componentes Openstack                          | 41 |
| 2  | .13 Ir | nfraestructuras como Servicio                  | 43 |
| 2  | .14 N  | 1ininet                                        | 45 |
|    | 2.14.1 | Containernet                                   | 45 |
| 3. | CAPITU | JLO 3 Planificación, Diseño y Implementación45 |    |
| 3  | .1 Pla | nificación y Arquitectura del Proyecto         | 46 |
|    | 3.1.1  | Establecimiento de IAAS                        | 47 |
| 3  | .2 Dis | eño y Dimensionamiento de arquitectura         | 57 |
|    | 3.2.1  | Sistema Base SDN                               | 57 |
|    | 3.2.2  | Establecimiento Software en Nodos              | 62 |
| 3  | .3 Im  | plementación de la arquitectura                | 63 |
|    | 3.3.1  | Instalación SO Base                            | 63 |
|    | 3.3.2  | Implementación IAAS                            | 65 |
|    | 3.3.3  | Generación Imagen de Hosts.                    | 72 |
|    |        |                                                | _  |

| 3.3.    | .4   | Instalación Servicios y Herramientas SDN y NFV | 75  |
|---------|------|------------------------------------------------|-----|
| 3.4     | Gu   | ía de Proceso                                  | 87  |
| 4. CA   | PITU | JLO IV Operación y Resultados                  | 89  |
| 4.1     | Fur  | ncionamiento IAAS                              | 89  |
| 4.2     | Pru  | iebas de rendimiento                           |     |
| 4.2.    | .1   | Utilización de Recursos Físicos.               |     |
| 4.2.    | 2    | Pruebas de Red                                 | 101 |
| 4.3     | Re   | ndimiento Instancias Simultáneas               | 106 |
| 4.4     | Rei  | ndimiento Nodos Mininet                        | 108 |
| 4.5     | Fur  | nciones SASS                                   | 114 |
| 4.5.    | .1   | Ejecución Mininet                              | 115 |
| 4.5.    | .2   | Funcionamiento OVS                             | 115 |
| 4.5.    | .3   | Funcionamiento ONOS                            | 117 |
| 5. CA   | PITU | JLO V Guías                                    | 119 |
| 5.1     | Gu   | ía I – Acceso y Reconocimiento del Sistema     | 119 |
| 5.1.    | .1   | Reconocimiento Interfaz Web                    | 122 |
| 5.1.    | .2   | Acceso Interfaz CLI                            | 126 |
| 5.2     | Gu   | ía 2 Creación Flavor e Instancias              | 131 |
| 5.2.    | .1   | Creación Flavor                                | 134 |
| 5.2.    | 2    | Creación Instancia                             | 136 |
| 5.3     | Gu   | ia 3 Desarrollo SDN/NFV Instancia              | 141 |
| 5.3.    | .1   | Acceso                                         | 143 |
| 5.4     | Gu   | ia 4 Práctica NFV - OPNSense                   | 148 |
| 5.4.    | .1   | Generación Topología                           | 150 |
| 5.4.    | 2    | Integración SDN                                | 152 |
| 5.5     | Gu   | ia 4 Estadisticas                              | 156 |
| 5.5.    | .1   | Instalación Aplicaciones necesarias            | 158 |
| 5.5.    | .2   | Revisión de estadísticas                       | 159 |
| Conclus | ione | S                                              | 162 |

| RECOMENDACIONES |  |
|-----------------|--|
|                 |  |
|                 |  |
| Anexos          |  |

# ÍNDICE DE FIGURAS

| Figura 1 Fases Metodología PPDIOO7                                                  |
|-------------------------------------------------------------------------------------|
| Figura 2 Arquitectura Global de redes. Fuente: (Stallings, 2016)9                   |
| Figura 3 Costos de Destino en una Arquitectura de Red. Fuente: (Stallings, 2016) 11 |
| Figura 4Tablas de Enrutamiento, Fuente: (Stallings, 2016)11                         |
| Figura 5 Planos Datos y Control. Fuente: (Pepelnjak, 2020)13                        |
| Figura 6 Redes SDN Planos Fuente: (Stallings, 2016)15                               |
| Figura 7 Representación Simplificada de HDN Fuente: Adaptado de (Göransson, 2017)   |

| Figura 8 Red Simple HDN, Fuente: (Göransson, 2017)                                | 17 |
|-----------------------------------------------------------------------------------|----|
| Figura 9 Red Simple SDN, Fuente: (Göransson, 2017)                                | 18 |
| Figura 10 Modelo SDN Overlay Fuente: (Göransson, 2017)                            | 20 |
| Figura 11 Interconexión HDN y SDN fuente: (Göransson, 2017)                       | 22 |
| Figura 12 Arquitectura SDN Fuente: (Stallings, 2016)                              | 23 |
| Figura 13 Funciones plano de datos y control Controladora SDN Fuente: (Stallings, | ,  |
|                                                                                   | -  |

# 201 6)2

# 4

| Figura 14 Funcionalidad OpenFlow Fuente: (Stallings, 2016)           | .25 |
|----------------------------------------------------------------------|-----|
| Figura 15 Arquitectura Switch OpenFlow Fuente: (Stallings, 2016)     | .26 |
| Figura 16 Características OVS Recuperado de: (Openvswitch.org, 2021) | .26 |
| Figura 17 Estructura ONOS : Recuperado de: www.opennetworking.org    | .27 |
| Figura 18 Sub-Sistema ONOS Recuperado de: www.opennetworking.org     | .28 |
| Figura 19 NFV Fuente: (Stallings, 2016)                              | .29 |

| Figura 20 Arquitectura NFV (Zhang, 2018)                                       | 30 |
|--------------------------------------------------------------------------------|----|
| Figura 21 Infraestructura Unificada. Fuente: (Michael S. Bonfim, 2018)         | 32 |
| Figura 22 Sistema NFV. Fuente: (Stallings, 2016)                               | 32 |
| Figura 23 Sistema Tradicional de reenvío de paquetes Fuente: (Stallings, 2016) | 33 |
| Figura 24 Implementación NFV Fuente: (Stallings, 2016)                         | 33 |
| Figura 25 Framework NFV de alto nivel. Fuente: (Stallings, 2016)               | 34 |
| Figura 26 Monitor de VM Básico (VMM) Fuente: (Portnoy, 2016)                   | 35 |
| Figura 27 Consolidación de Servidores Fuente: (Portnoy, 2016)                  | 36 |
| Figura 28 Nivel hypervisor, Fuente: (Portnoy, 2016)Hipervisor Tipo             | 36 |
| Figura 29 Hypervisor Type 1, Fuente: (Portnoy, 2016)                           | 37 |
| Figura 30 Hypervisor Type 2, Fuente: (Portnoy, 2016)                           | 37 |
| Figura 31 Asignación de Recursos, Fuente: (Portnoy, 2016)                      | 38 |
| Figura 32 Estructura Openstack. Recuperado de: (Openstack, 2021)               | 40 |
| Figura 33 Componentes OpenStack Recuperado de: www.openstack.org               | 41 |
| Figura 34 Categorías IAS, Fuente: Microsoft.com                                | 43 |
| Figura 35 Características de IAS. Recuperado de: www.redhat.com                | 43 |
| Figura 36 Arquitectura del proyecto.                                           | 46 |
| Figura 37 Calculadora Virtualización                                           | 53 |
| Figura 38 Resultados Caso 1                                                    | 53 |
| Figura 39 Resultados caso 2                                                    | 54 |
| Figura 40 Implementación SDN                                                   | 57 |
| Figura 41 Implementación Infraestructura                                       | 58 |
| Figura 42 Diseño SDN de la infraestructura.                                    | 58 |
| Figura 43 SDN/NFV Instancia virtual                                            | 59 |

| Figura 44 Instalador Ubuntu Server     | 64 |
|----------------------------------------|----|
| Figura 45 Instalación KVM.             | 64 |
| Figura 46 Código Fuente.               | 66 |
| Figura 47 Selección Branch,            | 66 |
| Figura 48 Fichero local.conf           | 67 |
| Figura 49 Directorio Devstack          | 67 |
| Figura 50 Instalación OpenStack,       | 68 |
| Figura 51 Instalación Completa         | 69 |
| Figura 52 Pantalla de Login OpenStack. | 70 |
| Figura 53 Dashboard OpenStack.         | 70 |
| Figura 54 Archivo Token                | 71 |
| Figura 55 Documento Descargado         | 71 |
| Figura 56 Ejecución fichero            | 72 |
| Figura 57 Descarga Imagen Base         | 73 |
| Figura 58 Cambio de derechos           | 73 |
| Figura 59 KVM Fuente: Autor            | 74 |
| Figura 60 Actualización del sistema.   | 75 |
| Figura 61 Obtención Código             | 76 |
| Figura 62 Inicialización código.       | 77 |
| Figura 63 Configuración del Compilador | 77 |
| Figura 64 Compilación Completa         | 78 |
| Figura 65 Instalación de binarios.     | 78 |
| Figura 66 Estado OVS.                  | 79 |
| Figura 67 Servicio OVS Activo          | 79 |

| Figura 68 Interfaces Básicas.                                    | 79 |
|------------------------------------------------------------------|----|
| Figura 69 Interfaces virtuales OVS                               | 80 |
| Figura 70 Ficheros ONOS,                                         | 81 |
| Figura 71 Arranque Servicio ONOS                                 | 81 |
| Figura 72 Puertos de escucha del Host.                           | 82 |
| Figura 73 Interfaz Web ONOS.                                     |    |
| Figura 74 ONOS CLI,                                              | 83 |
| Figura 75 Activación Aplicaciones ONOS,                          | 84 |
| Figura 76 Instalación Requerimientos Containernet. Fuente: Autor | 85 |
| Figura 77 Obtención Repositorio Containernet.                    | 86 |
| Figura 78 Compilación Containernet.                              | 86 |
| Figura 79 Compilación Containernet Completa.                     | 86 |
| Figura 80 Prueba Containernet.                                   | 87 |
| Figura 81 Diagrama de flujo estructura del proyecto.             |    |
| Figura 82 Monitoreo Básico OpenStack.                            |    |
| Figura 83 Infraestructura SDN Interna                            | 90 |
| Figura 84 Gestor Volúmenes OpenStack                             | 92 |
| Figura 85 Información Imagen.                                    | 92 |
| Figura 86 Imagen HOST Instalada.                                 | 93 |
| Figura 87 Detalles Instancia.                                    | 94 |
| Figura 88 Características Físicas Instancia.                     | 95 |
| Figura 89 Conexión a red.                                        | 95 |
| Figura 90 Selección Imágen.                                      | 96 |
| Figura 91 Instancia Funcionando.                                 | 96 |

| Figura 92 Escritorio Virtual.                                | 97  |
|--------------------------------------------------------------|-----|
| Figura 93 Recursos HOST Principal.                           |     |
| Figura 94 Utilización Recursos Host Virtual.                 |     |
| Figura 95 Utilización Host físico en carga.                  |     |
| Figura 96 Histograma prueba en carga                         |     |
| Figura 97 Instancia definida como Servidor.                  |     |
| Figura 98 Instancia definida como Cliente.                   |     |
| Figura 99 Prueba Rendimiento Red entre Instancias Virtuales. | 104 |
| Figura 100 Prueba Latencia104                                |     |
| Figura 101 Rendimiento Virtual-Físico Red.                   |     |
| Figura 102 Latencia Prueba                                   | 105 |
| Figura 103 Instancias Simultaneas                            | 107 |
| Figura 104 Prueba I                                          |     |
| Figura 105 Reporte Prueba 1 ONOS                             | 109 |
| Figura 106 Utilización prueba 1                              | 110 |
| Figura 107 Prueba I Conectividad.                            | 110 |
| Figura 108 Prueba I                                          | 111 |
| Figura 109 Reporte Prueba 2 ONOS                             | 111 |
| Figura 110 Rendimiento prueba 2                              | 112 |
| Figura 111 Prueba I Conectividad.                            | 112 |
| Figura 112 Prueba I                                          | 113 |
| Figura 113 Reporte Prueba 1 ONOS                             | 113 |
| Figura 114 Rendimiento prueba 3                              |     |
| Figura 115 Funcionamiento mininet cli                        | 115 |

| Figura 116 Interfaces Virtuales mininet-ovs | 116 |
|---------------------------------------------|-----|
| Figura 117 Mininet GUI.                     | 116 |
| Figura 118 Controladora ONOS.               | 117 |
| Figura 119 Transferencia Paquetes.          | 118 |
| Figura 120 Ingreso Gui Web                  | 121 |
| Figura 121 Login Web                        | 121 |
| Figura 122 Acceso Administración            | 122 |
| Figura 123 Selección Menú Imágenes          | 123 |
| Figura 124 Menú Imágenes.                   | 123 |
| Figura 125 Acceso Menú Instancias.          | 124 |
| Figura 126 Redes IAAS.                      | 124 |
| Figura 127 Acceso Proyectos.                | 125 |
| Figura 128 Menú Flavors                     | 126 |
| Figura 129 Acceso SSH                       | 127 |
| Figura 130 Descarga RC File                 | 127 |
| Figura 131 Script RC.                       | 128 |
| Figura 132 imágenes CLI.                    | 128 |
| Figura 133 Opciones imágenes.               | 128 |
| Figura 134 Lista Instancias.                | 129 |
| Figura 135 Gestión Instancias.              | 129 |
| Figura 136 Redes IAAS.                      | 129 |
| Figura 137 Proyectos.                       | 130 |
| Figura 138 Comandos Proyectos.              | 130 |
| Figura 139 Flavors.                         | 130 |

| Figura 140 Ingreso IAAS                                          | 134 |
|------------------------------------------------------------------|-----|
| Figura 141 Flavors                                               | 134 |
| Figura 142 Asistente Flavor                                      | 135 |
| Figura 143 Creación Flavor.                                      | 135 |
| Figura 144 Creación Instancia.                                   | 136 |
| Figura 145 Selección Flavor                                      | 137 |
| Figura 146 Selección de Red                                      | 137 |
| Figura 147 Creación Instancia.                                   | 138 |
| Figura 148 Opciones Instancia.                                   | 138 |
| Figura 149 Instancia Activa.                                     | 139 |
| Figura 150 Ingreso Instancia                                     | 140 |
| Figura 151 Instancia Estudiante                                  | 143 |
| Figura 152 Interfaz Gráfica Instancia.                           | 143 |
| Figura 153 Inicialización OVS                                    | 144 |
| Figura 154 Inicialización ONOS.                                  | 144 |
| Figura 155 Interfaz ONOS.                                        | 145 |
| Figura 156 Resultado Script.                                     | 146 |
| Figura 157 Topología.                                            | 146 |
| Figura 158 Comunicación Openflow                                 | 147 |
| Figura 159 Gestión de paquetes openflow mediante la controladora | 147 |
| Figura 160 Secuencia Ping                                        | 148 |
| Figura 161 Topoligía de Integración                              | 150 |
| Figura 162 Configuración OVS                                     | 151 |
| Figura 163 Convergencia red SDN y firewall                       | 152 |

# XVIII

| Figura 164 Ping Firewall Host H3                    | 153 |
|-----------------------------------------------------|-----|
| Figura 165 red WAN del OPNSense                     | 153 |
| Figura 166 Red LAN OPNSense                         | 154 |
| Figura 167 Solicitud internet en la red SDN         | 155 |
| Figura 168 Gestión tráfico WAN en Controladora ONOS | 155 |
| Figura 169 Respuesta de controladora                | 156 |
| Figura 171 menú opciones ONOS                       | 158 |
| Figura 172 Activación Aplicación ONOS               | 159 |
| Figura 173 Características Switch                   |     |
| Figura 174 Estadísticas Switch y Flujos.            |     |
| Figura 175 Negociación paquetes hacia destino.      | 161 |
| Figura 166 Boot Instalador Ubuntu Server            | 163 |
| Figura 167 Selección de Idioma.                     | 164 |
| Figura 168 Selección de Instalador                  | 164 |
| Figura 169 Selección Teclado                        | 165 |
| Figura 170 Configuración Red                        | 166 |
| Figura 171Configuración Manual Ip.                  | 166 |
| Figura 172 Aplicación Configuración.                | 167 |
| Figura 173 Configuración Proxi. Fuente: Autor       | 167 |
| Figura 174 Repositorio Linux                        | 168 |
| Figura 175 Configuración Disco                      | 168 |
| Figura 176 Particiones Disco.                       | 169 |
| Figura 177 Confirmación Cambios Disco,              | 169 |
| Figura 178 Configuración Usuario.                   | 170 |

| Figura 179 Servicio SSH.                 | 170 |
|------------------------------------------|-----|
| Figura 180 Características Extra         | 171 |
| Figura 181 Instalación Servidor          | 172 |
| Figura 182 Sistema Instalado             | 173 |
| Figura 183 Boot Terminal                 | 173 |
| Figura 184 Interfaz Gráfica              | 174 |
| Figura 185 KVM Fuente: Autor             | 175 |
| Figura 186 Selección Idioma SO Base      | 176 |
| Figura 187 Ubicación                     | 176 |
| Figura 188 Hostname                      | 177 |
| Figura 189 Nombre Cuenta. Fuente: Autor, | 177 |
| Figura 190 Nombre usuario.               | 178 |
| Figura 191 Contraseña usuario.           | 178 |
| Figura 192 Configuración Disco           | 179 |
| Figura 193 Disco Virtual.                | 179 |
| Figura 194 Particiones.                  |     |
| Figura 195 Actualizaciones               |     |
| Figura 196 Características               |     |
| Figura 197 Progreso instalación          |     |
| Figura 198 Instalación Grub.             |     |
| Figura 199 Instalación Completa          |     |
| Figura 200 Pantalla Login                |     |
| Figura 201 Escritorio Sistema            |     |

## Tablas

| Tabla 1 Principios de SDN                                | 18  |
|----------------------------------------------------------|-----|
| Tabla 2 Componentes Openstack                            | 42  |
| Tabla 3 Ventajas y Desventajas                           | 44  |
| Tabla 4 Requerimientos HW/SW                             | 47  |
| Tabla 5 Cálculo almacenamiento Infraestructura.          | 48  |
| Tabla 6 Requerimientos considerados para la arquitectura | 55  |
| Tabla 7 Comparación de infraestructura de HW             | 56  |
| Tabla 8 Benchmark CPU                                    | 56  |
| Tabla 9 Detalle Hipervisor                               | 60  |
| Tabla 10 Selección Sistema Operativo                     | 62  |
| Tabla 11 Características imagen de instancia             | 91  |
| Tabla 12 Utilización Recursos Host Principal             | 98  |
| Tabla 13 Utilización Recursos Host Virtual.              | 99  |
| Tabla 14 Utilización Host físico en Carga                | 101 |
| Tabla 15 Tabla Latencia                                  | 101 |
| Tabla 16 Tabla Retardo                                   | 102 |
| Tabla 17 Valores referenciales para pruebas de red       | 103 |
| Tabla 18 Pruebas de Red                                  | 106 |
| Tabla 19 Rendimiento 5 Instancias                        | 107 |
| Tabla 20 10 Instancias Simultaneas                       | 107 |
| Tabla 21 Utilización recursos host SDN                   | 114 |

El presente trabajo expone el desarrollo de una infraestructura como servicio, la cual está basada en tecnologías de computación en la nube utilizando OpenStack, la misma tiene como propósito, brindar a los estudiantes de la carrera de Telecomunicaciones de la Universidad Técnica del Norte un sistema de instancias virtuales para el desarrollo de prácticas en tecnologías SDN y NFV.

En el análisis situacional actual, mostro la existencia de problemas al momento que los estudiantes realizan prácticas o laboratorios, debido a los altos requerimientos que presentan los softwares a utilizar al simular ambientes de tecnologías SDN y NFV. Por este motivo el presente proyecto presenta una solución donde la carga de procesamiento es relevada hacia un servidor externo, mismo que presta instancias virtuales, con todas las herramientas y servicios ya instalados, de manera que el estudiante pueda realizar sus actividades, de manera remota inmediatamente.

Los resultados obtenidos en el proyecto indican que su aplicación en la carrera de Telecomunicaciones facilitará el aprendizaje y desarrollo de las tecnologías SDN y NFV, debido a su conveniencia de implementación eliminando la necesidad de la instalación de todos los servicios y aplicaciones requeridas en el dispositivo personal, ya que la instancia virtual presenta las mismas herramientas y servicios ya instalados y listos para utilizar bajo demanda del estudiante.

#### ABSTRACT

This work exposes the development of an infrastructure as a service, which is based on cloud computing technologies using OpenStack, the purpose of which is to provide students of the Telecommunications career of the Universidad Técnica del Norte a system of virtual instances for the development of practices in SDN and NFV technologies.

In the current situational analysis, it showed the existence of problems when students perform practices or laboratories, due to the high requirements of the software to be used when simulating SDN and NFV technology environments. For this reason, this project presents a solution where the processing load is relieved to an external server, which provides virtual instances, with all the tools and services already installed, so that the student can perform their activities remotely immediately.

The results obtained in the project indicate that its application in the Telecommunications career will facilitate the learning and development of SDN and NFV technologies, due to its convenience of implementation, eliminating the need to install all the services and applications required in the personal device, since the virtual instance presents the same tools and services already installed and ready to use on demand by the student.

## **Capítulo 1. Antecedentes**

Este capítulo presenta todos los antecedentes y justificación sobre el desarrollo del proyecto, describiendo la problemática que el proyecto espera poder solucionar.

### 1.1Tema

# IMPLEMENTACIÓN DE UNA INFRAESTRUCTURA COMO SERVICIO PARA DESARROLLO DE PRÁCTICAS SDN Y NFV.

## 1.2Problema

El mundo de las telecomunicaciones siempre ha sido un campo en el que el desarrollo tecnológico es un factor muy importante, permitiendo siempre optimizar los servicios que se están ofreciendo mediante estas redes, además que significa una mayor eficiencia en la transmisión de datos. Es por esto por lo que los ingenieros en redes deben estar capacitados para poder desenvolverse en estas nuevas tecnologías.

Una de las tecnologías que está tomando fuerza en este ámbito de las redes son las Redes definidas por software (SDN) que son cada vez más implementadas en arquitecturas de transmisión de datos y nubes de servicios, debido a sus ventajas en la gestión de redes y datos dentro de las redes virtualizadas, estableciendo protocolos de transmisión y comunicación entre sus nodos (**Paul Göransson,2017**).

De la misma manera otra tecnología es la Virtualización de Funciones de Red (NFV), es una tecnología que está siendo utilizada para la implementación de servicios dentro de redes Tanto tradicionales como SDN, de esta manera optimizando los recursos de un mismo servidor físico, permitiendo una gestión de red dentro del propio servidor, optimizando el manejo y transmisión de datos (Stradling, 2019).

De esta manera, los requerimientos para un perfil profesional están cambiando. Por lo que la Universidad Técnica del Norte, se ha visto en la necesidad de modificar los currículos de las asignaturas actuales y generar nuevas asignaturas, para que los futuros ingenieros en Telecomunicaciones tengan las competencias mínimas en las tecnologías SDN y NFV Las prácticas sobre estas tecnologías deben desarrollarse en ambientes controlados que permitan un desarrollo e investigación continua sobre las temáticas puntuales indicadas en clase con prácticas enfocadas a reforzar estos conocimientos.

Este proyecto presenta una solución a este problema mediante la implementación de una infraestructura como servicio basado en SDN y NFV en la universidad, Permitiendo a la carrera de telecomunicaciones formar ingenieros preparados y capacitados en las nuevas tecnologías que encontrarán en su campo laboral.

## 1.3Objetivos

#### **1.3.1** Objetivo general.

Desplegar una infraestructura como servicio SDN utilizando herramientas de virtualización y computación en la nube para la realización de prácticas SDN/NFV en redes virtualizadas para la carrera de Telecomunicaciones.

#### **1.3.2** Objetivos específicos.

- Realizar un estudio del estado del arte en las tecnologías referentes a infraestructuras como servicio, tecnologías de computación en la nube y tecnología SDN y NFV.
- Establecer el diseño de la infraestructura como servicio basado en los requerimientos de hardware y software, permitiendo la generación de nodos de comunicación para la realización de prácticas acorde al contenido de la materia SDR.
- Desplegar una infraestructura como servicio basándose en la metodología PPDIOO, estableciendo los pasos a seguir en cada fase de su desarrollo, cumpliendo con todos los objetivos planteados del servicio de nodos de redes para la realización de las prácticas de redes.
- Realizar guías que permitan a los estudiantes poder realizar prácticas sobre temáticas indicadas en el sílabo de la materia, permitiendo la comprensión de conceptos y generar un criterio de operatividad sobre las tecnologías SDN y NFV.

## **1.4Alcance**

El presente proyecto indica el proceso para la realización de una infraestructura como servicio con el objetivo de establecer prácticas, en tecnologías SDN y NFV en la materia de SDR, para desarrollar criterios de aplicación de estas tecnologías dentro de un ambiente virtual para su aprendizaje e investigación.

Para el desarrollo del proyecto se realizará un análisis del estado del arte en infraestructuras como servicio, sus aspectos y criterios de funcionamiento. Considerando tecnologías de computación en la nube que permitan la implementación de nodos de redes, con el objetivo de generar nodos de redes con soporte de tecnologías SDN y NFV.

Paralelamente al desarrollo se utilizará la metodología PPDIOO (Preparación, Planificación, Diseño, Implementación, Operación, Optimización) Desarrollada por la empresa CISCO para implementaciones tecnológicas., donde indica los pasos a realizar para la construir de la infraestructura como servicio.

Para la etapa de **P**reparación se establecerán las características que la infraestructura como servicio debe tener para proveer los servicios fundamentados en los objetivos de la materia de SDR.

En la etapa de **P**lanificación se realiza el análisis de recursos necesarios para el desarrollo de cada una de las etapas de la infraestructura como servicio.

La etapa de **D**iseño estará especificada en la arquitectura del proyecto indicando las capas de administración de bajo nivel, donde se establece la virtualización anidada, siendo como su primer nivel de virtualización un Hypervisor de aplicación para computación en la nube que sea capaz de generar hosts virtuales con capacidades de virtualización, así como también topologías de redes SDN teniendo como sus componentes su controladora SDN.

Para la etapa de Implementación una vez establecidos los requerimientos de hardware y software, metodología, y procedimientos a realizar se procede a aplicar cada uno de estos recursos hacia la formación de la infraestructura como servicio. Indicando como primer paso la gestión del hardware mediante el software computación en la nube, siendo base para el establecimiento de las redes SDN, que permitirán la generación de los nodos con las capacidades de virtualización de redes SDN y NFV.

En el despliegue de la infraestructura como servicio se tendrá acceso a un nodo de red en el cual es posible la configuración de parámetros de red, así como el establecimiento de servicios por medio de un acceso remoto entregado por el Hypervisor de nivel 1 que asignara accesos hacia estos segmentos de red, para el desarrollo de las prácticas.

En estos segmentos de red será posible la generación de topologías de red internas basadas en SDN y NFV en cada uno de los hosts permitiendo la realización de prácticas a nivel individual, o también pueden realizarse en conjunto por medio de la utilización de todo el nodo de red generado por el Hypervisor de nivel 1.

Dentro de esta infraestructura como servicio se establecerán procedimientos y prácticas para que los estudiantes que ingresen a realizar sus prácticas puedan familiarizarse con el entorno de virtualización.

Las prácticas estarán enfocadas al desarrollo de criterios académicos y de desarrollo sobre temas de aplicación revisados en la materia, que pueden ser verificables en el entorno virtual de la infraestructura. permitiendo al estudiante formarse en los aspectos operativos de este tipo de tecnologías.

Dentro de la **O**peratividad de la infraestructura se establecerá políticas de acceso y control sobre los parámetros de operación de las topologías, así como la asignación de recursos virtualizados como redes, Almacenamiento, procesamiento y memoria.

Basado en los contenidos y objetivos de la materia de SDR se generarán guías de prácticas que incluyan. (Familiarización con la plataforma y tecnologías SDN, ambientación y configuraciones básicas de equipos SDN, generación de topologías SDN, integración de Servicios NFV sobre topologías SDN)

Para la fase de **O**ptimización se establecerá métodos que permitan monitorear la operación y gestión de las topologías, su administración, optimización de recursos permitiendo un mejor desempeño.

### 1.5 Justificación

Dado el crecimiento de aplicaciones y servicios que requieren alta disponibilidad, es necesaria la implementación de tecnologías de gestión de red, estableciendo un mejor control y gestión del tráfico de la red, por esta razón las redes SDN se convierten en una alternativa para aplicaciones de este tipo, por sus ventajas de optimización y compatibilidad con servicios integrados mediante NFV.

Es por esto que los perfiles de los profesionales que deben estar a cargo de la implementación, gestión y mantenimiento de estas redes, debe ser personal capacitado en estas áreas con las aptitudes y criterios referentes a las tecnologías SDN y NFV, Convirtiéndose en un portafolio de habilidades que debe ser parte de los currículos que las universidades ofrecen a los estudiantes.

Debido a los grandes requerimientos de gestión que necesitan las nuevas aplicaciones de alta disponibilidad, las redes tradicionales están llegando a su límite operativo, es por esta razón que las compañías están empezando a virtualizar sus funciones de red, de la misma manera el manejo y gestión de las nuevas redes SDN permite la integración de redes y servicios de maneras más efectivas en versiones empresariales (Stradling, 2019).

La industria de la virtualización está tomando cada vez más dominio sobre la gestión de redes, debido al control que estas pueden ofrecer sobre su tráfico, gestión y seguridad de las redes. donde se han realizado investigaciones donde se verifica la seguridad y los beneficios de SDN en reemplazo de las redes tradicionales con la implementación de protocolos que permitan una mejor gestión y diversificación de los servicios, por lo que las más grandes empresas como son Cisco, DELL y HP están generando sus propias soluciones en tecnologías SDN para poder establecer un portafolio de servicios y productos disponibles en el mercado. (Cabaj,2014)

Las implementaciones más grandes que se están dando a nivel mundial es la implementación de SDN y NFV en servicios de computación en la nube donde es requerida un mayor nivel de control sobre el tráfico que viaja a través de los centros de datos, es por esto que empresas como Amazon, Google, linode, VMware, Microsoft, implementan este tipo de tecnologías. (Narcisi, 2020).

En el país existen estudios en algunas universidades del país como son la Escuela Politécnica Nacional y la Universidad Técnica de Manabí donde ha existido investigaciones sobre las aplicaciones de tecnologías SDN y NFV para reemplazar las redes tradicionales de ciertos departamentos dentro de la universidad. Dando a notar que en el país ya existe una tendencia hacia la investigación y aplicación de estas tecnologías en ambientes de producción y especialmente en ambientes de investigación Académicos. (Mordillo, 2014)(Mendoza. 2016)

Esto establece una necesidad de profesionales capacitados en estas áreas, y por consiguiente una necesidad de que las carreras afines. tomen en consideración agregar estas tecnologías s su currículo para poder satisfacer esta demanda, ya que, al ser carreras tecnológicas, estar a la par con la tecnología ofrece una ventaja a los graduados en estas áreas.

Esta infraestructura ofrecerá servicios para la práctica he investigación de aspectos y competencias necesarias para el desarrollo y gestión de tecnologías SNF y NFV con guías básicas de configuración y desarrollo.

la propuesta de este proyecto es brindar a los estudiantes y docentes de la Universidad Técnica del Norte una infraestructura como servicio donde se pueda formar y capacitar a las nuevas generaciones de ingenieros en telecomunicaciones en áreas de tecnología de punta que estarán siendo implementadas próximamente en el país.

## Capítulo 2. Preparación, Marco Teórico

Este proyecto será desarrollado basándose en las etapas o niveles de su metodología por lo que en esta sección de la investigación se desarrolla la fase de **P**reparación, donde se realizará la discusión de los requerimientos y procedimientos a seguir.

## 1.6Metodología.

La metodología de Cisco PPDIOO propone un ciclo de vida de proyecto en el cual cada una de sus seis capas realiza una función específica y tiene relación con su capa predecesora y antecesora. Su ciclo de se presenta en la Figura 1.

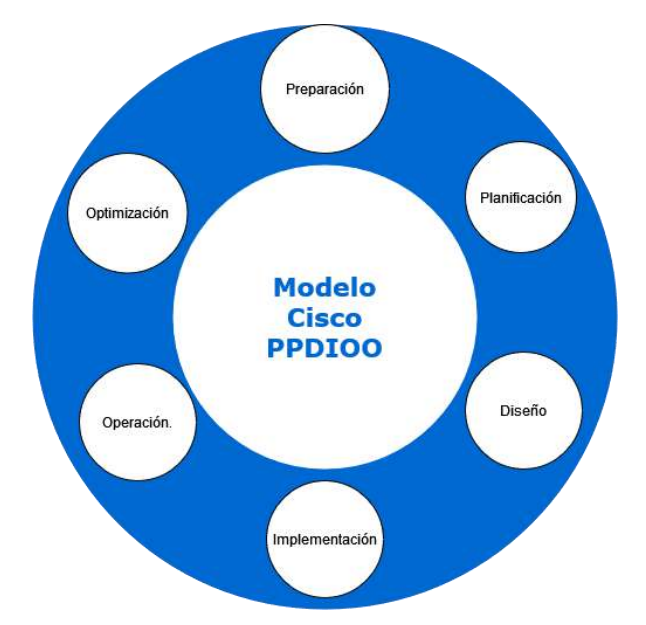

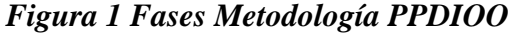

El desarrollo del proyecto se abarca por completo la metodología, por este motivo se describe un concepto breve de cada una de sus fases.

**Preparación.** Fase la cual se realiza un estudio del estado del arte sobre las tecnologías y un estado de inicial de la problemática a solucionar con el proyecto.

**Planificación.** Este punto establece las consideraciones y dependencias de diseño que se requiere para la realización de proyecto.

**Diseño.** Etapa en la cual se desarrolla de manera comprensiva un modelo de ejecución de la idea principal del proyecto.

**Implementación.** Etapa en la cual se pone en práctica las consideraciones de planificación y se aplica el modelo del punto anterior, con el objetivo de materializar la idea en la solución establecida.

**Operación.** Se refiere a la gestión y administración después que la solución haya sido implementada.

**Optimización.** Acciones y medidas que pueden utilizarse en la implementación, a fin de brindar mejoras y optimizaciones en su funcionamiento.

## **1.7 Redes Tradicionales.**

Los sistemas de redes de comunicación están a cargo de proveer servicios a los usuarios, sin importar el dispositivo de visualización o consumo, de esta manera los usuarios se conectan a estos servicios mediante múltiples métodos de conexión los cuales pueden ser canales de subscripción de líneas telefónicas, conexiones inalámbricas o por conexiones mediante fibra óptica. Facilitando de esta manera a los usuarios los accesos hacia sus servicios.

Por esta razón existen diferentes segmentos de red los cuales permiten interconectar secciones de red para obtener un acceso a los servidores de contenido, y proveedores de aplicaciones de acceso multimedia, e-mail, papers y libros. Estos servicios están generalmente localizados en un DataCenter, en el cual existen una gran cantidad de servidores interconectados por redes que permiten realizar la gestión de enrutamiento de los datos hacia los clientes. Según (Stallings, 2016) el 80% de las redes se encuentra en la interconexión de datacenter's y el 20% restante se encuentra en las infraestructuras para conectar a los usuarios finales.

Debido a la diversidad de tipos de tecnologías, servicios, recursos e infraestructuras implementadas, cada una de estas tiene sus propios requerimientos, con

los cuales es necesario utilizar hardware o software específico para realizar la interconexión de los dispositivos.

## 1.8 Jerarquía de red

Esta sección se refiere a la organización de los diferentes niveles y etapas que conforman un sistema de comunicación mediante redes computacionales. La cual permite una organización de las funciones en cada una de sus capas.

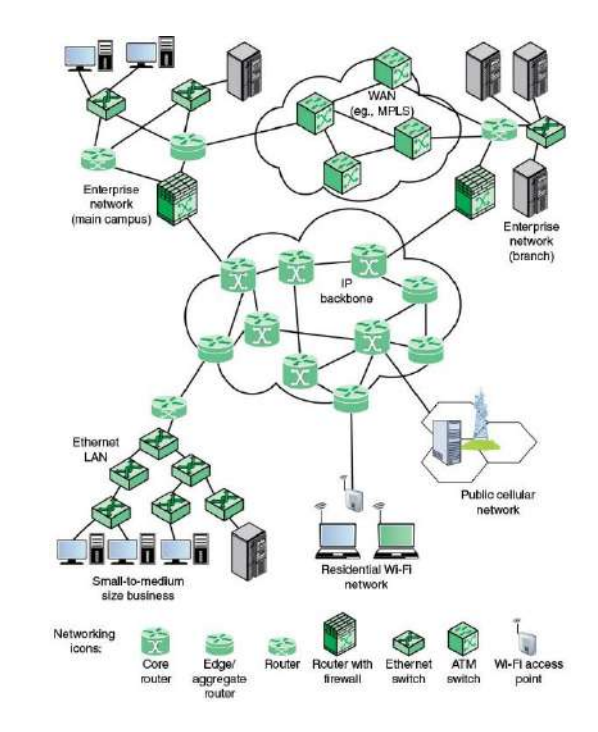

Figura 2 Arquitectura Global de redes. Fuente: (Stallings, 2016)

Basado en la figura 1 se puede indicar que existe una jerarquía en el despliegue de las redes de comunicaciones de acuerdo con la jerarquía en la que se encuentran, esto ayuda a que las redes estén correctamente organizadas, Optimizando el rendimiento en cada segmento de red. Tomando en cuenta esto podemos entender que los sistemas de comunicaciones están designados en los siguientes niveles: Backbone, Distribución, Acceso

El nivel de Backbone representa las conexiones que se establecen entre infraestructuras de redes distantes entre ellas, mediante las cuales interconectan grandes áreas geográficas, permitiendo responder a la demanda de tráfico generado entre ellas. Contando con enlaces redundantes para asegurar la conectividad entre varias zonas. Dentro de esta misma capa pueden estar alojados lo servicios de acceso masivo y de alto rendimiento

Por otra parte, en el nivel de distribución existen los routers que sirven de puerta de enlace para intercomunicar varias redes y así mismo realizar la conexión hacia el internet y otros segmentos de red, permitiendo acceder a servicios externos no alojados de manera local. Esta división se establece para que la capa de distribución alivie la demanda de recursos dentro de la capa de acceso, cabe recalcar que algunas redes de acceso y de distribución pueden ser internas y no tengan salida al internet mediante un router de borde y sea una red contenida.

De la misma manera la infraestructura de redes más cercana a los usuarios finales es Distribución, comúnmente referidas como redes LAN, estas consisten en switches que permiten la comunicación entre las redes internas y con los niveles superiores mediante Switches de capa 3, estos generalmente estos pertenecen a una jerarquía de mayor nivel en la organización de la red ya que está establecida únicamente para facilitar a los usuarios, acceso hacia los servicios internos de la organización. (Stallings, 2016)

### 1.9Ruteo

Ruteo es la función realizada por los dispositivos routers quienes reenvían paquetes entre las redes a las cuales estos conocen tomando en cuenta una serie de parámetros para obtener el mejor camino por el cual viaja el paquete, esto se basa en un parámetro conocido como COSTO, este costo tienes varias formas de ser calculado por ejemplo dependiendo el camino a llegar a un destino en particular un camino puede ser más costoso que otro aunque sea el destino final el mismo, el trabajo del router es identificar cual es el mejor camino utilizando protocolos de enrutamiento y descubrimiento de vecinos y redes, los valores que se muestran en la figura 2 son valores de costos que se generan las tablas de enrutamiento.

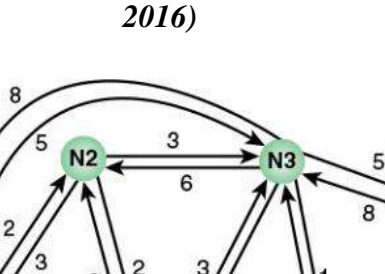

NG

N5

## **1.10** Enrutamiento de Paquetes.

Este enrutamiento de paquetes es lo que permite a los dispositivos obtener un paquete desde una de sus entradas y de acuerdo con su destino poder tomar decisiones de por qué camino de salida enviarlo, utilizando las tablas de enrutamiento de cada uno de los nodos por los cuales este paquete debe pasar, tal como se muestra en la figura 3.

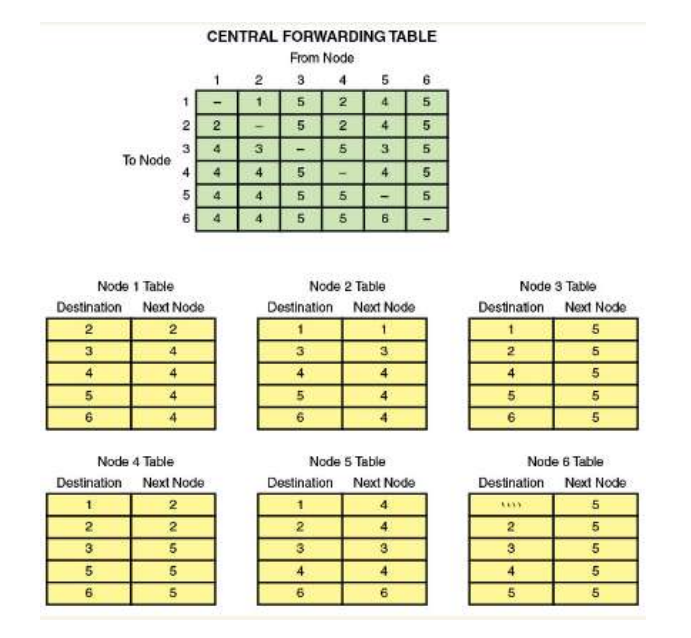

Figura 4Tablas de Enrutamiento, Fuente: (Stallings, 2016)

No se requiere que cada uno de los nodos en la arquitectura conozca el camino completo de cómo llegar al destino de un paquete en específico. Es suficiente que cada nodo conozca las redes y nodos que tiene conexión directa, de esta manera se emplea un algoritmo que permite realizar el ruteo de los paquetes hacia su destino basados en la información de cada nodo.

De la misma manera, al establecer los costos de la comunicación esto puede llevar al punto en que cuando existe un enlace el cual está sobre cargado debido a la congestión generada al ser el enlace más idóneo para muchos paquetes simultáneamente, agregando nodos dentro de esta topología, toda la topología debe volver a realizar la asociación y el cálculo de los costos de la red lo que aumenta el trabajo de los protocolos de comunicación disminuyendo el tráfico eficaz de la red. (Stallings, 2016)

Para las redes tradicionales es común referirse a que su funcionamiento es una combinación entre el plano de control y el plano de datos en el mismo hardware. razón por la cual los dispositivos únicamente pueden trabajar en las limitaciones de sus nodos y no adquirir un control general de la parte de control y tratar los datos independientemente acorde al destino y establecer un set específico de rutas para los paquetes, esto limita la flexibilidad y características de rendimiento que se puede obtener de estos sistemas. (Stallings, 2016)

## **1.11** Planos de Control y Datos.

En un dispositivo de red existen 2 planos que trabajan en conjunto con el objetivo de que la red se comporte de manera predecible y cumpliendo las configuraciones deseadas, estos son los planos de datos y de control, mismos que son los responsables de tomar acciones de acuerdo al tipo de tráfico que llegue a sus interfaces.

**Plano de Control.** En el plano de control de enrutamiento se refiere a todas las funciones y procesos que determinan qué camino utilizar para enviar el paquete o la trama. El plano de control es responsable de poblar la tabla de enrutamiento, dibujar la topología de la red, la tabla de reenvío y por lo tanto permitir las funciones del plano de datos, aquí el router toma su decisión, en una sola línea se puede decir que es responsable de cómo se deben reenviar los paquetes.

Plano de Datos. En el plano de datos de enrutamiento se refiere a todas las funciones y procesos que reenvían paquetes/tramas de una interfaz a otra basándose en la lógica del plano de control. La tabla de enrutamiento, la tabla de reenvío y la lógica de enrutamiento constituyen la función del plano de datos, los paquetes del plano de datos atraviesan el router y la entrada y salida de tramas se realiza basándose en la lógica del plano de control, es decir, en una sola línea se puede decir que es responsable de mover los paquetes desde el origen hasta el destino; también se denomina plano de reenvío.

En una red Tradicional los 2 planos están interconectados y establecen conexiones lógicas con otros dispositivos en su mismo plano, en la figura 4, se aprecia las conexiones lógicas existentes entre ellos y los protocolos utilizados para su funcionamiento, de la misma manera podemos evidenciar que tipo de información y funciones cumple cada plano.

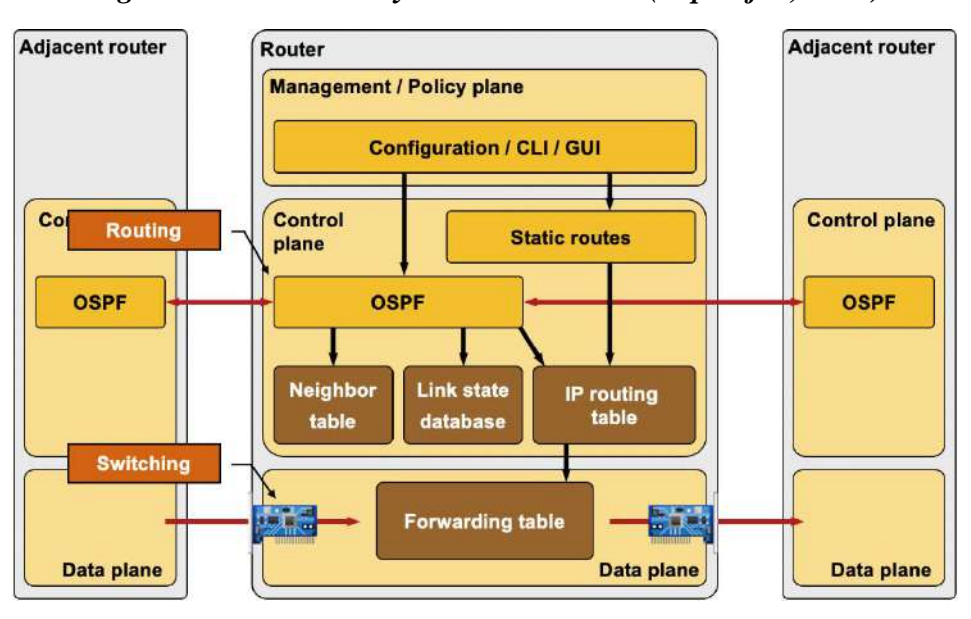

Figura 5 Planos Datos y Control. Fuente: (Pepelnjak, 2020)

Normalmente tenemos en mente los protocolos de enrutamiento cuando hablamos de protocolos del plano de control, pero en realidad los protocolos del plano de control realizan otras numerosas funciones, entre ellas:

- Gestión del estado de la interfaz (PPP, LACP);
- Gestión de la conectividad (BFD, CFM);
- Descubrimiento de dispositivos adyacentes (mecanismos hello presentes en la mayoría de los protocolos de enrutamiento, IS-IS, ARP, IPv6 ND, uPNP SSDP);
- Intercambio de información de topología o alcanzabilidad (protocolos de enrutamiento IP/IPv6, IS-IS en TRILL/SPB, STP);
- Provisión de servicios (RSVP para IntServ o MPLS/TE, llamadas SOAP de uPNP);

El plano de datos debería centrarse en el reenvío de paquetes, pero suele estar sobrecargado por otras actividades como:

- Creación de sesiones NAT y mantenimiento de la tabla NAT;
- Recogida de direcciones de vecinos (ejemplo: aprendizaje dinámico de direcciones MAC en el bridging, IPv6);
- Contabilidad con el protocolo Netflow<sup>1</sup>;
- Registro de Listas de Control de Accesos (ACL);

Las funciones en el plano de datos son realizadas mediante hardware, debido a que es la parte encargada de la recepción y envío del tráfico mediante los diferentes medios de transmisión, estas son realizadas en el cpu del dispositivo.

## 1.12 Redes SDN

Las redes SDN son la evolución de las telecomunicaciones debido a que simplifican muchos de los problemas de redes tradicionales dividiendo el funcionamiento de la red en los planos de Control y Datos en instancias de trabajo separadas, permitiendo simplificar la carga instrucciones de cpu en los dispositivos, disminuyendo la utilización de recursos que pueden ser empleados para realizar una única tarea de forma más eficiente.

<sup>&</sup>lt;sup>1</sup> Netflow es un protocolo de red creado por Cisco que recoge el tráfico de red IP activo a medida que entra o sale de una interfaz. (Clavel, 2018)
Una ventaja de separar los planos de datos y control es su administración y configuración centralizada de la red, permitiendo una escalabilidad mayor y su implementación, requiere menor número de recursos en comparación a redes tradicionales, esta separación puede ser apreciada en la figura 5.

El plano de control determina la ruta que el tráfico generado debe tomar para su destino, considerando diversas condiciones de QoS y prioridades asignadas, mientras que el plano de datos realiza el envío de los paquetes, todo esto siguiendo las indicaciones generadas por la controladora SDN, la cual proporcionará las configuraciones y políticas necesarias en cada uno de los dispositivos de red, que están bajo su control. (Stallings, 2016)

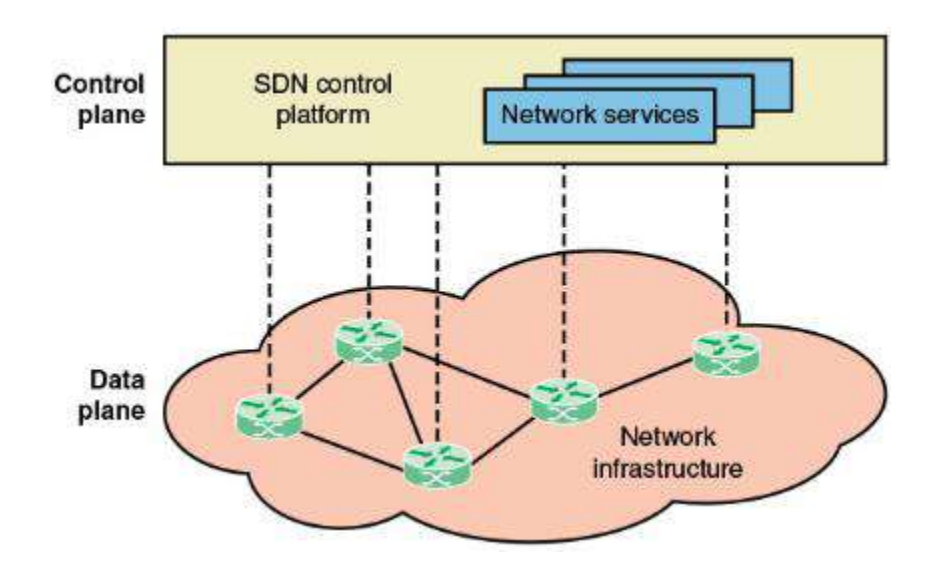

Figura 6 Redes SDN Planos Fuente: (Stallings, 2016)

# 1.12.1 El Cambio de Hardware-Defined Networks (HDN) con Software-Defined Networks (SDN) .

Las redes SDN presentan considerables beneficios comparándolos a las redes tradicionales, especialmente al ser utilizadas en redes de cloud computing, esto se debe a la flexibilidad de configuración y administración que estas presentan. La división de los planos de control y datos en las redes sdn permite que mucho del procesamiento de enrutamiento se convierta responsabilidad de un único componente, en este caso la controladora SDN, y las funciones de recepción y reenvío de datos se realiza en los dispositivos de red, esta separación de funciones puede ser apreciada en la figura 6. Una ventaja más que existe al utilizar SDN es la reducción de hardware requerido para las funciones de red, debido a la generalización de estas funciones a manera de software, de esta manera (Doherty, 2016)

Ilustración 7 Representación Simplificada de HDN Fuente: Adaptado de (Göransson, 2017)

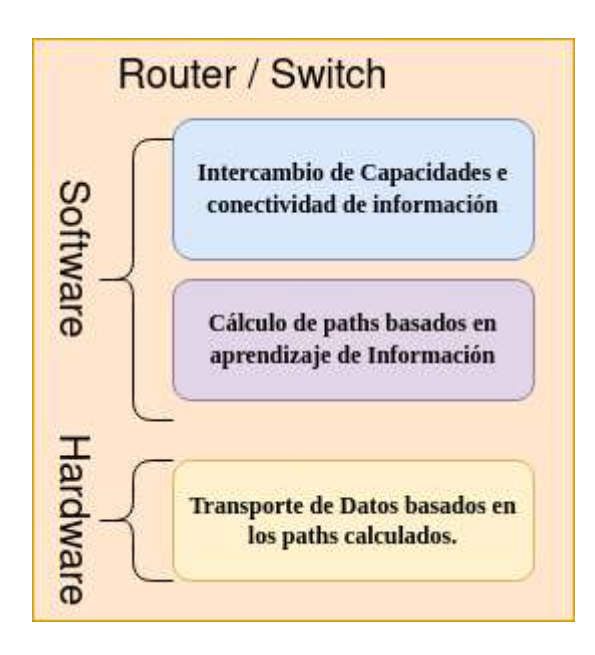

En la migración hacia redes SDN, se ve como la evolución lógica de las redes debido a la optimización de recursos físicos, la flexibilidad de administración y operación que se puede lograr al utilizar tecnologías centralizadas en las redes SDN, incrementando las capacidades y funcionalidades de la Red.

## 1.12.2 Funciones de red

Las funciones de red son pasos que un dispositivo debe realizar en cada nodo para poder transmitir datos, utilizando estrategias de comunicación que permiten obtener convergencia, estas funcionalidades son detalladas a continuación:

- Intercambio de Información. Es una primera fase de comunicación en la cual los dispositivos de red determinan el estado de sus enlaces, incluyendo las redes que son alcanzables por cada una de sus interfaces a través de un protocolo de comunicación establecido en la red.
- Cómputo de rutas. Obtenida la información de la red del paso anterior, se realizar un cómputo de rutas, en el cual se considera diversos parámetros para determinar la mejor ruta que tomará el tráfico hacia un destino especifico, esto será realizado en cada uno de los puntos de la red generando las tablas de enrutamiento.
- Transporte de datos. Con la información del punto anterior los dispositivos pueden tomar decisiones basadas en estas tablas y realizar el reenvío de tráfico por el puerto asignado.

Siendo las funciones anteriormente descritas por(Göransson, 2017) pueden ser representadas tal como se muestra en la figura 7, donde se indica los componentes y el proceso que realiza en cada uno de los nodos y los enlaces correspondientes entre los dispositivos de red.

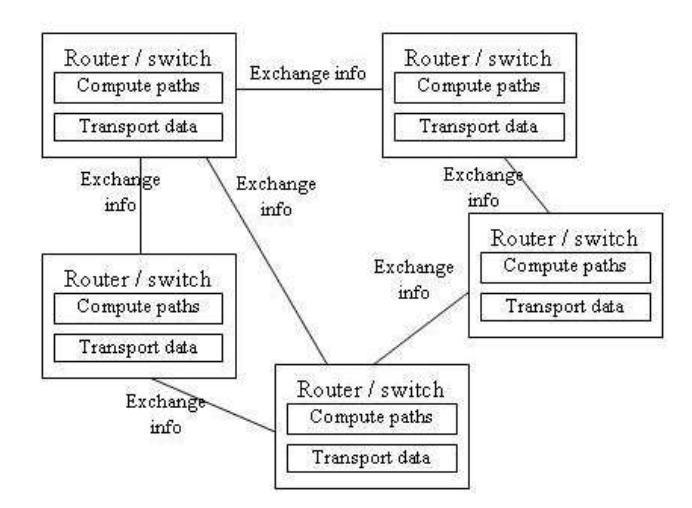

Figura 8 Red Simple HDN, Fuente: (Göransson, 2017)

Al convertir las funcionalidades de HDN hacia un modelo SDN, es necesario indicar que las funciones de cómputo de rutas e intercambio de información de transporte de datos esta dado por la controladora SDN, misma que asume las responsabilidades y a su vez envía la información requerida por cada uno de los dispositivos de red para que puedan operar acorde la controladora determine, tal y como se muestra en la figura 8 (Göransson, 2017)

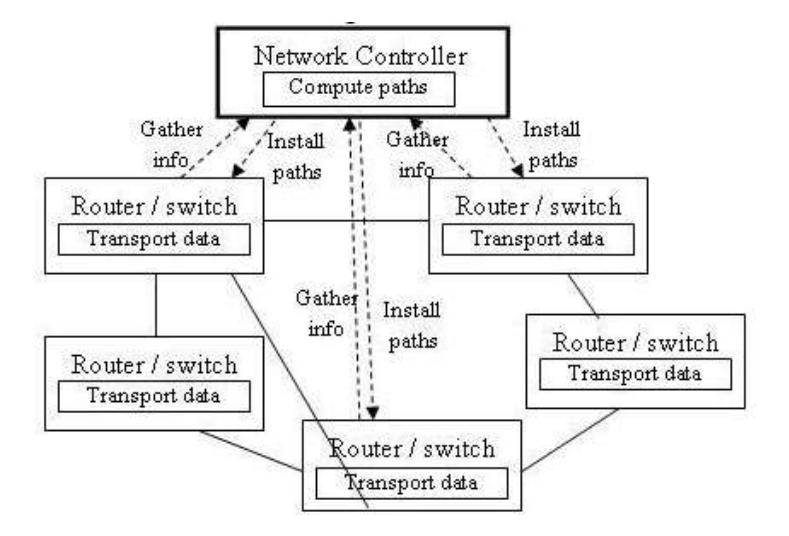

Figura 9 Red Simple SDN, Fuente: (Göransson, 2017)

#### 1.12.3 Principios de SDN

La principal característica de redes SDN es la separación del plano de control y datos, de esta manera es posible establecer una mayor supervisión y organización en la red, centralizándola en un punto que puede tomar decisiones basándose en políticas y comportamientos de la red establecidos por el administrado, de la misma manera permite la aplicación nuevas estrategias de monitoreo y análisis de la red, deacuerdo como se muestra en la tabla 1.

#### Tabla 1 Principios de SDN

| Principios<br>SDN      | Red<br>Tradicional    | Red SDN               |
|------------------------|-----------------------|-----------------------|
| Planos de              | Los planos de         | Plano de              |
| <b>Control y Datos</b> | control y datos están | control está separado |
|                        | localizados en los    | del de datos y este a |
|                        | elementos de red      | su vez está en la     |
|                        |                       | controladora SDN      |
| Inteligencia de        | Está                  | Está                  |
| Control                | distribuida en cada   | centralizada en la    |
|                        | uno de los elementos  | controladora SDN      |
|                        | de red                |                       |
| Programabilidad        | La red no             | La red puede          |
| de                     | puede ser             | ser programada por    |
| red                    | programada            | aplicaciones. La      |
|                        | mediante              | controladora puede    |
|                        | aplicaciones. Cada    | exponer interfaces de |
|                        | Elemento debe ser     | red para ser          |
|                        | configurado por       | manipuladas           |
|                        | separado.             | mediante              |
|                        |                       | aplicaciones.         |
|                        |                       |                       |

Fuente: (Göransson, 2017)

# 1.13 Modelos de SDN

Las redes SDN pueden ser establecidas en múltiples modelos de funcionamiento, la aplicación de cada uno de ello está dado de acuerdo con el tipo de aplicación o ambiente donde serán desplegadas y sus requerimientos únicos. Se realiza una breve descripción de cada modelo con el objetivo analizar y entender sus diferencias.

#### 1.13.1 Modelo Overlay o basado en Host.

El funcionamiento del modelo overlay establece identificadores para los hosts de su red, utilizando las direcciones MAC en cada uno de los hipervisor (líneas punteadas), de manera que si un host es desplazado entre ellos, no afecta las configuraciones de red establecida mediante los túneles (línea Gris) que existente entre ellos, permitiendo que la experiencia del usuario sea transparente, este modelo es soportado para máquinas virtuales(VM), host físicos y dispositivos de red como switches. Como se presenta en la figura 9

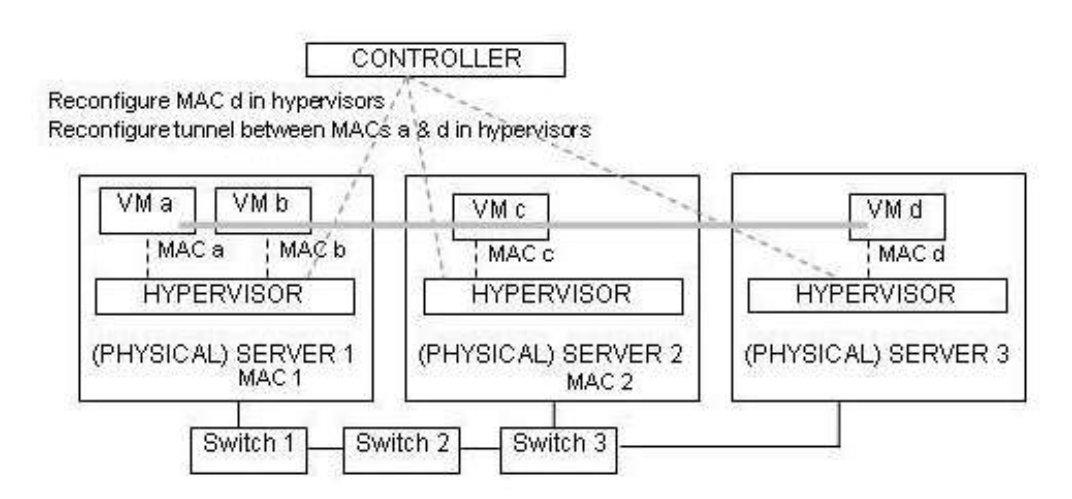

Figura 10 Modelo SDN Overlay Fuente: (Göransson, 2017)

# 1.13.2 Modelo Inundación y No-Inundación

En una red SDN cuando se desea agregar un nuevo dispositivo con una dirección IP y MAC, y desea comunicarse mediante la red este tiene 2 opciones, puede elegir entre enviar un paquete mediante Broadcast (Modo Inundación) donde los dispositivos cercanos lo agregaran a sus tablas de enrutamiento, la segunda manera es de Unicast (Modo no-inundación) donde el nuevo dispositivo envía un único paquete hacia la controladora de red, la cual agrega ese host a su lista y envía las configuraciones de enrutamiento a cada uno de los dispositivos de la red, de esta manera conservando ancho de banda, siendo el único costo el tiempo de cómputo de los flujos de datos que realiza la controladora.

#### 1.13.3 Modelo Simétrico y Asimétrico

El caso Simétrico se refiere cuando la autenticación de los hosts conectados en los switches se realiza mediante la controladora de red, manteniendo una configuración centralizada donde todos los dispositivos de red realizan las funciones simples de seguridad y enrutamiento de la red.

Para el caso Asimétrico, la autenticación y las funciones simples son realizadas en los switches finales, reduciendo de esta manera la carga en la controladora permitiendo que la red pueda ser escalable para infraestructuras de mayor tamaño, incluso si superan la capacidad de la controladora, reduciendo la complejidad de la red.

# 1.14 Componentes SDN

En este apartado se realiza una descripción de componentes y elementos comunes y aplicables en redes SDN, indicando su relación con las redes tradicionales y su aplicación en el presente proyecto.

#### 1.14.1 Tablas de Flujo

Las Tablas de flujo representan las decisiones que un dispositivo SDN toma a la llegada de un paquete por cualquiera de sus interfaces, utilizándolas para determinar la acción que debe tomar basándose en la información de destino propia de cada paquete, estas tablas son generadas por la controladora SDN e instaladas en cada uno de los switches o routers de la infraestructura SDN.

Para la ejecución de estas tablas se establece campos de comparación para ser referenciados al momento de recibir un paquete por alguna de sus interfaces, estas están asociadas a decisiones que permiten al dispositivo tomar una acciones al obtener un acierto en su comparación, su funcionamiento se asemeja a una implementación listas de acceso(ACL),permitiendo establecer reglas que permitan optimizar el flijo de datos. (Göransson, 2017)

#### 1.14.2 SDN Switch

Estos dispositivos funcionan como instancias virtuales, que permiten la integración con sistemas de redes SDN en el mismo hypervisor, o de redes interconectadas, siendo su control y administración bajo la controladora SDN.

### 1.14.3 Controladora SDN

Su trabajo principal es el de mantener una vista y control completo sobre la red, implementar políticas de decisión, reenvío, balanceo de carga, entre otros. Controla todos los dispositivos SDN que conforman la infraestructura SDN. Permitiendo además establecer un acceso de API para aplicaciones que requieran utilizar la controladora, ya sean las aplicaciones por defecto para sus funciones básicas o implementaciones específicas de terceros. (Göransson, 2017)

## 1.14.4 Funciones Básicas.

Al trabajar en redes SDN los protocolos tradicionales que se utilizan para la comunicación entre distintos nodos como son IS-IS, OSPF y RIP no son requeridos ya que SDN utiliza su propio protocolo, generando un problema al conectarse a redes de salida tradicionales, para esto se requiere routers de borde que permitan la traducción con estas tecnologías, este escenario se presenta en la figura 10, donde se permite la integración de múltiples protocolos en los bordes de la red SDN.

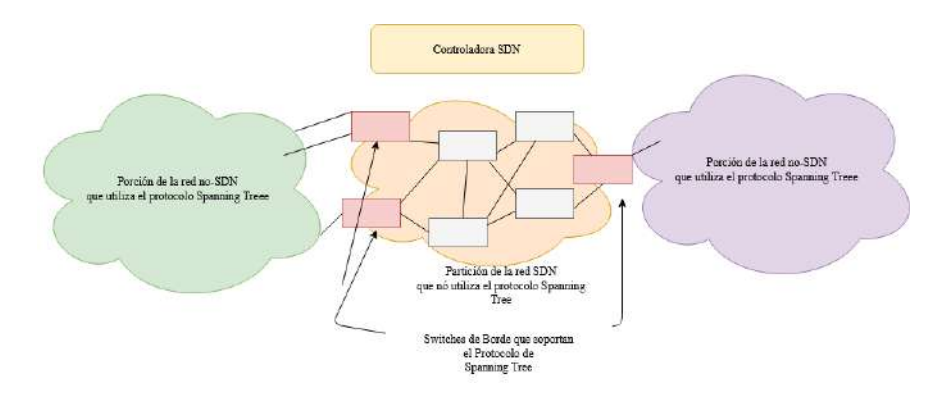

Figura 11 Interconexión HDN y SDN fuente: (Göransson, 2017)

mediante este ejemplo indicamos los diferentes protocolos que se pueden utilizar dentro de una misma topología donde se mezclan redes tradicionales con SDN, por lo que se debe considerar las funciones que se deben cumplir los nodos de borde para establecer una comunicación hacia redes tradicionales, a continuación, realizamos un resumen de estas.

- **Discovery.** Permite a cada router encontrar y comunicarse con los vecinos y obtener todas sus capacidades y rutas
- Keep Alive. Es un método el cual monitorea el estado del enlace con cada uno de los routers vecinos confirmando su disponibilidad.
- Advertisement. Es la propagación del anuncio de las redes conocidas por ese router con sus routers vecinos.
- Router Computation. Se refiere a la generación y cálculo de las rutas para los diferentes flujos de paquetes entre routers para llegar a un destino final.

En este sentido, al ser SDN un sistema centralizado donde la controladora conoce cada uno de los aspectos de la red todas estas funcionalidades pasan a ser de su control, asignando las rutas de los flujos de paquetes y reglas de enrutamiento en los switches. (Göransson, 2017)

#### 1.14.5 Protocolo OpenFLow

Es un protocolo del plano de datos enfocado a las operaciones lógicas que existen entre los dispositivos de red y la controladora SDN mostrados en la figura 11; donde se muestra a manera de ejemplo distintos flujos de comunicación en los cuales este protocolo es utilizado en la comunicación entre las controladoras SDN y los dispositivos de red que envían los paquetes; interconectando los planos de datos y control dentro de la infraestructura de red mediante la Interfaz de programación de aplicaciones (por sus siglas en ingles API) Southbounbd, permitiendo la comunicación entre múltiples instancias de cada uno de los planos centralizando todo desde la controladora SDN.

Figura 12 Arquitectura SDN Fuente: (Stallings, 2016)

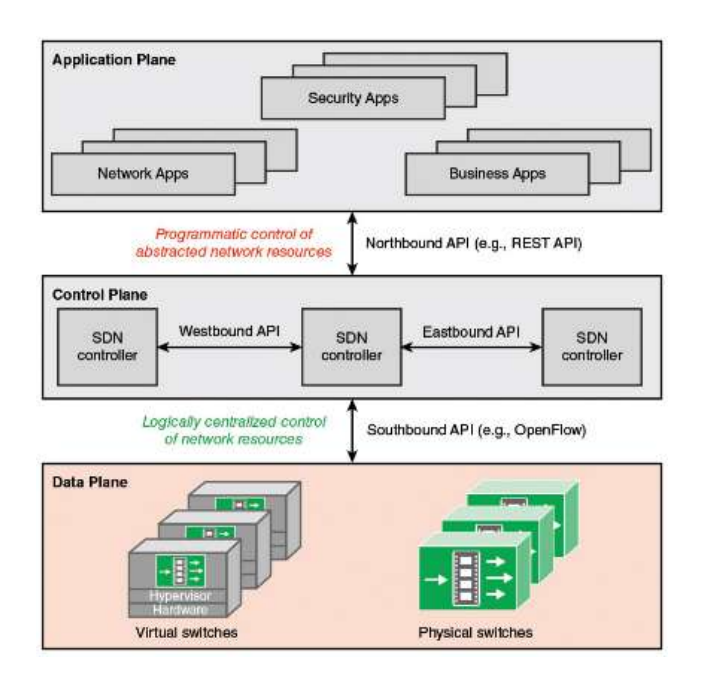

De esta manera la controladora puede encargarse de la generación de las tablas de enrutamiento así como la asignación de flujos para el transporte de datos entre nodos como se muestra en la figura 13, donde puede obtener datos e información de diversos protocolos mediante sus interfaces.

# Figura 13 Funciones plano de datos y control Controladora SDN Fuente: (Stallings, 2016)

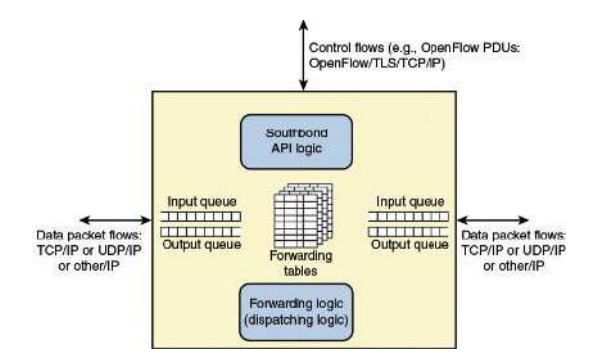

## • Soporte de funciones de control

Es la parte encargada de la interactividad entre dispositivos del plano de control de SDN, permitiendo programabilidad de los recursos, siendo estos gestionados mediante la controladora.

#### • Función de reenvío de datos

Esencialmente realiza funciones de un Switch al tomar información de una entrada y la reenvía por el puerto necesario cumpliendo las políticas establecidas por la controladora SDN, de la misma manera puede tomar diferentes decisiones basado en una prioridad o eliminar el paquete si no está permitido su paso. las implementaciones de un dispositivo SDN se debe cumplir con ciertos requerimientos, permitiendo de esta manera su interoperabilidad y cumplimiento de los requisitos mínimos de los protocolos. Siendo los requerimientos los siguientes:

- Debe existir una lógica común entre todos los switches y routers satisfaciendo la conectividad con la controladora SDN
- Debe utilizar un protocolo seguro entre el dispositivo y la controladora SDN.

Todos estos requisitos estan implícitos en el protocolo OpenFlow ya que es un protocolo de comunicación entre dispositivos de red y la controladora SDN, para comprender de mejor manera la implementación del protocolo se muestra en la figura 14, las conexiones de los diferentes dispositivos de red con la controladora.

Figura 14 Funcionalidad OpenFlow Fuente: (Stallings, 2016)

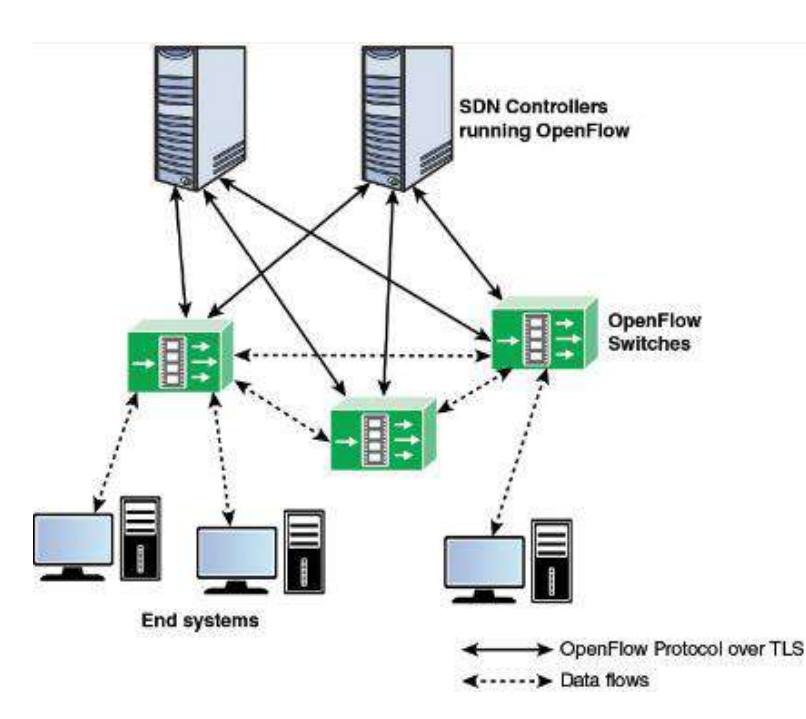

Como se observa en la figura 15 las comunicaciones entre los switches OpenFlow y la controladora SDN establece un flujo de comunicación separado de los datos

transmitidos en la red. Esto es necesario para poder tener un control centralizado de la red y es un componente de los switches compatibles con el protocolo OpenFlow como se muestra en la figura 14 (Stallings, 2016), donde se aprecia las funciones básicas de un switch normal con su canal de control estableciendo comunicación con la controladora, pero sus puertos pueden transmitir todo tipo datos.

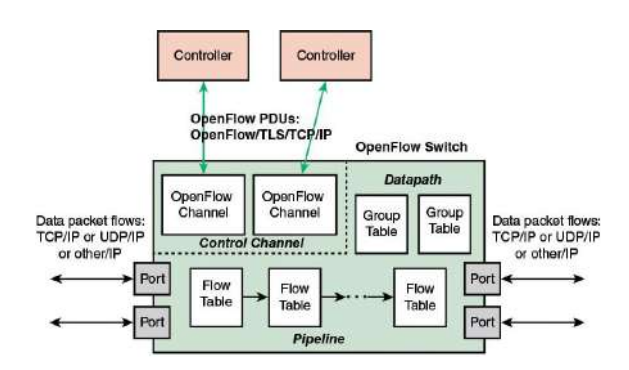

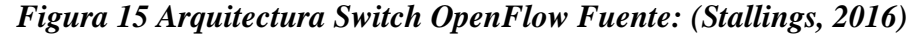

# 1.14.6 OpenVswitch (OVS)

Es un Switch virtual multicapa de código abierto, que es capaz de ser desplegado en infraestructuras de producción, con soporte para protocolos NetFlow, sFlow, IPFIX, RSPAN, CLI, LACP, 802.1ag, entre otros, permitiendo integración con redes tradicionales y redes SDN, así como ofreciendo toda la flexibilidad de un software SDN para NFV. Ofrece las siguientes capacidades mostradas en la figura 16 (Openvswitch.org, 2021) de monitoreo, seguridad y aplicaciones de QoS.

Security: VLAN

isolation, traffic filtering

Image: Security: VLAN

Security: VLAN

isolation, traffic filtering

Image: Security: VLAN

Security: VLAN

Security: VLAN

Security: VLAN

Security: VLAN

Security: VLAN

Security: VLAN

Security: VLAN

Security: VLAN

Security: VLAN

Security: VLAN

Security: VLAN

Security: VLAN

Security: VLAN

Security: VLAN

Security: VLAN

Security: VLAN

Security: VLAN

Security: VLAN

Security: VLAN

Security: VLAN

Security: VLAN

Security: VLAN

Security: VLAN

Security: VLAN

Security: VLAN

Security: VLAN

Security: VLAN

Security: VLAN

Security: VLAN

Security: VLAN

Security: VLAN

Security: VLAN

Security: VLAN

Security: VLAN

Security: VLA

Figura 16 Características OVS Recuperado de: (Openvswitch.org, 2021)

#### 1.14.7 Controladora SDN ONOS

En el presente proyecto se considera ONOS como controladora específica para SDN, sus siglas significan Open Network Operating System, este software provee el plano de control para las redes SDN siendo complementada con OVS (Open Virtual Switch) para el desarrollo de redes SDN, estableciendo las comunicaciones entre servicios y host en las redes que este tiene a su cargo, así como redes vecinas, beneficiándose de la usabilidad y flexibilidad que este sistema presenta gracias a su compatibilidad de protocolos como son OpenFlow para SDN y protocolos estándar de redes tradicionales.

La estructura de la controladora ONOS mostrado en la figura 16 esta basada en un sistema módular java de OSGI(Open Service Gateway Initiative) sobre el cual se establece el sistema distribuido de decisiones el cual representa el core funcional de la controladora, en la siguiente capa esta la funcionalidad de la red, donde se tiene la lógica de funcionamiento de todos los protocolos soportados, conjuntamente se tiene las aplicaciones SDN las cuales pueden ser accedidas mediante la Interfaz Gráfica del usuario (GUI), así como su interfaz de programación de aplicaciones mediante un API( Application Programing Interface), el acceso a las aplicaciones de la controladora puede ser de forma remota mediante gRPC así como su configuración mediante su componente de RESTCONF, obteniendo una controladora robusta, configurable, extensible y de alta compatiblididad para aplicaciones de infraestructura como se indica en la figura 17.

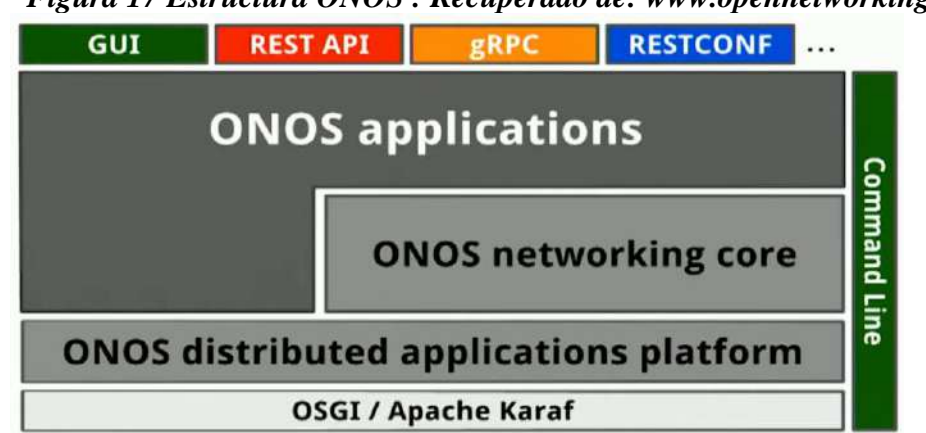

# Figura 17 Estructura ONOS : Recuperado de: www.opennetworking.org

Al ser la controladora ONOS de código abierto permite la integración de aplicaciones desde su repositorio o la creación e implementación de aplicaciones personales entendiendo su funcionamiento en sus subsistemas mostrados en la figura 18 separadas en capas y colores, donde la capa inferior presenta los accesos al sistema básico de la controladora, en su segunda capa se indica en color gris y rojo las funciones de administración de la controladora y de red respectivamente, y sobre esta se encuentran una capa acceso y fordwarding, en su capa superior se tiene el acceso de las aplicaciones de la controladora con las entradas de API y interfaces de usuario gráficas y mediante termnal.

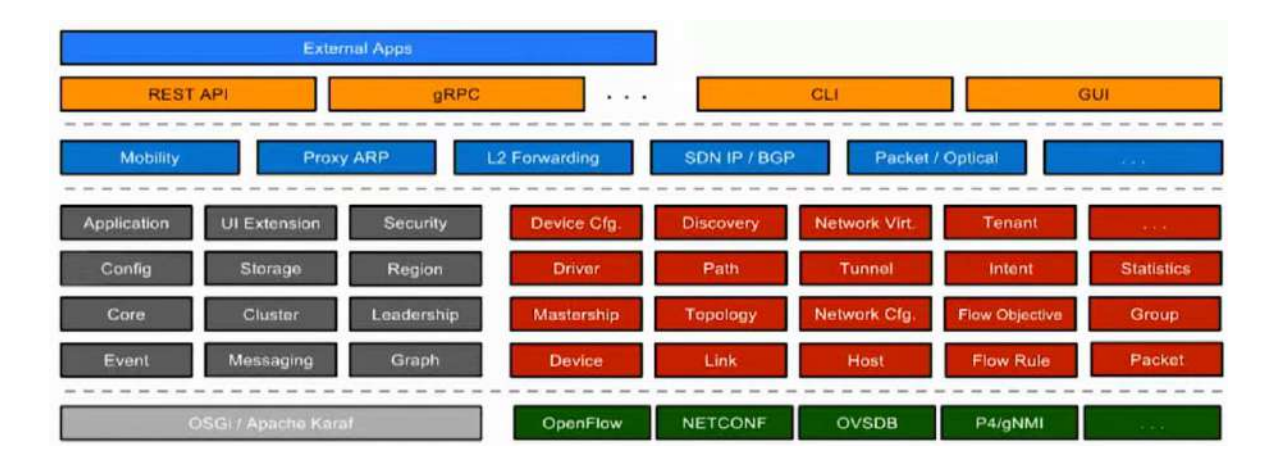

Figura 18 Sub-Sistema ONOS Recuperado de: www.opennetworking.org

La gran cantidad de módulos de la controladora y su jerarquía permite la una gran adaptabilidad e integración en múltiples ambientes y escenarios. (opennetworking.org, 2021)

# **1.15** NFV (Network Functions Virtualized)

Uno de los avances en telecomunicaciones es la capacidad de obtener funcionalidades de dispositivos de red de manera virtualizada, permitiendo establecer múltiples servicios como instancias en un mismo hipervisor como se muestra en la figura 19, reduciendo de esta manera la necesidad de adquirir dispositivos físicos. Las implementaciones NFV principalmente son utilizadas en ambientes de virtualización donde se requiere mayor control de acceso hacia los hosts alojados en el hipervisor. NFV puede ser utilizado a la par con redes SDN, esto permite que la gestión de red resultante en un hipervisor hacia cada dispositivo de red y host virtualizado sea controlado y administrado de manera centralizada, así se obtiene los beneficios de las 2 tecnologías, un ejemplo de esto son las implementaciones de computación en la nube, donde todo el control de tráfico y acceso a host se realiza mediante redes SDN que controla dispositivos NFV. (Stallings, 2016)

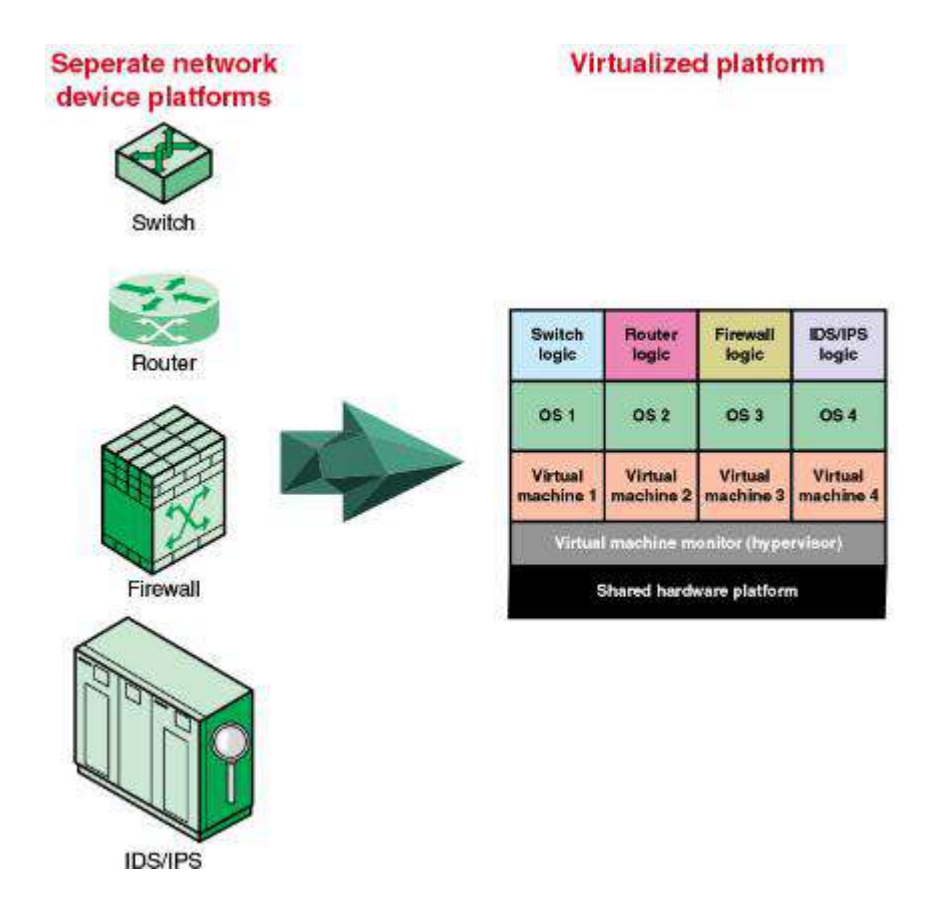

### Figura 19 NFV Fuente: (Stallings, 2016)

NFV está relacionada de manera muy cercana con tecnologías como SDN y cloud computing, esta relación a permitido que implementaciones de NFV sean cada vez más comunes en el mundo de las telecomunicaciones, gracias a su flexibilidad en acceso a la red desde un punto central conocido como un punto de presencia(PoP), esto permite desplegar instancias de funciones VNF basado en demanda de la red y en locaciones requeridas, presentando características de elasticidad y de optimización de recursos. Las funciones y despliegues de instancias VNF son realzadas mediante un sistema de orquestación, encargado de la asignación de recursos y de su funcionamiento, es posible analizarlo como un hipervisor para instancias VNF, por su modelo de capas mostrado en la figura 20 es apreciable los recursos físicos y virtualizados (a la izquierda) que serán utilizados basándose en instrucciones dadas por el orquestador de recursos (a su derecha) funcionando de manera virtual en el mismo sistema. (Zhang, 2018)

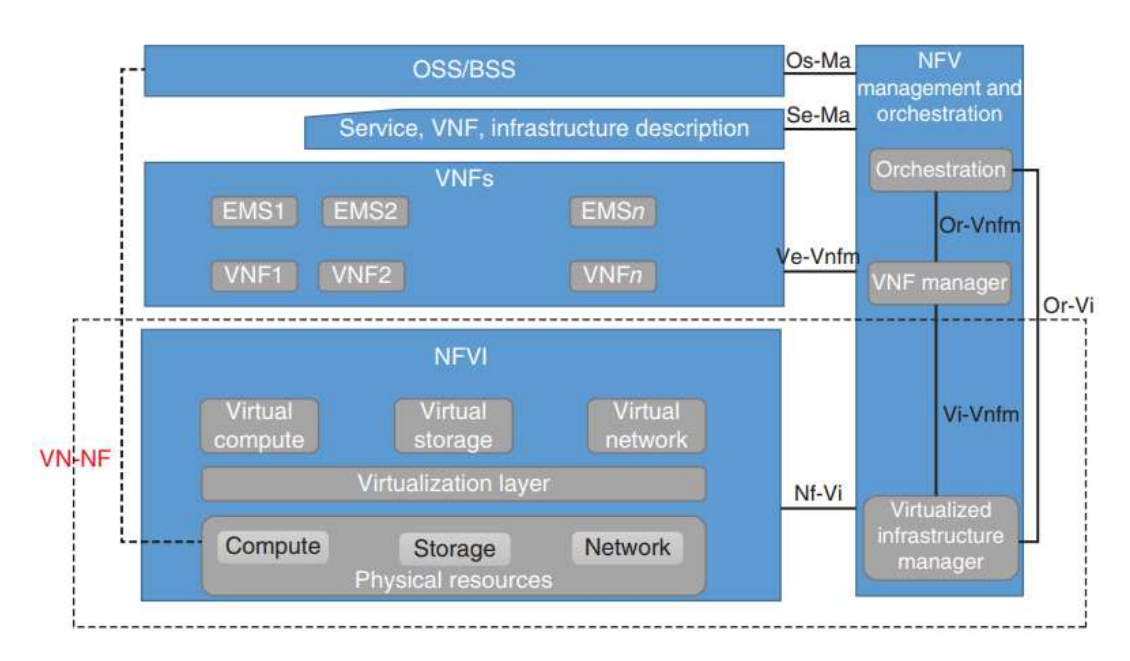

# Figura 20 Arquitectura NFV (Zhang, 2018)

Con la arquitectura mostrada en la figura 19 es posible analizar sus puntos más importantes que determinan su funcionamiento, administración y características como se presenta a continuación.

**NFVI** (**Network Functions Virtualization Infraestructure**). Funciona a manera de un hipervisor el cual realiza la asignación de recursos a las instancias VNF indicados por el sistema de orquestación. Este bloque además comprende el dominio de trabajo, el cual es el responsable por proveer y extender la visibilidad, configuración, contabilidad, rendimiento y seguridad de las instancias.

**VNF**. Es la instancia virtual generada por NFVI, acompañado de un EMS (Sistema de control de Elementos), la cual asigna las funciones de red solicitadas por el sistema de orquestación VNF

#### VNF M&O (Sistema de Orquestación y Control-MANO).

Se refiere a la orquestación y gestión del ciclo de vida de los recursos físicos y/o de software soportados por la virtualización de la infraestructura, y la gestión del ciclo de vida de las VNF. La gestión y orquestación de la NFV se centra en las tareas de gestión específicas de la virtualización necesarias en el marco de la NFV. La gestión y orquestación de la NFV también interactúa con el entorno OSS/BSS (externo a la NFV), lo que permite que la NFV se integre en un entorno de gestión ya existente en toda la red.

Todo el sistema NFV se rige por un conjunto de metadatos que describen los requisitos de servicio, VNF y requisitos de infraestructura, de modo que los sistemas de gestión y orquestación de la NFV puedan actuar adecuadamente. Estas descripciones, junto con los Servicios, VNFs e Infraestructura, pueden ser proporcionadas por diferentes actores de la industria. (Etsi, 2018).

La arquitectura unificada NFV/SDN tiene como objetivo crear y gestionar los servicios de red dinámicos e integrales desde las redes domésticas y empresariales hasta el centro de datos del operador, proporcionando un marco MANO que integra los dominios de la nube y la WAN e incluye tres capas: La capa de servicios (SL), la capa de orquestación (OL) y la capa de infraestructura (IL). La figura 21 muestra la visión simplificada de la arquitectura UNIFY, destacando los principales componentes funcionales de los modelos de referencia NFV del ETSI (a la izquierda) y SDN del ONF (a la derecha).

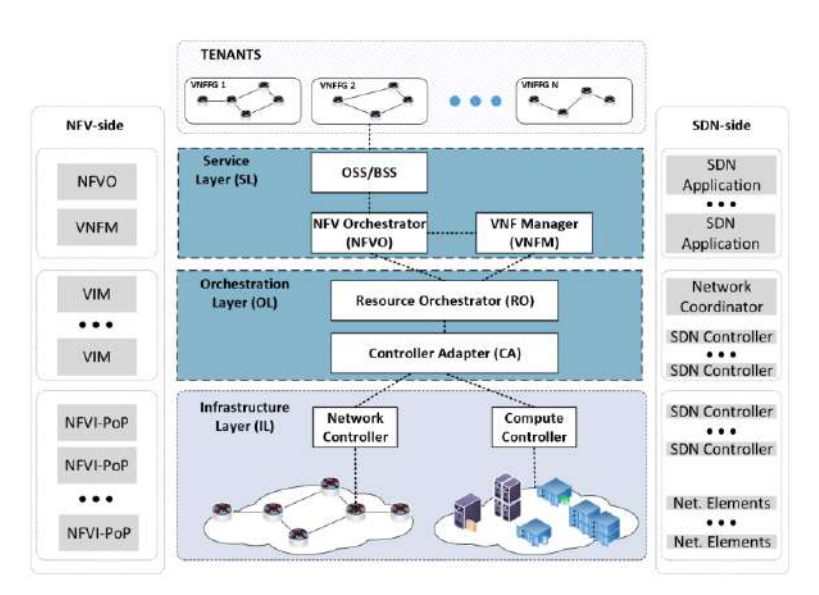

Figura 21 Infraestructura Unificada. Fuente: (Michael S. Bonfim, 2018)

# 1.15.1 Implementaciones de NFV

La virtualización facilita la gestión, configuración y monitoreo de las aplicaciones de red tradicionales, tal como se muestra en la Figura 21, debido a la flexibilidad que brinda esta tecnología y su escalabilidad para infraestructuras de gran tamaño, permite integrar múltiples funciones de red en un mismo hardware ejecutándose como instancias independientes.

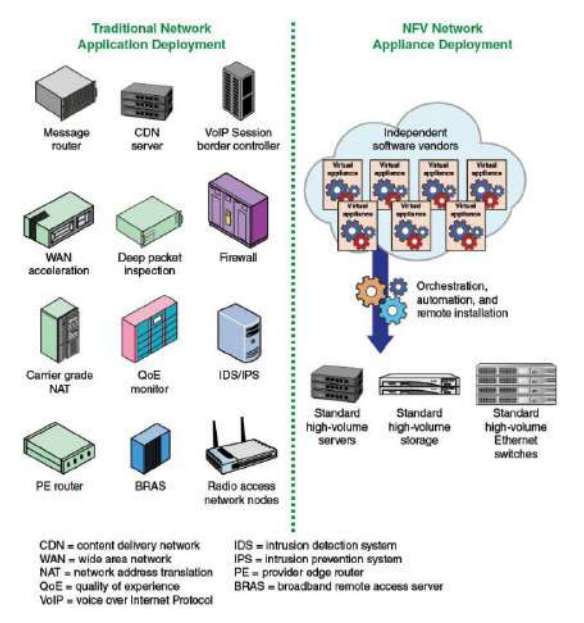

#### Figura 22 Sistema NFV. Fuente: (Stallings, 2016)

Mediante la figura 21 es evidente la reducción de recursos en aplicaciones y servicios mediante NFV, a comparación a las redes tradicionales basadas en Hardware. Como parte de la arquitectura para NFV se observa en la figura 23 y 24 la diferencia entre las implementaciones tradicional y NFV respectivamente, en la primera es apreciable los dispositivos que se utilizan entre cada uno de los nodos entre los puntos de destino y origen (en verde) así como las interconexiones existentes para cada infraestructura y red (en azul).

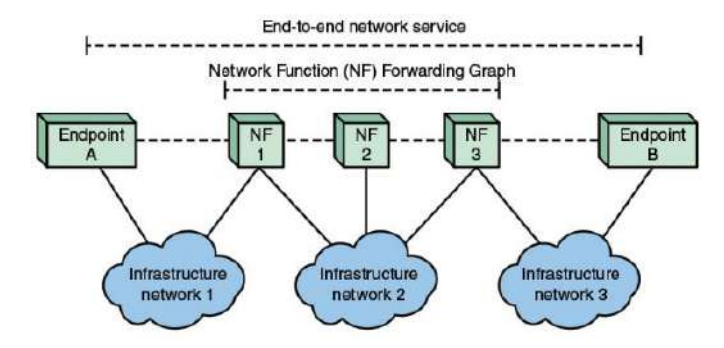

Figura 23 Sistema Tradicional de reenvío de paquetes Fuente: (Stallings, 2016)

En la figura 25 se muestra las etapas de transmisión que un flujo de datos debe pasar con el objetivo de llegar a su destino final, en este punto la red está en una capa de virtualización separando los recursos y enlaces físicos de las instancias VNF(Virtualized Network Function) alojadas en el hipervisor.

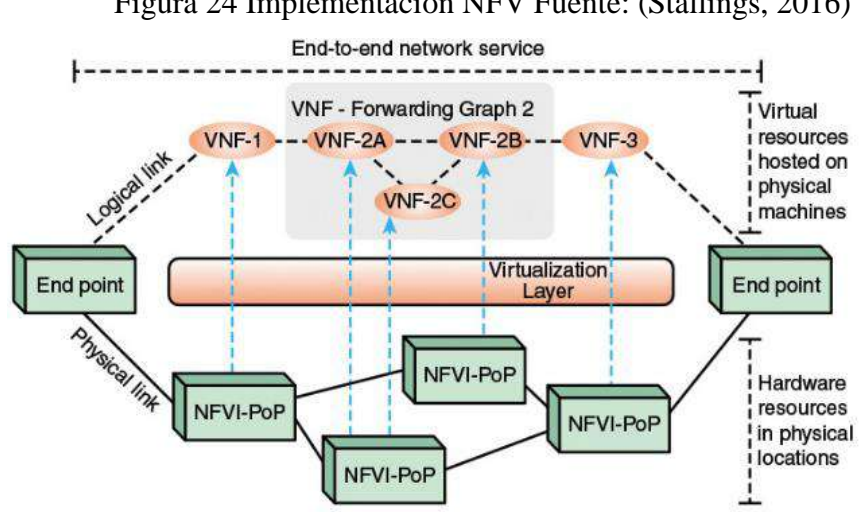

Figura 24 Implementación NFV Fuente: (Stallings, 2016)

## 1.15.2 NFV Alto Nivel

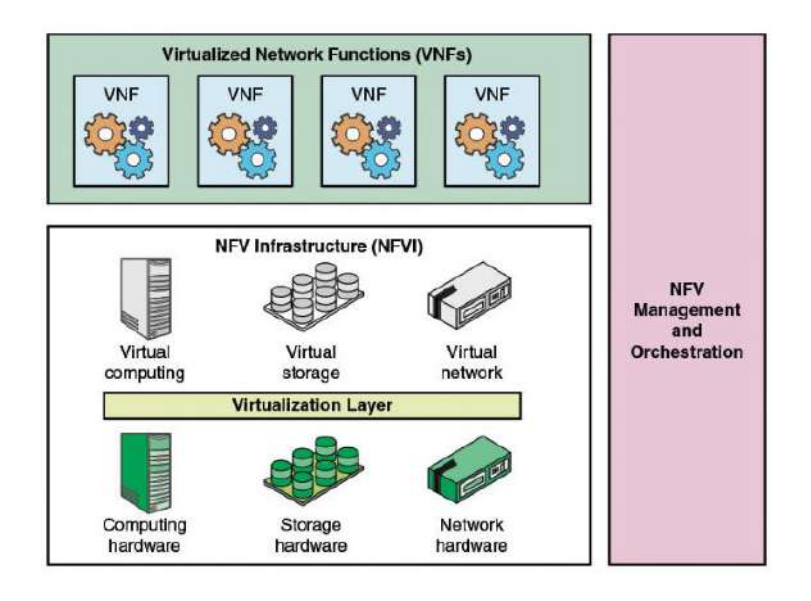

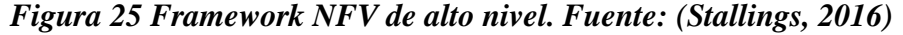

De la misma manera en que un host físico puede ser utilizado para correr máquinas virtuales mediante la utilización de un hipervisor, NFV de alto nivel utiliza el mismo concepto para la implementación de instancias de VNF al asignar recursos como se muestra en la figura 24, esto recursos pueden ser computacionales, almacenamiento o red y orquestados mediante un módulo de administración central.

# 1.16 Virtualización

La virtualización es una tecnología que permite utilizar de mejor manera los recursos de hardware de un sistema, esto es posible mediante un hypervisor mostrado en la figura 24 que se establece entre el hardware los sistemas operativos que se desean utilizar. La asignación de recursos para cada una de las instancias virtualizadas se realiza mediante la abstracción a manera de software de componentes físicos como son, dispositivos de almacenamiento, de red entre otros, esto pretende simular un ambiente transparente donde el sistema operativo funcione interpretando estos dispositivos virtuales como físicos sin perder sus funcionalidades y características. Este proceso permite la utilización y aprovechamiento de todo el potencial de los sistemas de procesamiento disponibles, reduciendo costos de adquisición de nuevos equipos para un fin específico.

La virtualización permite mayor flexibilidad y mejor disponibilidad de los recursos físicos. Para esto es necesario la utilización de un hypervisor que realice el proceso de abstracción de estos recursos, este se coloca generalmente entre los recursos físicos del computador y los hosts virtualizados como se muestra en la Figura 26

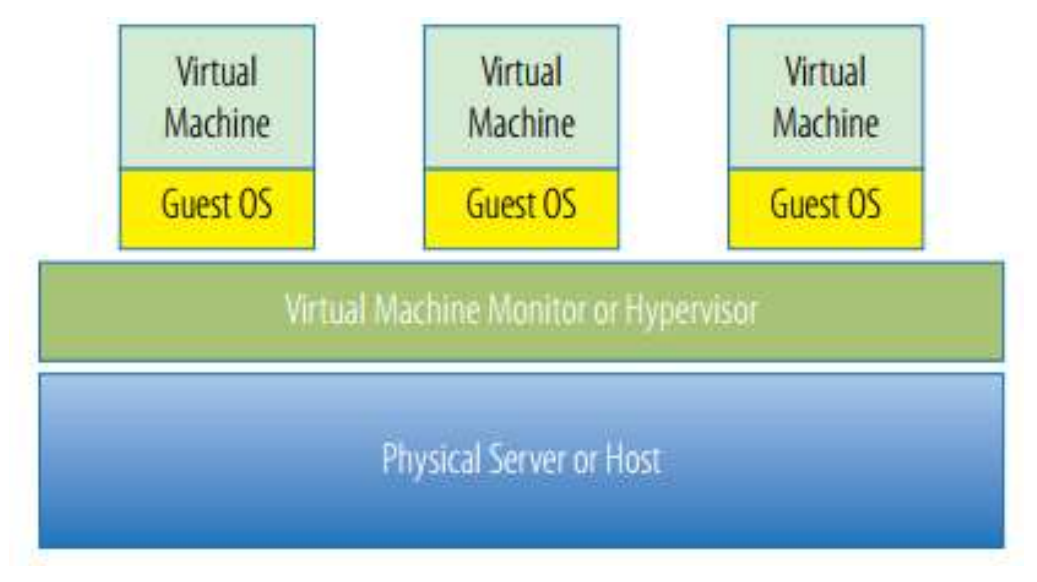

Figura 26 Monitor de VM Básico (VMM) Fuente: (Portnoy, 2016)

Sabiendo que los sistemas de virtualización emulan características de un dispositivo físico, es necesario tomar en cuenta que se pueden aplicar las mismas reglas de seguridad y de gestión, permitiéndolos trabajar independientemente sin compromiso de rendimiento o funcionalidad.

## 1.16.1 Importancia de la Virtualización

La virtualización permite desplegar servicios y aplicaciones dentro de una misma infraestructura, utilizando los recursos ya existentes en el Mainframe y así no adquirir nuevos dispositivos, obteniendo un beneficio mayor del mismo hardware, por lo que el resultado del costo-beneficio es favorable, integrando múltiples servicios en los data centers permitiendo resolver problemas críticos de disponibilidad de recursos como se muestra en la figura 27.

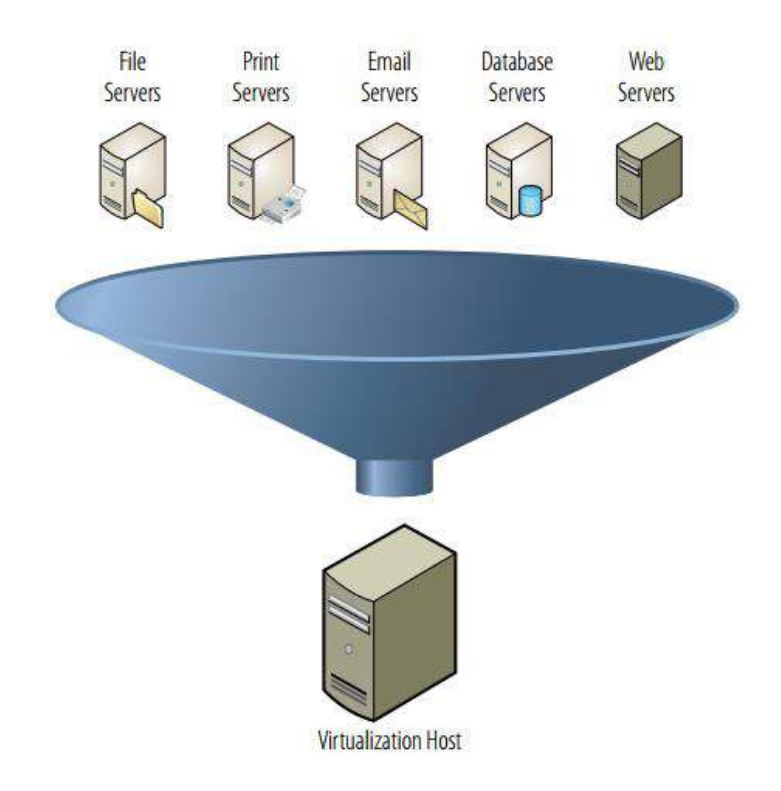

# Figura 27 Consolidación de Servidores Fuente: (Portnoy, 2016)

# 1.16.2 Hypervisor

Es el software intermediario con el hardware que será utilizados por las instancias virtualizadas, este genera ambientes de virtualización basado en los requerimientos solicitados y virtualiza la sección de red para ser compartida y gestionada por cada una de ellas; dependiendo de su forma de interacción con el hardware se clasifican en dos tipos de hypervisores en el modelo de capas su ubicación se muestra en figura 28.

Figura 28 Nivel hypervisor, Fuente: (Portnoy, 2016)Hipervisor Tipo

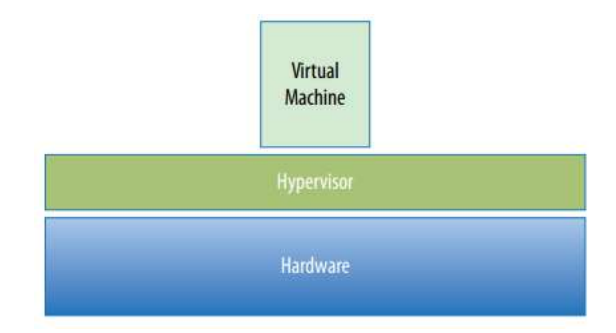

#### - Hipervisor Tipo 1

Estos son los que se encuentran directamente establecidos sobre la capa de hardware, ofreciendo mayores prestaciones en rendimiento y una mejor administración de los equipos debido a su directa interactividad con los recursos físicos, tal como se muestra en la figura 29. Como ejemplo de hipervisor tipo 1 se puede considerar aplicaciones como Proxmox, Vmware ESXI entre los más comunes en el mercado.

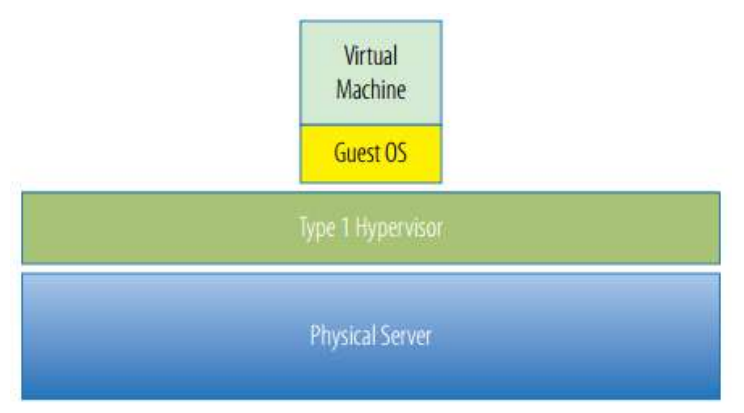

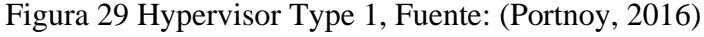

#### Hipervisor Tipo 2

Este es un software que se ejecuta sobre un sistema operativo ya establecido en el hardware, es la implementación más común gracias a que la mayor parte de la integración y compatibilidad con dispositivos son heredados del propio sistema como se muestra en la figura 30, facilitando su gestión de recursos y administración. Como ejemplo de este tipo se puede mencionar a VMware Workstation/Player, VirtualBox y KVM como los más conocidos y utilizados.

Figura 30 Hypervisor Type 2, Fuente: (Portnoy, 2016)

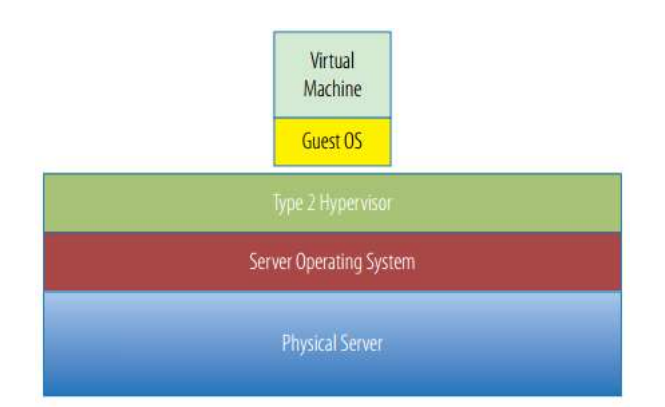

Algo notable sobre los hipervisores tipo 2, es que, al correr sobre un sistema operativo previo al hardware, este permitirá mayor nivel de integración y compatibilidad con dispositivos que se requiera virtualizar y a diferencia del tipo 1, las llamadas de sistema e instrucciones son ejecutadas basados basándose en la prioridad asignada del sistema operativo, esto lo convierte dependientes a la estabilidad del sistema sobre el cual están instalados. (Portnoy, 2016)

# Funcionamiento.

Su funcionamiento es relativamente simple, una capa de software la cual se establece entre el hardware y las instancias virtuales que se desea correr. Realiza 3 tareas específicas: Proveer un ambiente virtualizado idéntico al físico, proveer un ambiente virtualizado con el mínimo costo de rendimiento y retener un completo control de los recursos del sistema, una representación de la asignación abstracta de recursos se presenta en la figura 31.

Figura 31 Asignación de Recursos, Fuente: (Portnoy, 2016)

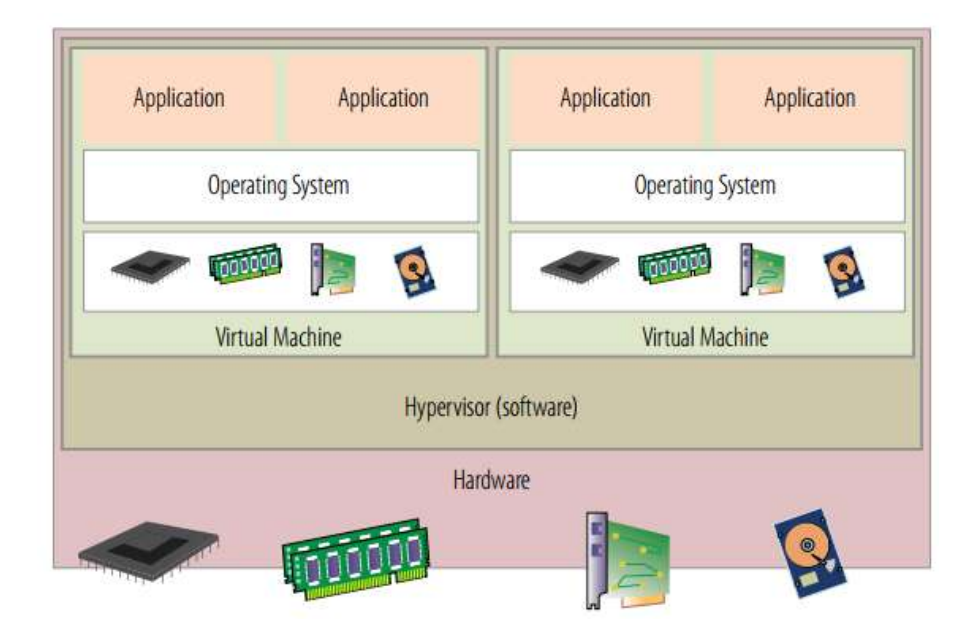

bajo este esquema de compartición de recursos, se aprecia que a cada una de las instancias tiene asignada componentes virtualizados los cuales tienen independencia de control. (Portnoy, 2016)

### 1.16.3 Nomenclaturas de CPU

En virtualización existe designaciones de nomenclaturas para el cálculo y descripción de requerimientos de CPU, entre las cuales se tiene vCPU(Virtual CPU) el cual es utilizado para indicar cpu que son asignados a las instancias virtuales. pCPU ( CPU físico ) son notaciones que se da a los CPU físicos existentes, las notaciones de pCPU y vCPU se consideran a cada uno de los core, threads o hilo de procesamiento presentes en cada uno de los CPU

# 1.17 **OpenStack**

Es un software OpenSource de computación en la nube, el cual provee de las herramientas para establecer múltiples topologías de red basadas en SDN y NFV, gracias a su amplio stack de protocolos y módulos para la ejecución de sistemas virtualizados. Su estructura se asemeja a la de un hipervisor como se aprecia en la figura 31, con sus implementaciones de máquinas vituales, contenedores ( Docker ) y Bare-metal (instalación sobre hardware físico), además, permitiendo su administración a través de múltiples herramientas de automatización externas y propietarias mostradas en la figura 32.

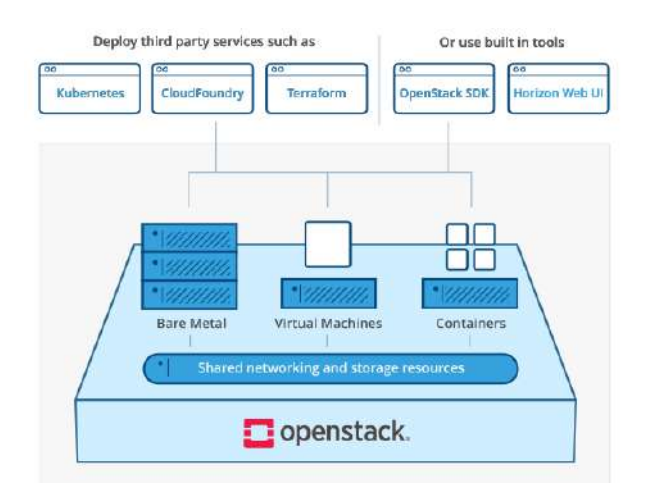

Figura 32 Estructura Openstack. Recuperado de: (Openstack, 2021)

# 1.17.1 Nube Pública.

Según NIST. Una nube pública es aquella en la que la infraestructura está abierta al público en general para su consumo, las nubes públicas de OpenStack suelen estar a cargo de un proveedor de servicios y pueden ser consumidas por individuos, corporaciones o cualquier cliente que pague. Un proveedor de nube pública puede exponer un conjunto completo de características, como redes definidas por software o almacenamiento en bloque, además de múltiples tipos de instancias. (NIST, 2021), estas pueden ser de servicios web, correo, o genéricas donde se provee un sistema Unix o Windows para que el cliente pueda establecer su funcionalidad, se debe notar que este tipo de aplicaciones e implementaciones pueden ser aplicadas en todos los tipos de nubes.

## 1.17.2 Nube Privada

Según NIST. Está provista para uso exclusivo por una sola organización que comprende múltiples consumidores, como unidades de negocios. la nube puede ser propiedad administrada y operada por la organización, un tercero o alguna combinación de ellos, y puede existir dentro o fuera de las instalaciones, los casos de uso de la nube privada son diversos y, como tales, sus preocupaciones de seguridad individuales varían. (NIST, 2021)

#### 1.17.3 Nube Hibrida.

Es una composición de dos o más infraestructuras de nubes distintas, como privadas, comunitarias o públicas, que siguen siendo entidades únicas, pero están unidas por tecnología estandarizada o patentada que permite la portabilidad de datos y aplicaciones, como su exposición para el equilibrio de carga entre nubes. por ejemplo, un minorista en línea puede presentar su publicidad y catálogo en una nube pública que permite un aprovisionamiento elástico, esto les permitiría manejar cargas estacionales de una manera flexible y rentable, una vez que un cliente comienza a procesar su pedido, se lo transfiere a una nube privada más segura cumpliendo el standard PCI(Consejo de Normas de Seguridad ) (Openstack, 2021)

### **1.17.4 Componentes Openstack**

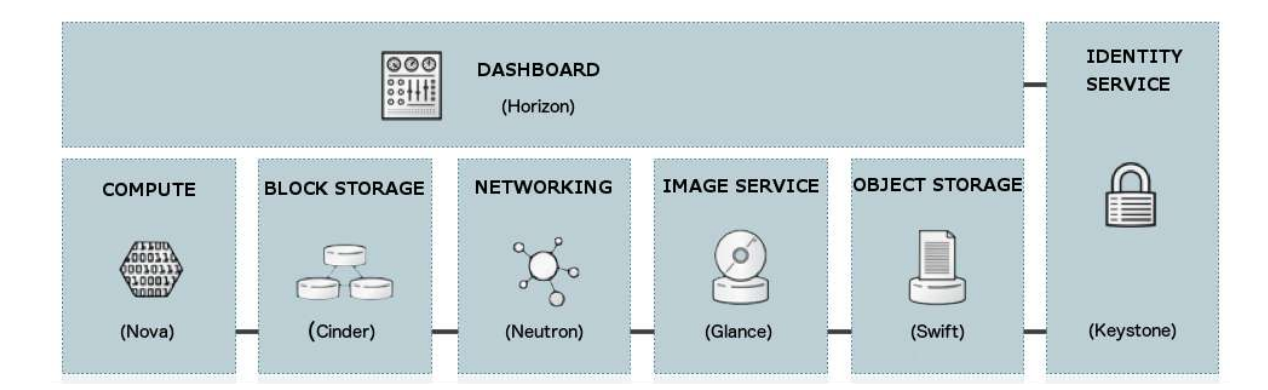

Figura 33 Componentes OpenStack Recuperado de: www.openstack.org

Como se aprecia en la figura 33, existen múltiples módulos que conforman el el sistema openstack, los mismos permiten un funcionamiento independiente de sus componentes, a su vez estos presentan una sinergia de integración y compatibilidad que los permite funcionar en conjunto de manera sistemática y eficiente, como ejemplo de esta integración presentamos una descripción breve de dos de sus componentes.

**Compute.** Es el componente encargado de gestionar las solicitudes de cómputo de CPU para toda la nube y las instancias que estén corriendo dentro de ella, estas pueden ser de tipo mono hilo y multi hilo. **Object Storage.** Este componente provee el almacenamiento de objetos o bloques de información que son utilizados por las instancias internas de la nube o de la propia nube permitiendo un manejo de muy grandes cantidades de datos en los petabytes.

Para una mayor comprensión se muestra los componentes y sus funciones indicadas en la tabla 2 (Openstack, 2021)

| Nómbre                      | Nombre-Clave | Localización                                  |  |
|-----------------------------|--------------|-----------------------------------------------|--|
| Dashboard                   | horizon      | Panel de control basado en navegador web      |  |
|                             |              | que utiliza para administrar los servicios de |  |
|                             |              | OpenStack.                                    |  |
| Identity                    | keystone     | Servicio centralizado para la autenticación   |  |
|                             |              | y autorización de servicios OpenStack y       |  |
|                             |              | para la gestión de usuarios, proyectos y      |  |
|                             |              | roles.                                        |  |
| <b>OpenStack Networking</b> | neutron      | Proporciona conectividad entre las            |  |
|                             |              | interfaces de los servicios OpenStack.        |  |
| <b>Block Storage</b>        | cinder       | Administra volúmenes de almacenamiento        |  |
|                             |              | en bloque persistentes para máquinas          |  |
|                             |              | virtuales.                                    |  |
| Compute                     | nova         | Administra y aprovisiona máquinas             |  |
|                             |              | virtuales que se ejecutan en nodos de         |  |
|                             |              | hipervisor.                                   |  |
| Image                       | glance       | Servicio de registro que usa para almacenar   |  |
|                             |              | recursos como imágenes de máquinas            |  |
|                             |              | virtuales e instantáneas de volumen.          |  |
| <b>Object Storage</b>       | swift        | Permite a los usuarios almacenar y            |  |
|                             |              | recuperar archivos y datos arbitrarios.       |  |
| Telemetry                   | ceilometer   | Proporciona mediciones de los recursos de     |  |
|                             |              | la nube.                                      |  |

# Tabla 2 Componentes Openstack.

| Orchestration | heat | Motor de orquestación basado en plantillas |  |
|---------------|------|--------------------------------------------|--|
|               |      | que admite la creación automática de pilas |  |
|               |      | de recursos.                               |  |
|               |      |                                            |  |

Recuperado de: (Openstack, 2021)

# 1.18 Infraestructuras como Servicio.

Según Microsoft, la infraestructura como servicio (IaaS) es un tipo de servicio de informática en la nube que ofrece recursos esenciales de proceso, almacenamiento y redes. IaaS es uno de los cuatro tipos de servicios en la nube, junto con el software como servicio (SaaS), la plataforma como servicio (PaaS) y la tecnología sin servidor, como se muestra en la figura 34

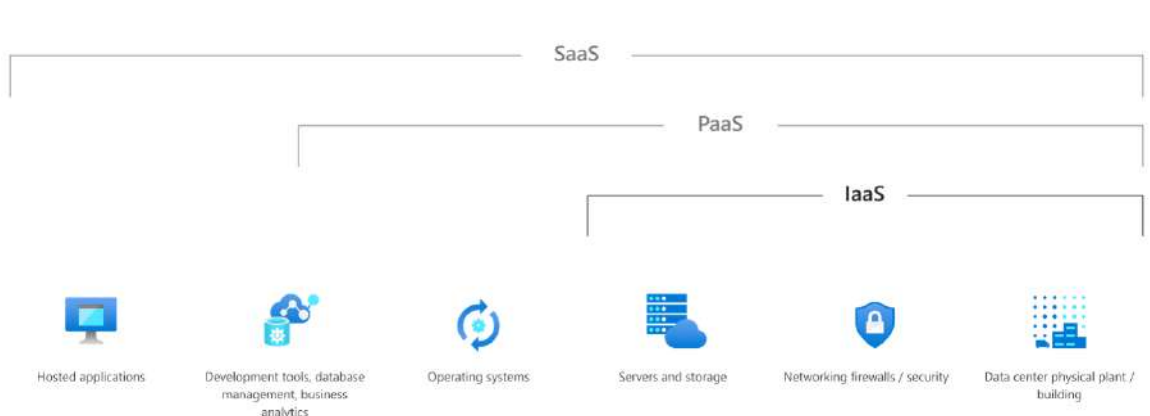

Figura 34 Categorías IAS, Fuente: Microsoft.com

Una infraestructura como servicio asume los costos de implementación de hardware para el despliegue de aplicaciones y servicios dentro de la misma, los usuarios externos deberán pagar una subscripción únicamente por los recursos que necesiten permitiendo que éstos puedan ser implementados con mayor facilidad y con la flexibilidad de poder actualizar su subscripción acorde a sus requerimientos.

#### Figura 35 Características de IAS. Recuperado de: www.redhat.com

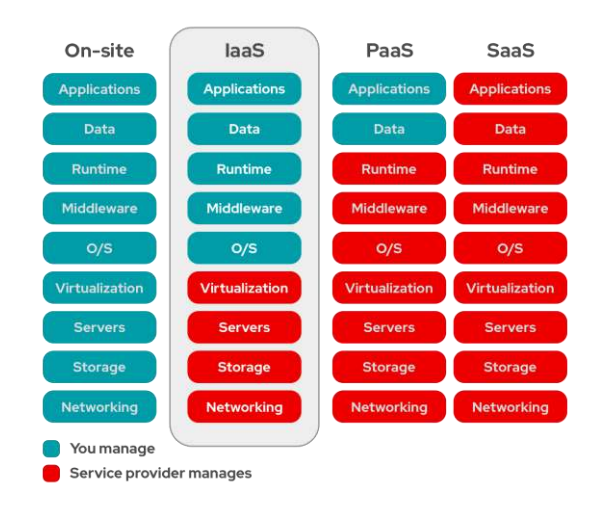

Como se aprecia en la figura 35 al establecer una infraestructura existen niveles que pueden ser gestionados por el cliente(en azul) y niveles que son gestionados por el proveedor del servicio (en rojo), esto trae ventajas y desventajas comparándola a implementaciones Self-Hosting(implementación local propia), como se muestra en la tabla 3

| Ventajas de IaaS                                                           | Desventajas de IaaS                          |  |
|----------------------------------------------------------------------------|----------------------------------------------|--|
| Desaparecen los costes por                                                 | X Dependencia del proveedor, responsable     |  |
| hardware, pueden regularse los gastos                                      | absoluto de la disponibilidad y la seguridad |  |
| corrientes.                                                                | del servicio.                                |  |
| 🗸 La implementación de proyectos                                           | X El acceso online es fundamental:           |  |
| nuevos es rápida.                                                          | cualquier problema de conexión repercute     |  |
|                                                                            | en el entorno virtualizado.                  |  |
| <b>Es muy flexible porque los recursos X</b> Cambiar de proveedor es difíc |                                              |  |
| pueden escalarse fácilmente.                                               |                                              |  |
| ✔ Desaparece el gasto por instalación,                                     | X La localización de los servidores del      |  |
| mantenimiento y modernización del                                          | proveedor puede ser origen de conflictos     |  |
| hardware.                                                                  | con las normativas de protección de datos.   |  |
| 🗸 Las diversas sedes de la empre                                           |                                              |  |

# Tabla 3 Ventajas y Desventajas

IAS Recuperado de: (IONOS, 2019)

### 1.19 Mininet.

Mininet es una solución de software capaz de crear redes virtuales, las cuales se ejecutan sobre un kernel de Linux, corriendo código de aplicaciones de funciones de red dentro de una máquina virtual o bare-metal, su interfaz es mostrada en la figura 35 donde es apreciable una topología básica y los dispositivos de red que pueden ser utilizados en la misma.

Mininet provee un ambiente de pruebas y prototipado de redes SDN y aplicaciones Openflow permitiendo controlar y probar todos los aspectos de los dispositivos perteneciente a cada tipo de topologías, ya sean estas simples, complejas, paramétricas o arbitrarias. Su programación y configuración es sencilla gracias a su implementación en código Python que permite integraciones mediante su API. (García, 2016)

#### **1.19.1 Containernet.**

Este software es una variación de mininet el cual permite la integración de contenedores Docker, permitiendo agregar servicios y aplicaciones sobre el sistema base de host, integrándolos a las topologías de la red y así es posible realizar prácticas sobre escenarios reales. (Containernet, 2021), a su vez permite implementar toda la funcionalidad que tiene mininet, para el cumplimiento de ofrecer una plataforma de desarrollo de topologías y prácticas de redes, en los temas de SDN y NFV.

# **CAPITULO 3 Planificación, Diseño y Implementación**

El presente capítulo se enfoca en la planificacion, diseño e implementación del IAAS, tomando en consideración sus requerimientos de software y hardware.

# **1.20** Planificación y Arquitectura del Proyecto.

Para el desarrollo se considera la arquitectura mostrada en la ilustración 36 donde se presenta el funcionamiento y las relaciones que existen entre los diferentes componentes del proyecto, se destaca su organización en capas, la interconectividad desde la capa física hasta instancias y servicios alojados sobre un hipervisor de nivel 3. La capa física comprende el hardware del proyecto, sobre el cual se establecerá un hypervisor alojado mediante un sistema de Cloud Computing.

En un primer nivel de virtualización se tendrá las instancias generadas que permiten la administración SDN y NFV privadas. El segundo nivel presenta las instancias de nivel uno realizando virtualización anidada y uso de contenedores para alojamiento de servicios y gestión de red, puede existir un tercer nivel dependiendo de los requerimientos. Esta sección representa la **P**lanificación indicada en su metodología.

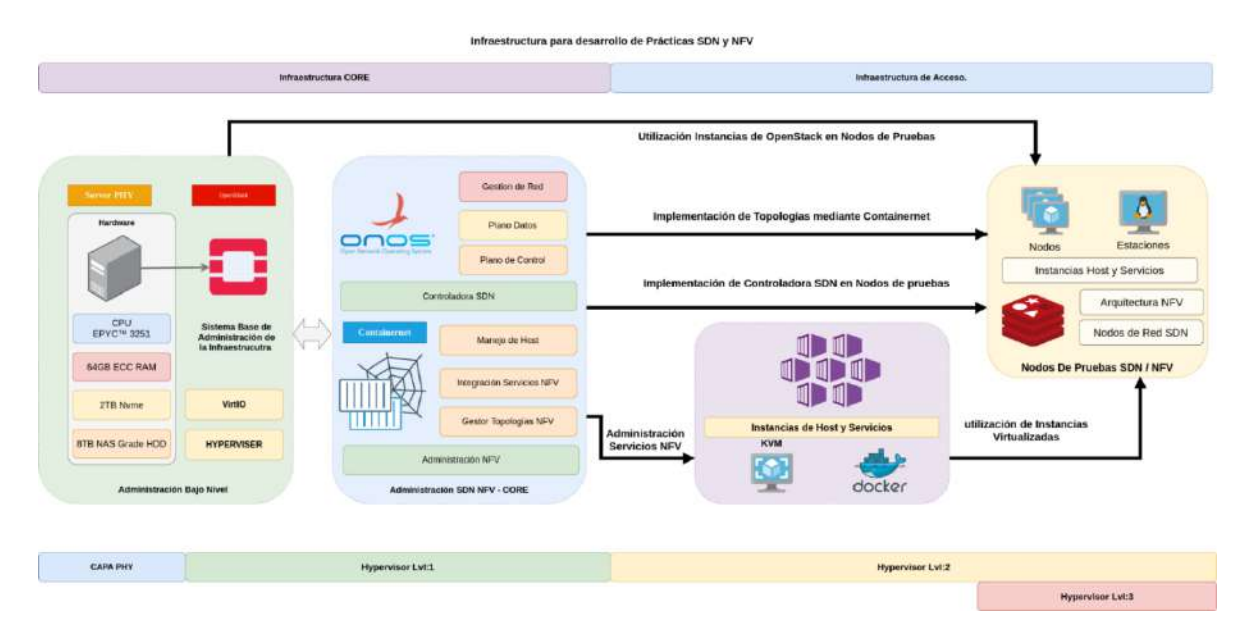

Figura 36 Arquitectura del proyecto.

El sistema está establecido de acuerdo a los niveles de servicio cumpliendo funciones específicas de cada capa, permitiendo que sea modular y configurable, de esta manera se procede a realizar la etapa de **D**iseño considerando la metodología establecida para el proyecto.

## 1.20.1 Establecimiento de IAAS

Basándose en la arquitectura mostrada en la figura 36, es necesario considerar que cada capa de la implementación de la IAAS tiene su respectiva funcionalidad, la cual se debe cumplir para que los niveles superiores funcionen correctamente, siendo necesario realizar un análisis de requerimientos mínimos y recomendados para la implementación en cada una de ellas.

Una de las principales capas de la arquitectura IAAS es el hardware el cual soporta la carga de los sistemas e instancias de Cloud Computing, misma que se inicia con la instalación del sistema operativo base, en el cual se administrará todas las funciones básicas de acceso y gestión de recursos, tanto para los servicios iniciales del proyecto como también para la implementación de las instancias.

## **Requerimientos Hardware**

Como punto inicial se establece los requerimientos fundamentales para la ejecución del proyecto, considerando las funciones de cada una de las capas establecidas, estos son:

- Sistema Operativo(OS) Base.
- Hypervisor Tipo 2.
- OS de nodo
- Software y Servicios en Nodo

Cada uno de los puntos indicados anteriormente establece requerimientos de hardware que debe cumplir para poder funcionar adecuadamente, estos se establecen en base a lo establecido por los diferentes fabricantes que se consideran en el presente proyecto, la tabla 4 muestra los valores sugeridos por los mismos.

# Tabla 4 Requerimientos HW/SW

|  |  | [GB] |
|--|--|------|
|  |  |      |

| OS BASE         | 1 | 1 | 2.5 |
|-----------------|---|---|-----|
| Hypervisor N1T2 | 4 | 8 | 25  |
| OS Nodo         | 1 | 1 | 2.5 |
| ONOS            | 2 | 2 | 10  |

Adaptado de : (IONOS, 2019) (Openvswitch.org, 2021) (Ubuntu.com, 2021) (Portnoy, 2016).

Una vez que los requerimientos han sido establecidos en la tabla 4, es necesario conocer el número de instancias virtuales que serán implementadas, de esta manera se realiza un dimensionamiento general de la infraestructura en aspectos de hardware.

Se establece la implementación de 10 instancias virtuales considerando el análisis de requerimientos realizado en el **anexo 3**, conociendo este valor, a continuación, se realiza los cálculos necesarios para obtener los requerimientos de hardware de la infraestructura los cuales incluye Almacenamiento, memoria RAM y CPU.

#### Requerimientos de Almacenamiento.

En este apartado se realiza el cálculo del almacenamiento requerido para la infraestructura considerando las demandas indicadas por cada uno de los fabricantes de software. A estos valores se les agregará un 20% por motivos de crecimiento y expansión del sistema, los requerimientos son mostrados y tabulados en la tabla 5.

| Software        | <b>Requerimiento (GB)</b> | Cantidad | Total (GB) |
|-----------------|---------------------------|----------|------------|
| OS BASE         | 3                         | 1        | 3          |
| Hypervisor N1T2 | 30                        | 1        | 30         |

Tabla 5 Cálculo almacenamiento Infraestructura.

| Imagen Nodo | 20 | 10    | 200    |
|-------------|----|-------|--------|
| ONOS        | 12 | 1     | 12     |
|             |    | TOTAL | 245 GB |

Con la tabla 5 se establece que existe un requerimiento de almacenamiento mínimo de 245GB, considerando que comercialmente la capacidad de disco más cercano es de 256GB, pero, sin embargo, debido al espacio que ocupa el sistema de archivos queda una capacidad utilizable de 240 GB, por lo cual esta opción se descarta. La capacidad siguiente en discos es de 512GB con 480GB utilizables, lo que lo convierte en el disco a elegir para el despliegue de la infraestructura en el presente trabajo, adicionalmente, considerando un crecimiento de un 50% en el número de instancias virtuales se podrá observar que el almacenamiento llegaría a una utilización del 76.5%, por esta razón como proyección de crecimiento se establece como disco recomendado uno de 1TB de capacidad.

#### **Requerimiento Memoria RAM**

En este apartado se dimensiona la cantidad de memoria RAM a ser utilizada en la infraestructura en el presente trabajo, para ello se considera lo que utiliza cada uno del software a implementar, así como los requerimientos generales de las instancias virtuales. Se debe señalar que para este análisis se considera la norma IEEE-830,IEEE, 1998), la cual especifica que los requerimientos indicados de un software para ser instalado sobre un sistema operativo incluyen los requerimientos de este, permitiendo restar los requerimientos del software a implementar.

#### Requerimientos memoria RAM instancia virtual,

Considerando los requerimientos indicados en la tabla 4, considerando el estándar IEEE-830 antes mencionado se establece los siguientes requerimientos para la instancia virtual, donde la cantidad de memoria RAM se obtiene mediante la Ec.1, donde, se toma en consideración la memoria del SO Nodo y la controladora ONOS.

$$RAM\_Instancia_{total} = (RAM_{Sistema\ nodo} + RAM_{ONOS})$$
 Ec. 1

Donde  $RAM_{Sistema\_nodo}$  es equivalente a 1GB y  $RAM_{ONOS}$  es equivalente a 1GB, estos valores son reemplazados en la Ec.1, por tanto, el resultado de  $RAM\_Instancia_{total}$ es equivalente a: 2GB como requerimiento de memoria RAM para las instancias virtuales.

#### Requerimientos memoria RAM de la infraestructura

Este requerimiento se obtiene considerando los requerimientos de memoria RAM del software a utilizar en la implementación sobre el hardware de la infraestructura indicados en la tabla 4, donde la cantidad de RAM se obtiene mediante la Ec. 2, como son SO BASE y Hypervisor, considerando la recomendación de la IEEE-830, realizando un análisis similar al de requerimientos de instancia virtual.

$$RAM_{Infraestructura} = (RAM_{Sistema_{base}} + RAM_{Hypervisor})$$
 Ec. 2

Donde  $RAM_{Sistema\_base}$  es equivalente a 1GB y  $RAM_{Hypervisor}$  es equivalente a 7GB, por tanto, el resultado de  $RAM_{Infraestrcutura}$  es equivalente a 8GB como requerimiento de memoria RAM para la infraestructura.

#### Requerimiento memoria RAM general de la infraestructura.

En este punto se realiza el cálculo del requerimiento de memoria total de la infraestructura mediante la Ec. 3 la cual incluye los valores de instancia virtual obtenidos en la Ec.1, así como los valores de infraestructura obtenidos en la Ec. 2 y el número de instancias virtuales a considerar.

$$RAM_{total} = (RAM_{Instancia_{total}} x No. instancia) + RAM_{Infraestructura})$$
 Ec. 3

Donde  $RAM_Instancia_{total}$  es equivalente a 2GB,  $RAM_{infraestructura}$  es equivalente a 8GB, *No.instancias* es equivalente a 10, por tanto, el resultado de  $RAM_{total}$  es equivalente a 28*GB* 

Mediante el cálculo anterior se obtiene un valor de memoria requerida de 28GB de RAM, pero considerando el apartado de (Microsoft, Virtual vs Physical Memory?, 2017) especifica que no se requiere cumplir con toda la memoria de manera física, ya que
el sistema puede establecer 1.5 veces esta memoria utilizando memoria virtual, por lo que la memoria física requerida es calculada mediante la Ec. 4, la cual considera la constante indicada por Microsoft y la RAM total calculada mediante la Ec. 3

$$Memoria_{Total \ Fisica} = \frac{RAM_{total}}{k}$$
 Ec. 4

Donde *Memoria<sub>Total</sub>* es equivalente a 28GB, la constante **k** dada por Microsoft equivale a 1.5, obteniendo como resultado 18.6*GB* 

Mediante este cálculo se obtiene la memoria total requerida por el sistema, la cual será de 18.6GB de RAM, valor que no puede ser obtenido comercialmente, sin embargo el valor más próximo equivale a 24GB, a su vez, es equivalente al 85% de la memoria total requerida. Si se considera un crecimiento del 50% en sus instancias virtuales, esta cantidad es insuficiente, por tal motivo, para permitir este crecimiento a futuro se recomienda la implementación de 32 GB de RAM

### **Requerimientos de CPU**

El dimensionamiento de CPU de la infraestructura, se basa en lo señalado por (VMware, Performance Best Practices for VMware vSphere, 2022) en donde establece una relación entre vCPU (CPU virtuales) y pCPU (CPU Físico), de 3:1 es decir 3 vCPU por cada pCPU, además se considera la norma IEEE-830 donde indica que es posible restar los requerimientos del sistema operativo a los requerimientos del software a ser instalado.

### Requerimiento vCPU instancia virtual.

En este punto se realiza el cálculo de los vCPU requeridos por la instancia virtual considerando los valores indicados en la tabla 4, este valor se obtiene mediante la Ec. 5 la cual considera SO Nodo y ONOS.

$$vCPU_{Instancia} = (vCPU_{SO Nodo} + vCPU_{ONOS})$$
 Ec. 5

Donde  $vCPU_{SO Nodo}$  es equivalente a 1 vCPU y  $vCPU_{ONOS}$  es equivalente a 1 vCPU, por tanto, el resultado de  $vCPU_{Instancia}$  es equivalente a 2 vCPU obteniendo como resultado 2 vCPU

### Dimensionamiento pCPU para infraestructura base.

Se considera los elementos a utilizar directamente en el host físico y antes de las instancias virtuales por lo que el cálculo se realiza en pCPU, utilizando los requerimientos nombrados en la tabla 4, este valor se obtiene mediante la ecuación 6, la cual considera SO Base y Hypervisor.

$$pCPU_{base} = (pCPU_{So Base} + pCPU_{Hypervisor})$$
 Ec. 6

Donde  $pCPU_{so Base}$  es equivalente a 1 pCPU y  $pCPU_{Hypervisor}$  es equivalente a 3 pCPU por tanto, el resultado de  $vCPU_{base}$  es equivalente a 4 pCPU

De esta manera se establece que la infraestructura base requiere 4pCPU mismos que se utilizarán para el cálculo general de requerimientos el cual se muestra a continuación donde se considera la relación de 3:1 entre vCPU:pCPU.

Con los valores obtenidos anteriormente se procede al cálculo de pCPU totales, este valor se obtiene mediante la Ec. 7.

$$pCPU_{Total} = (pCPU_{base} + \frac{vCPU_{Instancia} * No.Instancias}{3})$$
 Ec. 7

Donde  $pCPU_{base}$ , es equivalente a 4 pCPU,  $pCPU_{Instancia}$ , es equivalente a 2 pCPU No. Instancias se establece en 10 instancias, por tanto, el resultado de  $pCPU_{Total}$  es equivalente a 10.3 pCPU

Mediante el cálculo indicado en la Ec. 7 se establece como requerimiento de la infraestructura un requerimiento de 10.3 pCPU. En el mercado no es posible obtener un procesador que cuente con ese número de pCPU por tal motivo se recomienda utilizar un procesador con el número de pCPU más aproximado de 12 pCPU, mismo que se establece como requerimientos mínimos para la infraestructura y de la misma manera con el objetivo de expansión y crecimiento en un 50% de la misma se recomienda un procesador de 16pCPU.

Los valores obtenidos mediante los cálculos anteriores serán verificados utilizando la herramienta alojada en **https://wintelguy.com/vmcalc.pl**, la cual permite obtener información sobre utilización de recursos considerando la relación de vCPU y pCPU así como la utilización de memoria RAM. Para ello se consideran 2 casos que se describen a continuación.

Caso 1: Se establece un CPU de 12 Cores y 24GB de RAM, en la figura 37 se muestra la asignación de los recursos virtuales indicados en la sección 1, así como los del host físico de la sección 2, valores con los que se realiza el análisis y se obtiene los resultados presentados en la figura 38.

| Physical se | vers to be cons  | olidated (VM ca    | indidates):            |             |                        |                  |   |
|-------------|------------------|--------------------|------------------------|-------------|------------------------|------------------|---|
| # of<br>CPU | Cores per<br>CPU | CPU Speed<br>(GHz) | Aver. CPU<br>util. (%) | RAM<br>(GB) | Aver. RAM<br>util. (%) | ## of<br>servers |   |
| 1) 1        | 1) 2             | 1) 4.1             | 1) 50                  | 1) 2        | 1) 50                  | 1) 20            | ] |
| 2)          | 2)               | 2)                 | 2)                     | 2)          | 2)                     | 2)               |   |
| 3)          | 3)               | 3)                 | 3)                     | 3)          | 3)                     | 3)               |   |
| 4)          | 4)               | 4)                 | 4)                     | 4)          | 4)                     | 4)               |   |

Figura 37 Calculadora Virtualización.

Figura 38 Resultados Caso 1

| Number of hosts:                                | 2        |
|-------------------------------------------------|----------|
| Total number of physical CPUs:                  | 2        |
| Total number of physical CPU cores:             | 24       |
| Total Virtual Processors:                       | 40       |
| Virtual Processors per physical CPU core ratio: | 1.67 ; 1 |
| Average number of Virtual Processors per host:  | 20       |
| Total cluster CPU capacity (GHz):               | 98.4     |
| Total hypervisor CPU overhead (GHz):            | 5.4      |
| Cluster CPU capacity available for VMs (GHz):   | 93       |
| CPU capacity required for VM workload (GHz):    | 90.2     |
| Average host CPU utilization (%):               | 96.99    |
| Total cluster memory capacity (GB):             | 48       |
| Total hypervisor memory overhead (GB):          | 4        |
| Cluster memory capacity available for VMs (GB): | 44       |
| Memory capacity required for VM workload (GB):  | 24       |
| Average host memory utilization (%)             | 54.55    |
| Average number of VMs per host:                 | 10 D     |

Como resultados del caso 1 se tiene que la relación de utilización de vCPU:pCPU es de 1.67:1(ver figura 38 ítem a) siendo este valor menor a la relación 3:1 establecida en la Ec.7, esto significa que la división de pCPU a vCPU es menor lo que indica un mejor rendimiento. La utilización de CPU(ver figura 38 ítem b) presenta un valor de 96.99% es decir que el procesador estará trabajando al límite de su capacidad y no ofrece espacio para expansión o crecimiento. Por otra parte en cuanto a la memoria RAM(ver figura 38 ítem c) la herramienta arroja una utilización de 54.55%, indicando que esta será suficiente para la aplicacoón, tal y como se esperaba en la Ec. 4 donde se indicaba una utilización del 85%. Al verificar el número de instancias virtuales que el sistema puede soportar se obtiene un valor de 10 (ver figura 38 ítem d), el cual corresponde al número de instancias requerido por el proyecto.

Caso 2: Se considera un sistema con un CPU de 16 Cores y con 32 de Ram, datos que son ingresados en la calculadora obteniendo los resultados presentados en la figura 39.

| Total number of physical CPUs:2Total number of physical CPU cores:32Total Virtual Processors:40Virtual Processors per physical CPU core ratio:1.25 : 1Average number of Virtual Processors per hors:20Total duster CPU capacity (GHz):5.4Cluster CPU capacity (GHz):5.4Cluster CPU capacity available for VMs (GHz):90.2CPU capacity required for VM workload (GHz):64Total duster memory capacity (GB):4Total hypervisor CPU overhead (GB):4Cluster memory capacity (GB):60Total hypervisor memory overhead (GB):24Average host memory utilization (%)40Average host memory utilization (%)40Average host memory utilization (%)60Average host memory utilization (%)60Average host memory utiliza                                                                  | Number of hosts:                                | 2                  |
|----------------------------------------------------------------------------------------------------|-------------------------------------------------|--------------------|
| Total number of physical CPU cores:32Total Virtual Processors:40Virtual Processors per physical CPU core ratio:1.25 : 1Average number of Virtual Processors per host:20Total duster CPU capacity (GHz):131.2Total hypervisor CPU overhead (GHz):5.4Cluster CPU capacity available for VMs (GHz):90.2Average host CPU utilization (%):64Total hypervisor memory overhead (GB):4Cluster memory capacity (GB):64Average host CPU utilization (%):60Average host memory utilization (%):60Average host memory utilization (%):60A                                                                  | Total number of physical CPUs:                  | 2                  |
| Total Virtual Processors:40Virtual Processors per physical CPU core ratio:125 : 1Average number of Virtual Processors per host:20Total cluster CPU capacity (GHz):131.2Total hypervisor CPU overhead (GHz):5.4Cluster CPU capacity available for VMs (GHz):90.2CPU capacity required for VM workload (GHz):90.2Total cluster memory capacity (GB):64Total hypervisor memory overhead (GB2):64Cluster memory capacity (GB):64Cluster memory capacity available for VMs (GB2):60Average host CPU utilization (%):64Cluster memory capacity (GB):61Cluster memory capacity available for VMs (GB2):60Average host memory utilization (%):61Average host memory utilization (%):61Average host memory utilization (%):61Cluster memory utilization (%):61Cluster memory utilization (%): <td< td=""><td>Total number of physical CPU cores:</td><td>32</td></td<> | Total number of physical CPU cores:             | 32                 |
| Virtual Processors per physical CPU core ratio:A1.25 : 1Average number of Virtual Processors per host:20Total duster CPU capacity (GHz):131.2Total hypervisor CPU overhead (GHz):5.4Cluster CPU capacity available for VMs (GHz):90.2CPU capacity required for VM workload (GHz):90.2Average host CPU utilization (%):64Total hypervisor memory overhead (GB):4Cluster memory capacity (GB):60Memory capacity required for VM workload (GB):24Average host memory utilization (%)40Average host memory utilization (%)60Average host memory utilization (%)60Average host memory utilization (%)<                                                     | Total Virtual Processors:                       | 40                 |
| Average number of Virtual Processors per host:20Total duster CPU capacity (GHz):131.2Total hypervisor CPU overhead (GHz):5.4Cluster CPU capacity available for VMs (GHz):125.8CPU capacity required for VM workload (GHz):90.2Average host CPU utilization (%):11.7Total duster memory capacity (GB):64Total hypervisor memory overhead (GB):4Cluster memory capacity available for VMs (GB):24Average host memory utilization (%)40Average host memory utilization (%)40Average host memory utilization (%)10                                                                                                    | Virtual Processors per physical CPU core ratio: | 1.25 : 1           |
| Total duster CPU capacity (GHz):131.2Total hypervisor CPU overhead (GHz):5.4Cluster CPU capacity available for VMs (GHz):125.8CPU capacity required for VM workload (GHz):90.2Average host CPU utilization (%):11.7Total cluster memory capacity (GB):64Total hypervisor memory overhead (GB):4Cluster memory capacity available for VMs (GB):60Memory capacity required for VM workload (GB):24Average host memory utilization (%)40Average host memory utilization (%)10                                                                                                    | Average number of Virtual Processors per host:  | 20                 |
| Total hypervisor CPU overhead (GHz):5.4Cluster CPU capacity available for VMs (GHz):125.8CPU capacity required for VM workload (GHz):90.2Average host CPU utilization (%):11.7Total cluster memory capacity (GB):64Total hypervisor memory overhead (GB):4Cluster memory capacity available for VMs (GB):60Memory capacity required for VM workload (GB):24Average host memory utilization (%)40Average host memory utilization (%)10                                                                                                    | Total duster CPU capacity (GHz):                | 131.2              |
| Cluster CPU capacity available for VMs (GHz):       125.8         CPU capacity required for VM workload (GHz):       90.2         Average host CPU utilization (%):       11.7         Total cluster memory capacity (GB):       64         Total hypervisor memory overhead (GB):       4         Cluster memory capacity available for VMs (GB):       24         Average host memory utilization (%)       40         Average host memory utilization (%)       10                                                                                                    | Total hypervisor CPU overhead (GHz):            | 5.4                |
| CPU capacity required for VM workload (GHz):       90.2         Average host CPU utilization (%):       11.7         Total duster memory capacity (GB):       64         Total hypervisor memory overhead (GB):       4         Cluster memory capacity available for VMs (GB):       60         Memory capacity required for VM workload (GB):       24         Average host memory utilization (%)       60         Average number of VMs per host:       10                                                                                                    | Cluster CPU capacity available for VMs (GHz):   | 125.8              |
| Average host CPU utilization (%):       B       71.7         Total cluster memory capacity (GB):       64         Total hypervisor memory overhead (GB):       4         Cluster memory capacity available for VMs (GB):       60         Memory capacity required for VM workload (GB):       24         Average host memory utilization (%)       C         Average number of VMs per host:       10                                                                                                    | CPU capacity required for VM workload (GHz):    | 90 <mark>.2</mark> |
| Total cluster memory capacity (GB):64Total hypervisor memory overhead (GB):4Cluster memory capacity available for VMs (GB):60Memory capacity required for VM workload (GB):24Average host memory utilization (%)60Average number of VMs per host:10                                                                                                    | Average host CPU utilization (%):               | 71.7               |
| Total hypervisor memory overhead (GB):       4         Cluster memory capacity available for VMs (GB):       60         Memory capacity required for VM workload (GB):       24         Average host memory utilization (%)       60         Average number of VMs per host:       10                                                                                                    | Total cluster memory capacity (GB):             | 64                 |
| Cluster memory capacity available for VMs (GB): 60<br>Memory capacity required for VM workload (GB): 24<br>Average host memory utilization (%) 60<br>Average number of VMs per host: 10                                                                                                    | Total hypervisor memory overhead (GB):          | 4                  |
| Memory capacity required for VM workload (GB): 24<br>Average host memory utilization (%) C 40<br>Average number of VMs per host: 10                                                                                                    | Cluster memory capacity available for VMs (GB): | 60                 |
| Average host memory utilization (%) C 40<br>Average number of VMs per host: 10                                                                                                    | Memory capacity required for VM workload (GB):  | 24                 |
| Average number of VMs per host: 10                                                                                                    | Average host memory utilization (%)             | 40                 |
|                                                                                                    | Average number of VMs per host:                 | 10                 |

### Figura 39 Resultados caso 2

Como resultados del caso 2 se tiene que la relación de utilización de vCPU:pCPU es de 1.25:1(ver figura 39 ítem a) siendo este valor menor a la relación 3:1 establecida en la Ec.7, esto significa que la división de pCPU a vCPU es menor lo que representa un mejor rendimiento. La utilización de CPU(ver figura 39 ítem b) presenta un valor de 71.7% lo que indica que el procesador no se encuentra a su límite de su capacidad y es posible realizar una expansión o crecimiento del proyecto. Por otra parte en cuanto a la memoria RAM(ver figura 39 ítem c) la herramienta arroja una utilización de 40%, indicando que la memoria asignada será suficiente, tal y como se esperaba en la Ec. 4 donde se indicaba una utilización del 85%. Al verificar el número de instancias virtuales que el sistema puede soportar se obtiene un valor de 10 (ver figura 39 ítem d), el cual corresponde al número de instancias requerido por el proyecto.

Una vez realizado el análisis y comprobación de los requerimientos obtenidos, se establecen estos como los valores a utilizar para la implementación del proyecto, utilizando los requerimientos mínimos indicados en la tabla 9

Como resultado del análisis de requerimientos realizado anteriormente, se realiza la tabla 7 donde se indican los 2 casos y sus valores recomendados, para ser utilizados en la implementación de la infraestructura.

. . .

\_

| Requerimiento | CPU/Cores | RAM/GB | Almacenamiento /GB |
|---------------|-----------|--------|--------------------|
| Mínimo        | 6         | 24     | 512 SSD            |
| Recomendado   | 12        | 32     | 1024 SSD           |

| Tab | la | 6 k | <i>leq</i> ı | uerim | ientos | consia | lerad | os po | ara l | a arg | luit | ect | ura |
|-----|----|-----|--------------|-------|--------|--------|-------|-------|-------|-------|------|-----|-----|
|-----|----|-----|--------------|-------|--------|--------|-------|-------|-------|-------|------|-----|-----|

Fuente: Autor

### Selección Infraestructura de HW

Con los requerimientos de infraestructura de HW obtenidos de la tabla 7, a continuación se procede con la selección del hardware a utilizarse, para ello, tal como se presenta en la tabla 8, se compara los parámetros de CPU, RAM y almacenamiento, características importantes para el rendimiento de la infraestructura, considerando los fabricantes que se tiene disponibles para el presente proyecto.

| Fabricante      | CPU-Model/cores | RAM/GB | Almacenamiento |
|-----------------|-----------------|--------|----------------|
| HP Pavilion     | i3-2310M/4      | 8      | 1TB HDD        |
| Asus Strix Scar | I7-8750h/12     | 32     | 1TB NVME       |
| MSI GP72VR      | I7-9750h/12     | 32     | 512GB NVME     |

 Tabla 7 Comparación de infraestructura de HW

La comparación de rendimiento se basa en la metodología de Benchmarking, para ello se utiliza los puntajes disponibles en (cpubenchmark, 2021) de cada uno de los CPU que se dispone para el desarrollo del presente trabajo (Ver tabla 8). En este sentido los valores de rendimiento/puntaje se interpretan en el sentido de que mayor es mejor. De manera que, se evidencia que el sistema **MSI GP72V** con el procesador i7-9750h es el sistema optimo y por ende el que se utilizará en el desarrollo de la Infraestructura.

| Sistema            | CPU-Model/cores | <b>Rendimiento/Puntaje</b> |
|--------------------|-----------------|----------------------------|
| HP Pavilion        | i3-2310M/4      | 1,166                      |
| Asus Strix<br>Scar | I7-8750h/12     | 10,171                     |
| MSI GP72VR         | I7-9750h/12     | 11,318                     |

Obtenido de: (cpubenchmark, 2021)

## **1.21** Diseño y Dimensionamiento de arquitectura.

Basado en los resultados obtenidos en el paso anterior de la metodología, se realiza el proceso de **D**iseño de la IAAS, delimitando el hardware y software a utilizar, donde se considerará los requerimientos de cada capa de la arquitectura del proyecto, con el fin de obtener el mejor desempeño posible del hardware seleccionado.

## 1.21.1 Sistema Base SDN

El sistema base para el proyecto según esta establecido en la arquitectura en la figura 40 presenta una configuración en capas donde se define las funciones y software necesario de cada una de ellas indicadas en la parte superior como son Hypervisor, funciones de red y alojamiento de instancias virtuales, mientras que en la parte inferior se indican los recursos físicos de la infraestructura.

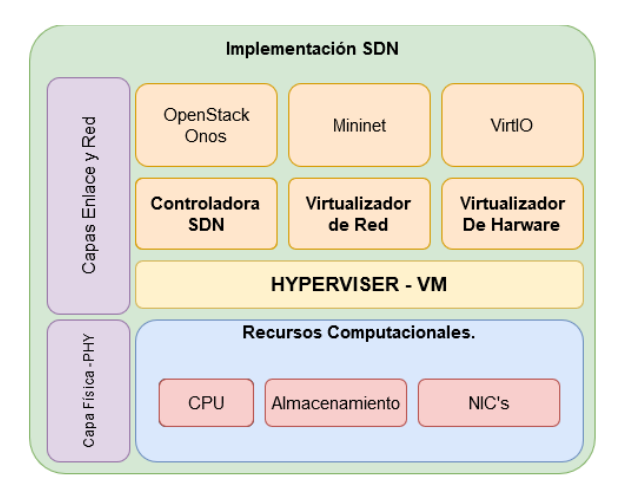

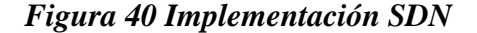

Al considerar las capas y funciones necesarias para la IAAS, se requiere un proceso de implementación el cual sigue un orden específico mostrado en la figura 41, empezando desde el hardware determinado en el paso anterior y el software requerido por cada capa de la IAAS indicada en la topología, hasta llegar a la implementación de nodos.

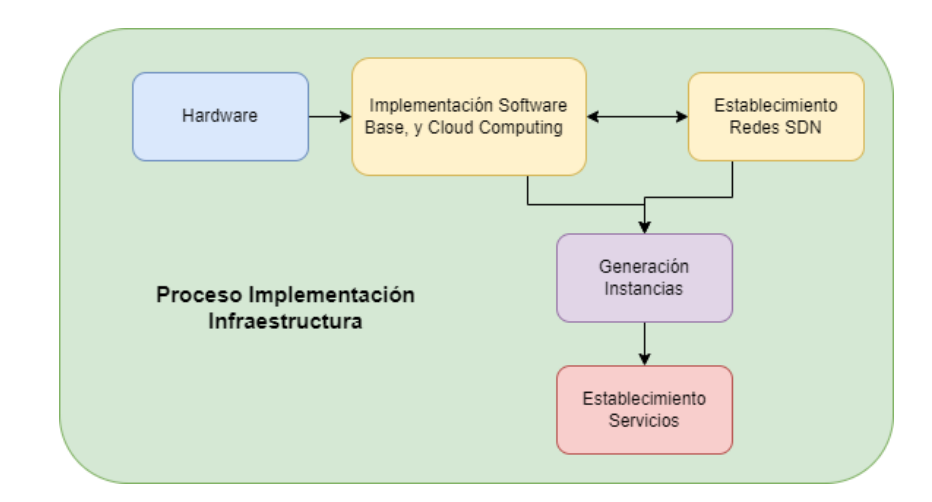

## Figura 41 Implementación Infraestructura.

Para la implementación de la red SDN en la infraestructura, se establece el diagrama presentado en la figura 41, la cual presenta la arquitectura, así también los niveles de administración de redes SDN, este indica que existe una conectividad al exterior mediante una interfaz física eno2, esta interfaz estará conectada mediante un puente hacia la interfaz virtual br0, misma que está gestionada mediante el software de cloud computing OpenStack, esta permite establecer redes SDN mediante su controladora interna Neutron, estas pueden ser asignadas a las instancias mediante interfaces virtuales utilizando OpenvSwitch, estableciendo la funcionalidad de redes SDN a nivel del Hypervisor.

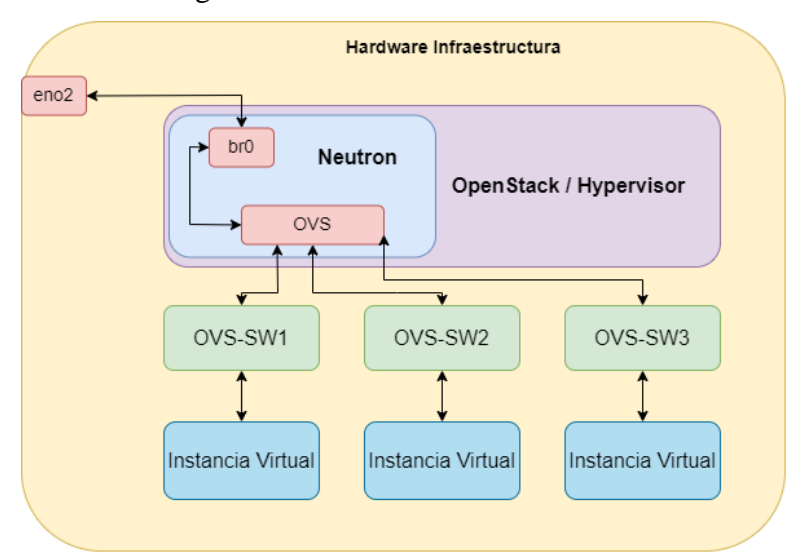

### Figura 42 Diseño SDN de la infraestructura.

En la figura 42 se muestra la interconectividad que existe entre las instancias virtuales, mediante las interfaces virtuales OVS asignadas por el hypervisor, mientras que en la figura 43 se presenta las conexiones existentes con las redes SDN y NFV que pueden ser generadas en la instancia mediante su interfaz eth0 la cual se interconecta con la interfaz virtual bridge0, misma que esta administrada por mininet y la controladora SDN para la gestión de las redes SDN y administración NFV.

## Figura 43 SDN/NFV Instancia virtual

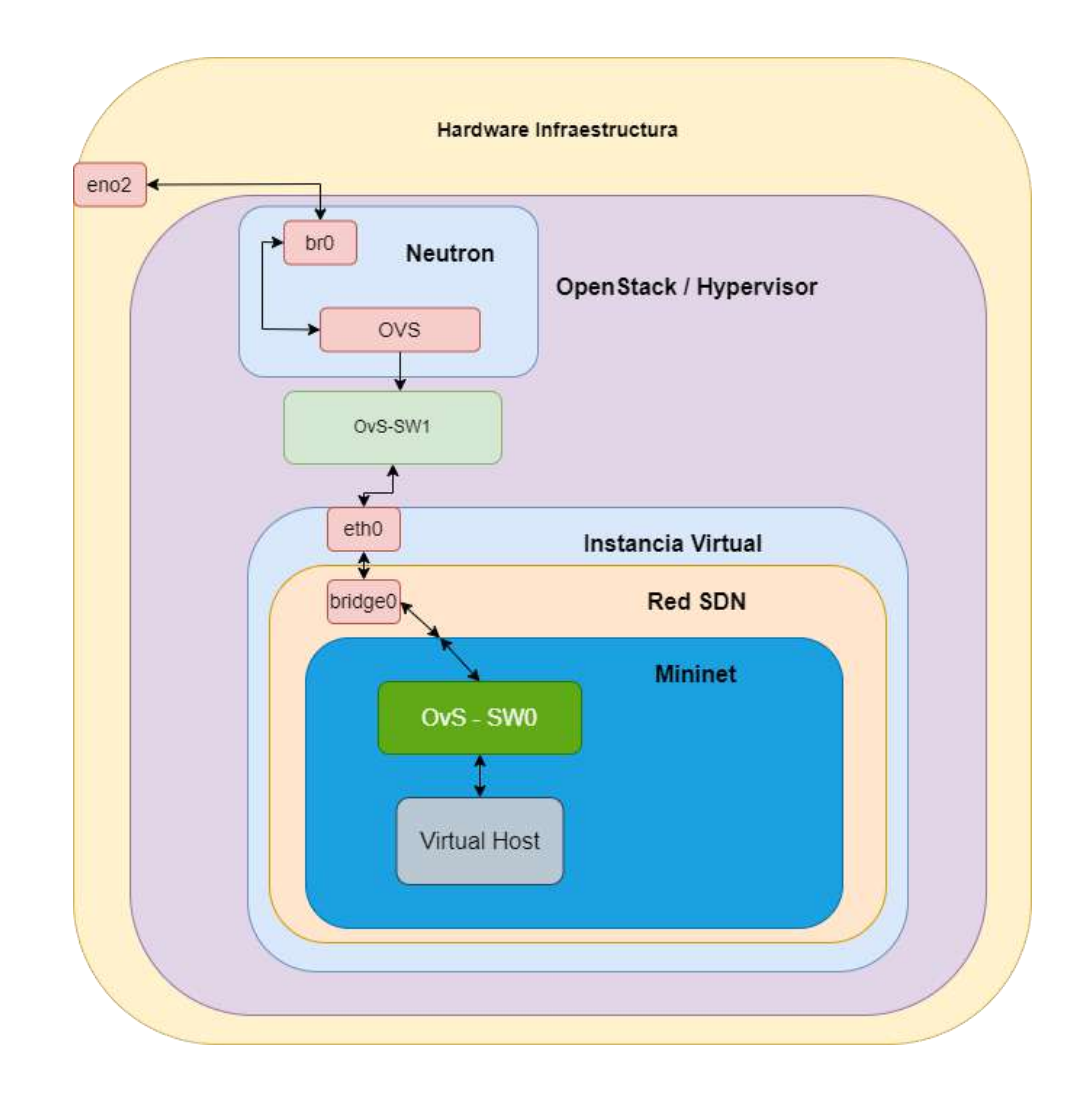

## Selección Hypervisor

Para la selección de un Hypervisor es necesario tomar en cuenta los siguientes requerimientos:

- Contenido a virtualizar
- Aprovisionamiento de recursos por host
- Compatibilidad de Hardware y software
- Escalabilidad.

**Contenido a virtualizar**Al trabajar en entornos virtualizados es necesario conocer el tipo de contenido que se debe virtualizar de manera que la elección de un hipervisor sea acorde a sus necesidades.

**Aprovisionamiento de recursos**. Se refiere a la escalabilidad en la asignación de recursos y la mínima reducción de rendimiento en las instancias virtuales en comparación a las implementaciones bare-metal.

**Compatibilidad Hardware y software.** Se refiere a un hypervisor que permita la interactividad con múltiples dispositivos y recursos para ser utilizados en las instancias virtuales, debido al tipo de implementación que se desea realizar se requiere ejecutarlo sobre un sistema operativo es decir se solicita un hypervisor tipo 2.

**Escalabilidad**. Esta característica se refiere a la adaptabilidad de crecimiento en base las necesidades y requerimientos que demandan nuevas aplicaciones, en este sentido el hypervisor debe permitir la creación del mayor número de instancias virtuales.

Una vez con los parámetros y requerimientos definidos se establece la tabla 10 indicando su cumplimiento por parte del software seleccionado; siendo 1 si cumple y 0 no cumple.

| Requerimiento           | Detalle                           | Hipervisor Lvl-1 | Hipervisor Lvl-2 |
|-------------------------|-----------------------------------|------------------|------------------|
| Contenido a Virtualizar | Virtualizar Sistemas<br>Completos | 1                | 1                |

Tabla 9 Detalle Hipervisor

| Aprovisionamiento de<br>recursos | Realiza la aplicación<br>de recursos<br>virtualizados                                | 1 | 1 |
|----------------------------------|--------------------------------------------------------------------------------------|---|---|
| Compatibilidad HW/SW             | Funcionalidad sobre<br>un OS pre Instalado<br>y Software Instalado<br>Conjuntamente. | 0 | 1 |
| Escalabilidad                    | Permita Agregar y<br>Manejar múltiples<br>puntos de<br>Virtualización                | 1 | 1 |

### Selección Sistema Operativo Base

OpenStack puede ser instalado sobre varios SO como son:Ubuntu Server LTS, Fedora, CENTOS/RHEL, OpenSuse. OpenStack fue liberado inicialmente para sistemas RHEL(Red Hat Enterprice Linux) de la firma RED HAT, que provee sistemas Linux para empresas, una vez realizado el desarrollo y maduración del software, es ahora posible instalarlo en diferentes distribuciones de Linux, facilitando de esta manera su desarrollo, permitiendo ser utilizado para la integración de muchos servicios en ambientes que estén gestionados mediante otras distribuciones. (Openstack, 2021)

De esta manera el sistema seleccionado es Ubuntu en su edición Server LTS, por la familiaridad del sistema y su gestión facilitando el desarrollo del proyecto y garantizando la compatibilidad de sus componentes, los cuales requieren de esta distribución, de esta manera en la tabla 9 se indica las valoraciones utilizadas para la implementación del sistema seleccionado; siendo 1 si cumple y 0 no cumple.

| Requerimiento | Funcionalidad                    | Ubuntu Server<br>LTS | RHEL/Fedora | Opensuse |
|---------------|----------------------------------|----------------------|-------------|----------|
| OpenStack     | Compatiblidad<br>Cloud Computing | 1                    | 1           | 0        |
| Onos          | Controladora SDN                 | 1                    | 1           | 1        |
| Containernet  | Gestor<br>Virtualización NFV     | 1                    | 0           | 0        |

### Tabla 10 Selección Sistema Operativo

## Definición de Controladora SDN

Para el control de las redes SDN internas del sistema se utilizará la controladora integrada Neutron de OpenStack, permitiendo la conectividad entre las instancias virtualizadas y el exterior.

## 1.21.2 Establecimiento Software en Nodos

En esta sección se establece el software a implementar como SO (Sistema Operativo) de las instancias en OpenStack, las mismas que serán utilizadas para la instalación de los servicios, cumpliendo con el requerimiento de ser muy liviano y compatible con el hypervisor.

Para la imagen que se utilizará se definió Ubuntu para el desarrollo de los nodos y sobre el cual funcionarán los servicios, ya que las utilidades y servicios a ser implementados tienen como requerimiento la utilización de esta distribución.

## **OpenVSwitch**

Para el cumplimiento de la capa de SDN y NFV en las instancias, se requiere un software que pueda ser implementado como switch que permita su conectividad, para este fin, se estableció el software OVS, ya que es un componente de la controladora SDN de OpenStack, el cual permite la generación de interfaces virtuales con capacidad de integrar

protocolos como OpenFlow y tradicionales de manera transparente, así como puede ser utilizado por la controladora SDN a implementarse en la instancia como es ONOS.

## **Controladora ONOS**

Con el fin de obtener la mejor interoperabilidad posible entre las aplicaciones a ser instalados en la instancia virtual, se establece como controladora SDN al software ONOS, mismo que permite la integración directa con los software OVS y Mininet, brindando su soporte y configuración de manera automatizada.

## Containernet

Para la realización de prácticas SDN sobre la instancia virtual, se requiere un software que permita la integración de todos los servicios y a su vez generar las topologías requeridas, de esta manera se eligió el software Containernet el cual cumple con estos requerimientos.

Una vez finalizada la etapa de **D**iseño se procede a realizar la etapa de Implementación tomando en consideración todo lo elaborado en las etapas anteriores, cumpliendo de esta manera con el proceso indicado en metodología del proyecto.

## **1.22** Implementación de la arquitectura.

La implementación está basada en la infraestructura presentada en la figura 36, tomando en consideración la funcionalidad de cada una de las capas de la arquitectura, la cual se presenta desarrollada en este punto. De la misma manera se continúa con el desarrollo de la metodología en su fase de Implementación del proyecto, cumpliendo con los requerimientos indicados en la arquitectura en sus etapas y funcionalidades.

### 1.22.1 Instalación SO Base

Como primer paso desarrollamos la instalación del sistema base sobre el hardware especificado, para el desarrollo del proyecto se ha elegido instalar Ubuntu Server, su instalación se detalla a continuación indicando en la figura 40 el instalador del sistema. La Instalación Completa del Sistema base está documentada en el **Anexo 1**.

## Figura 44 Instalador Ubuntu Server.

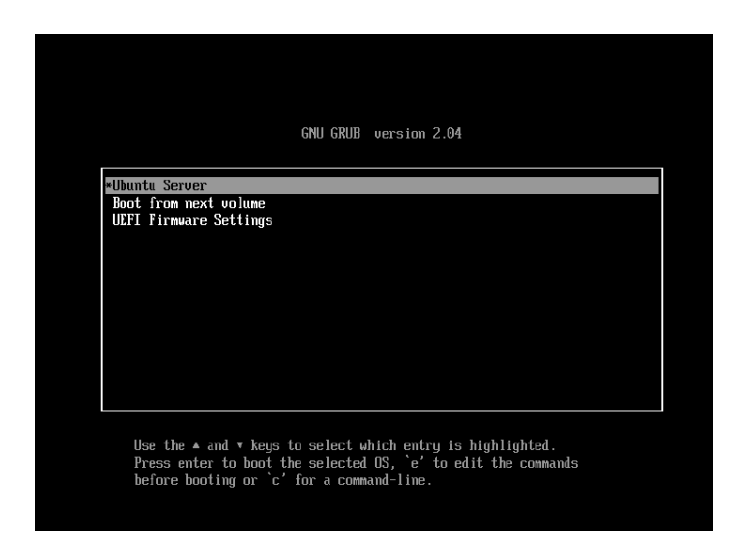

## Instalación KVM

Posterior a la instalación del sistema operativo base, se procede a instalar el paquete KVM, el cual es requerido por OpenStack para sus funciones de virtualización, este procedimiento se muestra en la figura 45, la cual evidencia la instalación de todas sus dependencias y paquetes; para ello es necesario ejecutar el siguiente comando: *sudo apt install -y qemu qemu-kvm libvirt-daemon libvirt-clients bridge-utils virt-manager* 

### Figura 45 Instalación KVM.

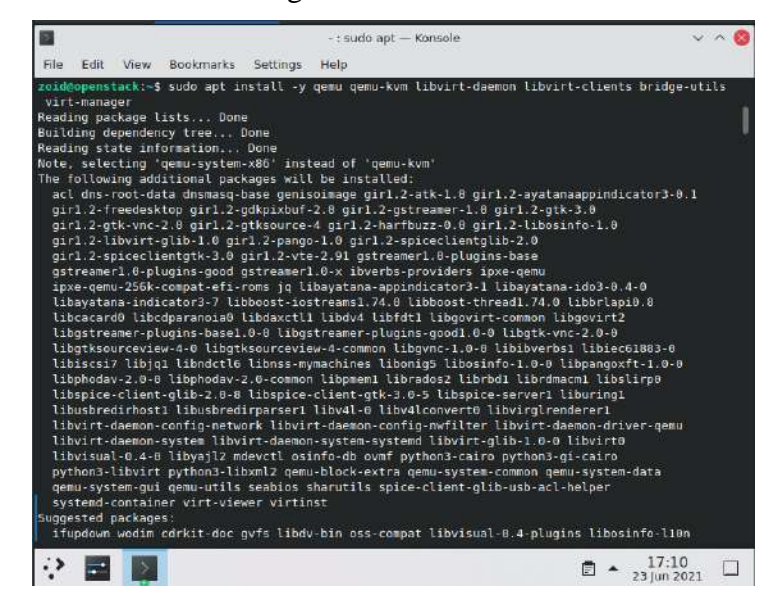

### 1.22.2 Implementación IAAS.

Considerando los niveles de implementación de una IAAS indicados en la sección 2.13, se realiza la instalación del software habilitante para el efecto, el cual acorde a la selección realizada en el apartado 2.12 se utilizará OpenStack. Para ello, gracias a la herramienta de instalación de desarrollo llamada DevStack, se instala todo el repertorio de aplicaciones y módulos de Openstack desde sus códigos fuente, este método demanda más tiempo de instalación, pero de esta manera se obtiene la versión más actualizada a su vez que una mejor compatibilidad de hardware.

En este sentido, se descarga desde la página oficial <u>https://docs.openstack.org/devstack/latest/</u> y se procede con los pasos de instalación indicados a continuación.

### Generación usuario stack

En primer lugar, es necesario la generación de un usuario único en este caso se crea el usuario stack específicamente para poder realizar funciones fuera del dominio del usuario administrador, de esta manera las funciones automatizadas no requieren su intervención, esto se lo genera con el siguiente comando, donde *sudo* permite elevar los provilegios ejecución, por otra parte *useradd* permite agregar un usuario al Sistema, utilizando la opción -*S /bin/bash* se establece el binario a utilizar para ejecución de comandos, con la opción -*d /opt/stack* es posible especificar la locación de la carpeta del usuario y finalmente -*m stack* permite establecer el nombre del usuario.

sudo useradd -s /bin/bash -d /opt/stack -m stack

La asignación de sus permisos y privilegios se realiza con el siguiente comando por medio del comando *echo "stack ALL=(ALL) NOPASSWD: ALL"* el cual establece todos los permisos de ejecución para el usuario *stack*, *por otra parte* la *sección sudo tee /etc/sudoers.d/stack* del comando indica el archivo en el cual establecer los privilegios. echo "stack ALL=(ALL) NOPASSWD: ALL" | sudo tee /etc/sudoers.d/stack

de esta manera se autoriza al usuario stack para su funcionamiento autónomo

dentro del sistema.

### **Obtención Código Fuente.**

Para obtener el código fuente para la instalación se ejecuta el comando git cLone https://opendev.org/openstack/devstack, el cual realiza una clonación del Código desde el link indicado, su proceso se muestra en la figura 46.

## Figura 46 Código Fuente.

stack@openstack:~\$ git clone https://opendev.org/openstack/devstack Cloning into 'devstack'... remote: Enumerating objects: 47298, done. remote: Counting objects: 100% (47298/47298), done. remote: Compressing objects: 100% (21755/21755), done. remote: Total 47298 (delta 33444), reused 38236 (delta 24828) Receiving objects: 100% (47298/47298), 9.74 MiB | 4.99 MiB/s, done. Resolving deltas: 100% (33444/33444), done. stack@openstack:~\$

Una vez obtenido el código fuente se debe establecer el Branch o versión que se desea utilizar para la instalación, como se muestra en la figura 47, para la instalación se utilizará la versión WALLABY, utilizando el comando *git checkout stable/wallaby*, observando un cambio en el Branch para la instalación

### Figura 47 Selección Branch,

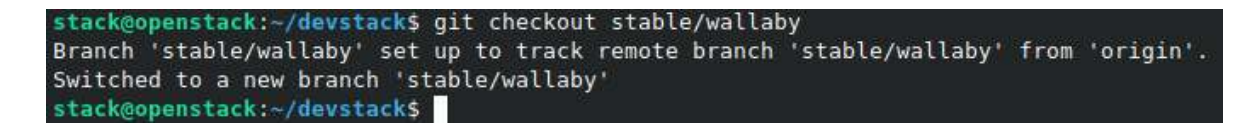

## Archivo Autoconfiguración

Con el objetivo de simplificar la instalación de OpenStack, se crea un archivo llamado *LocaL.conf*, este permite automatizar y asignar una contraseña específicada con la variable *ADMIN\_PASSWORD* con un valor de secret, este valor puede ser reemplazado por el que el instalador prefiera, a su vez en el archivo mostrado en la figura 48, se especifica el valor de *ADMIN\_PASSWORD* al resto de valores, indicando que su valor será el mismo para todos los servicios.

## Figura 48 Fichero local.conf.

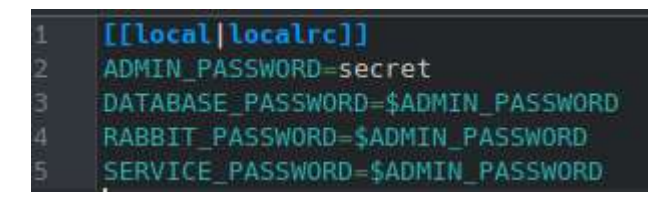

## Instalación.

Cabe recalcar que este procedimiento cambia las características y comportamiento de sistema por lo que se debe realizar en un sistema destinado para este propósito. Para realizar la instalación se ingresa al directorio Devstack, como se muestra en la figura 49, mediante el comando *cd devstack/*.

| stack@openstack:~<br>devstack | \$ ls        |                  |              |            |
|-------------------------------|--------------|------------------|--------------|------------|
| stack@openstack:~             | \$ cd devsta | ick/             |              |            |
| stack@openstack:~             | /devstack\$  | ls               |              |            |
| CONTRIBUTING.rst              | clean.sh     | functions-common | playbooks    | stack.sh   |
| FUTURE.rst                    | data         | gate             | roles        | stackrc    |
| HACKING.rst                   | doc          | inc              | run tests.sh | tests      |
| LICENSE                       | extras.d     | lib              | samples      | tools      |
| Makefile                      | files        | local.conf       | setup.cfg    | tox.ini    |
| README.rst                    | functions    | openrc           | setup.py     | unstack.sh |
| stack@openstack:~             | /devstack\$  |                  |              |            |

Una vez en la carpeta es necesario ejecutar el fichero *stack.sh*, este no requiere ser ejecutado de manera privilegiada ya que estos fueron establecidos en un paso anterior, este realizará la instalación de OpenStack en el sistema de manera automática, como se muestra en la figura 50.

Figura 50 Instalación OpenStack,

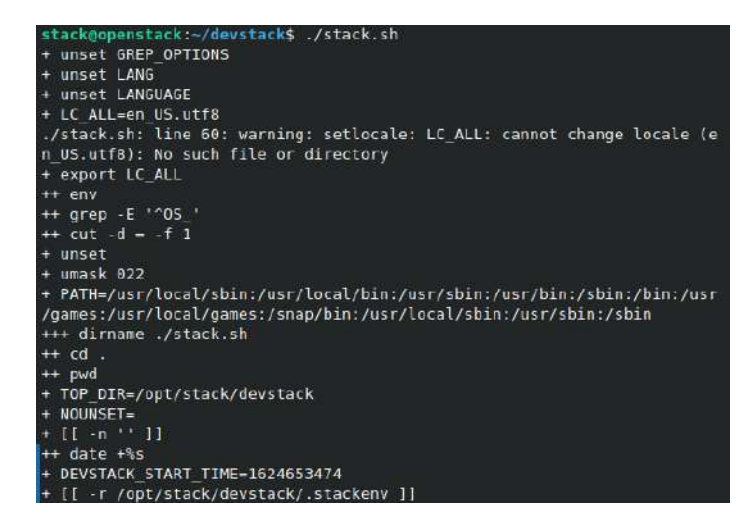

Durante este proceso se requiere acceso a internet debido a que es necesario descargar múltiples repositorios de cada uno de sus módulos para su compilación, El tiempo estimado de instalación es de aproximadamente 45min, al culminar se mostrará un mensaje en la terminal indicando la versión que ha sido instalada, así como la ip a la cual responderán los servicios de OpenStack, juntamente con los usuarios y contraseñas para su administración como se muestra en la figura 51.

| DevStack Component                                                                                                    | Timing                                                                                                    |
|----------------------------------------------------------------------------------------------------|----------------------------------------------------------------------------------------------------|
| (times are in seco                                                                                                    | onds)                                                                                                    |
| wait for service                                                                                                    | 23                                                                                                    |
| pip install                                                                                                    | 488                                                                                                    |
| apt-get                                                                                                    | 45                                                                                                    |
| run process                                                                                                    | 184                                                                                                    |
| dbsync                                                                                                    | 46                                                                                                    |
| git_timed                                                                                                    | 574                                                                                                    |
| apt-get-update                                                                                                    | 1                                                                                                    |
| test_with_retry                                                                                                    | 3                                                                                                    |
| async_wait                                                                                                    | 0                                                                                                    |
| osc                                                                                                    | 770                                                                                                    |
| Unaccounted time                                                                                                    | 1067                                                                                                    |
| Total runtime                                                                                                    | 3201                                                                                                    |
| This is your host 1<br>This is your host 1<br>Horizon is now ava:<br>Keystone is serving<br>The default users a<br>The password: | IP address: 192.168.1.40<br>IPv6 address: fe80::20c:29ff:fe25:a9fd<br>ilable at http://192.168.1.40/dashboard<br>g at http://192.168.1.40/identity/<br>are: admin and demo |
| Services are runnin<br>For more information<br>https://docs.opens                                                                | ng under systemd unit files.<br>on see:<br>tack.org/devstack/latest/systemd.html                                                                                           |
| DevStack Version: v<br>Change: eeba227b62(<br>OS Version: Ubuntu                                                                 | vallaby<br>0d2ef8b79e4b775ccc2521634a802e Move verify<br>20.04 focal                                                                                                    |
| stack@openstack:~/@                                                                                                    | devstack\$                                                                                                    |

# Gestión OpenStack

Una vez que se ha realizado la instalación es posible acceder a OpenStack mediante la interfaz gráfica, ingresando mediante la ip asignada: **192.168.1.40** obteniendo la página de <u>login</u> mostrada en la figura 52

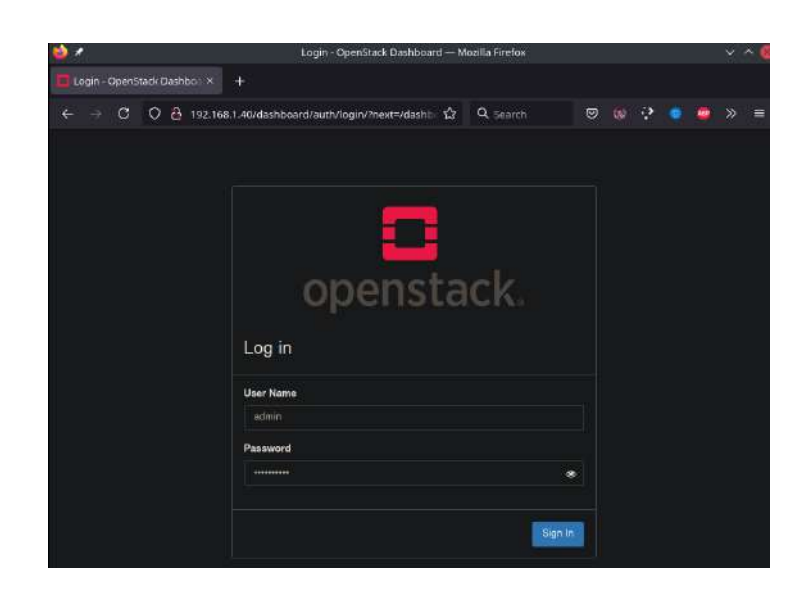

Figura 52 Pantalla de Login OpenStack.

Para acceder a la interfaz de Openstack, se debe ingresar con los datos de usuario y contraseña que fueron indicados en la instalación para realizar las configuraciones pertinentes, como se muestra en la figura 53

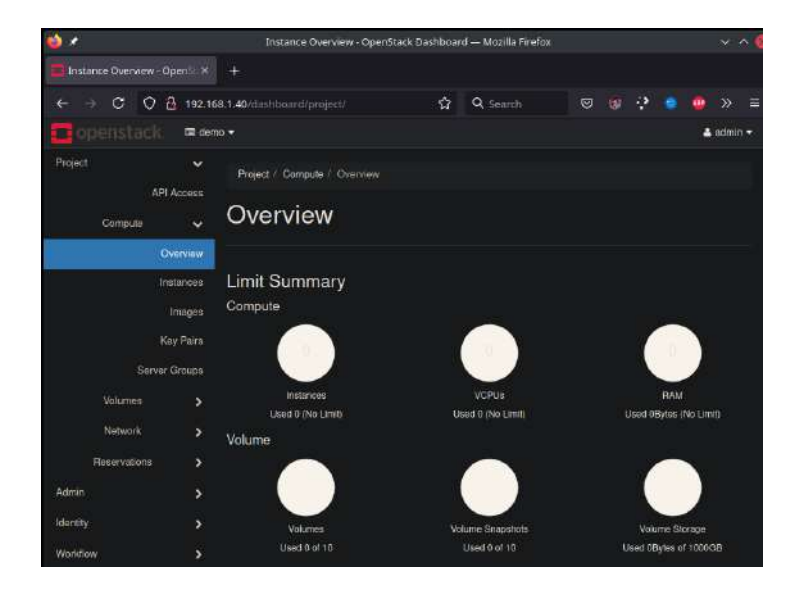

Figura 53 Dashboard OpenStack.

La figura 53 muestra todos los parámetros de OpenStack, su rendimiento, utilización de recursos, así también las configuraciones de nodos, red, imágenes e instancias activas.

## Autenticación.

Para poder autenticarse y continuar con la configuración es necesario obtener el token de autenticación de OpenStack, para ello, en el menú del usuario se despliega la opción de "**OpenStack RC file**", donde nos permite descargar el fichero, para poder ser ejecutado desde el computador del cual se está accediendo, de esta manera se puede desarrollar cambios dentro de OpenStack, como se muestra en la figura 54

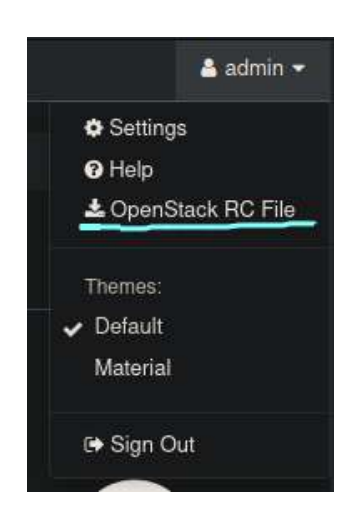

Figura 54 Archivo Token.

Para descargar el fichero es necesario seleccionar la pestaña correspondiente en el menú de usuario, de esta manera es posible descargarlo en la computadora desde la cual se está accediendo, mostrando el fichero descargado en la figura 55

## Figura 55 Documento Descargado.

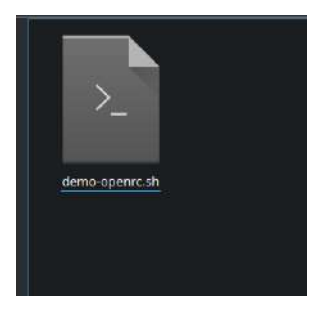

Una vez descargado el fichero debe establecerse como ejecutable mediante *chmod* +x <*fichero*>, esto permite que pueda ser ejecutado en la terminal, donde se solicitará ingresar

las credenciales para autenticar el equipo como se aprecia en la figura 56. Una vez completado esta acción OpenStack aceptará cambios y configuraciones realizadas desde el host autenticado mediante el navegador y el fichero de token.

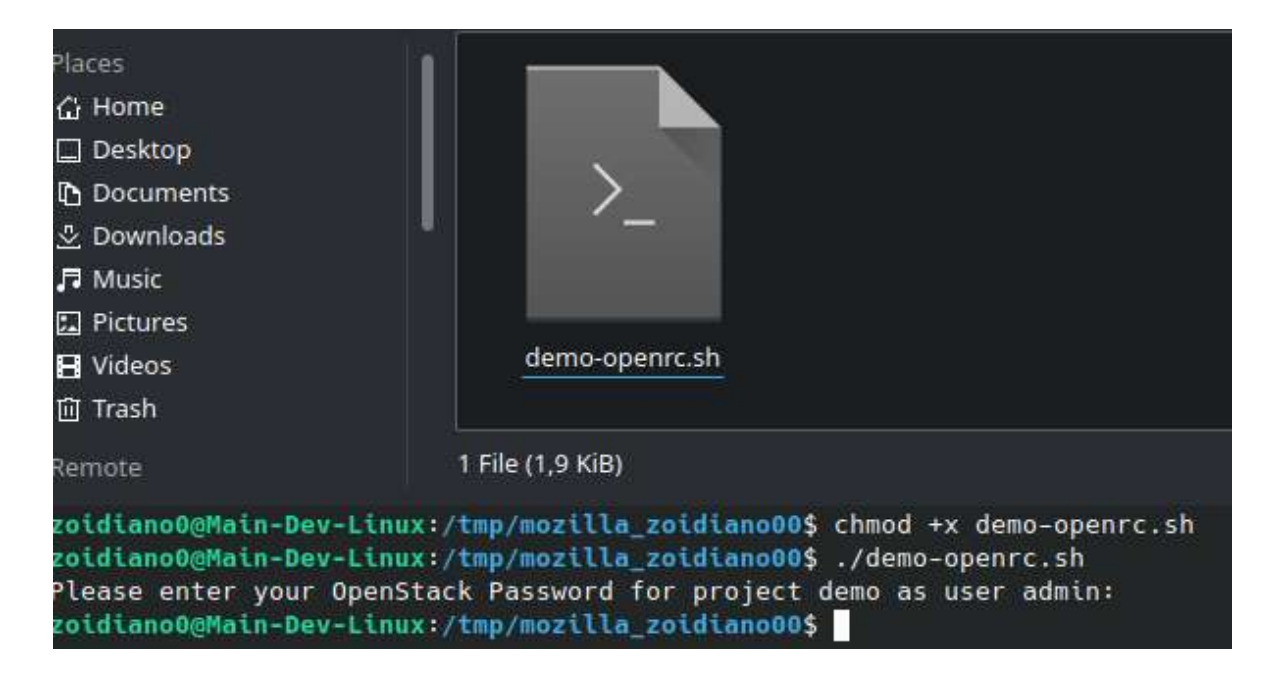

## Figura 56 Ejecución fichero.

## 1.22.3 Generación Imagen de Hosts.

En esta sección se generará la imagen de sistema a utilizar dentro de la infraestructura de OpenStack para cada uno de los nodos, la cual comprende el host utilizado por los estudiantes para realizar las practicas. Este sistema como se indica en el capítulo anterior será basado en ubuntu, el cual será implementado como una imagen estandarizada para todos los hosts, teniendo las mismas capacidades y funciones entre las cuales notamos herramientas y servicios que permiten a los estudiantes poder realizar prácticas de tecnologías SDN y NFV.

## **Obtención Imagen BASE**

En la generación es necesario que la imagen base del sistema operativo a utilizar para el proyecto sea ubuntu. Como primer paso se requiere obtener el instalador del sistema utilizando el comando *wget* que descargará el fichero .iso del repositorio oficial. Así como se muestra en la ilustración 57 wget http://archive.ubuntu.com/ubuntu/dists/focal/main/installer-

amd64/current/legacy-images/netboot/mini.iso

## Figura 57 Descarga Imagen Base

| zoidiano0@Main-Dev-Lin<br>2021-06-30 15:57:24-<br>Resolving archive.ubun<br>Connecting to archive.<br>HTTP request sent, awa<br>Length: 77594624 (74M)<br>Saving to: 'mini.iso' | <pre>ux:~/Development/BASE/iso\$ wget http://archive.ubuntu.com/ubuntu/dist<br/>- http://archive.ubuntu.com/ubuntu/dists/focal/main/installer-amd64/<br/>tu.com (archive.ubuntu.com) 91.189.88.142, 91.189.88.152, 2001:67c<br/>ubuntu.com (archive.ubuntu.com) 91.189.88.142 :80 connected.<br/>iting response 200 OK<br/>[application/x-iso9660-image]</pre> |
|----------------------------------------------------------------------------------------------------|----------------------------------------------------------------------------------------------------|
| mini.iso                                                                                                    | 100%[                                                                                                    |
| 2021-06-30 15:57:30 (1                                                                                                    | 4,6 MB/s) – 'mini.iso' saved [77594624/77594624]                                                                                                    |
| zoidiano0@Main-Dev-Lin                                                                                                    | ux:~/Development/BASE/iso\$                                                                                                    |

Una vez descargada la imagen es necesario asignar derechos de ejecución y derechos de gestión, con este propósito se utiliza el comando *chown* indicando el usuario y grupo que tiene los derechos *libvirt-qemu:kvm* que serán aplicados en el fichero *mini.iso*, los cambios son apreciables en la figura 58.

chown libvirt-qemu:kvm mini.iso

Figura 58 Cambio de derechos

zoidiano0@Main-Dev-Linux:~/Development/BASE/iso\$ ls -l
total 75776
-rw-rw-r- 1 libvirt-qemu kvm 77594624 abr 21 2020 mini.iso
zoidiano0@Main-Dev-Linux:~/Development/BASE/iso\$ |

## Generación Disco Base QEMU

En este paso se generará el disco virtual donde será instalado y configurado el sistema base, generado en un formato el cual OpenStack pueda reconocer y utilizar como imagen para sus nodos, su formato es qcow2, del sistema de emulación Qemu, este formato permite ser ampliado y modificado posteriormente de ser necesario y utiliza una compresión, encriptación por defecto y permite la creación de snapshots para guardar trabajos en proceso. Para generarlo se utiliza el comando *qemu-img*, que al utilizar la

opción créate y la bandera *-f*, misma que permite especificar *qcow2* como extensión del fichero, además se establece su nombre escribiéndolo a continuación *base.qcow2*, y se termina el comando especificando el tamaño del disco en *G*igabytes.

## qemu-img create -f qcow2 base.qcow2 10G

### Perfil KVM

El perfil KVM permite establecer las características de la máquina virtual sobre la cual se generará la imagen del host a ser implementado, para ello se utiliza el comando virt-install, este permite mediante sus opciones establecer las prestaciones utilizando las opciones como el tipo de máquina virtual mediante --virt-type kvm, el nombre de la máquina virtual --name Base, la cantidad de ram --ram 1024, la imagen de cd a utilizar --cdrom=iso/mini.iso, el disco a utilizar -disk image/base.qcow2, bus=virtio, size=15, además de indicar el formato del mismo format=qcow2, la conexión a la red --network network=default, el tipo de visualización gráfica -- graphics vnc, Listen=0.0.0 y opciones de sistema como son --noautoconsole -- os-type=Linux, así como el sistema operativo a utilizar --os-variant=ubuntu20.04.

virt-install --virt-type kvm --name Base --ram 1024 --cdrom=iso/mini.iso -disk image/base.qcow2,bus=virtio,size=15,format=qcow2 --network network=default --graphics vnc,listen=0.0.0.0 --noautoconsole --os-type=linux --os-variant=ubuntu20.04

### Instalación

Una vez generado el perfil y encendiendo la máquina KVM, se obtiene una ventana como la indicada en la figura 60, dando acceso a la máquina virtual. La continuación de la instalación de la imagen de nodo se encuentra detallada en el **Anexo 2** 

### Figura 59 KVM Fuente: Autor

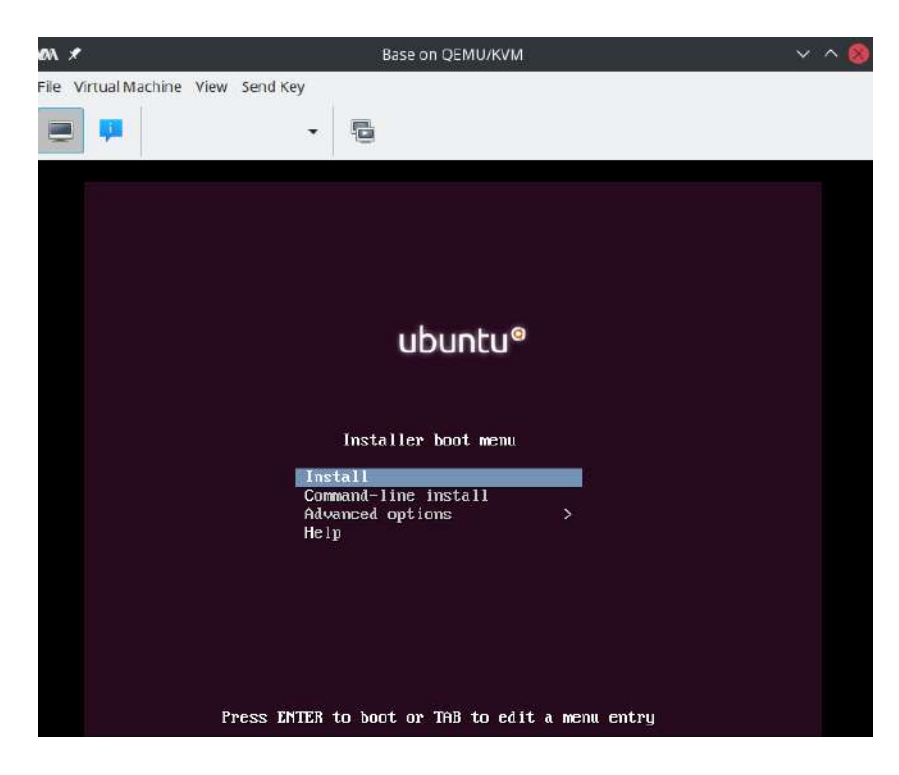

## 1.22.4 Instalación Servicios y Herramientas SDN y NFV.

En esta sección se realizará la instalación y configuración de los diferentes servicios y herramientas que permiten que la imagen de sistema generada en el punto 3.3.3, donde es posible realizar prácticas sobre las tecnologías SDN y NFV, de esta manera cumpliendo con las funciones indicadas en la arquitectura del proyecto. Se debe recalcar que en este punto se indica la instalación, mientras que su utilización estará demostrada en el capítulo 4.

Como una primera configuración y buena práctica se realizará la actualización del sistema por completo, como se muestra en la figura 61, de manera que se trabaje en la versión más actual, evitando problemas de compatibilidad y seguridad.

Figura 60 Actualización del sistema.

estudiante@Hanstap:~\$ sudo apt update && sudo aptu upgrade -y
[sudo] contraseña para estudiante:
Des:1 http://security.ubuntu.com/ubuntu focal-security InRelease [114 kB]
Obj:2 http://ec.archive.ubuntu.com/ubuntu focal-updates InRelease [114 kB]
Des:3 http://security.ubuntu.com/ubuntu focal-security/main amd64 c-n-f Metadata
[7.956 B]
Des:5 http://security.ubuntu.com/ubuntu focal-security/restricted amd64 c-n-f Metadata
[456 B]
Des:6 http://security.ubuntu.com/ubuntu focal-security/universe amd64 c-n-f Metadata
[11,6 kB]
Des:7 http://security.ubuntu.com/ubuntu focal-security/multiverse amd64 c-n-f Metadata
[528 B]
Des:8 http://security.ubuntu.com/ubuntu focal-security/multiverse amd64 c-n-f Metadata
[528 B]
Os:8 http://ec.archive.ubuntu.com/ubuntu focal-security/multiverse amd64 c-n-f Metadata
[528 B]
Os:8 http://ec.archive.ubuntu.com/ubuntu focal-backports InRelease [101 kB]
0% [Trabajando]

## Instalación OpenVswitch

El software openVswitch es un switch virtual que puede ser utilizado en implementaciones SDN como parte del plano de datos en una red SDN, así como puede ser utilizado en implementaciones NFV, al permitir su funcionamiento configurable por el usuario como una instancia NFV Intel, 2020). La instalación de este componente se realizará mediante código fuente, obteniendo de esta manera la versión con las características más actuales, y los parches de seguridad.

Para esto se ejecutan los pasos indicados en la página web del proyecto.

## https://docs.openvswitch.org/en/latest/intro/install/general/

Para iniciar la instalación se descarga el código fuente con el comando.

git clone https://github.com/openvswitch/ovs.git

en una carpeta del sistema como se indica en la figura 62

Figura 61 Obtención Código.

| estudiante@Hanstap:~/Dev\$ git clone https://github.com/openvswitch/ovs.git |
|-----------------------------------------------------------------------------|
| Clonando en 'ovs'                                                           |
| remote: Enumerating objects: 157761, done.                                  |
| remote: Counting objects: 100% (83/83), done.                               |
| remote: Compressing objects: 100% (55/55), done.                            |
| remote: Total 157761 (delta 53), reused 47 (delta 28), pack-reused 157678   |
| Recibiendo objetos: 100% (157761/157761), 101.56 MiB   23.18 MiB/s, listo.  |
| Resolviendo deltas: 100% ( <u>1</u> 25263/125263), listo.                   |
| estudiante@Hanstap:~/Dev\$                                                  |

Se ejecuta la secuencia de inicialización y compilación del código como indica en la página web, mostrada en la figura 63 y 64, ejecutando el fichero *boot.sh* 

| estudiante@Hanstap:~/Dev/ovs\$ ./boot.sh                               |
|------------------------------------------------------------------------|
| libtoolize: putting auxiliary files in AC_CONFIG_AUX_DIR, 'build-aux'. |
| libtoolize: copying file 'build-aux/ltmain.sh'                         |
| libtoolize: putting macros in AC CONFIG MACRO DIRS, 'm4'.              |
| libtoolize: copying file 'm4/libtool.m4'                               |
| libtoolize: copying file 'm4/ltoptions.m4'                             |
| libtoolize: copying file 'm4/ltsugar.m4'                               |
| libtoolize: copying file 'm4/ltversion.m4'                             |
| libtoolize: copying file 'm4/lt~obsolete.m4'                           |
| configure.ac:24: installing 'build-aux/compile'                        |
| configure.ac:39: installing 'build-aux/config.guess'                   |
| configure.ac:39: installing 'build-aux/config.sub'                     |
| configure.ac:22: installing 'build-aux/install-sh'                     |
| configure.ac:22: installing 'build-aux/missing'                        |
| Makefile.am: installing 'build-aux/depcomp'                            |
| estudiante@Hanstap:~/Dev/ovs\$                                         |

Figura 62 Inicialización código.

Se realiza la comprobación del código y de la compatibilidad de sistema,

mediante la ejecución con el comando ./configure

Figura 63 Configuración del Compilador.

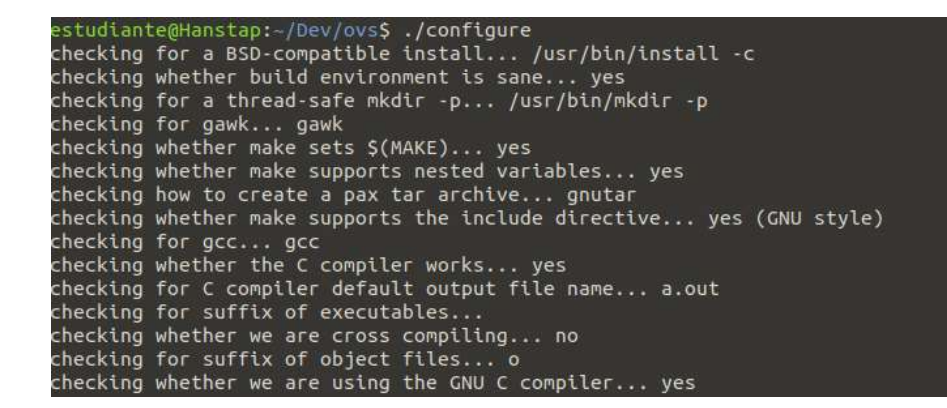

Se realiza la configuración del código fuente, y a continuación la compilación con el comando *make -j2* como se muestra en la figura 65

Figura 64 Compilación Completa.

```
estudiante@Hanstap:~/Dev/ovs$ make -j2
make all-recursive
make[1]: se entra en el directorio '/home/estudiante/Dev/ovs'
Making all in datapath
make[2]: se entra en el directorio '/home/estudiante/Dev/ovs/datapath'
make[3]: se entra en el directorio '/home/estudiante/Dev/ovs/datapath'
make[3]: se sale del directorio '/home/estudiante/Dev/ovs/datapath'
make[2]: se sale del directorio '/home/estudiante/Dev/ovs/datapath'
make[2]: se entra en el directorio '/home/estudiante/Dev/ovs/datapath'
make[2]: se entra en el directorio '/home/estudiante/Dev/ovs/datapath'
make[2]: se entra en el directorio '/home/estudiante/Dev/ovs/datapath'
make[3]: se entra en el directorio '/home/estudiante/Dev/ovs/datapath'
make[3]: se entra en el directorio '/home/estudiante/Dev/ovs/datapath'
make[3]: 'distfiles' está actualizado.
make[3]: se sale del directorio '/home/estudiante/Dev/ovs/datapath'
make[2]: se sale del directorio '/home/estudiante/Dev/ovs/datapath'
make[3]: se sale del directorio '/home/estudiante/Dev/ovs/datapath'
make[3]: se sale del directorio '/home/estudiante/Dev/ovs/datapath'
make[3]: se sale del directorio '/home/estudiante/Dev/ovs/datapath'
make[1]: se sale del directorio '/home/estudiante/Dev/ovs'
estudiante@Hanstap:~/Dev/ovs$
```

Una vez que la compilación ha terminado se realiza la instalación de los binarios del sistema, así como también los módulos de kernel que son requeridos para una integración completa con el sistema, mostrados en la figura 66, mediante el comando *"sudo make install"* 

Figura 65 Instalación de binarios.

```
estudiante@Hanstap:~/Dev/ovs$ sudo make install
[sudo] contraseña para estudiante:
make install-recursive
make[1]: se entra en el directorio '/home/estudiante/Dev/ovs'
Making install in datapath
make[2]: se entra en el directorio '/home/estudiante/Dev/ovs/datapath'
make[3]: se entra en el directorio '/home/estudiante/Dev/ovs/datapath'
make[4]: se entra en el directorio '/home/estudiante/Dev/ovs/datapath'
make[4]: No se hace nada para 'install-exec-am'.
make[4]: No se hace nada para 'install-data-am'.
make[4]: se sale del directorio '/home/estudiante/Dev/ovs/datapath'
make[3]: se sale del directorio '/home/estudiante/Dev/ovs/datapath'
make[3]: se sale del directorio '/home/estudiante/Dev/ovs/datapath'
make[3]: se sale del directorio '/home/estudiante/Dev/ovs/datapath'
make[2]: se sale del directorio '/home/estudiante/Dev/ovs/datapath'
make[2]: se sale del directorio '/home/estudiante/Dev/ovs/datapath'
make[2]: se entra en el directorio '/home/estudiante/Dev/ovs/datapath'
make[2]: se entra en el directorio '/home/estudiante/Dev/ovs/datapath'
make[2]: se entra en el directorio '/home/estudiante/Dev/ovs/datapath'
make[2]: se entra en el directorio '/home/estudiante/Dev/ovs/datapath'
make[3]: se entra en el directorio '/home/estudiante/Dev/ovs/datapath'
make[3]: se entra en el directorio '/home/estudiante/Dev/ovs/datapath'
make[3]: se entra en el directorio '/home/estudiante/Dev/ovs/datapath'
```

Inicialización OVS

Una vez que se ha realizado la instalación de los módulos dentro del SO, es posible ejecutar a los binarios para inicializar el servicio dentro del sistema, para ello se agrega al PATH de sistema la carpeta donde todos los binarios están alojados, mediante el comando, export *PATH=\$PATH:/usr/LocaL/share/openvswitch/scripts*, de esta manera los binarios serán accesibles para el usuario y se podrá ejecutar las configuraciones, permitiendo que la controladora SDN realice llamadas de creación de instancias de OVS para las topologías totalmente separadas para una mejor administración.

Para inicializar el servicio se utiliza el comando *ovs-ctl start*, comando que inicializa el servicio del sistema a la espera de instrucciones, se verifica el estado del servicio con el comando *ovs-ctl status*, obteniendo un resultado como se muestra en la figura 67

## Figura 66 Estado OVS.

estudiante@Hanstap:~\$ ovs-ctl status ovsdb-server is running with pid 2213 ovs-vswitchd is running with pid 2237 estudiante@Hanstap:~\$

De esta manera se establece el servicio de OVS para el SO que será utilizado por el estudiante para desarrollar prácticas SDN y NFV, comprobando su funcionamiento con una prueba donde se observará la creación de interfaces de red virtuales pertenecientes a las instancias generadas por mininet, verificando el estado de su servicio del sistema como se indica en la figura 68.

## Figura 67 Servicio OVS Activo.

estudiante@Hanstap:-\$ systemctl status openvswitch-switch.service openvswitch-switch.service - Open vSwitch Loaded: loaded (/lib/systemd/system/openvswitch-switch.service; enabled; Active: active (exited) since Tue 2021-08-10 11:12:57 -05; 42s ago Process: 929 ExecStart=/bin/true (code=exited, status=0/SUCCESS) Main PID: 929 (code=exited, status=0/SUCCESS) ago 10 11:12:57 Hanstap systemd[1]: Starting Open vSwitch... ago 10 11:12:57 Hanstap systemd[1]: Finished Open vSwitch.

Acto seguido se verifica las interfaces existentes en el sistema previas a la creación de interfaces virtuales, esto es verificado utilizando el comando *ifconfig* que lista las interfaces existentes en el equipo como se aprecia en la figura 69.

Figura 68 Interfaces Básicas.

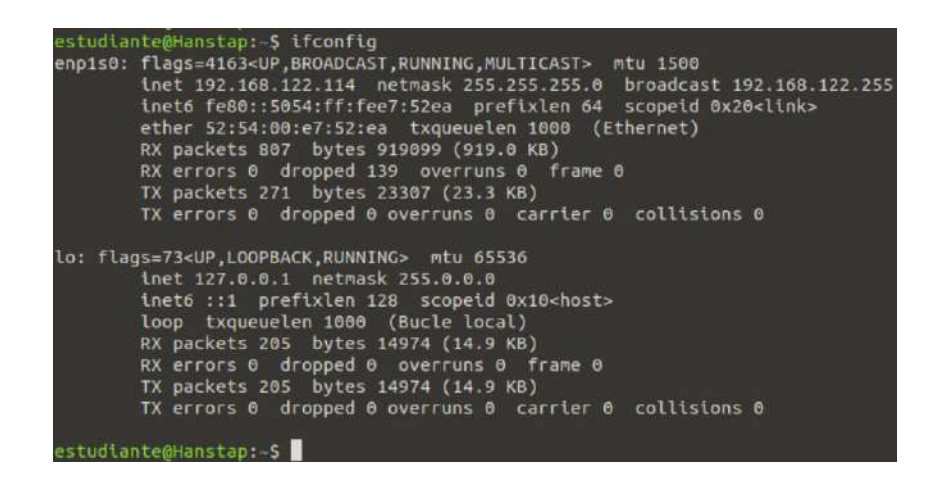

En la figura 69 es posible apreciar las 2 únicas interfaces existentes en el sistema, mientras que en la figura 70 se muestran las nuevas interfaces creadas por OVS

## Figura 69 Interfaces virtuales OVS.

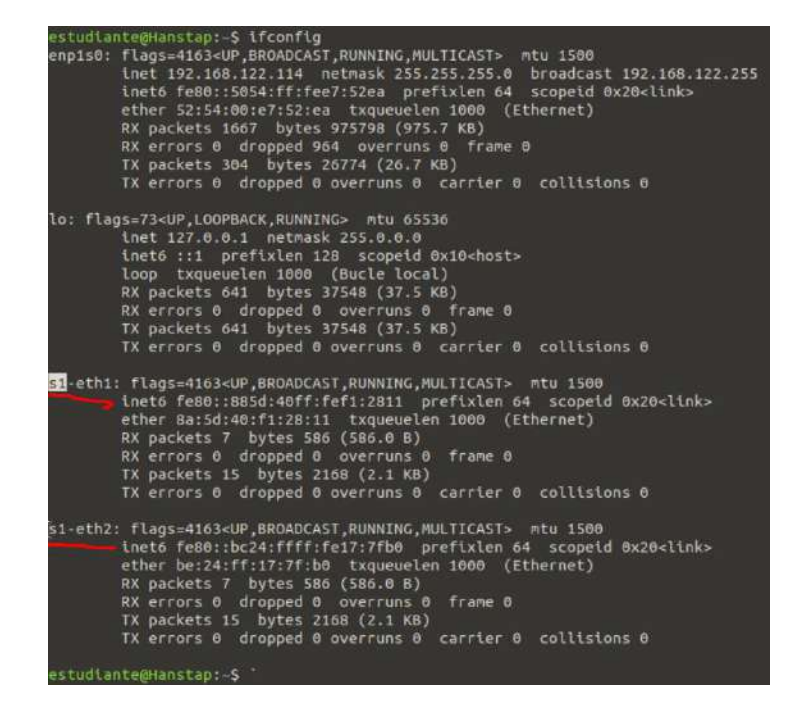

### Instalación Controladora SDN

La Controladora SDN ONOS estará a cargo de la administración de las topologías , siendo esta la controladora de las redes en el plano de control y utilizando instancias de OVS dando instrucciones de gestión y administración de la red en su plano de datos. Para la instalación de ONOS se requiere además sus dependencias con el siguiente comando.

Sudo apt install curl wget git openjdk-11-jdk

Una vez instadas estas dependencias es necesario establecer los directorios por defecto de Java, editando el fichero ubicado en /etc/enviroment agregando las siguientes líneas al final del archivo.

JAVA\_HOME=/usr/lib/jvm/java-11-openjdk-amd64 JRE\_HOME=/usr/lib/jvm/java-11-openjdk-amd64/jre

Seguido se accede a la carpeta /opt donde se realiza la instalación de ONOS, descargando el fichero con el comando.

wget https://repo1.maven.org/maven2/org/onosproject/onos-releases/2.6.0/onos-2.6.0.tar.gz

El mismo que debe ser extraído, una vez realizado, se accede a la carpeta y observaremos los ficheros a ser compilados, como se muestra en la figura 71.

## Figura 70 Ficheros ONOS,

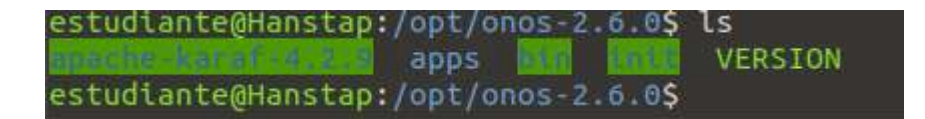

A continuación, se iniciará el servicio de ONOS ingresando a la carpeta bin y ejecutando el siguiente comando, tal como se muestra en la figura 72 obteniendo el arranque de la controladora utilizando el comando: ./onos-service start. Una vez que el servicio ha iniciado se comprueba su funcionamiento observando los puertos abiertos como se muestra en la figura 73.

Figura 71 Arranque Servicio ONOS.

estudiante@Hanstap:/opt/onos/bin\$ sudo ./onos-service start jul. 25, 2021 4:30:54 P. M. org.apache.karaf.main.Main launch INFORMACIÓN: Installing and starting initial bundles jul. 25, 2021 4:30:54 P. M. org.apache.karaf.main.Main launch INFORMACIÓN: All initial bundles installed and set to start jul. 25, 2021 4:30:54 P. M. org.apache.karaf.main.lock.SimpleFileLock lock INFORMACIÓN: Trying to lock /opt/onos/apache-karaf-4.2.9/lock jul. 25, 2021 4:30:54 P. M. org.apache.karaf.main.lock.SimpleFileLock lock INFORMACIÓN: Trying to lock /opt/onos/apache-karaf-4.2.9/lock jul. 25, 2021 4:30:54 P. M. org.apache.karaf.main.lock.SimpleFileLock lock INFORMACIÓN: Lock acquired jul. 25, 2021 4:30:54 P. M. org.apache.karaf.main.Main\$KarafLockCallback lockAcquired INFORMACIÓN: Lock acquired. Setting startlevel to 100

## Figura 72 Puertos de escucha del Host.

| estudia | nte@Hans | tap:-\$ sudo netstat -tul | lpn   grep ESCUCHAR |                     |
|---------|----------|---------------------------|---------------------|---------------------|
| tcp     |          | 0 127.0.0.53:53           | 0.0.0.0:*           | 564/systemd-resolve |
| tcp     |          | 0 0.0.0.0:22              | 0.0.0.0:*           | 936/sshd: /usr/sbin |
| tcp     |          | 0 127.0.0.1:631           | 0.0.0.0:*           | 615/cupsd           |
| tcp6    |          | 0 :::1099                 | :::*                | 2433/java           |
| tcp6    |          | 0 127.0.0.1:42383         | :::*                | 2433/java           |
| tcpő    |          | 0 :::9876                 | :::*                | 2433/java           |
| tcpó    |          | 0 :::8181                 | :::*                | 2433/java           |
| tcpó    | 0        | 0 :::22                   | :::*                | 936/sshd: /usr/sbin |
| tcp6    |          | 0 ::1:631                 |                     | 615/cupsd           |
| tcp6    |          | 0 :::8101                 | :::*                | 2433/java           |
| tcp6    |          | 0 :::44549                | :::*                | 2433/java           |
| estudia | nte@Hans | stap:~\$                  |                     |                     |

En la figura 73 se muestran los puertos de sistema que se encuentran escuchando por una conexión, entre ellos se encuentran los puertos utilizados por la controladora ONOS, los mismos que son listados a continuación, permitiendo observar el funcionamiento de la controladora ONOS en el sistema, confirmando mediante el acceso web en la dirección *http://localhost/onos/ui*. tal como se muestra en la figura 74, la cual se ingresa mediante las credenciales por defecto: User: onos Password: rocks

- 8181 Configuraciones REST y acceso API vía GUI
  - 8101 Acceso a la terminal CLI de ONOS
    - 9876 Comunicación de Clúster ONOS
      - 6653 Puerto OpenFlow
      - 6640 Puerto OpenvSwitch

## Figura 73 Interfaz Web ONOS.

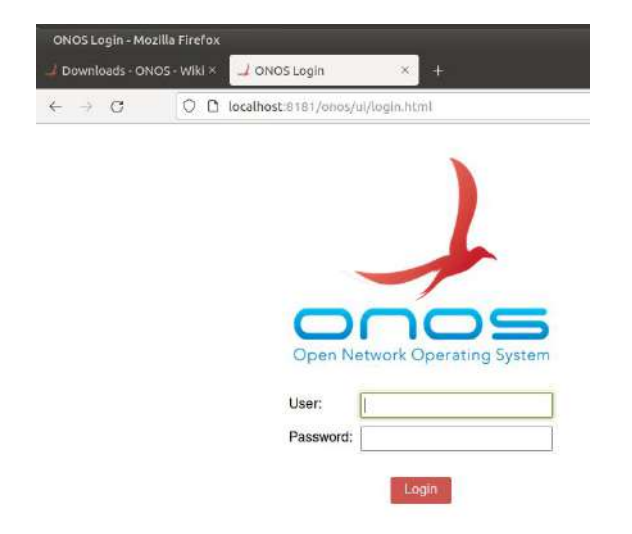

Para obtener un funcionamiento correcto de la controladora con el resto de los servicios y softwares a instalar, se requiere la instalación de ciertas aplicaciones internas de la controladora, esto se realiza mediante la terminal *cli* de la controladora, la cual es accesible mediante una conexión hacia el puerto 8101, utilizando las credenciales por defecto, , es decir *User: karaf* y Password: karaf de manera que se obtiene acceso hacia la terminal de comandos de la controladora mostrada en la figura 75, una vez en lla terminal se realiza la instalación de cada aplicación individualmente con los comandos indicados a continuación, su instalación será confirmada tal y como se muestra en la figura 76.

### Figura 74 ONOS CLI,

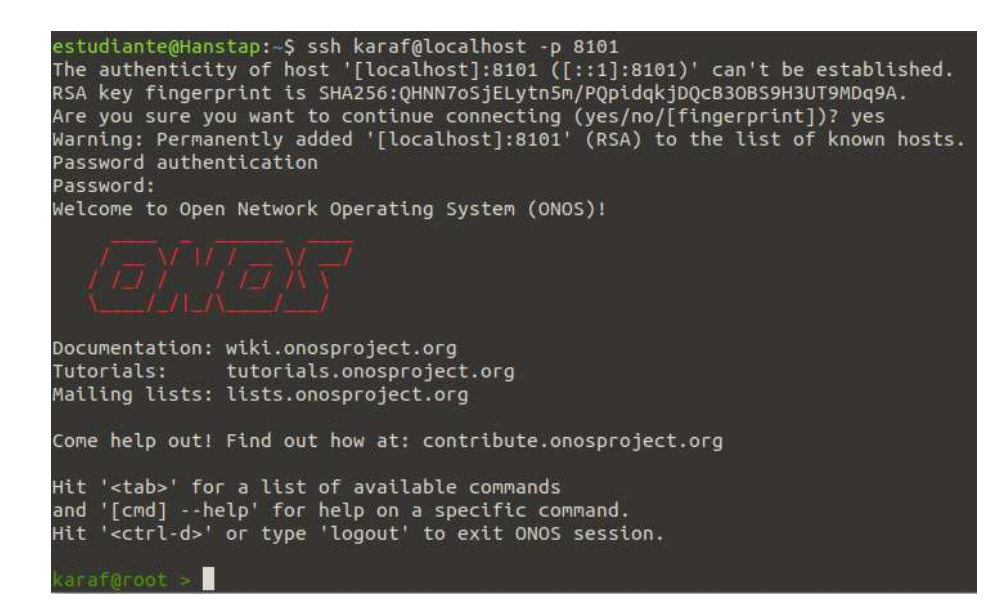

#### Aplicaciones.

app activate org.onosproject.openflow # Permite la comunicación mediante el
protocolo Openflow

app activate org.onosproject.openflow-message # Permite el envío de mensajes mediante el protocolo Openflow

app activate org.onosproject.fwd # Permite el reenvío de paquetes en la controladora

SDN

app activate org.onosproject.ofagent # Establece un agente monitor del protocolo

Openflow

app activate org.onosproject.workflow #Permite la activación de menús y diálogos para La integración de Openflow

app activate org.onosproject.ovsdb # Permite La conectividad con OpenvSwitch

app activate org.onosproject.mfwd #Permite el reenvío de paquetes entre módulos de la controladora SDN

app activate org.onosproject.workflow.ofoverlay # Presenta estadísticas del protocolo

de Openflow

Figura 75 Activación Aplicaciones ONOS,

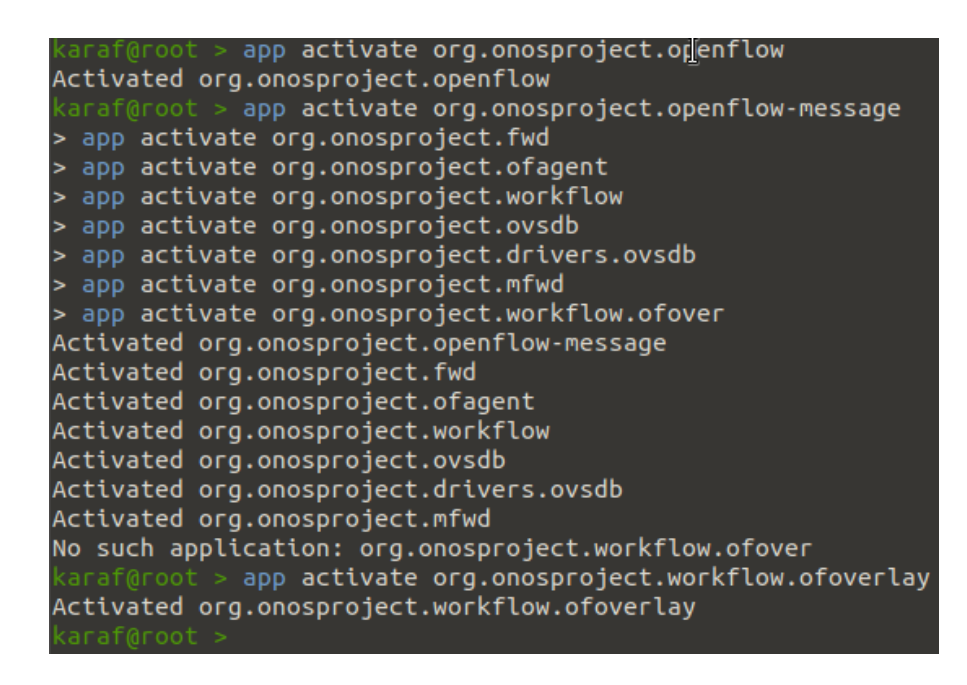

Para comprobar el funcionamiento de la controladora se utiliza mininet, programa que fue previamente instalado. Para la ejecución de una topología básica que permita observar el funcionamiento y compatibilidad del software, se utiliza el siguiente comando:

```
mn -topo single,3 -mac -switch ovsk -controller remote,ip=localhost
```

Del comando anterior, el parámetro "*-topo singLe, 3* "permite generar una topología de un solo Switch al cual están conectados 3 host. El parámetro "*-switch ovsk*"

permite utilizar *ovs* como switch en la topología, y finalmente el parámetro "*-controller remote, ip=localhost*" permite que se conecta a la controladora ubicada en localhost

## Instalación Containernet

Containernet es una aplicación que permite generar topologías de redes SDN con aplicativos NFV de manera rápida, permitiendo utilizar como controladora el software ONOS y el software OVS para implementaciones SDN como parte del plano de datos, así como una instancia NFV de ser requerido. Para la instalación, se seguirá los pasos indicados en la documentación en línea

https://github.com/containernet/containernet

Donde se obtendrá los comandos de instalación, estos son desarrollados a continuación, indicando cada paso iniciando desde la instalación de los requerimientos base mediante el comando *sudo apt-get install ansible git aptitude*, del cual su resultado se presenta en la figura 77, acto seguido se obtiene el repositorio del software, como se muestra en la figura 78.

### Figura 76 Instalación Requerimientos Containernet. Fuente: Autor

estudiante@Hanstap:-\$ sudo apt install ansible git aptitude [sudo] contraseña para estudiante: Leyendo lista de paquetes... Hecho Creando árbol de dependencias Leyendo la información de estado... Hecho git ya está en su versión más reciente (1:2.25.1-1ubuntu3.1). Se instalarán los siguientes paquetes adicionales: aptitude-common leee-data libboost-iostreams1.71.0 libchi-fast-perl libcgi-pm-perl libclass-accessor-perl libcwidget4 libfcgi-perl libparse-debianchangelog-perl python3-argcomplete python3-dnspython python3-jmespath python3-kerberos python3-libcloud python3-lockfile python3-netaddr python3-ntlm-auth python3-requests-kerberos python3-requests-ntlm python3-selinux python3-winrm python3-xmltodict Figura 77 Obtención Repositorio Containernet.

| estudiante@Hanstap:~\$ git clone https://github.com/containernet/containernet.git |
|-----------------------------------------------------------------------------------|
| Clonando en 'containernet'                                                        |
| remote: Enumerating objects: 10425, done.                                         |
| remote: Counting objects: 100% (52/52), done.                                     |
| remote: Compressing objects: 100% (42/42), done.                                  |
| remote: Total 10425 (delta 21), reused 21 (delta 9), pack-reused 10373            |
| Recibiendo objetos: 100% (10425/10425), 3.25 MiB   5.50 MiB/s, listo.             |
| Resolviendo deltas: 100% (6898/6898), listo.                                      |
| estudiante@Hanstap:~\$                                                            |

Para la compilación del software ejecutamos el comando *sudo ansibLepLaybook -i "LocaLhost," -c LocaL instalL.ymL* el cual configura el software al nuevo host, indicándolo mediante el argumento *-i "LocaLhost," -c LocaL instalL.ymL* como se muestra en la figura 79, una vez terminada la compilación aparecerá un mensaje donde se indica que a instalación ha sido completada, como se aprecia en la figura 80

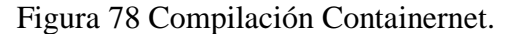

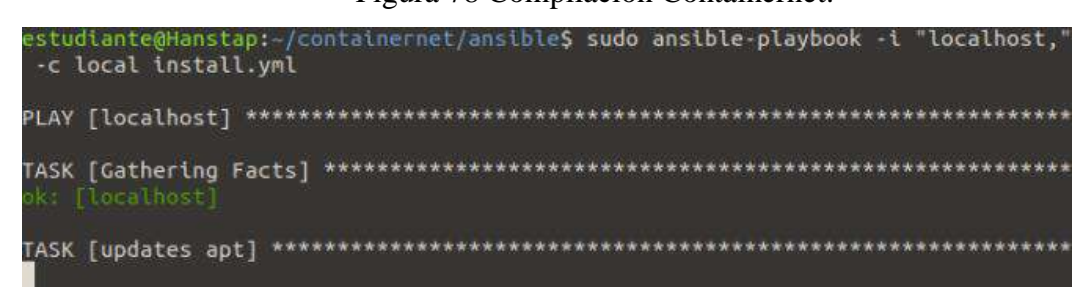

## Figura 79 Compilación Containernet Completa.

| localhost<br>skipped=0 | rescued=0     | : ok=16 changed=14<br>ignored=0 | unreachable=0 | failed=0 |
|------------------------|---------------|---------------------------------|---------------|----------|
| estudiante@Ha          | nstap:~/conta | inernet/ansible\$               |               |          |

Para realizar la instalación de los binarios compilados se ingresa el comando *sudo make develop*, de esta manera es posible ejecutar comandos de forma global en el host.
La comprobación del funcionamiento del software se realiza ejecutando uno de los ejemplos desde la terminal, utilizando el comando *sudo python3 examples/containernet\_example.py, especificando el ejemplo mediante el argumento examples/containernet\_example.py* obteniendo lo mostrado en la figura 81 obtenido el funcionamiento de este componente del proyecto.

Figura 80 Prueba Containernet.

```
d1: kwargs {'ip': '10.0.0.251'}
d1: update resources {'cpu_quota': -1}
d2: kwargs {'ip': '10.0.0.252'}
d2: update resources {'cpu_quota': -1}
*** Adding switches
*** Creating links
(1.00Mbit 100ms delay) (1.00Mbit 100ms
*** Configuring hosts
d1 d2
*** Starting controller
C0
*** Starting 2 switches
s1 (1.00Mbit 100ms delay) s2 (1.00Mbit
 *** Testing connectivity
d1 -> d2
d2 -> d1
*** Results: 0% dropped (2/2 received)
*** Running CLI
*** Starting CLI:
containernet> ping all
```

## 1.23 Guía de Proceso

Esta guía presenta el resumen de la implementación realizada y los pasos que se siguieron para el desarrollo del proyecto de una manera gráfica y clara del procedimiento, mostrado en la figura 82.

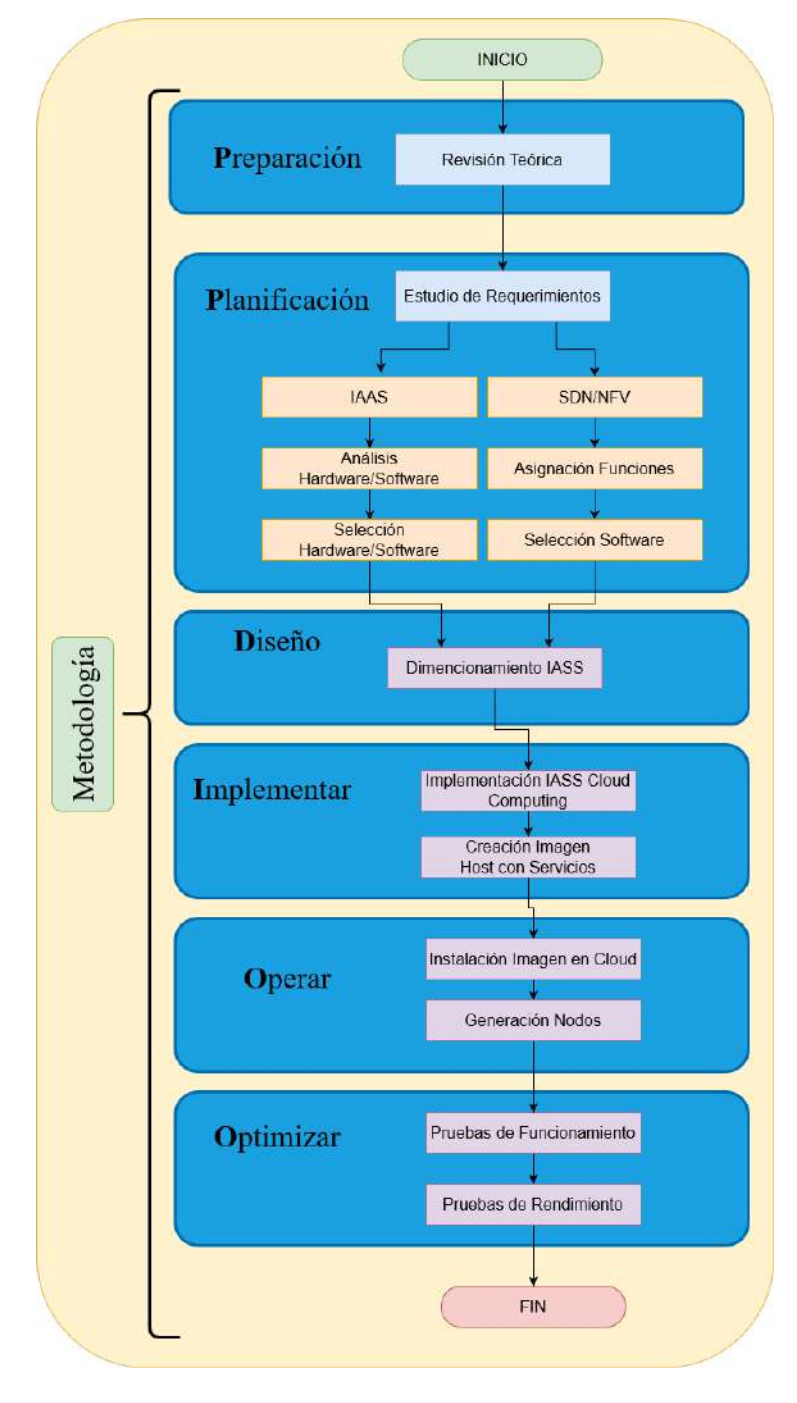

Figura 81 Diagrama de flujo estructura del proyecto.

## **CAPITULO IV Operación y Resultados**

EL presente capítulo se enfoca en la **O**peración y **O**ptimización contemplados en la metodología propuesta para el desarrollo del presente trabajo, se presentará la funcionalidad de cada una de sus partes, incluyendo pruebas de funcionamiento individual y general, siendo estas basadas en las recomendaciones indicadas en el RFC 2544 (IETF, 2020), las cuales especifican, latencia, tramas erradas y velocidad de enlace.

## 1.24 Funcionamiento IAAS

Como primer punto se presenta la **O**peración de la IAAS establecida en el apartado 3.3.2 implementando la plataforma de Cloud Computing OpenStack, la misma que se utiliza como gestor de la infraestructura, así como de las instancias virtuales que se establecerán sobre la misma, de esta manera, se demuestra su funcionamiento accediendo a la dirección IP asignada *192.168.1.40* utilizando las credenciales respectivas, permitiendo observar los parámetros de monitoreo que cuenta por defecto esta plataforma como son el número de instancias en funcionamiento, observando la utilización de VCPU y RAM, volúmenes asignados, almacenamiento del sistema, así como información referente a las redes, todo esto indicado en la figura 82.

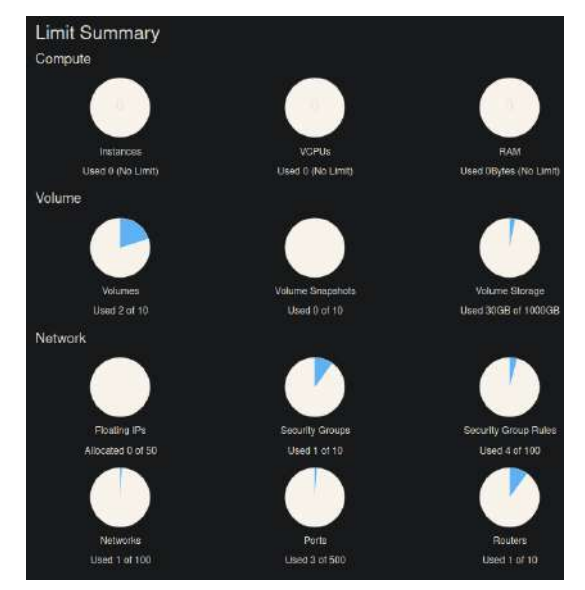

#### Figura 82 Monitoreo Básico OpenStack.

#### **Redes SDN internas de la IAAS para nodos**

La plataforma de OpenStack permite generar redes SDN, las cuáles sirven para la interconexión de las instancias virtuales y a su vez su conexión hacia el internet mediante las redes *public* y *private* (generadas por defecto), permitiendo separar instancias en segmentos de red individuales, de esta manera, tal como se muestra en la Figura 83, haciendo click sobre la opción *+Create network*, es posible generar las redes *net0* y *net1* mismas que servirán para separar 2 grupos de instancias, además se establece una red *mgmt*, misma que se utilizará, de ser requerida, para configuración y acceso administrativo desde la plataforma hacia la instancia virtual.

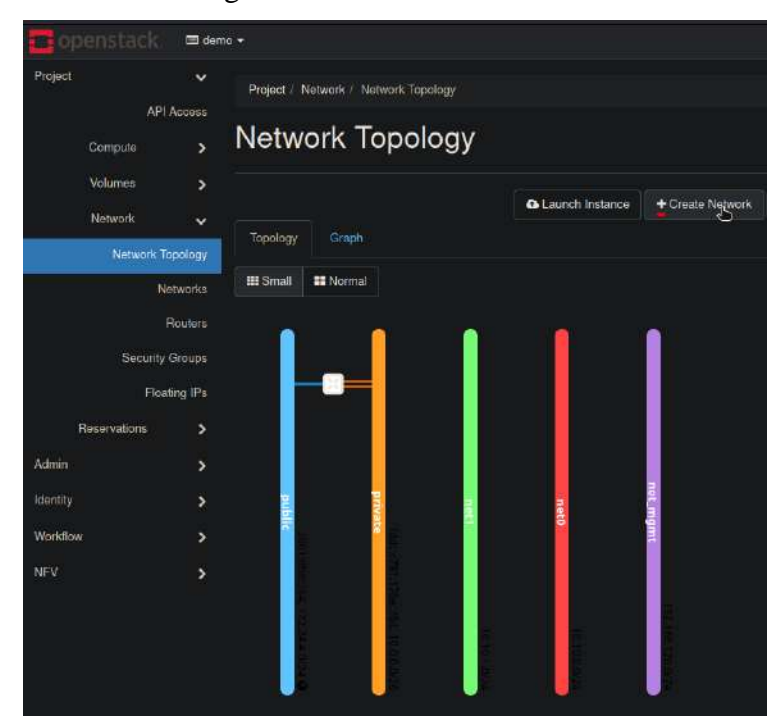

#### Figura 83 Infraestructura SDN Interna

## Instalación Imagen de Host

Uno de los requerimientos del proyecto es la capacidad de poder desplegar instancias virtuales para que los estudiantes puedan desarrollar sus prácticas, para esto, se utiliza la imagen estandarizada generada en el punto 3.3.3, la cual fue establecida utilizando los requerimientos especificados en el punto 3.1.1 así como los servicios y softwares habilitantes de tecnologías SDN y NFV en el punto 3.3.4 de esta manera fue posible obtener una imagen de sistema la cual cumple con las características requeridas para el proyecto indicadas en la tabla 11 presentada a continuación.

| Requerimientos         | Valor   |
|------------------------|---------|
| Sistema Operativo      | Ubuntu  |
| CPU (cores)            | 2       |
| RAM (GB)               | 2       |
| Almacenamiento<br>(GB) | 15      |
| Controladora SDN       | ONOS    |
| Swtich SDN/NFV         | OVS     |
| Software<br>Topologías | Mininet |

Tabla 11 Características imagen de instancia

Para que la imagen pueda ser utilizada por OpenStack, esta debe ser instalada en la plataforma mediante la interfaz web ingresando a la sección de *Compute > Images*, mediante el botón de *create Image*, como se muestra en la figura 84

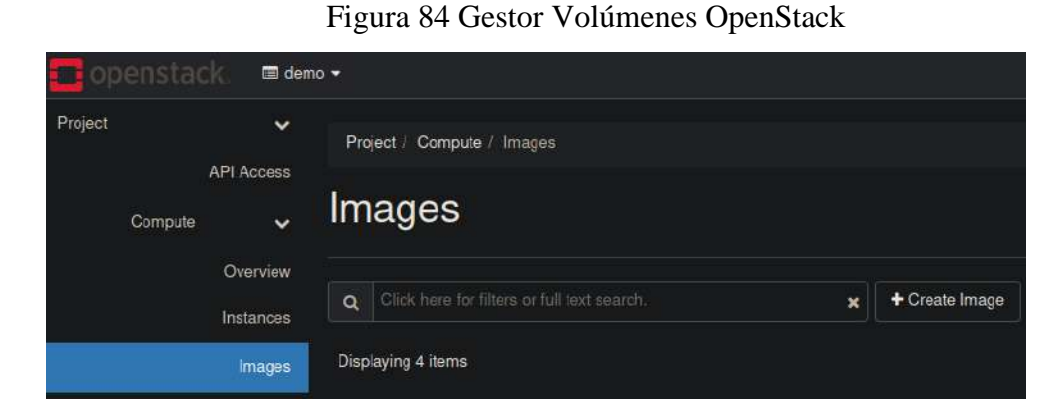

Con esto se obtiene un asistente en el proceso de instalación, se llena los campos indicados como son: *Nombre y Descripción*, tal y como se muestra en la figura 85, con los valores de *aLmacenamiento* y *memoria RAM* mínimas indicadas en la tabla 11.

| Image Details                                                  |                                                                                                    |                                                                                                    |
|----------------------------------------------------------------|----------------------------------------------------------------------------------------------------|----------------------------------------------------------------------------------------------------|
| Specify an image to upload to the Image Service.<br>Image Name | Image Description                                                                                                    |                                                                                                    |
| Base_UTN                                                       | Imagen Sistema                                                                                                    |                                                                                                    |
| Image Source<br>File*                                          |                                                                                                    |                                                                                                    |
| Browse base-grow2                                              |                                                                                                    |                                                                                                    |
| Format®                                                        |                                                                                                    |                                                                                                    |
| GCCW2 - QEMU Emulator v                                        |                                                                                                    |                                                                                                    |
| Image Requirements                                             |                                                                                                    |                                                                                                    |
| Kernel                                                         | Ramdisk                                                                                                    |                                                                                                    |
| Choose an image                                                | Choose an image                                                                                                    |                                                                                                    |
| Architecture                                                   | Minimum Disk (GB) Minimum                                                                                                    | RAM (MB)                                                                                                    |
|                                                                | 15 2048                                                                                                    |                                                                                                    |
|                                                                |                                                                                                    | ~                                                                                                    |
| Image Shaiing<br>Visbility                                     | Protected                                                                                                    |                                                                                                    |
|                                                                | Image Details<br>Specify an image to upload to the Image Service.<br>Image Name<br>Base_UTN<br>Image Source<br>File*<br>Brower, base.qcow2<br>Format*<br>CCCW2 - QEMU Enulator<br>Image Requirements<br>Kernel<br>Choose an image | Image Details         Specify an image to upload to the Image Service.         Image Name       Image Description         Base_UTN       Image Service.         Image Source       Image Sistema         File*       Boometry, base qoow2         Format*       Choose an Image         Image Requirements       Randisk         Choose an Image       Choose an Image         Architecture       Minimum Disk (GB)       Minimum |

Figura 85 Información Imagen.

Al completarse el proceso de instalación de la imagen, esta se muestra en la sección de *Images*, indicando su estado activo para ser utilizada, además se presenta su tamaño de imagen, esto es apreciable en la figura 86.

| Dopensi   | taick au      | N_Hanstap +                     |       |        |            |           |                |             | 🛔 admin - |
|-----------|---------------|---------------------------------|-------|--------|------------|-----------|----------------|-------------|-----------|
| Project   | API Access    | Project / Compute / Images      |       |        |            |           |                |             |           |
| Comp      | ute 👻         | Images                          |       |        |            |           |                |             |           |
|           | Overview      |                                 |       |        |            |           | + Create im    | nge.        |           |
|           | Images        | Displaying 2 items              |       |        |            |           |                |             |           |
|           | Key Pars      | Owner Name *                    | Туре  | Status | Visibility | Protected | Disk<br>Formal | Size        |           |
| Volum     | Server Groups | □ > admin cirms0.0.2×86.54-disk | Imaga | Active | Public     |           | DCOM5          | 15.55<br>MB | Laurch +  |
| Netwo     |               | D > UTN_Hanstap ully            | Image | Active | Public     |           | acows          | 9.72<br>G8  | Launch -  |
| Admin     |               | Displaying 2 items              |       |        |            |           |                |             |           |
| identity- | 5             |                                 |       |        |            |           |                |             |           |

Figura 86 Imagen HOST Instalada.

## Generación de instancias virtuales

Continuando con el funcionamiento de las partes de la infraestructura, se muestra la sección en la cual las instancias son creadas sobre la plataforma OpenStack, los mismas que serán asociadas hacia una de las redes indicadas en el punto 4.1.1 de manera que puedan tener acceso a internet, para esto, es necesario navegar hacia la pestaña *Instances*, donde se selecciona el botón de *'Launch Instance'*, posteriormente aparecerá un asistente en el cual como primer valor se debe ingresar los detalles de identificación y el número de instancias que se desea generar, en este caso será de 1, como se muestra en la figura 87.

| etails        | Please provide the initial hostname for the instance, the availability zone where<br>count. Increase the Count to create multiple instances with the same settings. |
|---------------|----------------------------------------------------------------------------------------------------|
| ource         | Project Name                                                                                                    |
| Wor *         | UTN_Hanstap                                                                                                    |
|               | Instance Name *                                                                                                    |
| works *       | UTN_HOST                                                                                                    |
| work Ports    | Description                                                                                                    |
| curity Groups |                                                                                                    |
| Pair          | Availability Zone                                                                                                    |
| figuration    | nova                                                                                                    |
| ver Groups    | Count *                                                                                                    |
| ion choope    | 1 0                                                                                                    |

## Figura 87 Detalles Instancia.

A continuación, se selecciona el *FLavor* (Características físicas) que se asignarán a las instancias para su funcionamiento, indicando los valores de *Memoria RAM, CPU y aLmacenamiento* indicados en la tabla 11 como se muestra en la ilustración 88, de la misma manera se establecerá la conexión con la red *pubLic* para su conectividad, como se muestra en la figura 89

| Details         | Allocated   |                   |                 |            | an all a colour |                |        |
|-----------------|-------------|-------------------|-----------------|------------|-----------------|----------------|--------|
| Source          | Name        | VCPUS             | RAM             | Total Disk | Root Disk       | Ephemeral Disk | Public |
| Flavor          | > UTN       | 4                 | 2 G8            | 15 GB      | 15 GB           | 0 GB           | Yes    |
| Notworks *      | ✓ Available | - 63              |                 |            |                 |                |        |
| Network Ports   | Q Click b   | ere for filters d | r full text sea | rch.       |                 |                |        |
| Security Groups | Name        | VCPUS             | RAM             | Total Disk | Root Disk       | Ephemeral Disk | Publi  |
| Koy Pair        | > m1.nano   | 1                 | 128 MB          | 1 GB       | 1 G6            | 0 G6           | Yes    |
| Configuration   | > m1.micro  | 1                 | 192 MB          | 1 GB       | 1 GB            | 0 GB           | Yes    |
| Server Groups   | > cirros256 | 1                 | 256 MB          | 1 GB       | 1 GB            | 0 GB           | Yes    |
| Scheduler Hints | > m1.tiny   | 1                 | 512 MB          | 1 GB       | 1 GB            | 0 GB           | Yes    |
| Melodini        | > ds512M    | 1                 | 512 MB          | 5 GB       | 5 GB            | 0 GB           | Yes    |

## Figura 88 Características Físicas Instancia.

## Figura 89 Conexión a red.

| Details         | Networks<br>✓ Alloc | provide the co    | ommunication channels for ins | stances in the clou | d.<br>Select netw | orks from those |
|-----------------|---------------------|-------------------|-------------------------------|---------------------|-------------------|-----------------|
| Source          |                     | Network           | Subnets Associated            | Shared              | Admin State       | Status          |
| Flavor          | ¢1                  | > public          | ipv6-public-subnet            | Yes                 | Up                | Active          |
| Networks        |                     |                   | hanne samter                  |                     |                   |                 |
| Network Ports   | ✓ Avai              | lable 🕕           |                               |                     |                   | Select at least |
| Security Groups | Q C                 | liok here for fit | ers or full text search.      |                     |                   |                 |
| Key Pair        | Netw                | vork              | Subnets Associated            | Shared              | Admin State       | Status          |
| Configuration   | > share             | ed                | shared-subnet                 | Yes                 | Up                | Active          |
| Server Groups   |                     |                   |                               |                     |                   |                 |
| Scheduler Hints |                     |                   |                               |                     |                   |                 |
| Metadata        |                     |                   |                               |                     |                   |                 |

Launch Instance

Se selecciona la imagen que será utilizada en la instancia, indicada por el nombre *utn* como se muestra en la figura 90, una vez generada la instancia esta será automáticamente inicializada, la verificación de su funcionamiento es posible mediante la pestaña de instancias, como se muestra en la figura 91.

| aunch Instance  |                                      |                                                                |                                   |                         |                                 |                                               |
|-----------------|--------------------------------------|----------------------------------------------------------------|-----------------------------------|-------------------------|---------------------------------|-----------------------------------------------|
| Details         | Instance source<br>snapshot), a volu | is the template used to create<br>une or a volume snapshot (if | an instance. Y<br>enabled). You ( | 'ou can u<br>can also c | se an image, a<br>shoose to use | snapshot of an insta<br>persistent storage by |
| Source          | new volume.                          |                                                                |                                   |                         |                                 |                                               |
|                 | Select Boot Sou                      | arce                                                           |                                   | Create                  | New Volume                      |                                               |
| Flavor *        | Image                                |                                                                | ~                                 | Yes                     | No                              |                                               |
| Networks *      | Volume Size (G                       | B) *                                                           |                                   | Delete                  | Volume on In                    | stance Delete                                 |
| Network Ports   | 10                                   |                                                                | 0                                 | Yes                     | No                              |                                               |
| Security Groups | Allocated                            |                                                                |                                   |                         |                                 |                                               |
| Key Pair        | Displaying 1 ite                     | m                                                              |                                   |                         |                                 |                                               |
| Configuration   | Name                                 | Updated                                                        | Size                              |                         | Type                            | Visibility                                    |
| Server Groups   | > utn                                | 8/2/21 10:22 PM                                                | 9.72 G                            | в                       | QCOW2                           | Public                                        |
|                 | Displaying 1 ite                     | m                                                              |                                   |                         |                                 |                                               |
| Scheduler Pants |                                      |                                                                |                                   |                         |                                 |                                               |
| Metadata        | ✓ Available                          | 0                                                              |                                   |                         |                                 |                                               |
|                 | O Click her                          | e for filters or full text search.                             |                                   |                         |                                 |                                               |

## Figura 90 Selección Imágen.

## Figura 91 Instancia Funcionando.

| op    | enstad        | :k. 📾 um                        | N_Hanst    | ip *                    |                              |                               |         |             |         |   |                      |               |                |                         |
|-------|---------------|---------------------------------|------------|-------------------------|------------------------------|-------------------------------|---------|-------------|---------|---|----------------------|---------------|----------------|-------------------------|
| ýoct  | Compute       | API Access                      | Pro<br>Ins | ect / Compute<br>stance | ) Instances<br>S             |                               |         |             |         |   |                      |               |                |                         |
|       |               | Overview<br>Instances<br>Images | Disp       | laying 2 items          |                              | Instance ID = •               |         |             |         |   | Filter               | <b>∆</b> Laun | ch Instance    | C Delete                |
|       |               | Key Pairs                       | o          | Instance<br>Name        | Image Name                   | IP Address                    | Flavor  | Key<br>Pair | Status  |   | Availability<br>Zone | Task          | Power<br>State | Age                     |
|       | Se<br>Volumes | rver Groups                     | o          |                         | un                           | 172.24.4.196,<br>2001:db8:25d | UTN     |             | Active  | • | nova                 | None          | Running        | 1 hour,<br>57 minutes   |
|       | Network       | >                               | 0          | Internet_Te<br>st       | cirtos-0.5.2-x<br>86_64-disk | 172.24.4.43,<br>2001:db8::14  | m1.tiny |             | Shutoff | ÷ | nova                 | None          | Shut<br>Down   | 20 hours,<br>23 minutes |
| nin ( |               | >                               | Disp       | laying 2 items          |                              |                               |         |             |         |   |                      |               |                |                         |

De esta manera se observa el funcionamiento de la instancia creada la cual puede asignarse a un estudiante para realizar las prácticas, utilizando el escritorio virtual mostrado en la figura 92, mediante la pestaña "*ConsoLe*", donde es apreciable la interfaz gráfica del SO.

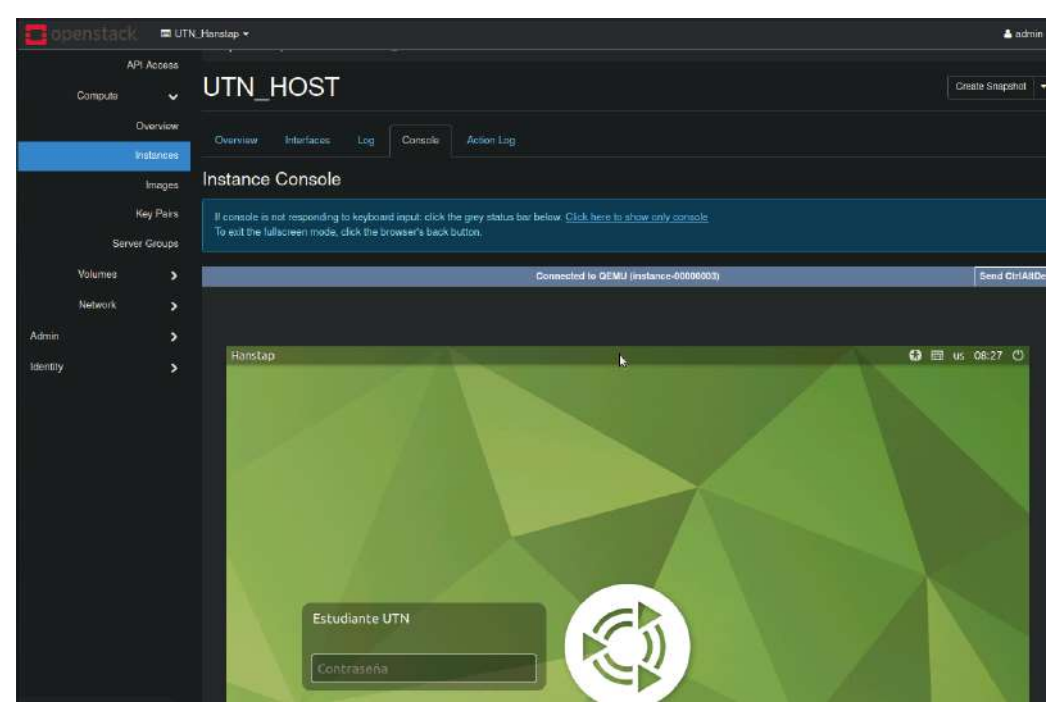

Figura 92 Escritorio Virtual.

## **1.25** Pruebas de rendimiento

Esta sección presenta el desarrollo de las pruebas de rendimiento tanto de los recursos físicos como virtuales y de red integrados en la infraestructura, de esta manera, es posible realizar un análisis de rendimiento y consumo de recursos comparado al análisis realizado en el punto 3.1.1, así como los tiempos de respuesta y de arranque de las instancias, utilizando los siguientes parámetros:

- Utilización de recursos físicos # consumo de RAM y CPU de host físico
- Utilización de recursos por instancia # Consumo vRAM y vCPU de instancia virtual
- Velocidad transferencia datos entre instancias # Transmisión de red
- Rendimiento instancias simultáneas # Funcionamiento simultáneo de instancias Virtuales
- Rendimiento nodos mininet # Número de nodos posibles en topologías mininet.

#### 1.25.1 Utilización de Recursos Físicos.

Los análisis de recursos tanto físicos como virtuales se realizaron en los dos escenarios mediante las mismas herramientas, previamente determinadas las cuales son: htop y stress, entre los recursos medidos están CPU, RAM y procesos activos en el sistema; indicados en la figura 93, datos tomados del host principal y como resultado final se muestra la utilización media<sup>2</sup> del sistema que es de 1.4% de CPU, además la utilización de memoria RAM es de 8.94GB, datos que se indican la tabla 12.

Figura 93 Recursos HOST Principal.

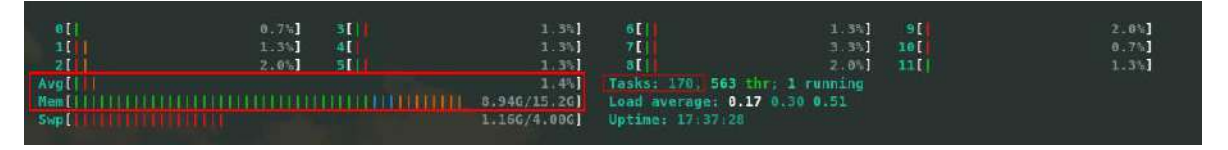

| Carga Media CPU                 | Utilización RAM  | # Procesos |
|---------------------------------|------------------|------------|
| 1.4%                            | 8.94GB           | 170        |
| Carga media<br>dimensionada CPU | RAM dimensionada |            |
| 6%                              | 9GB              |            |

Tabla 12 Utilización Recursos Host Principal.

Los resultados obtenidos en la tabla 12 son tomados del host físico sobre el cual se tiene una instancia virtual con una asignación de 2 cores de cpu y 2GB de RAM, por lo que se aprecia que la utilización de CPU y RAM es baja y no se acerca a la utilización que se considera en el dimensionamiento en el punto 3.1.1. donde nos indica que la utilización requerida es de 9GB de RAM y una utilización de CPU del 6% por los

<sup>&</sup>lt;sup>2</sup> La herramienta *htop* puede no mostrar por defecto la carga media del *CPU*, para activarla es necesario presionar la tecla *F10*, mostrando un menú del cual se puede seleccionar *cpu average*, y se lo activa presionando la tecla *espacio*.

requerimientos propios del SO base y el sistema de Cloud computing OpenStack, lo que nos indica un mejor rendimiento al esperado.

#### Pruebas host virtual.

De la misma manera se realizan las pruebas en la instancia virtual, donde se observa una relación entre la utilización de sus recursos con los del host físico, obteniendo que la utilización media es de 0.3% y de memoria RAM es de 582MB, así como 90 procesos activos en el sistema, valores que son tomados de la figura 94 y mostrados en la tabla 13, Como resultado de las pruebas se verifica que los requerimientos de a instancia virtual establecidos en el punto 3.1.1. donde se indicaba que la instancia tendría una utilización en idle del 10%, así como una utilización de 1GB basándose en los requerimientos de sistema mismos que no fueron necesarios, lo que ofrece un mejor rendimiento al esperado

#### Figura 94 Utilización Recursos Host Virtual.

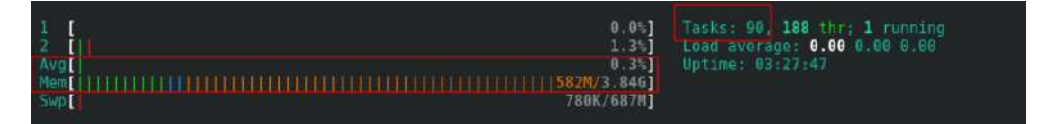

Tabla 13 Utilización Recursos Host Virtual.

Prueba en carga.

Las pruebas en carga son realizadas para una instancia virtual, mediante la aplicación de una carga sintética en el CPU, es decir se establece una tarea sin fin a cada uno de los cores del cpu, utilizando el comando "*stress -cpu 2*", de esta manera se puede simular que un sistema operativo exige el 100% del rendimiento de su hardware. Al ser una instancia virtual, la prueba puede ser observada en el host físico mediante el comando *htop*, obteniendo la utilización de los 12 cores físicos los cuales conforman el CPU físico tal como se muestra en la figura 95

#### Figura 95 Utilización Host físico en carga.

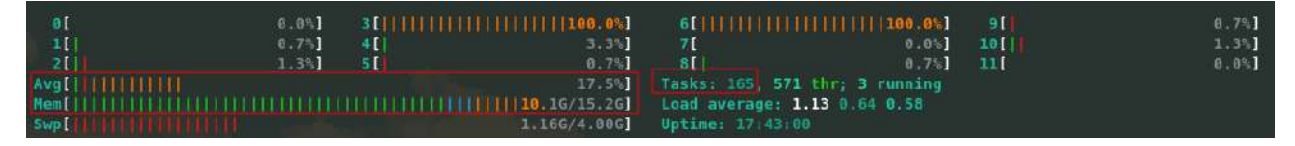

#### Figura 96 Histograma prueba en carga

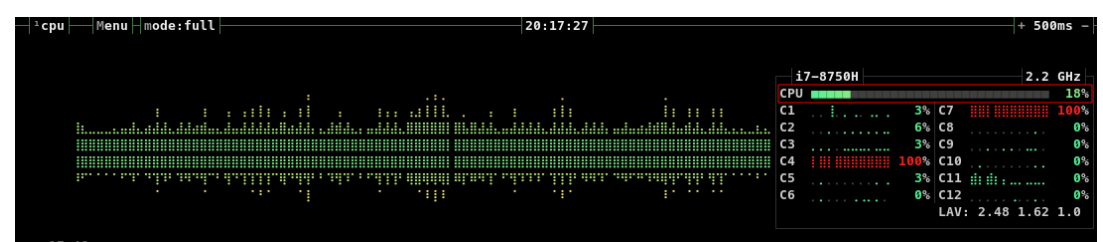

Por otra parte, la figura 96 muestra el histograma de utilización de cada uno de los cores durante un lapso de tiempo de 30 segundos desde que la prueba fue ejecutada; en donde se evidencia que no todos están siendo utilizados debido a que el sistema operativo tiene incorporado un esquema de balanceo de carga. Es apreciable entonces que la carga de CPU promedio es del 18% y la utilización de memoria RAM es de 10.16GB, valores presentados en la tabla 14, mismos que permiten demostrar que el dimensionamiento realizado en el punto 3.1.1. fue correcto dividiendo la utilización media del CPU entre la instancia virtual y la instancia virtual, de la misma manera se observa un aumento de la utilización de la RAM debido a la instancia virtual como se aprecia en la tabla 14

Tabla 14 Utilización Host físico en Carga.

| Carga Média CPU        | Utilización RAM          | # Procesos              |
|------------------------|--------------------------|-------------------------|
| 18%                    | 10.16GB                  | 165                     |
| Carca Dimensionada CPU | Utilización Estimada RAM | Utilización RAM sistema |
| 10%                    | 1.22GB                   | 8.94GB                  |

## 1.25.2 Pruebas de Red

Las pruebas de red se basan en el RFC-2544 (IETF, 2020), el cual determina los siguientes parámetros a medir: latencia, tasa de transferencia, y tramas perdidas; el software a utilizar para obtener estos datos es *iperf3*, mismo que funciona en un esquema cliente-servidor para lo cual se ejecuta comando con el argumento -s para activarlo en modo servidor y con el argumento -c <ip server> para establecer la conexión desde el cliente, al realizar esto la herramienta brinda la información requerida para su posterior análisis

Latencia

Este valor representa el retardo de tiempo que existe entre el envío de un paquete entre 2 host, los valores referenciales para la prueba se indican en la tabla 15

| Métrica            | Latencia (ms) |
|--------------------|---------------|
| Estándar/Aceptable | 5-40ms        |
| Alta/No Aceptable  | 150ms         |

#### Tabla 15 Tabla Latencia

(Rogier, 2016)

#### - Reintentos (tramas perdidas)

Este valor representa el número de tramas perdidas en una transmisión que deben ser reenviadas desde el transmisor hacia el receptor, los valores de referencia para la prueba son indicados en la tabla 16.

| Perdida de t <b>ramas</b> | Valor Estimado. |
|---------------------------|-----------------|
| Normal/Aceptable          | <2%             |
| Alta/No Aceptable         | >5%             |

#### Tabla 16 Tabla Retardo

Fuente: (Schoenfelder, 2021)

- Tasa de transferencia efectiva (Throughput)

Este valor representa la velocidad a la cual pueden ser enviados los paquetes entre los 2 host, para esto, se requiere establecer un hosts como servidor y otro como cliente el cual establece la conexión, la prueba será generada mediante el comando *iperf3*, su resultado será verificado mediante la fórmula de *throughput* mostrada en la Ec. 8, la que considera el tamaño máximo del segmento *MSS(Maximun Segment Size)*, la latencia o *RTT(Round Trip Time)* y el porcentaje de paquetes perdidos *p*.

$$Throughput = (\frac{\frac{MSS*8}{RTT}*\frac{1}{\sqrt{p*10^{-6}}}}{2})$$
 Ec. 8

Mediante a la Ec.8 y considerando los valores indicados de latencia (*5ms*) en la tabla 15, el porcentaje de paquetes errados equivalente al (*2%*) tomados de la tabla 16 y al conocer que el tamaño de trama utilizado por *iperf3* es de 1500 bytes, se realiza el remplazo de valores respectivos, se obtiene su resultado en Mbps

$$Throughput = \left(\frac{1500(bytes)*8}{5ms} * \frac{1}{\sqrt{2\%}*10^{-6}}\right) \quad \text{Ec. 9}$$
$$Throughput = (809219.49Mbps) \qquad \text{Ec. 10}$$

Este valor expresado en Gbps da como resultado un enlace de 0.8 Gbps, mismo está dentro del rango de trabajo del estándar de la IEEE 802.3z, por lo que se tomara

como referencia para las pruebas siguientes, estos valores son indicados en la tabla 17 para su posterior utilización,

|                | Valores referenciales |            |
|----------------|-----------------------|------------|
| Latencia (RTT) | % Tramas Perdidas (p) | Throughput |
| 5 ms           | <2%                   | 0.8Gbps    |

Tabla 17 Valores referenciales para pruebas de red

#### **Throughput entre Instancias Virtuales.**

La prueba de throughput se realiza entre las instancias generadas sobre la infraestructura desplegada en la presente tesis, con el fin de identificar su rendimiento y tasa de transición máxima alcanzable entre ellas, se establece a la máquina con Dirección IP 172.24.4.116 como servidor tal como se muestra en la figura 97 y la estación cliente mostrada en la figura 98.

#### Figura 97 Instancia definida como Servidor.

```
estudiante@Hanstap:~$ iperf3 -s
Server listening on 5201
```

Figura 98 Instancia definida como Cliente.

| es | tudi | lante@Hanstap: | ~\$ ipe | erf3 -c 172.2 | 4.4.116          |         |              |
|----|------|----------------|---------|---------------|------------------|---------|--------------|
| Co | nneo | ting to host   | 172.24  | 4.4.116, port | : 5201           |         |              |
| [  | 5]   | local 172.24.  | 4.140   | port 34552 c  | connected to 172 | .24.4.1 | 16 port 5201 |
| Ε  | ID]  | Interval       |         | Transfer      | Bitrate          | Retr    | Cwnd         |
| ]  | 5]   | 0.00-1.00      | sec     | 367 MBytes    | 3.07 Gbits/sec   | 719     | 1.29 MBytes  |

Una vez realizada la prueba se obtienen los resultados como se muestra en la figura 99 y tabla 18, donde es posible verificar las métricas requeridas para su análisis como son throughput, reintentos y transferencia total, su latencia puede ser observada en la figura 100 mediante un ping. Los resultados indican que la latencia es de 1.242ms, valor que está dentro de los parámetros mínimos aceptados para transmisión de datos, la prueba también indica que existieron errores en la transmisión donde fue requerido el reenvío de 125 paquetes, indicando un comportamiento normal de una red, la conectividad entre interfaces es de 1Gbps; al analizar su throughput mediante la ecuación 8, se obtiene un valor teórico de 3.25Gbps, y al compararlos con los valores de la tabla 17 se concluye que su latencia y perdida de paquetes se encuentra en el rango aceptado mientras que el rendimiento es menor al esperado pero está dentro de los valores referenciales del estándar IEE-802.3z de 1Gbps.

Figura 99 Prueba Rendimiento Red entre Instancias Virtuales.

| - 51 | local 172.24. | 4.114 | port 47590 c | onnected to 172. | 24.4.3 | S port 5281 |
|------|---------------|-------|--------------|------------------|--------|-------------|
| 10]  | Interval      |       | Transfer     | Bitrate          | Retr   | Cwnd        |
| 5]   | 0.80 1.60     | sec   | 140 MBytes   | 1.17 Gbits/sec   | 68     | 1.41 MBytes |
| 5]   | 1,60-2.80     | Sec   | 149 MBytes   | 1.25 Gbits/sec   |        | 1.51 M8ytes |
| 51   | 2,60-3.60     | sec   | 142 MBytes   | 1.19 Gbits/sec   | 6      | 1.65 MBytes |
| - S] | 3.60-4.60     | sec   | 124 MBytes   | 1.04 Gbits/sec   |        | 1.73 MBytes |
| 53   | 4.68.5.68     | sec   | 138 MBytes   | 1.15 Gbits/sec   | \$7    | 1.28 MBytes |
| - 51 | 5,00-5,00     | sec.  | 139 MBytes   | 1,10 Gbits/sec   | 0      | 1.30 MBytes |
| - 51 | 6.80-7.60     | sec   | 138 MBytes   | 1.15 Gbits/sec   | 8      | 1.41 MBytes |
| 51   | 7.68-8.88     | sec   | 140 MBytes   | 1.17 Gbits/sec   | 8      | 1.44 MBytes |
| 51   | 8.88-9.88     | sec   | 142 MBytes   | 1.20 Gbits/sec   | 6      | 1.48 MBytes |
| 5]   | 9.60-10.00    | sec   | 139 MBytes   | 1.16 Gbits/sec   |        | 1.49 M8ytes |
| 10]  | Interval      |       | Transfer     | Sitrate          | RETE   |             |
| 5 j  | 0.00-10.00    | sec   | 1.35 GBytes  | 1.17 Gbits/sec   | 125    | sender      |
| 51   | 8.68+18.81    | Sec   | 1.35 GBytes  | 1.16 Gbits/sec   |        | receive     |

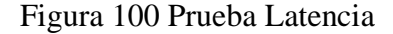

| estudia                                                                                           | nte@Ha                                                                          | nstap: \$ ping                                                                                                    | 172.24.4.3                                                                                                    | 5                                                                   |                                                                                                    |
|---------------------------------------------------------------------------------------------------|---------------------------------------------------------------------------------|----------------------------------------------------------------------------------------------------|----------------------------------------------------------------------------------------------------|---------------------------------------------------------------------|----------------------------------------------------------------------------------------------------|
| PING 17                                                                                           | 2.24.4                                                                          | .35 (172.24.4                                                                                                    | .35) 56(84)                                                                                                    | bytes of                                                            | of data.                                                                                                    |
| 64 byte                                                                                           | s from                                                                          | 172.24.4.35:                                                                                                    | icmp_seq=1                                                                                                    | ttl=64                                                              | time=2.02 ms                                                                                                |
| 64 byte                                                                                           | s from                                                                          | 172.24.4.35:                                                                                                    | icmp_seq=2                                                                                                    | ttl=64                                                              | time=1.27 ms                                                                                                |
| 64 byte                                                                                           | s from                                                                          | 172.24.4.35:                                                                                                    | icmp_seq=3                                                                                                    | ttl=64                                                              | time=1.13 ms                                                                                                |
| 64 byte:                                                                                          | s from                                                                          | 172.24.4.35:                                                                                                    | icmp_seq=4                                                                                                    | ttl=64                                                              | time=1.07 ms                                                                                                |
| 64 byte                                                                                           | s from                                                                          | 172.24.4.35:                                                                                                    | icmp_seq=5                                                                                                    | ttl=64                                                              | time=0.947 ms                                                                                               |
| 64 byte                                                                                           | s from                                                                          | 172.24.4.35:                                                                                                    | icmp_seq=6                                                                                                    | ttl=64                                                              | time=1.08 ms                                                                                                |
| 64 byte:                                                                                          | s from                                                                          | 172.24.4.35:                                                                                                    | icmp_seq=7                                                                                                    | ttl=64                                                              | time=1.19 ms                                                                                                |
| ^C                                                                                                |                                                                                 |                                                                                                    |                                                                                                    |                                                                     |                                                                                                    |
| 172                                                                                               | .24.4.                                                                          | 35 ping stati                                                                                                    | stics                                                                                                    |                                                                     |                                                                                                    |
| 7 packe                                                                                           | ts trai                                                                         | nsmitted, 7 re                                                                                                    | eceived, 0%                                                                                                    | packet                                                              | loss, time 6006ms                                                                                           |
| rtt min                                                                                           | /avg/m                                                                          | ax/mdev = 0.94                                                                                                    | 47/1.242/2.0                                                                                                    | 920/0.3                                                             | 30 ms                                                                                                    |
| estudia                                                                                           | nte@Hai                                                                         | nstap:-S                                                                                                    |                                                                                                    |                                                                     |                                                                                                    |
| 64 byte<br>64 byte<br>64 byte<br>64 byte<br>64 byte<br>^C<br>172<br>7 packe<br>rtt min<br>estudia | s from<br>s from<br>s from<br>s from<br>.24.4.<br>ts trai<br>/avg/ma<br>nte@Hai | 172.24.4.35:<br>172.24.4.35:<br>172.24.4.35:<br>172.24.4.35:<br>172.24.4.35:<br>172.24.4.35:<br>35 ping stations<br>mitted, 7 reax/mdev = 0.9<br>mstap:~\$ | <pre>icmp_seq=3<br/>icmp_seq=4<br/>icmp_seq=5<br/>icmp_seq=6<br/>icmp_seq=7<br/>stics<br/>eceived, 0%<br/>47/1.242/2.0</pre> | ttl=64<br>ttl=64<br>ttl=64<br>ttl=64<br>ttl=64<br>packet<br>920/0.3 | time=1.13 ms<br>time=1.07 ms<br>time=0.947 ms<br>time=1.08 ms<br>time=1.19 ms<br>loss, time 6006m:<br>30 ms |

#### Rendimiento entre Instancia Virtual y el Host físico

En esta prueba se desarrolló el mismo procedimiento realizado en el punto anterior, con la diferencia que el enlace se encuentra entre la instancia y el host físico, obteniendo los resultados mostrados en la figura 101 sobre la cantidad de datos transmitidos, la tasa de transmisión y reintentos ocurridos, mismos que son presentados en la tabla 18, mientras que la latencia se muestra en la figura 102 mediante un ping.

| [ 5]  | local 172.24. | 4.114 | port  | 52440 c | onnec | ted to 172. | 24.4.1 | port | 5201   |
|-------|---------------|-------|-------|---------|-------|-------------|--------|------|--------|
| [ 10] | Interval      |       | Trans | fer     | Bitra | ate         | Retr   | Cwnd |        |
| [ 5]  | 0.00-1.00     | sec   | 174   | MBytes  | 1.46  | Gbits/sec   |        | 1.51 | MBytes |
| [ 5]  | 1.00-2.00     | sec   | 196   | MBytes  | 1.59  | Gbits/sec   |        | 2.01 | MBytes |
| [ 5]  | 2.00-3.00     | sec   | 191   | MBytes  | 1.60  | Gbits/sec   |        | 2.33 | MBytes |
| [ 5]  | 3.00-4.00     | sec   | 194   | MBytes  | 1.62  | Gbits/sec   |        | 2.71 | MBytes |
| [ 5]  | 4.00-5.00     | sec   | 171   | MBytes  | 1.44  | Gbits/sec   |        | 2.87 | MBytes |
| [ 5]  | 5.00-6.00     | sec   | 204   | MBytes  | 1.71  | Gbits/sec   |        | 2.87 | MBytes |
| [ 5]  | 6.00-7.00     | sec   | 158   | MBytes  | 1.32  | Gbits/sec   |        | 2.87 | MBytes |
| [ 5]  | 7.00-8.00     | sec   | 185   | MBytes  | 1.55  | Gbits/sec   |        | 3.02 | MBytes |
| [ 5]  | 8.00-9.00     | sec   | 178   | MBytes  | 1.49  | Gbits/sec   |        | 3.02 | MBytes |
| [ 5]  | 9.00-10.00    | sec   | 201   | MBytes  | 1.69  | Gbits/sec   |        | 3.02 | MBytes |
|       |               |       |       |         |       |             |        |      |        |
| [ ID] | Interval      |       | Trans | fer     | Bitra | ate         | Retr   |      |        |
| [ 5]  | 0.00-10.00    | sec   | 1.80  | GBytes  | 1.55  | Gbits/sec   |        |      | sende  |
| [ 5]  | 0.00-10.01    | sec   | 1.80  | GBytes  | 1.55  | Cbits/sec   |        |      | recet  |

| Figura 101 | Rendimiento | Virtual | -Físico | Red |  |
|------------|-------------|---------|---------|-----|--|
|------------|-------------|---------|---------|-----|--|

| estudiante@Hanstap:~\$ ping 172.24.4.1                         |
|----------------------------------------------------------------|
| PING 172.24.4.1 (172.24.4.1) 56(84) bytes of data.             |
| 64 bytes from 172.24.4.1: icmp seg=1 ttl=64 time=1.65 ms       |
| 64 bytes from 172.24.4.1: icmp seq=2 ttl=64 time=0.737 ms      |
| 64 bytes from 172.24.4.1: icmp_seq=3 ttl=64 time=0.516 ms      |
| 64 bytes from 172.24.4.1: icmp seg=4 ttl=64 time=0.706 ms      |
| 64 bytes from 172.24.4.1: icmp seq=5 ttl=64 time=0.693 ms      |
| 64 bytes from 172.24.4.1: icmp seq=6 ttl=64 time=0.522 ms      |
| 64 bytes from 172.24.4.1: icmp seq=7 ttl=64 time=0.634 ms      |
| 64 bytes from 172.24.4.1: icmp seq=8 ttl=64 time=0.566 ms      |
| ^c · · · · · · · · · · · · · · · · · · ·                       |
| 172.24.4.1 ping statistics                                     |
| 8 packets transmitted. 8 received, 0% packet loss, time 7150ms |
| rtt min/avg/max/mdev = 0.516/0.752/1.648/0.347 ms              |
| Figura 102 Latencia Pruebaestudiante@Hanstap:-\$               |

El análisis de los resultados presentes en la tabla 18, indican un enlace de 1.55 Gbps, Un retardo muy bajo siendo de 0.752ms, de la misma manera en la transmisión existieron cero reintentos perteneciendo a <2% de paquetes perdidos, valores comparados con la tabla 17, de la misma manera al aplicar estos datos en la ecuación 8 se obtiene una transmisión teórica de 5.38Gbps dando como resultado que la velocidad es mucho menor a la esperada, pero aún supera la velocidad del standard IEEE-802.3z.

| Prueba           | Throughput<br>Calculado | Throughput<br>Medido | Retardo | Reintentos |
|------------------|-------------------------|----------------------|---------|------------|
| Virtual-Virtual  | 3.25Gbps                | 1.17Gbps             | 1.242ms | 125        |
| Físico – Virtual | 5.38Gbps                | 1.55Gbps             | 0.752ms | 0          |

Tabla 18 Pruebas de Red

#### **1.26 Rendimiento Instancias Simultáneas.**

En esta etapa se verifica el rendimiento del sistema al momento de generar instancias simultáneamente, la capacidad máxima utilizable del sistema fue establecida en el punto 3.1.1, la cual especifica que se tiene un rendimiento máximo al llegar a 10, para ello, se realizarán 2 pruebas con un número incremental de 5 y 10 instancias, todas utilizarán el Flavor UTN de manera que sus especificaciones sean las mismas, para poder obtener el tiempo que al sistema le toma iniciar, se utiliza el comando *systemdanaLyze*. El procedimiento de generación será mediante la interfaz web, como se muestran en la figura 103, esta medición será tomada habiendo esperado un lapso de 5 minutos en los cuales el sistema habrá iniciado correctamente. Los resultados de las pruebas de 5 y 10 instancias son mostrados en las tablas 19 y 20 respectivamente.

| Details         | Please provide the initial hostname for the instance, the availability zone where<br>count. Increase the Count to create multiple instances with the same settings. | it will be deployed, and the instance |
|-----------------|----------------------------------------------------------------------------------------------------|---------------------------------------|
| Source          | Project Name                                                                                                    | Total Instances                       |
|                 | UTN_Hanstap                                                                                                    | (10 Max)                              |
| - lavor         | Instance Name                                                                                                    | 50%                                   |
| Networks        | UTN_TEST                                                                                                    |                                       |
| Network Ports   | Description                                                                                                    | 📕 D. Current Usage                    |
| Security Groups |                                                                                                    | 5 Added<br>5 Remaining                |
| Key Pair        | Availability Zone                                                                                                    |                                       |
| Configuration   | nova                                                                                                    |                                       |
| Server Ginups   | Count *                                                                                                    |                                       |
| Scheduler Hints | 5                                                                                                    |                                       |
| Metadata        |                                                                                                    |                                       |

Figura 103 Instancias Simultaneas

## Tabla 19 Rendimiento 5 Instancias.

| Instancia | Tiempo (s) |
|-----------|------------|
| 1         | 34.332s    |
| 2         | 48.042s    |
| 3         | 39.896s    |
| 4         | 36.474s    |
| 5         | 44.411s    |
| Promedio  | 40.631s    |

## Tabla 20 10 Instancias Simultaneas

| Instancia | Tiempo (s) |
|-----------|------------|
| 1         | 48.112s    |
| 2         | 39.866s    |
| 3         | 36.471s    |

|          | 44.051  |
|----------|---------|
| 4        | 44.371s |
| 5        | 40.711s |
| 6        | 31.013  |
| 7        | 40.242  |
| 8        | 22.141  |
| 9        | 40.769  |
| 10       | 46.336  |
| Promedio | 42.03   |

Al observar los tiempos de ejecución de las instancias se aprecia un leve incremento en el tiempo requerido para ejecutar un número mayor, pasando de 40 a 42 segundos en promedio, de esta manera, es posible concluir el sistema permite un máximo de 10 instancias simultáneas, sin experimentar reducción perceptible en su rendimiento confirmando el dimensionamiento realizado en el punto 3.1.1.

## **1.27** Rendimiento Nodos Mininet.

En esta sección se realiza un análisis de las capacidades de simulación de las instancias, al momento de generar hosts virtuales pertenecientes a la red SDN, mediante la aplicación de mininet. Se utiliza su interfaz CLI por terminal, la cual permite generar topologías con un número determinado de host de manera rápida, con el objetivo de mantener los resultados constantes y únicamente verificar el número de host, se utilizará la misma topología "*Tree*"(árbol) en la cual se cambiará el número de puntos intermedios en la red *profundidad* y *Abanico* el cual indica el número de ramificaciones presentes en cada punto remoto de la red, estos serán indicados en cada prueba para posterior recreación. Una vez ingresados los valores de *Topologia=Tree, Profundidad=2 Abanico=4* en el comando, se obtiene una visualización en la controladora ONOS como se muestra en la figura 104, el reporte sobre la topología está indicada figura 105 donde

indica el número de host creados, de la misma manera la utilización de recursos es apreciable en la figura 106

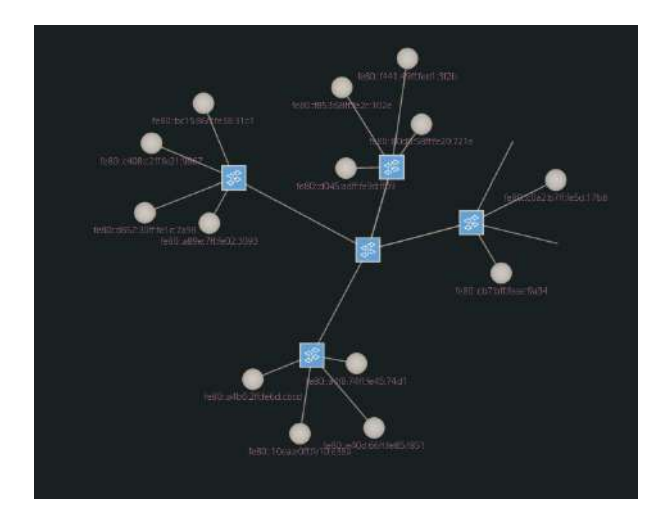

Figura 104 Prueba I

Figura 105 Reporte Prueba 1 ONOS

| 🤳 Sumai                 | rio de ONOS | 5 |
|-------------------------|-------------|---|
| Versión                 | 2.5.1       |   |
| Dispositivos            |             |   |
| Enlaces                 |             |   |
| Hosts                   |             |   |
| SCCs de la<br>topología |             |   |
| Intents                 | 0           |   |
| Flujos                  | 25          |   |

#### Figura 106 Utilización prueba 1

| 1 [    <br>2 [    <br>Avg[     <br>Mem[          <br>Swp[ |     |         |       | 1<br>1.426/1<br>175M/ | 7.2%]<br>0.7%]<br>8.6%]<br>.936]<br>687M] | Tasl<br>Load<br>Upt: | ks: <b>134, 72</b><br>1 average:<br>ime: 00:10: | 3 thr; 1 running<br>0.20 0.62 0.39<br>34 |
|-----------------------------------------------------------|-----|---------|-------|-----------------------|-------------------------------------------|----------------------|-------------------------------------------------|------------------------------------------|
| PID USER                                                  | PRI | NI VIRT | RES   | SHR                   | S CPU%                                    | MEMS                 | TIME+ C                                         | ommand                                   |
| 5452 estudiant                                            | 20  | 0 3482M | 554M  | 24712                 | \$ 3.3                                    | 28.0                 | 0:48.43 /                                       | usr/lib/jvm/java-11-openjdk-amd64/b      |
| 5464 estudiant                                            | 20  | 0 3482M | 554M  | 24712                 | S 1.3                                     | 28.0                 | 0:17.66 /                                       | usr/lib/jvm/java-11-openjdk-amd64/t      |
| 1088 root                                                 | 20  | 0 1093M | 173M  | 95152                 | S 4.7                                     | 8.8                  | 0:25.17 /                                       | usr/lib/xorg/Xorg -core :0 -seat se      |
| 6676 estudiant                                            | 20  | 0 14616 | 5472  | 3280                  | R 1.3                                     | 0.3                  | 0:01.22 h                                       | top                                      |
| 1130 root                                                 | 20  | 0 1093M | 173M  | 95152                 | S 1.3                                     | 8.8                  | 0:04.26 /                                       | usr/lib/xorg/Xorg -core :0 -seat se      |
| 4526 estudiant                                            | 20  | 0 1289M | 67724 | 53032                 | \$ 3.3                                    | 3.3                  | 0:07.24 k                                       | onsole                                   |

Como resultado, la instancia no presentó ningún inconveniente al poder ejecutar un número de host, enlaces y flujos al simular esta topología, en la cual se pudo comprobar la convergencia de esta topología mediante un ping entre todos sus hosts, como se muestra en la figura 106, presentando que los 240 paquetes fueron entregados correctamente, de la misma manera la utilización de CPU fue de 8.6% mientras que la de memoria RAM fue de 1.42GB, manteniendo 134 procesos activos.

| _    |     |      |      |      |      |     |      |      |      |      |      |      |     |     |     |     |
|------|-----|------|------|------|------|-----|------|------|------|------|------|------|-----|-----|-----|-----|
| min  | ine | et>  | pir  | ngal | .1   |     |      |      |      |      |      |      |     |     |     |     |
| ***  | Pi  | ing  | : te | esti | .ng  | pir | gı   | read | chat | bili | ty   |      |     |     |     |     |
| h1   |     | h2   | h3   | h4   | h5   | ĥб  | ĥ7   | h8   | h9   | h10  | h11  | h12  | h13 | h14 | h15 | h16 |
| h2 - |     | h1   | h3   | h4   | h5   | h6  | h7   | h8   | h9   | h10  | h11  | h12  | h13 | h14 | h15 | h16 |
| h3   |     | h1   | h2   | h4   | h5   | hб  | h7   | h8   | h9   | h10  | h11  | h12  | h13 | h14 | h15 | h16 |
| h4   | ->  | h1   | h2   | h3   | h5   | hб  | h7   | h8   | h9   | h10  | h11  | h12  | h13 | h14 | h15 | h16 |
| h5   |     | h1   | h2   | h3   | h4   | h6  | h7   | h8   | h9   | h10  | h11  | h12  | h13 | h14 | h15 | h16 |
| hб   | ->  | h1   | h2   | h3   | h4   | h5  | h7   | h8   | h9   | h10  | h11  | h12  | h13 | h14 | h15 | h16 |
| h7   |     | h1   | h2   | h3   | h4   | h5  | h6   | h8   | h9   | h10  | h11  | h12  | h13 | h14 | h15 | h16 |
| h8 - |     | h1   | h2   | h3   | h4   | h5  | hб   | h7   | h9   | h10  | h11  | h12  | h13 | h14 | h15 | h16 |
| h9   |     | h1   | h2   | h3   | h4   | h5  | hб   | h7   | h8   | h10  | h11  | h12  | h13 | h14 | h15 | h16 |
| h10  |     | > h1 | 1 h2 | 2 h3 | 3 h4 | h5  | i he | 5 h7 | 7 h8 | 3 h9 | h11  | h12  | h13 | h14 | h15 | h16 |
| h11  |     | > h1 | 1 h2 | 2 h3 | 3 h4 | h5  | i he | 5 h7 | 7 h8 | 3 h9 | h10  | h12  | h13 | h14 | h15 | h16 |
| h12  |     | ⊳ h1 | 1 h2 | 2 h3 | 3 h4 | h5  | h    | 5 h7 | 7 h8 | 3 h9 | h10  | h11  | h13 | h14 | h15 | h16 |
| h13  |     | ⊳ h1 | 1 h2 | 2 h3 | 3 h4 | h5  | i he | 5 h7 | 7 h8 | 3 h9 | h10  | h11  | h12 | h14 | h15 | h16 |
| h14  |     | > h1 | 1 h2 | 2 h3 | 3 h4 | h5  | i he | 5 h7 | 7 h8 | 3 h9 | h10  | h11  | h12 | h13 | h15 | h16 |
| h15  | - > | > h1 | 1 h2 | 2 h3 | 3 h4 | h5  | i he | 5 h7 | 7 h8 | 3 h9 | h10  | h11  | h12 | h13 | h14 | h16 |
| h16  | - 3 | > h: | 1 h2 | 2 h3 | 3 h4 | h5  | i he | 5 h  | 7 h8 | 3 h9 | h10  | h11  | h12 | h13 | h14 | h15 |
| ***  | Re  | sul  | lts  | : 09 | 6 dr | ODD | ed   | (24  | 10/2 | 240  | rece | ived | )   |     |     |     |

|  | Figura | 107 | Prueba I | Conectividad |
|--|--------|-----|----------|--------------|
|--|--------|-----|----------|--------------|

La segunda prueba se desarrolla con los valores de *TopoLogia=Tree*, *Profundidad=3 Abanico=4* obteniendo una visualización en la controladora ONOS como se muestra en la figura 108 el reporte sobre la topología está indicada figura 109 donde indica el número de host creados, mientras que en la figura 110 se observa la utilización de recursos del sistema durante la prueba.

Figura 108 Prueba I

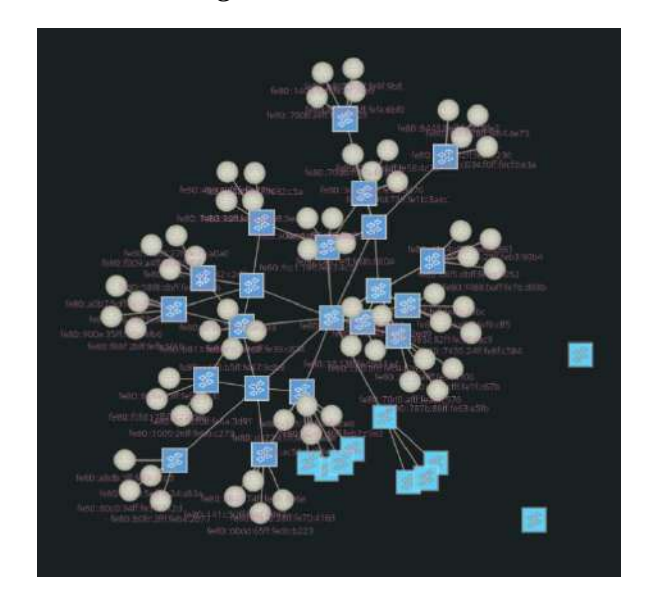

Figura 109 Reporte Prueba 2 ONOS

| 🌙 Sumai                 | rio de ONOS | ò |
|-------------------------|-------------|---|
| Versión                 | 2.5.1       |   |
| Dispositivos            | 31          |   |
| Enlaces                 | 40          |   |
| Hosts                   | 64          |   |
| SCCs de la<br>topología |             |   |
| Intents                 |             |   |
| Flujos                  | 155         |   |

Figura 110 Rendimiento prueba 2

|                                |           |     |    |                       |       | A. 554.55      | - P                                  | _        |                      |                                                                 | tation of the second of the           |
|--------------------------------|-----------|-----|----|-----------------------|-------|----------------|--------------------------------------|----------|----------------------|-----------------------------------------------------------------|---------------------------------------|
| 1<br>2<br>Avg[<br>Mem[<br>Swp[ |           |     |    |                       |       | 1.51G/<br>209M | 34.0<br>29.1<br>31.6<br>1.93<br>/687 | 6]<br>6] | Task<br>Load<br>Upti | : 196, 771 thr; 2 runn<br>average: 2.83 1.47 0.7<br>e: 00:12:09 | ing<br>2                              |
| PID                            | USER      | PRI | NI | VIRT                  | RES   | SHR            | S C                                  | PU%      | MEMAS                | TIME+ Command                                                   |                                       |
| 5452                           | estudiant | 20  | 0  | 3531M                 | 571M  | 22652          | 5 2                                  | 3.6      | 28.9                 | 1:09.99 /usr/lib/1vm/1                                          | ava-11-openjdk-amd64/bin/             |
| 5464                           | estudiant | 20  | 0  | 3531M                 | 571M  | 22652          | 5                                    | 7.4      | 28.9                 | 0:25.05 /usr/lib/jvm/j                                          | ava-11-openidk-amd64/bin/             |
| 1088                           | root      | 20  | Θ  | 1093M                 | 162M  | 85000          | S                                    | 1.3      | 8.2                  | 0:30.90 /usr/lib/xorg/                                          | Xorg -core :0 -seat seat0             |
| 6676                           | estudiant | 20  | Θ  | 14868                 | 5720  | 3280           |                                      | 1.3      | 0.3                  | 9:02.45 htop                                                    |                                       |
| 1130                           | root      | 20  | Ø  | 1693M                 | 162M  | 85000          |                                      | 0.7      | 8.2                  | 0:04.64 /usr/lib/xorg/                                          |                                       |
| 4526                           | estudiant | 20  | Ö  | 1290M                 | 57612 | 43040          | S                                    | 1.3      | 2.8                  | 0:08.79 konsole                                                 |                                       |
| 4529                           | estudiant | 20  | Θ  | 1290M                 | 57612 | 43040          | 5                                    | 0.0      | 2.8                  | 9:00.74 konsole                                                 |                                       |
| 810                            | root      | 10  |    | 234M                  | 48452 | 11616          | S 1                                  | 8.2      | 2.4                  | 0:12.75 ovs-vswitchd u                                          | <pre>inix:/var/run/openvswitch/</pre> |
| 4767                           | estudiant | 20  | Θ  |                       |       | 91132          | S 1                                  | 4.1      | 16.1                 | 0:20.99 /usr/lib/fire1                                          | ox/firefox                            |
| 5921                           | estudiant | 20  | 0  |                       |       | 22652          |                                      | 0.7      | 28.9                 | 0:00.42 /usr/lib/jvm/j                                          | ava-11-openjdk-amd64/bin/             |
| 4858                           | estudiant | 20  | 6  | 2391M                 | 115M  | 54432          | S                                    | 0.0      | 5.9                  | 0:13.23 /usr/lib/fire                                           | ox/firefox -contentproc -             |
|                                |           |     |    | and the second second |       |                | - <b>-</b>                           |          |                      |                                                                 |                                       |

Como resultado, la instancia no presento ningún inconveniente al poder ejecutar 64 host, 40 enlaces y 155 flujos al simular la topología indicada, en la cual es posible comprobar la convergencia mediante un ping entre todos sus hosts, como se muestra en la figura 111, donde se indica que 4027/4032 paquetes fueron entregados correctamente, de la misma manera la utilización de CPU fue de 31.6% mientras que la de memoria RAM fue de 1.51GB, manteniendo 196 procesos activos.

| 55 150 | n57 n58 n59  | nou noi noi   | no3 no4       |         |
|--------|--------------|---------------|---------------|---------|
| n55 -> | h1 h2 h3 h4  | h5 h6 h7 h8   | N9 N10 N11 r  | 112 h13 |
| 54 h56 | h57 h58 h59  | h60 h61 h62   | h63 h64       |         |
| h56 -> | h1 h2 h3 h4  | h5 h6 h7 h8   | h9 h10 h11 h  | n12 h13 |
| 54 h55 | h57 h58 h59  | h60 h61 h62   | h63 h64       |         |
| h57 -> | h1 h2 h3 h4  | h5 h6 h7 h8   | h9 h10 h11 h  | n12 h13 |
| 54 h55 | h56 h58 h59  | h60 h61 h62   | h63 h64       |         |
| h58 -> | h1 h2 h3 h4  | h5 h6 h7 h8   | h9 h10 h11 h  | 12 h13  |
| 54 h55 | h56 h57 h59  | h60 h61 h62   | h63 h64       |         |
| h59 -> | h1 h2 h3 h4  | h5 h6 h7 h8   | h9 h10 h11 h  | n12 h13 |
| 54 h55 | h56 h57 h58  | h60 h61 h62   | h63 h64       |         |
| h60 -> | h1 h2 h3 h4  | h5 h6 h7 h8   | h9 h10 h11 h  | 12 h13  |
| 54 h55 | h56 h57 h58  | h59 h61 h62   | h63 h64       |         |
| h61 -> | h1 h2 h3 h4  | h5 h6 h7 h8   | h9 h10 h11 b  | 12 h13  |
| 54 h55 | h56 h57 h58  | h59 h60 h62   | h63 h64       |         |
| h62 -> | h1 h2 h3 h4  | h5 h6 h7 h8   | h9 h10 h11 h  | 12 h13  |
| 54 h55 | h56 h57 h58  | h59 h60 h61   | h63 h64       |         |
| h63 -> | h1 h2 h3 h4  | h5 h6 h7 h8   | h9 h10 h11 h  | 12 h13  |
| 54 h55 | h56 h57 h58  | h59 h60 h61   | h62 h64       |         |
| h64 -> | h1 h2 h3 h4  | h5 h6 h7 h8   | h9 h10 h11 h  | 12 h13  |
| 54 h55 | h56 h57 h58  | h59 h60 h61   | h62 h63       |         |
| *** Do | sults: 0% do | opped (4027/  | 1032 receiver | 0       |
|        |              | opped (40277. | tosz receivet | ·)      |

Figura 111 Prueba I Conectividad.

La tercera prueba se desarrolla con los valores de *TopoLogia=Tree*, *Profundidad=5 Abanico=4* obteniendo una visualización en la controladora ONOS como se muestra en la figura 112 el reporte sobre la topología está indicada figura 113 donde indica el número de host creados, mientras que en la figura 114 se observa la utilización de recursos del sistema durante la prueba.

# Figura 112 Prueba I

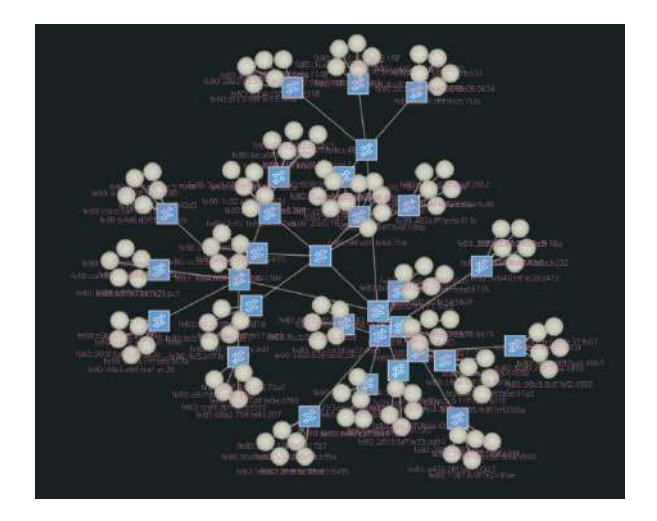

Figura 113 Reporte Prueba 1 ONOS

| 🌙 Sumai                 | rio de ONOS |
|-------------------------|-------------|
| Versión                 | 2.5.1       |
| Dispositivos            | 31          |
| Enlaces                 | 47          |
| Hosts                   | 125         |
| SCCs de la<br>topología | 13          |
| Intents                 | Ő           |
| Fluios                  | 155         |

Figura 114 Rendimiento prueba 3

| 1 [            |     |    |       |       | 111110<br>111110<br>1.56G/<br>246M | 10<br>10<br>10<br>1.1 | .0%]<br>.0%]<br>.0%]<br>936]<br>87M] | Task<br>Load<br>Upti | s: 290,<br>average<br>me: 00:1: | 747 thr; 2 running<br>: 2.10 1.45 0.75<br>3:04 |
|----------------|-----|----|-------|-------|------------------------------------|-----------------------|--------------------------------------|----------------------|---------------------------------|------------------------------------------------|
| PID USER       | PRI | NI | VIRT  | RES   | SHR                                | S.                    | CPU%                                 | MEM8                 | TIME+                           | Command                                        |
| 5452 estudiant | 20  | Θ  | 3550M | 566M  | 16272                              | S                     | 0.6                                  | 28.6                 | 1:15.76                         | /usr/lib/jvm/java-11-ope                       |
| 5464 estudiant | 20  | Θ  | 3550M |       | 16272                              | S                     | 0.0                                  | 28.6                 | 0:26.38                         | /usr/lib/jvm/java-11-ope                       |
| 1088 root      | 20  | Θ  | 1093M | 159M  | 82760                              | S                     | 11.8                                 | 8.1                  | 0:32.84                         | /usr/lib/xorg/Xorg -core                       |
| 6676 estudiant | 20  | Θ  | 14924 | 5780  | 3280                               |                       | 1.2                                  | 0.3                  | 0:03.24                         | htop                                           |
| 1130 root      | 20  | Θ  | 1093M | 159M  | 82760                              | S                     | 0.6                                  | 8.1                  | 0:04.74                         | /usr/lib/xorg/Xorg -cone                       |
| 4526 estudiant | 20  | 0  | 1290M | 55700 | 41020                              | R                     | 5.0                                  | 2.7                  | 0:09.50                         | konsole                                        |
| 4529 estudiant | 20  | Θ  | 1290M | 55700 | 41020                              | S                     | 0.0                                  | 2.7                  | 0:00.79                         | konsole                                        |
| 810 root       | 10  |    | 234M  | 48300 | 11616                              |                       | 22.9                                 | 2.4                  | 0:14.54                         | ovs-vswitchd unix:/var/r                       |

La instancia presentó sobrecarga con el número de host que tenía a su disposición, por lo que se establece que 125 host sería un número de host no aplicable para las simulaciones, debido a la gran utilización del CPU llegando a un 100% mientras que la memoria RAM presenta 1.56GB y 290 procesos activos. La tabla 22 presenta una recopilación de los datos obtenidos en las pruebas realizadas.

| Topología | Profundidad | Abanico | Host | CPU  | RAM    | procesos |
|-----------|-------------|---------|------|------|--------|----------|
| Tree      | 2           | 4       | 16   | 8.6% | 1.42GB | 134      |
| Tree      | 3           | 4       | 64   | 31.6 | 1.51GB | 196      |
| Tree      | 5           | 4       | 125  | 100% | 1.56   | 290      |

Tabla 21 Utilización recursos host SDN

## 1.28 Funciones SASS

Este punto muestra las funcionalidades, servicios y capacidades de la imagen de host que corre sobre OpenStack, esta permite la creación de topologías de red experimentales donde será posible la utilización de servicios como OVS para gestión SDN y de implementaciones NFV, permitiendo un control sobre cada uno de los componentes de la topología mediante interfaz gráfica.

#### 1.28.1 Ejecución Mininet.

Al ser un comando global, *mn* (mininet) este puede ser ejecutado directamente y generar cualquier topología mediante su sintaxis o implementación con un script. Para la demostración de funcionamiento, se utilizará un script con sintaxis de mininet desarrollando una topología en árbol con 2 puntos fuente y 2 ramificaciones mediante el argumento --topo tree, 2, 2, y utilizando sudo mn --

*switch=default,protocols=OpenFLow10* para definir el protocolo Openflow para los swtich de la topología

```
sudo mn --switch=default,protocols=OpenFlow10 --topo tree,2,2
```

Como resultado se obtiene la creación de la topología y se accede a la terminal de mininet donde será posible la configuración y verificación del funcionamiento de los dispositivos, el resultado se muestra en la figura 114, donde es apreciable los 4 host y los 3 switches establecidos para la topología.

Figura 115 Funcionamiento mininet cli

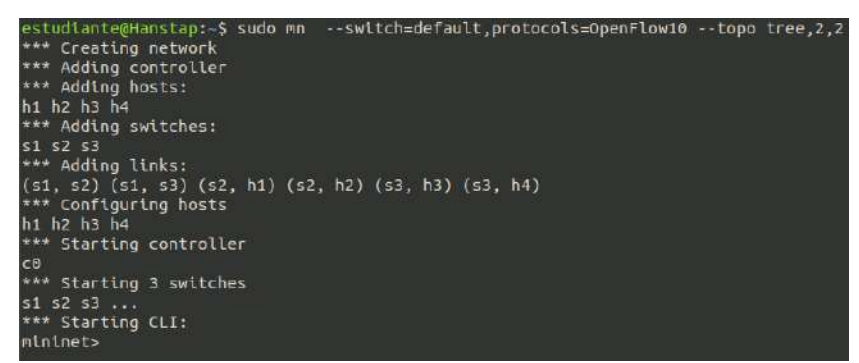

## 1.28.2 Funcionamiento OVS

Como parte de su funcionamiento mininet genera y establece instancias virtuales de OVS generando interfaces, de manera que se puede verificar las conexiones utilizando el comando **ip link show** para listar las interfaces de su respectivo switch, identificado por la las iniciales 51, 52 y 53 al inicio de su nombre de interfaz tal y como se aprecia en la figura 115

## Figura 116 Interfaces Virtuales mininet-ovs

|    | Concentration and the state and a                                                                                                    |
|----|----------------------------------------------------------------------------------------------------|
| 1: | lo: «LOOPBACK,UP,LOWER_UP» ntu 65536 gdisc noqueue state UNKNOMN node DEFAULT group default glen 1000                                                                       |
|    | Link/Loopback 00:00:00:00:00:00:00:00:00:00:00:00:00                                                                                                    |
| Z: | ens3: <broadcast,multicast,up,lower_up> ntu 1500 qdlsc fq_codel state UP mode DEFAULT group default qlen 1000</broadcast,multicast,up,lower_up>                             |
|    | Unk/ether fa:16:3e:bf:a8:a4 brd ff:ff:ff:ff:ff:ff                                                                                                    |
|    | altname_enp0s3                                                                                                    |
| 31 | s2-eth3gs1-eth1: <broadcast_multicast_up_lower_up> ntu 1500 gdlsc noqueue master ovs-system state UP mode DETAULT group default gien 1000</broadcast_multicast_up_lower_up> |
|    | link/ether 26:46:56:74:58:ba brd ff:ff:ff:ff:ff                                                                                                    |
| 41 | s1-eth18s2-eth3: <8ROADCAST,MULTICAST,UP,LOWER_UP> ntu 1500 qdlsc noqueue master ovs-system state UP mode DEFAULT group default glen 1000                                   |
|    | Link/ether 4a:51:9e:e6:47:6f brd ff:ff:ff:ff:ff:ff:                                                                                                    |
| 51 | s3-eth3gs1-eth2: <broadcast,rulticast,up,lower_up> ntu 1500 qdlsc noqueue naster ovs-system state UP mode DEFAULT group default glen 1800</broadcast,rulticast,up,lower_up> |
|    | link/ether ba:1e:fb:15:d4:71 brd ff:ff:ff:ff:ff                                                                                                    |
| 61 | s1-eth2gs3-eth3: <broadcast,multicast,up,lower_up> ntu 1500 qdlsc noqueue master ovs-system state UP mode DEFAULT group default glem 1000</broadcast,multicast,up,lower_up> |
|    | link/ether ae:b7:a4:24:e1:a0 brd ff:ff:ff:ff:ff:ff:                                                                                                    |
| 1  | s2-eth1gif2: <broadcast,multicast,up,lower_up> ntu 1500 qdisc noqueue master ovs-system state UP mode DEFAULT group default glem 1000</broadcast,multicast,up,lower_up>     |
|    | link/ether 2a:ef:a9:ac:e9:b1 brd ff:ff:ff:ff:ff:ff:ff:0 link-metnsld 0                                                                                                    |
| 51 | s2-eth28Lf2: <8R0ADCAST_MULTICAST_UP_LOWER_UP> ntu 1500 qdisc noqueue master ovs-system state UP mode DEFAULT group default glem 1800                                       |
|    | link/ether 62:d9:d5:6a:09:c3 brd ff:ff:ff:ff:ff:lff link-metnsid 1                                                                                                    |
| 91 | s3-eth18lf2: <8R0ADCAST_MULTICAST_UP_LOWER_UP> ntu 1500 gdisc noqueue master ovs-system state UP mode DEFAULT group default glen 1000                                       |
|    | link/ether 9a:b1:68:c3:d7:ac brd ff:ff:ff:ff:ff:ff:ff:d2:d2                                                                                                    |
| 10 | s3-eth2gif2: <broadcast,multicast,up,lower up=""> ntu 1500 qdisc noqueue naster ovs-system state UP node DEFAULT group default gien 1000</broadcast,multicast,up,lower>     |
|    | link/ether 0a:79:51:7c:85:7e brd ff:ff:ff:ff:ff:ff:ld.lnk-netnsid 3                                                                                                    |
| 11 | ovs-system: <bhoadcast_multicast> mtu 1500 qdisc noop state DOWN mode DEFAULT group default glen 1000</bhoadcast_multicast>                                                 |
|    | Link/ether fo:dd:2f:33:20:d3 brd ff:ff:ff:ff:ff:                                                                                                    |
| 12 | s1: <broadcast_multicast> ntu 1500 gdisc noop state DOWN node DEFAULT group default glen 1000</broadcast_multicast>                                                         |
|    | Link/ether b2:c0:9b:4c:aa:45 brd ff:ff:ff:ff:ff:ff                                                                                                    |
| 13 | s3: «BROADCAST,MULTICAST» ntu 1500 gdisc noop state DOWN node DEFAULT group default glen 1000                                                                               |
|    | Link/ether a5:f4:4c:e8:9e:4c brd ff:ff:ff:ff:ff                                                                                                    |
| 14 | s2: «BROADCAST,MULTICAST» mtu 1900 qdisc noop state DOWN mode DEFAULT group default qlen 1000                                                                               |
|    | link/ether 32:33:e7:cd:14:40 brd ff:ff:ff:ff:ff:                                                                                                    |
|    |                                                                                                    |

Generación topologías mediante Mininet

Mininet contiene además una interfaz gráfica, su presentación es más amigable con el usuario, permitiendo una comprensión de su funcionamiento, como ejemplo se genera una topología simple en su ambiente gráfico, mismo que puede ser observado mediante la controladora ONOS instalada en el sistema, la topología consta de una controladora, 2 switch-ovs y 2 host virtuales como se muestra en la figura 116.

Figura 117 Mininet GUI.

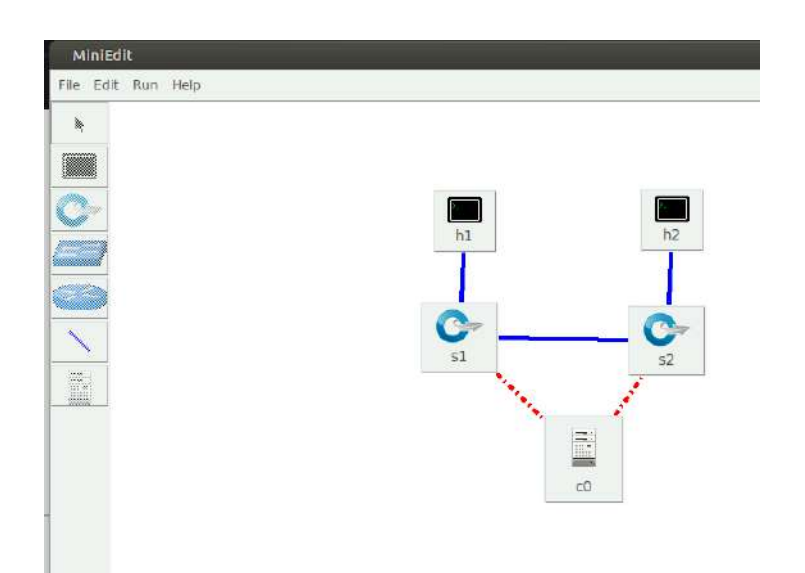

## 1.28.3 Funcionamiento ONOS

La topología simple generada es mostrada en la controladora, donde se aprecia las conexiones existentes entre cada switch y host de la topología, comprobando su funcionamiento en la interfaz gráfica mostrada en la figura 117.

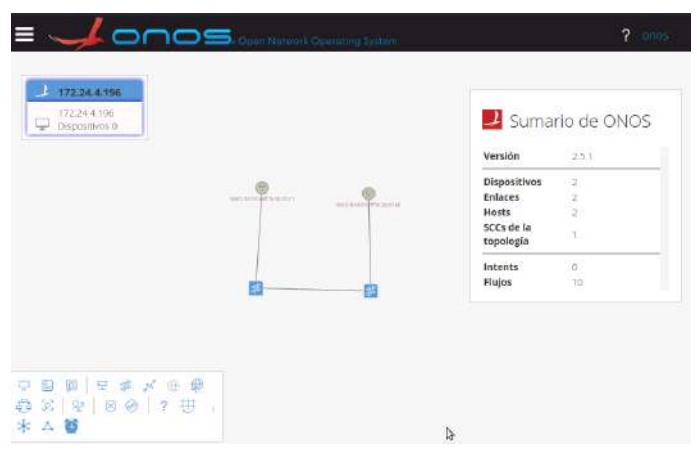

Figura 118 Controladora ONOS.

## Verificación Conectividad

Como parte de la demostración de funcionamiento se realiza un ping entre las 2 estaciones, el cual es capturado mediante el software wireshark, apreciable en la figura

119, confirmando el funcionamiento de todos los servicios que permiten la generación de topologías SDN.

144 29.051526500 10.0.0.2 10.0.0.1 10.0.0.1 ICMP 98 Echo (ping) reply id=0x1108, seq=1/8/45589, ft1=54 (request in 950) 845 32.260808325 10.8.0.1 10.0.0.2 ICMP 98 Echo (ping) reply id=0x11e0, seq=1/256, tt1=64 (reply in 846) 847 33.284750454 10.8.0.1 10.0.0.2 ICMP 98 Echo (ping) request id=0x11e0, seq=1/256, tt1=64 (request in 845) 847 33.284750454 10.8.0.1 10.0.0.2 ICMP 98 Echo (ping) request id=0x11e0, seq=2/512, tt1=64 (request in 846) 848 33.286115257 10.0.0.2 10.0.0.1 ICMP 98 Echo (ping) request id=0x11e0, seq=2/512, tt1=64 (request in 847) 948 Echo (ping) request id=0x11e0, seq=2/512, tt1=64 (request in 847) 948 Echo (ping) request id=0x11e0, seq=2/512, tt1=64 (request in 847) 948 Echo (ping) reply id=0x11e0, seq=2/512, tt1=64 (request in 847) 949 Echo (ping) reply id=0x11e0, seq=2/512, tt1=64 (request in 847) 940 Echo (ping) reply id=0x11e0, seq=2/512, tt1=64 (request in 847) 940 Echo (ping) reply id=0x11e0, seq=2/512, tt1=64 (request in 847) 940 Echo (ping) reply id=0x11e0, seq=2/512, tt1=64 (request in 847) 940 Echo (ping) reply id=0x11e0, seq=2/512, tt1=64 (request in 847) 940 Echo (ping) reply id=0x11e0, seq=2/512, tt1=64 (request in 847) 940 Echo (ping) reply id=0x11e0, seq=2/512, tt1=64 (request in 847) 940 Echo (ping) reply id=0x11e0, seq=2/512, tt1=64 (request in 847) 940 Echo (ping) reply id=0x11e0, seq=2/512, tt1=64 (request in 847) 940 Echo (ping) reply id=0x11e0, seq=2/512, tt1=64 (request in 847) 940 Echo (ping) reply id=0x11e0, seq=2/512, tt1=64 (request in 847) 940 Echo (ping) reply id=0x11e0, seq=2/512, tt1=64 (request in 847) 940 Echo (ping) reply id=0x11e0, seq=2/512, tt1=64 (ping) reply id=0x11e0, seq=2/512, tt1=64 (request in 847) 940 Echo (ping) reply id=0x11e0, seq=2/512, tt1=64 (ping) reply id=0x11e0, seq=2/512, tt1=64 (ping) reply id=0x11e0, seq=2/512, tt1=64 (ping) reply id=0x11e0, seq=2/512, tt1=64 (ping) reply id=0x11e0, seq=2/512, tt1=64 (ping) reply id=0x11e0, seq=2/512, tt1=64 (ping) reply id=0x11e0, seq=2/512, tt1=64 (ping) reply id=0x11e0, seq=2/512, tt1=64 (ping) reply

Figura 119 Transferencia Paquetes.

# **CAPITULO V Guías.**

Este capítulo muestra el desarrollo de las guías de prácticas indicadas como parte de la metodología cumpliendo con la parte **O**perativa y de **O**ptimización del trabajo de grado. Las guías están desarrolladas en un orden progresivo de aprendizaje, permitiendo al usuario poder familiarizarte con el sistema, permitiéndole desarrollar tareas y administración básica de la infraestructura, ofreciendo una mejor comprensión de la misma.

## 1.29 Guía I – Acceso y Reconocimiento del Sistema.

Esta guía presentará los métodos de ingreso al sistema y el reconocimiento de los campos de administración dentro de la infraestructura.

# UNIVERSIDAD TÉCNICA DEL NORTE FACULTAD DE INGENIERÍA EN CIENCIAS APLICADAS CARRERA DE INGENIERÍA EN ELECTRÓNICA Y REDES DE COMUNICACIÓN

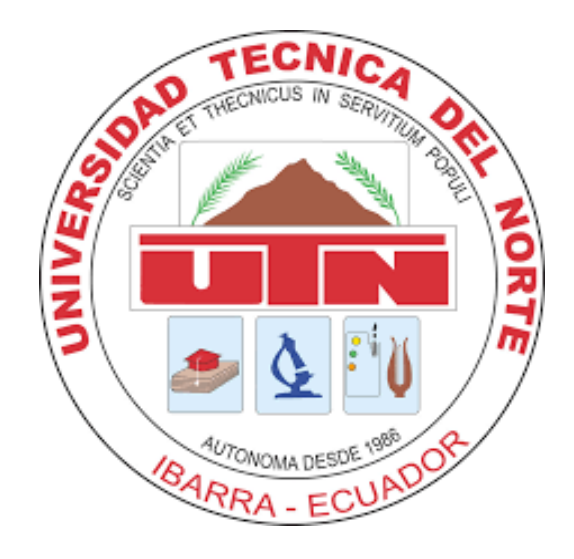

## **TEMA:** Guía Acceso y Reconocimiento IAAS

# AUTOR: SANTIAGO ESTÉVEZ.

Esta guía esta enforcada en mostrar las formas de acceso hacia el sistema IAAS por sus diferentes métodos de autenticación, así como navegación hacia cada una de sus principales aspectos y características para una mejor administración.

#### **Objetivos**

- Reconocer métodos de conectividad hacia la plataforma OpenStack mediante sus interfaces Web y CLI.
- Desarrollar el proceso de autenticación requerido para realizar modificaciones en la plataforma.
- Realizar un reconocimiento de las características y recursos que son accesibles en OpenStack mediante sus diferentes interfaces.

Interfaz Web.

Uno de los métodos de autenticación con el cual es posible acceder al sistema es mediante su interfaz web, esta interfaz permite ingreso tanto de administrador como de operador al sistema, permitiendo configurar privilegios u permisos de acuerdo con el tipo de usuario, para su ingreso es necesario la utilización de un navegador web. Una vez abierto en navegador ingresamos la ip en la cual la infraestructura se encuentra, la cual para este caso es: **192.168.1.40**. Tal y como se aprecia en la figura 120, al acceder a la interfaz web permitiendo un *Login* donde deben colocarse las credenciales indicadas por el administrador del sistema, como se indica en la figura 121.

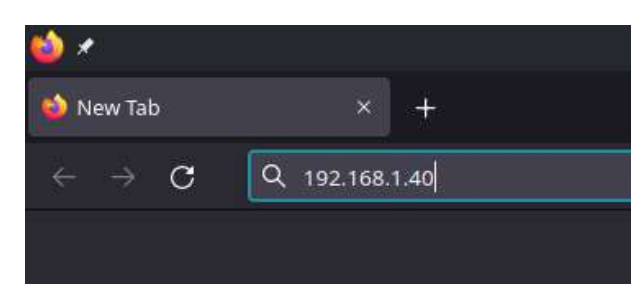

Figura 120 Ingreso Gui Web

#### Figura 121 Login Web

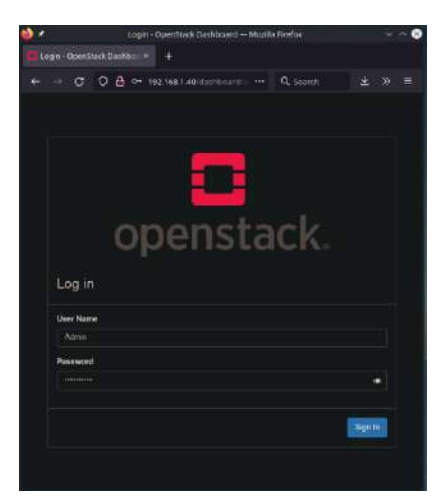

Una vez Ingresadas las credenciales proporcionadas por el administrador se tiene acceso al *core* de configuraciones de la infraestructura, como se aprecia en la figura 122

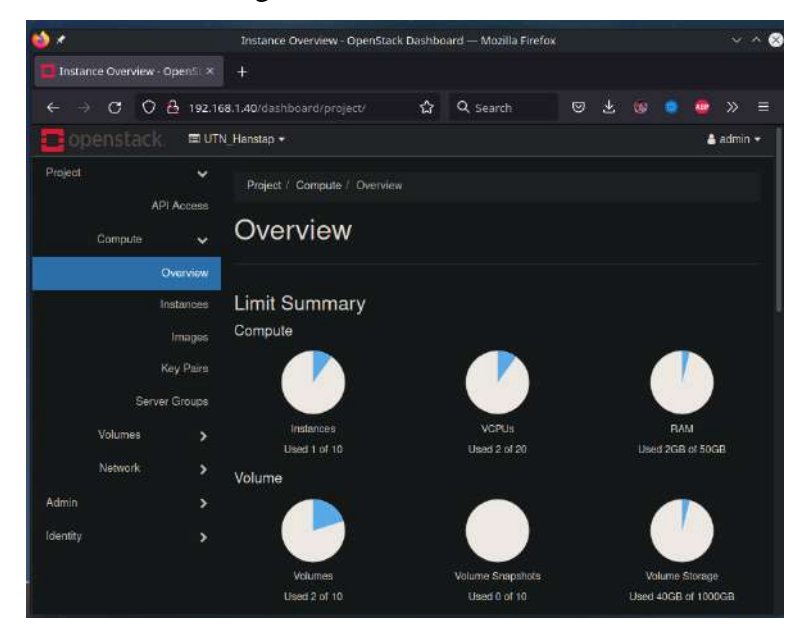

Figura 122 Acceso Administración

De esta manera es posible ingresar a la interfaz web de la aplicación y poder desarrollar una exploración de las características y funcionalidades del sistema.

#### 1.29.1 Reconocimiento Interfaz Web

Una vez que ha sido posible ingresar a la interfaz web es necesario conocer como acceder a puntos importantes sobre la infraestructura como son:

- Images # Imágenes de sistemas pre configurados para Instancias.
- Instancias # Instancias virtuales creadas.

Redes # Redes virtuales internas de la IASS.

- *Proyectos #* Proyectos generados dentro de la IASS.
- Flavor # Características virtuales pre-configuradas.

Puntos que serán indicados a continuación.

#### Acceso Imágenes.
Para el Acceso hacia las Imágenes de sistema que se utilizan para las instancias, además del panel de funciones se accede de la siguiente forma. Se sigue la siguiente secuencia para poder ingresar a las imágenes *Compute*  $\rightarrow$  *Images*, seleccionando este último para desplegar el menú completo de opciones. Mostrado en la figura 123, como se muestra en la figura 124 se ha ingresado hacia el menú de Imágenes donde se realiza la administración de las imágenes de sistema que utilizará la infraestructura para generar las instancias requeridas.

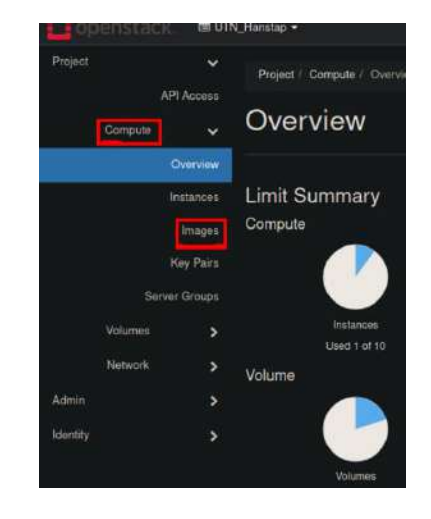

Figura 123 Selección Menú Imágenes.

Figura 124 Menú Imágenes.

| Project | *                     | Pro  | iject / Compute / I | Images                               |       |        |            |            |            |   |
|---------|-----------------------|------|---------------------|--------------------------------------|-------|--------|------------|------------|------------|---|
| Compi   | API Access            | Im   | lages               |                                      |       |        |            |            |            |   |
|         | Overview<br>Instances |      |                     |                                      |       |        | × + Cre    | sate Image | Delete Ima |   |
|         | Images                | Disp | laying 2 items      |                                      |       |        |            |            |            |   |
|         | Key Pairs             | ۵    | Owner               | Name *                               | Туре  | Status | Visibility | Protected  |            |   |
| Valum   | Server Groups<br>es 🔉 |      | > admin             | cirros-<br>0.5.2-<br>x86_64-<br>disk | Imago | Activo | Public     | No         | Launch     | 1 |
| Netwo   | rk 🗦                  | o    | > UTN_Hanstap       | UTN_IMG                              | Image | Active | Public     | No         | Launch     |   |
| ldmin   | >                     | Disp | laying 2 items      |                                      |       |        |            |            |            |   |

Para ingresar al menú de Instancias se puede ingresar mediante, el siguiente orden *Compute*  $\rightarrow$  *Instances*. Desplegando de esta manera el menú de instancias permitiendo la gestión de estas, como se indica en la figura 125.

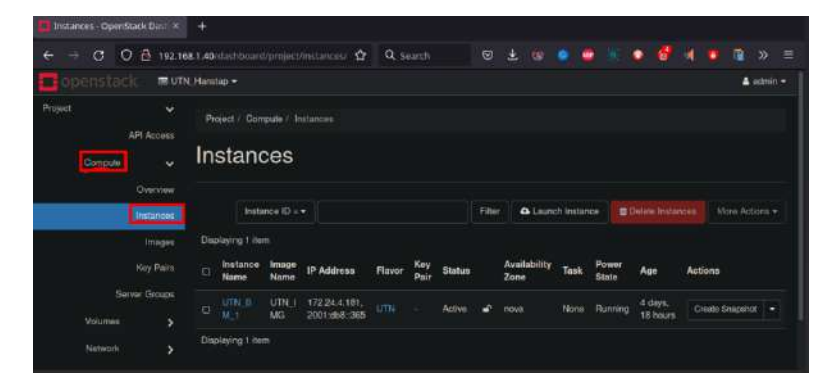

Figura 125 Acceso Menú Instancias.

#### Acceso a Redes.

Para el ingreso hacia el menú de configuración de redes se accede de la siguiente manera: Network  $\rightarrow$  Networks. De esta manera se puede acceder a al panel y realizar la gestión de las redes. Como se muestra en la figura 126, se observa en el menú de Network existe múltiples ítems que permiten realizar la administración de múltiples aspectos de la red.

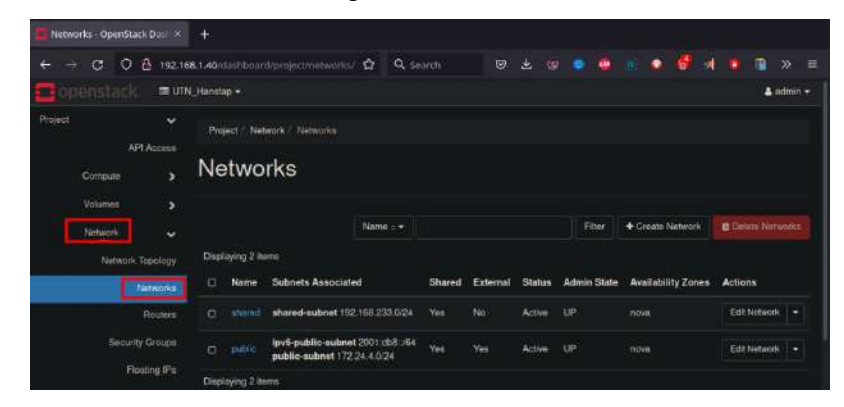

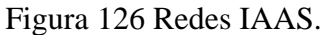

#### Acceso a Proyectos.

Para el acceso a proyectos donde se puede realizar la administración de múltiples entornos de la IAAS permitiendo organizar sus funcionalidades y servicios. Su acceso se realiza en *Identity*  $\rightarrow$  *Projects*, como se muestra en la figura 127 donde se aprecia los proyectos existentes en la infraestructura, como ejemplo el proyecto UTN\_Hanstap.

| Projects - OpenStack Dash() |           |                  |            |   |                  |         |        |         |         |       |                |   |        |         |       |        |            |         |  |
|-----------------------------|-----------|------------------|------------|---|------------------|---------|--------|---------|---------|-------|----------------|---|--------|---------|-------|--------|------------|---------|--|
| ← → C O ≜ 192               | 168,1.40/ |                  |            | ŵ | Q Search         |         |        |         |         | •     | ٠              | 8 |        |         | 1     |        | m          |         |  |
| 🧰 openstack 🛛 🖷 🕻           | TN_Hanst  | ap +             |            |   |                  |         |        |         |         |       |                |   |        |         |       |        | <b>4</b> a | udiriik |  |
| Project >                   | Ide       | ntity / Projects |            |   |                  |         |        |         |         |       |                |   |        |         |       |        |            |         |  |
| Admin >                     |           |                  |            |   |                  |         |        |         |         |       |                |   |        |         |       |        |            |         |  |
| Identity 🗸                  | Pr        | ojects           |            |   |                  |         |        |         |         |       |                |   |        |         |       |        |            |         |  |
| Domaina                     |           |                  |            |   |                  |         |        |         |         |       |                |   |        |         |       |        |            |         |  |
| Projects                    |           |                  |            |   | Project Name = • |         |        |         |         |       | Filter         | + | Greate | e Proje | tot   |        |            |         |  |
| Users                       | Disp      | daying 6 items   |            |   |                  |         |        |         |         |       |                |   |        |         |       |        |            |         |  |
| Groups                      |           | Name             | Descriptio | m | Pri              | ject ID |        |         |         |       | Domain<br>Name |   | Ena    | bled    | Activ | ens    |            |         |  |
| Roles                       |           |                  |            |   | Odi              | e557381 | c547bl | 890020  | 16278   | 8b2a3 | Oefault        |   | Yes    |         | Ma    | ruge M | len Giers  |         |  |
| Application Gredentials     |           |                  |            |   | 44               | d3285a5 | 31464d | 1541B47 | 7283d1t | 6215  | Default        |   | Yes    |         | Ma    | rage M | lempera    |         |  |
|                             |           |                  |            |   |                  | 1244720 | w2470  | o82264  | 22c338  | 5623  | Default        |   | Yes    |         | Ma    | ruge M | lombera    |         |  |

Figura 127 Acceso Proyectos.

#### **Acceso Flavors**

Para el ingreso al menú de *FLavors* se ingresa en el siguiente orden. *Admin*   $\rightarrow Compute \rightarrow FLavors$ . De esta manera es posible ingresar al control de *fLavors* que podemos utilizar para manipular las características que podemos asignar a las instancias en la *IAAS*, tal y como se muestra en la figura 128

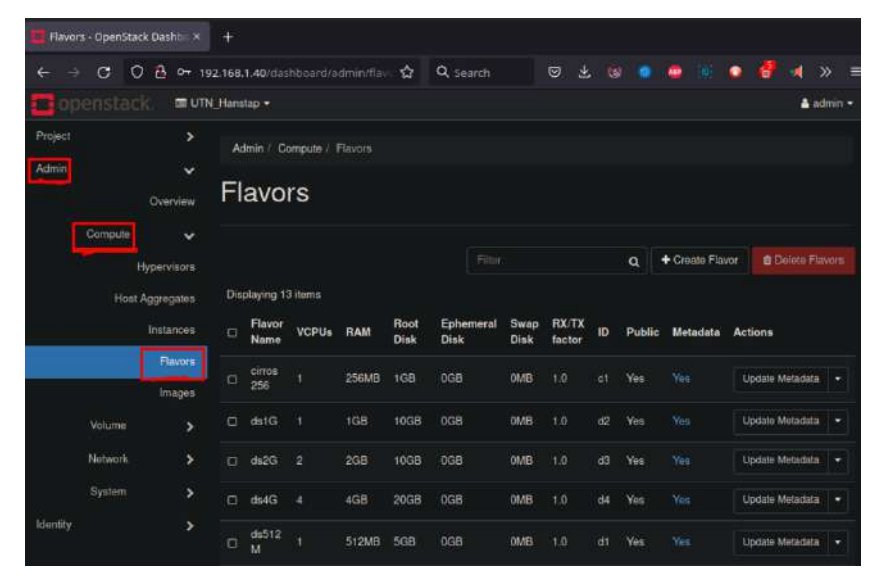

Figura 128 Menú Flavors

De esta manera se ha podido indicar los principales menús que podrán ser utilizados por los usuarios que ingresen a la IAAS mediante la interfaz Web.

#### 1.29.2 Acceso Interfaz CLI

Para acceder a la administración de la IAAS, existen varios métodos que pueden ser utilizados para este propósito, Conexión mediante protocolo SSH, u obtener una sección mediante la interfaz propia del sistema. Para obtener el acceso mediante SSH se muestra el proceso en la figura 129

Figura 129 Acceso SSH

```
-XY zoid@192.168.1.40
zoid@192.168.1.40's password:
Welcome to Ubuntu 20.04.2 LTS (GNU/Linux 5.4.0-80-generic x86_64)
 * Documentation: https://help.ubuntu.com
 * Management:
                       https://landscape.canonical.com
 * Support:
                       https://ubuntu.com/advantage
  System information as of Sat 25 Sep 2021 07:07:34 PM CEST

        System load:
        2.97
        Users logged in:
        1

        Usage of /:
        74.8% of 107.286B
        IPv4 address for br-ex:
        172.24.4.1

        Memory usage:
        53%
        IPv6 address for br-ex:
        2001:db8::2

        Swap usage:
        62%
        IPv4 address for ens33:
        192.168.1.40

  Swap usage: 62%
  Processes:
                   484
                                            IPv4 address for virbr0: 192.168.122.1
 * Super-optimized for small spaces - read how we shrank the memory
   footprint of MicroK8s to make it the smallest full K8s around.
   https://ubuntu.com/blog/microk8s-memory-optimisation
98 updates can be applied immediately.
46 of these updates are standard security updates.
To see these additional updates run: apt list --upgradable
Last login: Sat Sep 25 12:02:30 2021 from 192.168.1.111
zoid@openstack:~$
```

Una vez que se tiene acceso a una terminal es necesario obtener los permisos para lograr una autenticación en la administración de la IAAS ya que es un sistema separado al sistema operativo donde esta instalada. Para esto se requiere que se ejecute un script cual habilita al usuario para poder gestionar la IAAS.

Para esto ingresamos al directorio donde tenemos el script de autenticación correspondiente al usuario y al proyecto, que se desea administrar. El fichero puede ser descargado de la interfaz web tal y como se muestra en la figura 130

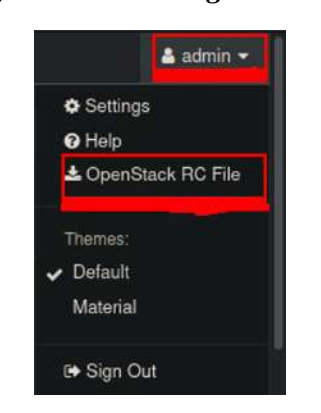

Figura 130 Descarga RC File.

Una vez Descargado y transferido el Fichero hacia la máquina se ejecuta como se muestra en la figura 131, habilitando a la sesión poder realizar cambios en la IAAS. el Comando utilizar es el siguiente: **source <Fichero RC**>

Figura 131 Script RC.

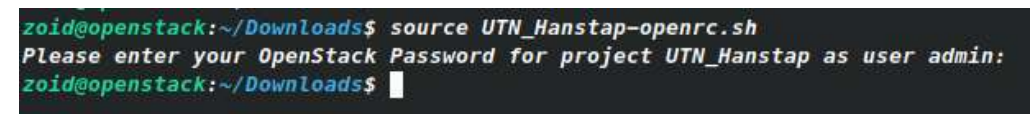

Una vez habilitado el usuario es posible verificar las mismas configuraciones revisadas en la interfaz Web.

#### Acceso imágenes.

Para verificar las imágenes y observar las opciones que se tiene para la gestión de las imágenes se utiliza el siguiente comando. **Openstack image list** como se presenta en la figura 132

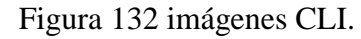

| <pre>zoid@openstack:~/Downloads\$ openstack in<br/>/usr/lib/python3/dist-packages/secretsto<br/>from cryptography.utils import int_fro<br/>/usr/lib/python3/dist-packages/secretsto<br/>from cryptography.utils import int_fro</pre> | mage list<br>orage/dhcrypto.py:15: Crypto<br>om_bytes<br>orage/util.py:19: Cryptograj<br>om_bytes | ographyDep<br>ohyDepreca |
|----------------------------------------------------------------------------------------------------|---------------------------------------------------------------------------------------------------|--------------------------|
| ID                                                                                                    | Name                                                                                              | Status                   |
| d8153859-42b5-490f-ac04-d00cb53b1e43<br>  2361ab8c-102c-4848-9ce9-6c8aaaaed47c                                                                                                    | UTN_IMG<br>  cirros-0.5.2-x86_64-disk                                                             | active  <br>  active     |

De la misma manera si verificamos las opciones del comando **openstack image**, es posible verificar las opciones que se tiene para la gestión de las imágenes como se aprecia en la figura 133.

Figura 133 Opciones imágenes.

| zoid@op | enstack: | ~/Downlo | ads\$ op | enstack i | mage   |      |     |      |       |
|---------|----------|----------|----------|-----------|--------|------|-----|------|-------|
| add     | create   | delete   | list     | member    | remove | save | set | show | unset |

Acceso Instancias.

Para acceder a las instancias se utiliza el siguiente comando. **Openstack server list,** y se obtiene un resultado como el que se aprecia en la figura 134.

Figura 134 Lista Instancias.

| <pre>zoid@openstack:~/Downloads\$ openstack so<br/>/usr/lib/python3/dist-packages/secretsto<br/>from cryptography.utils import int_fro<br/>/usr/lib/python3/dist-packages/secretsto<br/>from cryptography.utils import int_fro</pre> | erver list<br>orage/dhcry<br>om_bytes<br>orage/util.<br>om_bytes | pto.py:15:<br>py:19: Cry | : CryptographyDeprecationWarning: int<br>yptographyDeprecationWarning: int_from | _from_byte<br>n_bytes is | s is depred<br>deprecated |
|----------------------------------------------------------------------------------------------------|------------------------------------------------------------------|--------------------------|---------------------------------------------------------------------------------|--------------------------|---------------------------|
| 10                                                                                                    | Name                                                             | Status                   | Networks                                                                        | Image                    | Flavor                    |
| +<br>  80cb4791-8d5e-407e-92b7-7d865867ec98                                                                                                    | UTN_BM_1                                                         | ACTIVE                   | public=172.24.4.181, 2001:db8::365                                              | UTN_IMG                  | ן אדט ן                   |

De esta manera es posible apreciar las configuraciones que tiene cada una de las instancias existentes, y las opciones que permite realizar se visualizan mediante el comando **openstack server <tab>**, como se observa en la figura 135.

Figura 135 Gestión Instancias.

| zoid@openst | ack:~/Downloads\$ o | penstack server |                 |             |                |         |                     |          |          |
|-------------|---------------------|-----------------|-----------------|-------------|----------------|---------|---------------------|----------|----------|
| add         | dump                | image           | migrate_confirm | reboot      | resize         | resume  | ssh                 | unlock   | unshelve |
| backup      | evacuate            | List            | migrate_revert  | rebuild     | resize_confirm | set     | start               | unpause  | volume   |
| create      | event               | lock            | migration       | remove      | resize_revert  | shelve  | stop                | unrescue |          |
| delete      | group               | migrate         | pause           | rescue      | restore        | show    | suspend             | unset    |          |
| zoid@openst | ack:~/Downloads\$   |                 | 11990/04/6+°    | TO COMPLEX. |                | 4001811 | S CHEVRICA CONTRACT |          |          |

Así se observa todos los comandos y opciones para aplicar con las instancias.

#### Acceso Redes

Para visualizar las redes se utiliza el comando, **openstack network list**, donde se muestran las redes indicadas en la figura 136

#### Figura 136 Redes IAAS.

| <pre>Zoidgopenstack:~/Downloads\$ openstack ne<br/>/usr/lib/python3/dist-packages/secretsto<br/>from cryptography.utils import int_fro<br/>/usr/lib/python3/dist-packages/secretsto<br/>from cryptography.utils import int_fro</pre> | twork lis<br>prage/dhcrj<br>m_bytes<br>prage/util<br>m_bytes | ل<br>ypto.py:15: CryptographyDeprecationWarning: int_from_bytes is deprecated, use i<br>.py:19: CryptographyDeprecationWarning: int_from_bytes is deprecated, use int.f                                         |
|----------------------------------------------------------------------------------------------------|--------------------------------------------------------------|----------------------------------------------------------------------------------------------------|
| 1 10                                                                                                    | Name                                                         | Subnets                                                                                                    |
| 01b506a3-bcd1-4687-aa56-1ea94170ba5a<br>  786b7be7-6acc-4c9d-9789-ba193b2d7928<br>  8149144-9328-4eba-b59d-482b2d2d24b1                                                                                                    | shared<br>private<br>public                                  | 1<br>126b1100-1737-49c9-a008-71505602b021<br>  54c2d031-11a7-4960-b05d-561d0db15b61, cb714966-4618-4009-a348-a1c3bd3cb29c  <br>  72c93200-06b4-46b0-bc11-10c69985222c, eb95a309-8588-4c0d-ac7b-e29d21006c25<br> |

Visualización Proyectos.

Para la visualización de los proyectos existentes en el sistema se utiliza el comando, **openstack projects list.** Como se muestra en la figura 137

| <pre>zoid@openstack:~/Downloads\$ openstac<br/>/usr/lib/python3/dist-packages/secre<br/>from cryptography.utils import in<br/>/usr/lib/python3/dist-packages/secre<br/>from cryptography.utils import in</pre>                               | ck project list<br>etstorage/dhcrypto.py:1<br>t_from_bytes<br>etstorage/util.py:19: C<br>t_from_bytes |
|----------------------------------------------------------------------------------------------------|----------------------------------------------------------------------------------------------------|
| ID                                                                                                    | Name                                                                                                  |
| <pre>     0dae557381c547b89dd2d4162788b2a3     4afd3285a531464db4f847283d1b92f5     5111244720a2470a8226f22c33845623     96c28e68db324fa9ac55a3a99db7fb49     9cc8f77fe0754d11ad80df61cb0ad203     b0f21f3f473a4830b6cbc7e990bae093 + </pre> | UTN_Hanstap  <br>demo  <br>alt_demo  <br>admin  <br>invisible_to_admin  <br>service                   |
| zoid@openstack:~/Downloads\$                                                                                                    |                                                                                                    |

Figura 137 Proyectos.

Para observar los comandos posibles para la gestión de proyectos ejecutamos el comando, **openstack project <tab>.** Mostrando los comandos posibles para la administración de proyectos, como se muestran en la figura 138

Figura 1388 Comandos Proyectos.

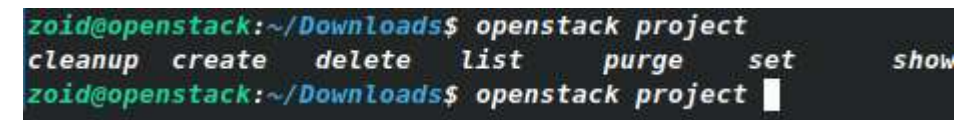

**Visualización Flavors** 

Para visualizar los Flavors que están activos en el sistema se utiliza el comando, **openstack flavor list,** como se muestra en la figura 139.

Figura 13939 Flavors.

| zoid@o<br>/usr/l:<br>from<br>/usr/l:<br>from | penstack:~/D<br>ib/python3/d<br>cryptograph<br>ib/python3/d<br>cryptograph | ownloads<br>ist-packa<br>y.utils i<br>ist-packa<br>y.utils i | opens<br>ages/sec<br>import :<br>ages/sec<br>import : | tack flavor i<br>cretstorage/d<br>int_from_byte<br>cretstorage/d<br>int_from_byte | list<br>dhcrypto<br>es<br>util.py:1<br>es | .py:15: Crypt<br>19: Cryptogra |
|----------------------------------------------|----------------------------------------------------------------------------|--------------------------------------------------------------|-------------------------------------------------------|-----------------------------------------------------------------------------------|-------------------------------------------|--------------------------------|
| ID                                           | +<br>  Name                                                                | RAM                                                          | Disk                                                  | Ephemeral                                                                         | VCPUs                                     | Is Public                      |
| 1                                            | +<br>  m1.tiny                                                             | 512                                                          | 1                                                     | <br>  0                                                                           | 1                                         | True                           |
| 2                                            | m1.small                                                                   | 2048                                                         | 20                                                    | 0                                                                                 | 1                                         | True                           |
| 3                                            | m1.medium                                                                  | 4096                                                         | 40                                                    | 0                                                                                 | 2                                         | True                           |
| 4                                            | m1.large                                                                   | 8192                                                         | 80                                                    | 0                                                                                 | 4                                         | True                           |
| 42                                           | m1.nano                                                                    | 128                                                          | 1                                                     | 0                                                                                 | 1                                         | True                           |
| 5                                            | m1.xlarge                                                                  | 16384                                                        | 160                                                   | 0                                                                                 | 8                                         | True                           |
| 84                                           | ml.micro                                                                   | 192                                                          | 1                                                     | 0                                                                                 | 1                                         | True                           |
| c1                                           | cirros256                                                                  | 256                                                          | 1                                                     | 0                                                                                 | 1                                         | True                           |
| d1                                           | ds512M                                                                     | 512                                                          | 5                                                     | 0                                                                                 | 1                                         | True                           |
| d2                                           | ds1G                                                                       | 1024                                                         | 10                                                    | 0                                                                                 | 1                                         | True                           |
| d3                                           | ds2G                                                                       | 2048                                                         | 10                                                    | 0                                                                                 | 2                                         | True                           |
| d4                                           | ds4G                                                                       | 4096                                                         | 20                                                    | 0                                                                                 | 4                                         | True                           |
| utn                                          | υτΝ                                                                        | 2048                                                         | 15                                                    | 0                                                                                 | 2                                         | True                           |
| +                                            |                                                                            |                                                              |                                                       |                                                                                   |                                           |                                |

De esta manera se ha mostrado las diferentes formas de realizar la administración por parte de los usuarios considerando las principales características de la IAAS por medio de sus métodos de conexión.

### 1.30 Guía 2 Creación Flavor e Instancias

La presente guía da a conocer el procedimiento para la creación de una flavor de características de una máquina para ser utilizado en la creación de una posterior instancia.

# UNIVERSIDAD TÉCNICA DEL NORTE FACULTAD DE INGENIERÍA EN CIENCIAS APLICADAS CARRERA DE INGENIERÍA EN ELECTRÓNICA Y REDES DE COMUNICACIÓN

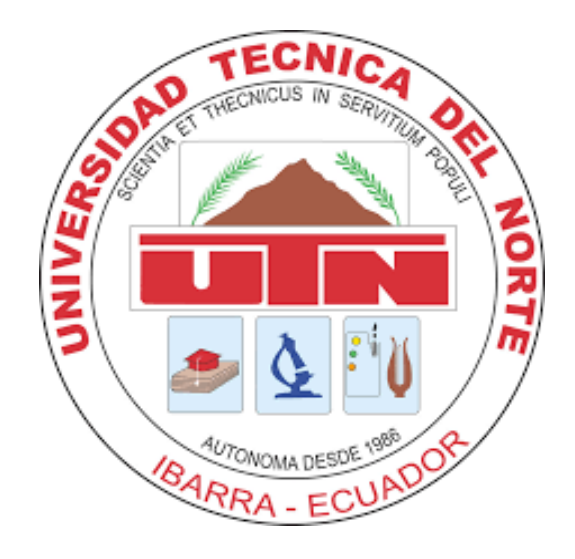

## TEMA: Guía Creación Flavors e Instancias.

## AUTOR: SANTIAGO ESTÉVEZ.

En la presente práctica se indicará el proceso de generación de Flavor y creación de una instancia en la IAAS. Indicando paso a paso su generación mediante Interfaz Web.

#### Objetivos

- Generación de un flavor(Características virtuales ) de una instancia en la plataforma
   OpenStack para su posterior utilización.
- Creación de una instancia virtual utilizando el flavor generado anteriormente.

#### 1.30.1 Creación Flavor

**Paso 1**. Se ingresa a la Interfaz Web de la IAAS. Con las credenciales indicadas por el Administrador, como se muestra en la figura 140, de esta manera se tiene los permisos para poder desarrollar las funciones administrativas.

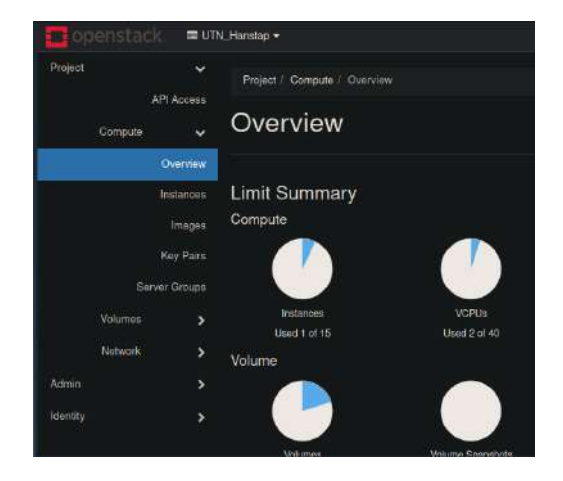

Figura 140 Ingreso IAAS.

**Paso 2.** En el menú de *FLavors* Ubicado en: *Admin*  $\rightarrow$  *Compute*  $\rightarrow$  *FLavors*, mostrado en la figura 141, se seleccióna el botón "Create FLavor", el cual abrirá el asistente de creación de flavor mostrado en la figura 142, se establecen las características deseadas, para la presente guía se utilizarán los valores

Figura 1411 Flavors.

|       | - opense |                   |       |                |           |       |              |                   |              |                 |   |        |              |       |              |        |
|-------|----------|-------------------|-------|----------------|-----------|-------|--------------|-------------------|--------------|-----------------|---|--------|--------------|-------|--------------|--------|
|       | o (      | 2 🕹 🕶 19          | 2.168 | 1:40/1145      |           |       | ជ            | Q. Search         |              | ⊚ 4             |   |        |              | •     | <b>e</b> 4   |        |
| 🗖 op  |          | ik 🔳 um           | Hum   | tiip 🕈         |           |       |              |                   |              |                 |   |        |              |       |              |        |
|       |          |                   | A     | min / Cr       | moute / I |       |              |                   |              |                 |   |        |              |       |              |        |
| Acmen |          |                   | FI    | avo            | rs        |       |              |                   |              |                 |   |        |              |       |              |        |
|       | Compute  |                   |       |                |           |       |              |                   |              |                 |   | a      | + Create Fit | wor   | B Datale     |        |
|       | Hes      | Approprints       | Dis   | playing 13     | 1 toms    |       |              |                   |              |                 |   |        |              |       |              |        |
|       |          | Instances         |       | Flavor<br>Name | VCPUs     | RAM   | Root<br>Disk | Ephemeral<br>Disk | Swap<br>Disk | RX/TX<br>fector | ю | Public | Motadata     | Actio | ne i         |        |
|       |          | Flavors<br>Imagos |       | cittos<br>256  |           | 258MB | 1GB          | 0GB               | 0MB          |                 |   | Yes    |              | Upd   | ate Verada   | ta   - |
|       | Volume   |                   |       |                |           |       | 1068         | OGB               | OMB          |                 |   | Yes    |              | Lips  | ider Metacla | ti 💌   |
|       | Noteark  |                   |       | 4620           |           |       |              |                   | OMB          |                 |   | Ves    |              | Úps   | ate Metada   | to -   |
|       | System   |                   |       | d946           |           | 468   | 2008         | OGB               | OMB          |                 |   |        |              | Upd   | une Mecada   | u -    |
|       |          |                   |       |                |           |       |              |                   |              |                 |   |        |              |       |              |        |

| Create Flavor                      |                                                       |
|------------------------------------|-------------------------------------------------------|
| Flavor Information * Flavor Access |                                                       |
| Name *                             | Flavors define the sizes for RAM disk number of cores |
| UTN_Flavor                         | and other resources and can be selected when users    |
| ID 😝                               | angong metanacia                                      |
| auto                               |                                                       |
| VCPUs *                            |                                                       |
| 4                                  |                                                       |
| RAM (MB) *                         |                                                       |
| 2048                               |                                                       |
| Root Disk (GB) *                   |                                                       |
|                                    |                                                       |
| Ephemeral Disk (GB)                |                                                       |
|                                    |                                                       |
| Swap Disk (MB)                     |                                                       |
| 0                                  |                                                       |
| RX/TX Factor                       |                                                       |
|                                    |                                                       |
|                                    |                                                       |
|                                    | Cancel Create Flavor                                  |

Figura 142 Asistente Flavor.

Una vez determinados los valores deseados para el Flavor, se da click en el botón "Create FLavor", Se confirma la creación observando que se agregó a la lista de Flavors como se muestra en la Figura 143.

| openstack. | UTN_Hans | tap 💌          |       |       |     |     |     |                                              |     |
|------------|----------|----------------|-------|-------|-----|-----|-----|----------------------------------------------|-----|
|            | O        | cro            | 192MB | 1GB   | 0GB | OMB | 1.0 | 84                                           | Yes |
|            | o        | m1.na<br>no    | 128MB | 1GB   | 0GB | OMB | 1.0 | 42                                           | Yes |
|            | o        | m1.s<br>mall   | 2GB   | 20GB  | 0GB | OMB | 1.0 |                                              | Yes |
|            | o        | m1.tin<br>y    | 512MB | 1G8   | 0GB | 0MB | 1.0 |                                              | Yes |
|            | ٥        | m1.xla<br>rge  | 16GB  | 160GB | 0GB | 0MB | 1.0 |                                              | Yes |
|            | ۰        | UTN            | 2GB   | 15GB  | 0GB | OMB | 1.0 | utn                                          | Yes |
|            | D        | UTN_<br>Flavor | 2.4GB | 15GB  | 0GB | OMB | 1.0 | b605b48b-<br>ea54-498f-<br>bf79-5b6d809dbb05 | No  |

Figura 143 Creación Flavor.

Con lo indicado es posible crear un flavor para utilizarlo en la generación de instancias. Como se desarrollarán a continuación.

#### 1.30.2 Creación Instancia.

**Paso 1.** Es necesario dirigirse hacia el menú de instancias en *Project*  $\rightarrow$  *compute*  $\rightarrow$  *Instances*, para de esta manera utilizar el asistente como se muestra en la figura 144, en la cual se agregan del nombre de la instancia, así como la cantidad de instancias que se requiere crear. en la figura 145 se muestra la selección del Flavor a utilizar para la misma.

| Details                          | Please provide the initial hostname for the instance, the availability zone where is<br>count, increase the Count to create multiple instances with the same settings. | t will be deployed, and the ins       |
|----------------------------------|----------------------------------------------------------------------------------------------------|---------------------------------------|
| Source                           | Project Name                                                                                                    | Total Instances                       |
|                                  | UTN_Hanstap                                                                                                    | (15 Max)                              |
| Flavor T                         | Instance Name *                                                                                                    | 1982                                  |
| Networks *                       | UTN_Instance                                                                                                    |                                       |
| Network Ports<br>Security Groups | Description                                                                                                    | Current Usage     Added     Semaining |
| Key Pair                         | Availability Zone                                                                                                    |                                       |
| Configuration                    | nove 🗸                                                                                                    |                                       |
| Saruer Croune                    | Count *                                                                                                    |                                       |
| Scheduler Hints                  |                                                                                                    |                                       |

Figura 144 Creación Instancia.

| Launch Instance |                               |               |                 |              |                  |                  |        | 26        |
|-----------------|-------------------------------|---------------|-----------------|--------------|------------------|------------------|--------|-----------|
| Details         | Flavors manage t<br>Allocated | he sizing for | the compute     | memory and s | storage capacity | of the instance. |        | 0         |
|                 | Name                          | VCPUS         | RAM             | Total Disk   | Root Disk        | Ephemeral Disk   | Public |           |
| Flavor          | > UTN_Flavor                  |               | 2.44 GB         | 15 GB        | 15 GB            | 0 GB             | No     | ¥         |
| Networka *      | A Available (                 | -             |                 |              |                  |                  |        |           |
| Network Ports   |                               | Hort-Hare or  | till tavt na an |              |                  |                  | 5      | elect one |
| Security Groups | Name                          | VCPUS         | RAM             | Total Disk   | Root Disk        | Ephemeral Disk   | Public | •         |
| Key Pair        | > m1.nano                     |               | 128 MB          | 1 GB         | 1 GB             | 0 GB             | Yes    | •         |
| Configuration   | > m1.micro                    |               | 192 MB          | 1 GB         | 1 GB             | 0 GB             | Yes    | •         |
| Server Groups   | > airros256                   |               | 256 MB          | 1 GB         | 1 GB             | 0 GB             | Yes    | 1         |
| Scheduler Hints |                               |               |                 |              |                  |                  |        |           |
| Metadata        | > m1.tiny                     |               | 512 MB          | 1 GB         | 1 GB             | 0 GB             | Yes    | *         |
|                 | > ds512M                      | 15            | 512 MB          | 5 GB         | 5 GB             | 0 GB             | Yes    | 1         |

Figura 1455 Selección Flavor

**Paso 2**. De esta manera es posible utilizar cualquier Flavor que se tiene en la lista, para esta instancia se utilizará el Flavor creado anteriormente, pero no está limitado a utilizar únicamente este. A continuación, se realiza la selección de la red a la cual la instancia generada estará conectada. Como se aprecia en la figura 146

| Launch Instance    |          |                 |                                     |                      |               |                    |            |
|--------------------|----------|-----------------|-------------------------------------|----------------------|---------------|--------------------|------------|
| Details            | Networks | provide the com | munication channels for ins         | stances in the cloud |               |                    | 0          |
|                    | ✓ Alloc  | ated 🕕          |                                     |                      | Select networ | ks from those lis  | ted below. |
|                    |          | Network         | Subnets Associated                  | Shared               | Admin State   | Status             |            |
| Flavor<br>Networks | ÷1       | > public        | ipv6-public-subnet<br>public-subnet | Yes                  | Up            | Active             | •          |
| Network Ports      | ✓ Avail  | able 🕕          |                                     |                      |               | Select at least or | ne network |
| Security Groups    | Q CI     |                 |                                     |                      |               |                    | ×          |
| Key Pair           | Netw     | ork SL          | ibnets Associated                   | Shared               | Admin State   | Status             |            |
| Configuration      | > share  | d sh            | ared-subnet                         | Yes                  | Up            | Activo             | •          |
| Server Groups      |          |                 |                                     |                      |               |                    |            |
| Scheduler Hints    |          |                 |                                     |                      |               |                    |            |
| Metadata           |          | b               |                                     |                      |               |                    |            |

Figura 1466 Selección de Red

**Paso 3.** El resto de las configuraciones pueden dejarse por defecto y se da en el botón de "**Create Instance**", permitiendo la creación de la instancia y listándose en el menú como se muestra en la figura 147.

| Project  | *             | Proje   | ct / Compute / Instar | ices       |                             |            |
|----------|---------------|---------|-----------------------|------------|-----------------------------|------------|
| Compu    | API Access    | Inst    | tances                |            |                             |            |
|          | Overview      | 1       |                       |            |                             |            |
|          | Images        | Display | ying 2 items          |            |                             |            |
|          | Key Pairs     | D       | Instance Name         | Image Name | IP Address                  | Flavor     |
|          | Server Groups | 0       | UTN_Instance          | UTN_IMG    | 172.24.4.210, 2001:db8::3de | UTN_Flavor |
| Volume   | ia 📏          | o I     | UTN_BM_1              | UTN_IMG    | 172.24.4.181, 2001:db8::365 |            |
| Netwo    | k 💙           | Display | ying 2 items          |            |                             |            |
| Admin    | >             |         |                       |            |                             |            |
| Identity | >             |         |                       |            |                             |            |

Figura 147 Creación Instancia.

**Paso 4.** Para obtener acceso a la instancia generada podemos dar click en el nombre de la instancia obteniendo un menú como el que se muestra en la Figura 148

Figura 148 Opciones Instancia.

| Project  |               | Project / Compute | e / Instances / UTN Instance              |
|----------|---------------|-------------------|-------------------------------------------|
|          | API Access    |                   |                                           |
| Com      | pute 🗸 🗸      | UTN_Ins           | stance                                    |
|          | Overview      | Overview          | terfaces Log Console Action Log           |
|          | Instances     |                   |                                           |
|          | 17090748555   |                   | Name UTN_Instance                         |
|          | Images        |                   | ID 1048a94c-2038-476d-9601-01919230ca7f   |
|          |               | Descr             | ription UTN_Instance                      |
|          | Key Pairs     | Proj              | pject ID 0dae557381c547b89dd2d4162788b2a3 |
|          |               |                   | Status Active                             |
|          | Server Groups | - Contract -      | Locked False                              |
|          |               | Availability      | y Zone nova                               |
| Volu     | mes 🗦         | C                 | reated Sept. 26, 2021, 12:55 p.m.         |
|          |               |                   | Age 2 minutes                             |
| Netv     | vork 🔉        |                   | Host openstack                            |
|          |               | Instance          | Name instance-0000000                     |
| Admin    | >             | neservat          |                                           |
|          |               | Launen            |                                           |
| dentity. |               | Hos               | sename un ristance                        |
|          |               | Ren               | diek ID                                   |
|          |               | Bathd             |                                           |

**Paso 5.** Una vez en el menú es posible seleccionar la opción "**Console**" la cual permite acceder a la interfaz de la Instancia y Continuar con su administración. Como se aprecia en la Figura 149

| 🗖 op      | enstack. | mum             | Hento -                                                                                                    |
|-----------|----------|-----------------|----------------------------------------------------------------------------------------------------|
| Project   | ÁPL      | v<br>termen     | Project / Compute / Institution / UTN_Instantor                                                                                                    |
| )         | Compute  |                 | UTN_Instance                                                                                                    |
|           | 0        |                 | Overstein Interfaces Log . Action Log                                                                                                    |
|           |          | Inviges         | Instance Console                                                                                                    |
|           |          | y Pain<br>Gmups | If controle is not responding to heyboard layout, static flee grey status for before. <u>Sime here to show out controle</u><br>To with the Adhictment mode, circle the boower's back batter. |
|           | Volumes  |                 | Connected to GENU (Instance-KNRX000)                                                                                                    |
|           | Network  |                 |                                                                                                    |
| Admin     |          |                 |                                                                                                    |
| Identity. |          |                 | Hemtap                                                                                                    |
|           |          |                 | Estudiante UTN<br>Lottraseña                                                                                                    |

Figura 149 Instancia Activa.

De esta manera ingresando las credenciales proporcionadas por el administrador es posible ingresar a la instancia. Tal y como se muestra en la figura 150

## Figura 1500 Ingreso Instancia

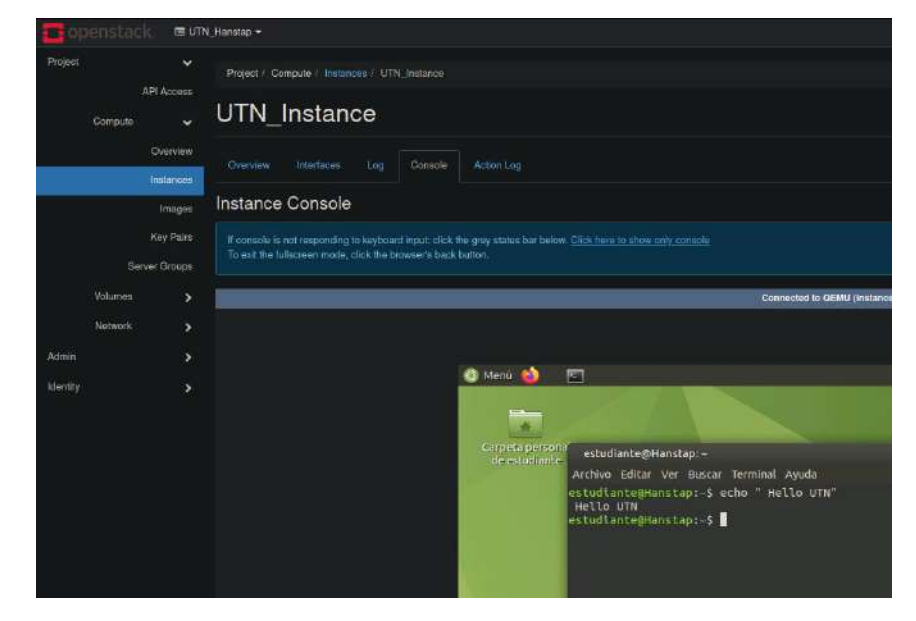

## 1.31 Guia 3 Desarrollo SDN/NFV Instancia.

La presente guía muestra el procedimiento para realizar una práctica sobre tecnologías SDN y NFV, en la cual se utilizará las herramientas y servicios instalados en la instancia generada sobre la plataforma OpenStack.

# UNIVERSIDAD TÉCNICA DEL NORTE FACULTAD DE INGENIERÍA EN CIENCIAS APLICADAS CARRERA DE INGENIERÍA EN ELECTRÓNICA Y REDES DE COMUNICACIÓN

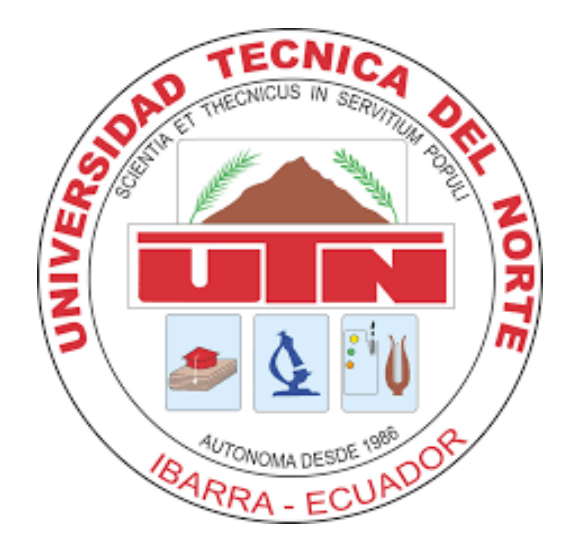

## **TEMA: Práctica SDN/NFV.**

## AUTOR: SANTIAGO ESTÉVEZ.

La presente guía presenta el desarrollo de una práctica en las tecnologías SDN/NFV utilizando una instancia presente en la IAAS.

Para el desarrollo de la práctica se requiere haber obtenido las credenciales otorgadas por el administrador de la IAAS, para poder acceder a la instancia.

#### **Objetivos.**

- Familiarizarse con la inicialización de los servicios y aplicaciones ofrecidas en la instancia
- Generar topología SDN utilizando instancias NFV de OVS mediante mininet.
- Verificación de comunicación y de convergencia de la red utilizando ONOS

#### 1.31.1 Acceso

**Paso 1.** Para ingresar a la instancia se ingresa mediante la ip asignada por el administrador de esta manera se obtiene una ventana como la que se muestra en la figura 151, una vez que se obtiene la interfaz se debe acceder mediante las credenciales dadas por el administrador. Garantizando el acceso a la interfaz gráfica del sistema como se aprecia en la figura 152.

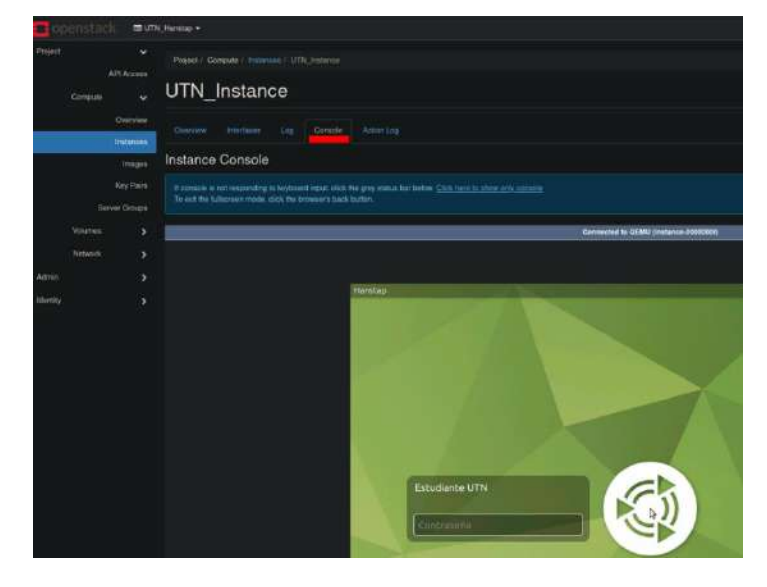

Figura 1511 Instancia Estudiante

Figura 1522 Interfaz Gráfica Instancia.

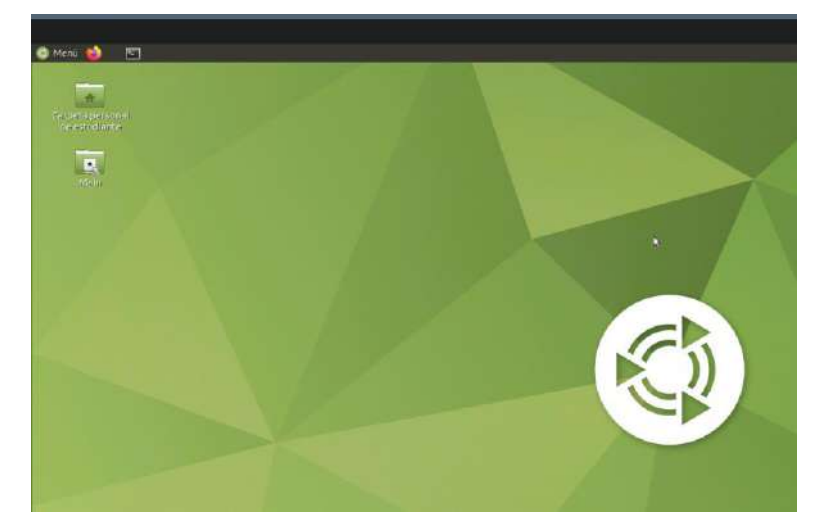

**Paso 2.** Es necesario activar los servicios a utilizar dentro del sistema para realizar la práctica. En primer lugar, se enciende el servicio de OVS mediante la inicialización del script del demonio como se muestra en la figura 152, de esta manera mininet podrá generar las instancias NFV de OVS a ser utilizadas como switch virtuales en cualquier topología. Se enciende el servicio de la controladora de SDN como se muestra en la figura 153, a continuación, es necesario ingresar a la interfaz web de la controladora ONOS ingresando al link <u>http://localhost:8181/onos/ui</u> como se muestra en la figura 154

Figura 1532 Inicialización OVS

estudiante@Hanstap:/usr/local/share/openvswitch/scripts\$ sudo ./ovs-ctl start
 \* ovsdb-server is already running
 \* Starting ovs-vswitchd
 \* Enabling remote OVSDB managers

#### Figura 1543 Inicialización ONOS.

estudiante@Hanstap:~/ONOS/onos-2.5.1/bin\$ ./onos-service start sep. 26, 2021 2:16:38 P. M. org.apache.karaf.main.lock.SimpleFileLock lock INFORMACIÓN: Trying to lock /home/estudiante/ONOS/onos-2.5.1/apache-karaf-4.2.9/lock sep. 26, 2021 2:16:38 P. M. org.apache.karaf.main.lock.SimpleFileLock lock INFORMACIÓN: Lock acquired sep. 26, 2021 2:16:38 P. M. org.apache.karaf.main.Main\$KarafLockCallback lockAcquired INFORMACIÓN: Lock acquired. Setting startlevel to 100 INFO INFO

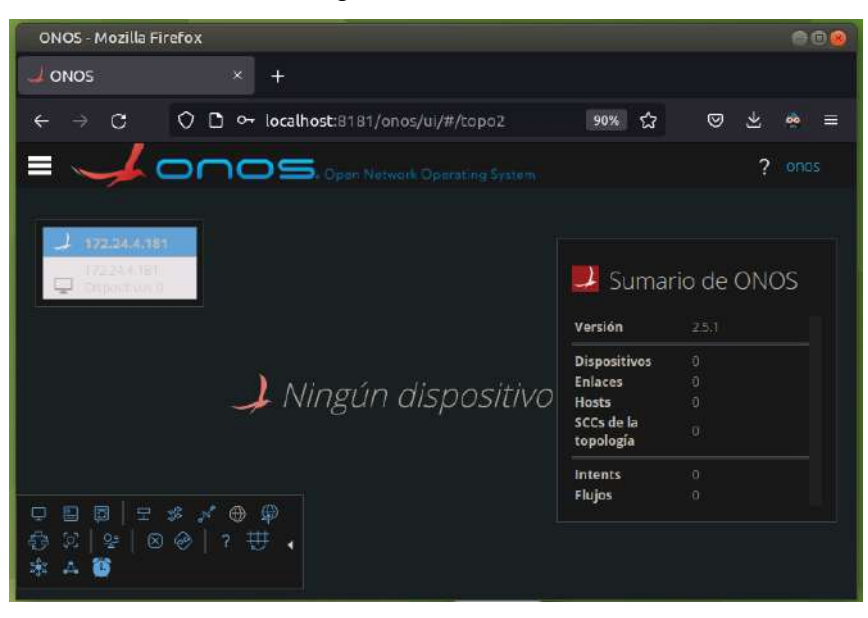

Figura 155 Interfaz ONOS.

**Paso3.** *Con los* servicios debidamente activados es posible continuar con el desarrollo de la práctica, para esto se utilizará el software minnet, el cual generará una topología en árbol mediante el comando mn –controler=remote –

switch=defautl,protocols=openflow13 -topo=tree,2,2., especificando el tipo de topología con el argumento *topo=tree,2,2*, utilizando como protocolo de comunicación Openflow mediante el *argumento -switch=defautL,protocoLs=openfLow13*, al ser ejecutado el resultado es mostrado en la figura 155, misma que puede ser observada gráficamente en la controladora ONOS apreciable en la figura 156, en la cual se aprecia las 3 instancias NFV de los switch virtuales OVS, y los host asociados a cada uno para comprobar su convergencia.

#### Figura 15655 Resultado Script.

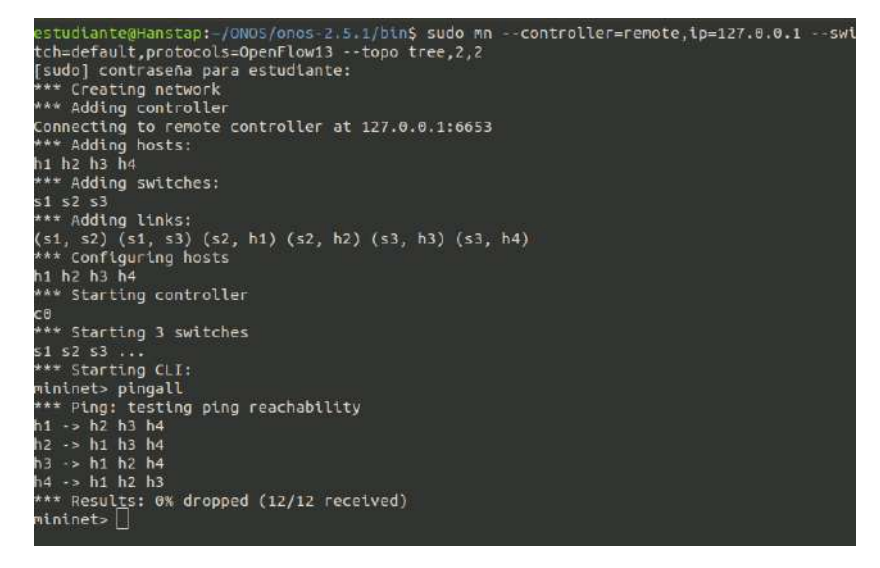

Figura 157 Topología.

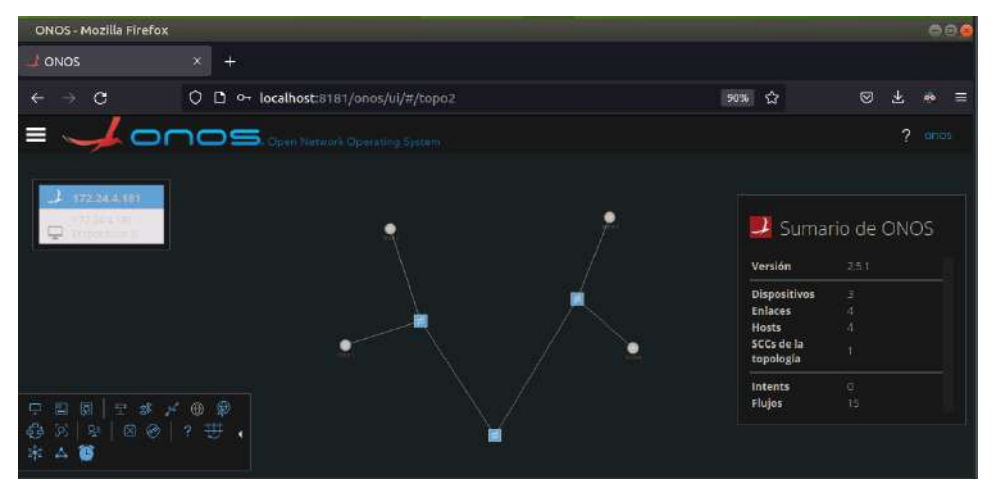

**Paso 4**. Una vez la topología es establecida, se realiza un análisis de las tramas enviadas SDN al establecer un ping entre todos los dispositivos, tal y como se muestran en la figura 157, donde es posible apreciar el tratamiento de tramas en el plano de control mediante la existencia de tramas OpenFlow, mismas que indican el correcto funcionamiento de la controladora SDN, mediante las banderas activas de

*OFPT\_APCKET\_IN* y *OFPT\_APCKET\_OUT*, de esta manera la controladora puede tomar la decisión y comandar al plano de control la ruta que el paquete debe tomar para llegar a su destino. Como es apreciable en la figura 159.

Figura 158 Comunicación Openflow

|      | iny (como superus     | uario)               |                   |             |                                                                   | 08 |
|------|-----------------------|----------------------|-------------------|-------------|-------------------------------------------------------------------|----|
| File | Edit View Go          | Capture Analyze Stat | istics Telepho    | ny Wireless | Tools Help                                                        |    |
| 1    |                       | - 1 X C 9            |                   | E 🐺 👱       | 📜 🗏 @ @ @ M                                                       |    |
|      | oply a display filter | ., <ctil-></ctil->   |                   |             |                                                                   | -+ |
| No.  | Time                  | Source               | Destination       | Protocol    | Lengt Info                                                        | -  |
|      | 1 8.008000000         | 127.0.8.1            | 127,0.0.1         | OpenFlow:   | 247 Type: DEPT PACKET OUT                                         |    |
|      | 2 8.008143448         | 127.8.8.1            | 127.0.0.1         | TCP         | 68 36154 - 6653 [ACK] Seg=1 Ack=180 Win=86 Len=0 TSval=249679516. |    |
|      | 3 8.009387423         | 92:eb:9f:67:c9:42    |                   | LLDD        | 141 MA/99:80:08:08:09:01 PC/31 129                                |    |
|      | 4 9.009312661         | 92:eb:91:67:c9:42    |                   | LLDP        | 141 MA/08:80:08:09:08:01 PC/31 129                                |    |
|      | 5 8.008886818         | 127.0.0.1            | 127.0.0.1         | OpenFlow    | 249 Type: OFPT_PACKET_IN                                          |    |
|      | 6 8,008021078         | 127.0.0.1            | 127.0.0.1         | TCP         | 68 6653 - 36158 [ACK] Seq=1 Ack=182 Win=86 Len=0 T5val=249679516  |    |
|      | 7 8.009768102         | 127.0.0.1            | 127,0.0.1         | openFlow    | 247 Type: 0EPT PACKET_OUT                                         |    |
|      | 8 8.001949126         | 127.0.0.1            | 127.0.0.1         | TCP         | 68 36154 → 6653 [ACK] Seq=1 Ack=359 Win=86 Len=9 TSvn1=249679516. |    |
|      | 9 8.002171979         | 92:eb:9f:67:09:42    |                   | 6x8942      | 141 Sent by us                                                    |    |
|      | 10 8,002175246        | 02:00:07:67:09:42    | 11725             | 6x8942      | 141 Broadcast                                                     |    |
|      | 11 0.002262060        | 127.0.0.1            | 127.0.0.1         | Mut-Inedo   | 247 Type: 0LPT_PACKET_0UT                                         |    |
|      | 12 8.002286785        | 127.0.0.1            | 127.0.0.1         | TCP         | 68 36154 → 6653 [ACK] Seq=1 Ack=538 Win=86 Len=9 TSVR1=249679516. |    |
|      | 13 0.002321319        | 127.0.0.1            | 127,0.0.1         | OpenETow    | 249 Type: GFP1_PACKET_IN                                          |    |
|      | 14 9.002326781        | 127.0.0.1            | 127,0,0,1         | TCP         | 68 6653 - 36158 [ACK] 560=1 ACK=363 W1n=86 Len=0 T5val=249679516. |    |
|      | 15 8.002481995        | 82:0B:97:67:09:42    |                   | LLDP        | 141 MA/00:00:00:00:01 PC/32 120                                   |    |
|      | 16 8.092483958        | 82:eb:91:67:09:42    | The second second | LEDP        | 141 MA798:80:08:00:08:01 PC/32 129                                |    |

Type: OFPT\_PACKET\_IN 45620 6633 Type: OFPT\_PACKET\_IN 6633 45620 Type: OFPT\_PACKET\_IN 45620 - 6633 Type: OFPT\_PACKET\_IN 45620 6633 Type: OFPT\_PACKET\_IN 45618 6633 Type: OFPT PACKET\_IN 45618 6633 Type: OFPT\_PACKET\_IN 6633 45622 Type: OFPT\_PACKET\_IN 45622 6633

Figura 159 Gestión de paquetes openflow mediante la controladora

De la misma manera en el plano de datos el cual tiene a cargo delas instanias NFV de OVS, permite el reenvío de paquetes dentro de la red como es apreciable en la figura 160 donde se aprecian paquetes *ICMP*, mismos que son intercambiados entre los 2 host de la topología.

## Figura 160 Secuencia Ping

|    | 159 4.081031420 | 10.0.0.1  | 10.0.0.2  | LCMP     | 100 Echo (ping) request 1d=0x3f7a, seq=1/256, ttl=64 (no respons. |
|----|-----------------|-----------|-----------|----------|-------------------------------------------------------------------|
| 1  | 160 4.083607642 | 127.0.0.1 | 127.0.0.1 | OpenFlow | 208 Type: OFPT PACKET IN                                          |
| 1  | 161 4.083619103 | 127.0.0.1 | 127.0.0.1 | TCP      | 68 6653 - 36158 [ACK] Seq=2189 Ack=7441 Win=86 Len=0 TSval=24967  |
| 1  | 162 4.103405819 | 127.0.0.1 | 127.0.0.1 | OpenFlow | 206 Type: OFPT_PACKET_OUT                                         |
| 1  | 163 4.103422593 | 127.0.0.1 | 127.0.0.1 | TCP      | 68 36158 → 6653 [ACK] Seq=7441 Ack=2327 Win=86 Len=0 TSval=24967  |
| 1  | 164 4.103966761 | 10.0.0.1  | 10.0.0.2  | ICMP     | 100 Echo (ping) request id=0x3f7a, seq=1/256, ttl=64 (reply in 1  |
|    | 165 4.104755893 | 10.0.0.2  | 10.0.0.1  | ICMP     | 100 Echo (ping) reply id=0x3f7a, seq=1/256, ttl=64 (request in.   |
| 1  | 166 4.108483716 | 127.0.0.1 | 127.0.0.1 | OpenFlow | 208 Type: OFPT PACKET IN                                          |
| 1  | 167 4.108496299 | 127.0.0.1 | 127.0.0.1 | TCP      | 68 6653 - 36158 [ACK] Seq=2327 Ack=7581 Win=86 Len=0 TSval=24967  |
| ţ. | 168 4.122088366 | 127.0.0.1 | 127.0.0.1 | OpenFlow | 206 Type: OFPT_PACKET_OUT                                         |
| 1  | 169 4.122155761 | 127.0.0.1 | 127.0.0.1 | TCP      | 68 36158 → 6653 [ACK] Seq=7581 ACK=2465 Win=86 Len=0 TSval=24967  |
|    | 170 4.122495963 | 10.0.0.2  | 10.0.0.1  | ICMP     | 100 Echo (ping) reply id=0x3f7a, seg=1/256, ttl=64                |

## 1.32 Guia 4 Práctica NFV - OPNSense

La presente guía muestra la integración de una instancia NFV de firewall OPNSense e instancias NFV OVS en una topología SDN generada mediante mininet.

## UNIVERSIDAD TÉCNICA DEL NORTE FACULTAD DE INGENIERÍA EN CIENCIAS APLICADAS

## CARRERA DE INGENIERÍA EN ELECTRÓNICA Y REDES DE COMUNICACIÓN

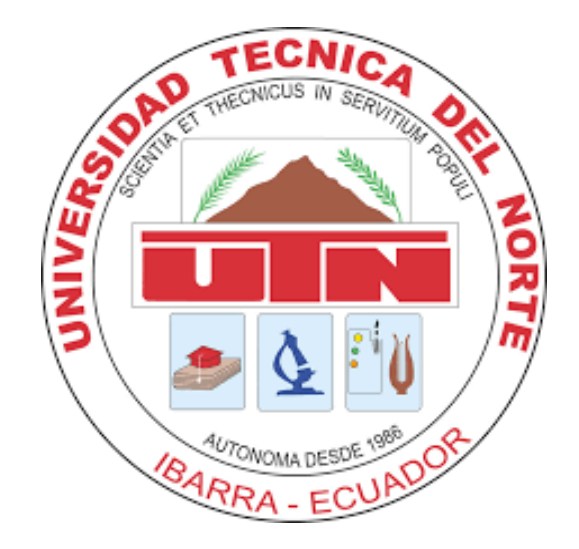

## **TEMA: Integración Servicios NFV**

## AUTOR: SANTIAGO ESTÉVEZ.

La presente guía desarrolla de una práctica en la cual se utilizará instanvais NFV tanto para de firewall OPNSense como de Switch OVS, en una topología SDN generada mediante mininet.

### **Objetivos.**

- Generar una topología utilizando mininet
- Integración de instancia NFV Firewall
- Obtener información sobre la topología mediante la controladora onos

#### 1.32.1 Generación Topología

Una vez ingresado a la instancia virtual, se ejecuta el editor gráfico de mininet mediante el comando, *sudo python3 ~/SDN/Containernet/exampLes/miniedit.py* mismo que permite generación gráfica de la topología, obteniendo su interfaz gráfica, misma que consta de 3 instancias NFV de OVS, una controladora SDN y 3 host virtuales asociados a cada uno de los switches como se muestra en la figura 161

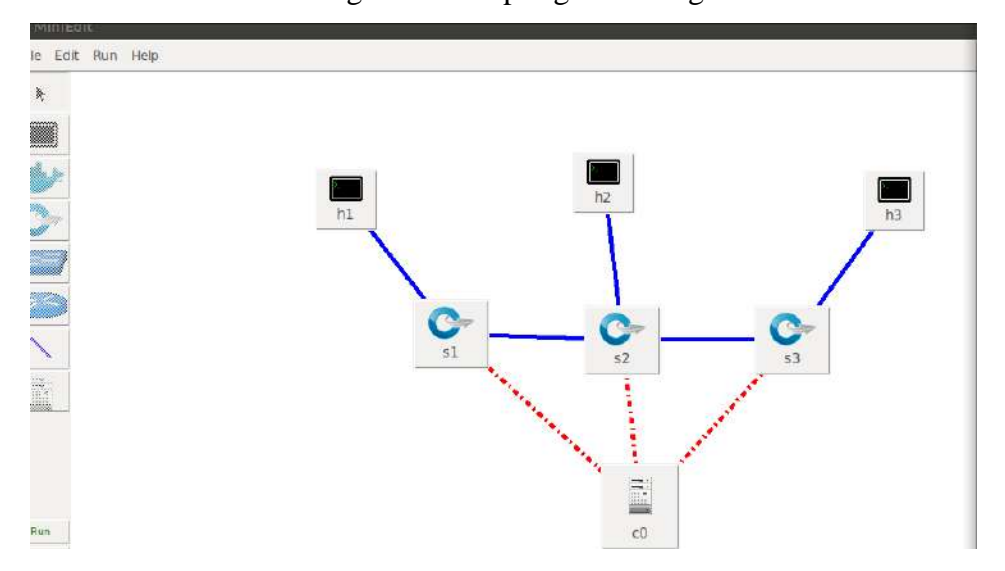

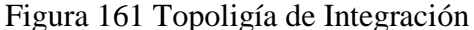

Para realizar la integración de la instancia NFV de firewall OPNSense, es necesario generar una interfaz *tap* en el sistema misma a la que se generará un *bridge* para poder ser conectada al switch 1. El procedimiento es el siguiente; generar la interfaz mediante el comando *ip tuntap add tap0 mode tap* mediante el cual se genera la interfaz.

La interfaz debe ser activada mediante el comando ip Link set dev tap0 up,

Para establecer una conexión entre hacia la instancia OVS, se requiere una interfaz bridge misma que se crea mediante el comando *ip link add virbr1 type bridge*,

Para agregar este puente al swtich OVS se el comando sudo ovs-vsctl add-port s1 virbr1, asociando el puerto en el Switch S1 para acceder a la red SDN ,su verificación se confirma mediante el comando ovs-vsctl show, el cual muestra las interfaces de cada swtich OVS generado y constatamos la presencia del bridge virbr1 como puerto del switch S1 como se aprecia en la figura 162. Este mismo proceso puede ser utilizado para agregar interfaces de red USB para conexión a sistemas remotos.

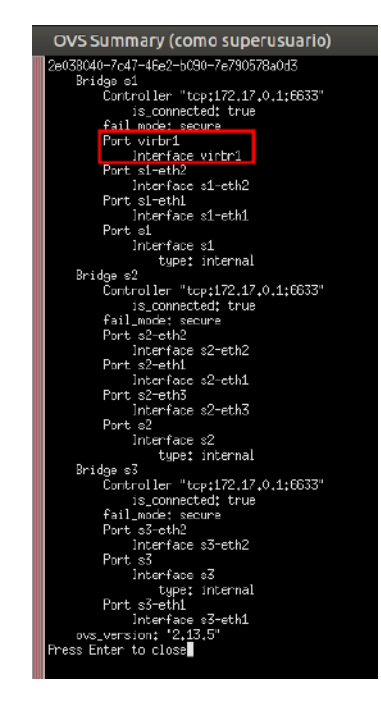

#### Figura 162 Configuración OVS

Al observar la topología SDN en la controladora SDN ONOS indicada en la figura 163, se puede verificar la presencia de los dispositivos host, Firewall y los switches OVS, demostrando la convergencia e integración del servicio NFV de la red.

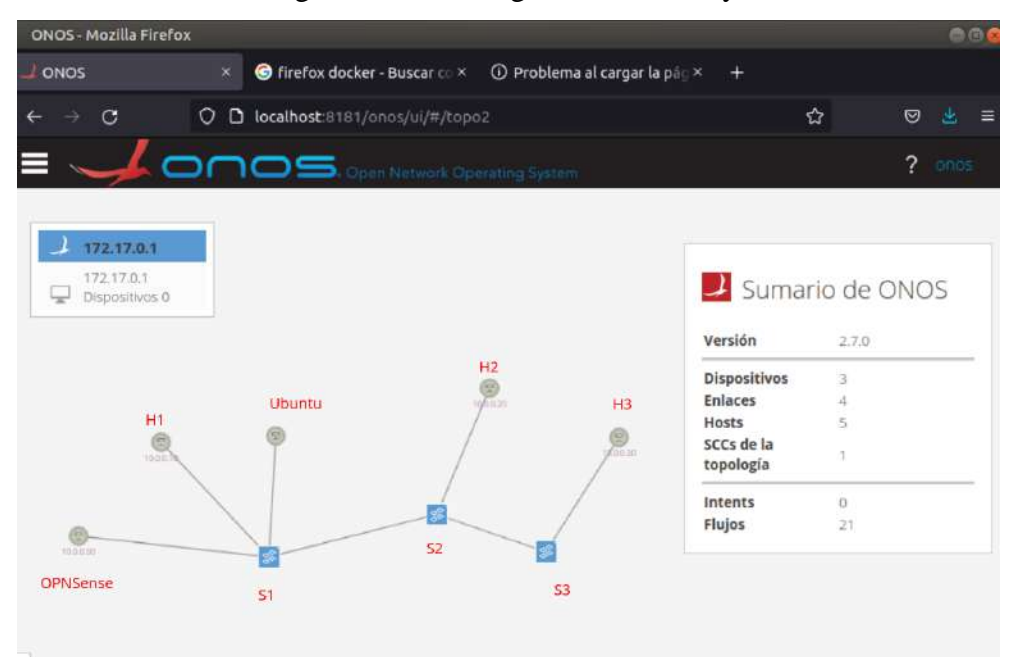

Figura 163 Convergencia red SDN y firewall

### 1.32.2 Integración SDN

Para comprobar el funcionamiento se realiza un ping entre los hosts internos de la red SDN desde la instancia NFV de firewall localizado en el switch S1 hacia el host H3 en la ip 10.0.0.30 en el switch S3, obteniendo una respuesta correcta como se indica en la figura 164

Figura 164 Ping Firewall Host H3

root@OPNsense:~ # ping 10.0.0.30 PING 10.0.0.30 (10.0.0.30): 56 data bytes 64 bytes from 10.0.0.30: icmp\_seq=0 ttl=64 time=0.475 ms 64 bytes from 10.0.0.30: icmp\_seq=1 ttl=64 time=0.548 ms 64 bytes from 10.0.0.30: icmp\_seq=2 ttl=64 time=0.478 ms 64 bytes from 10.0.0.30: icmp\_seq=3 ttl=64 time=0.497 ms

Comprobando el funcionamiento y configuración del firewall en la red, se verifica las interfaces conectadas al firewall, obteniendo como red WAN la red interna de la instancia virtual sobre la cual esta generado el firewall de subred *192.168.122.0/24* y como red LAN la red interna SDN de subred *10.0.0/8* apreciables en las figuras 165 y 166 respectivamente.

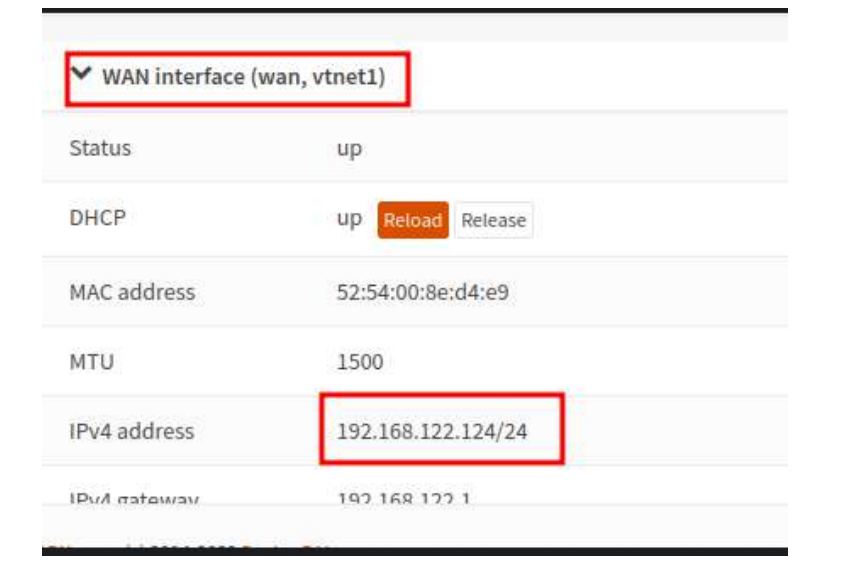

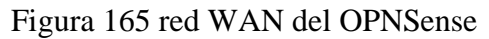

| Overview   Interfaces   O              | Phi x G        | Google ×                        | +                                     |   |
|----------------------------------------|----------------|---------------------------------|---------------------------------------|---|
| $\leftarrow \  \  \rightarrow \  \  C$ | 0 &            | ttps://10.0.0.50/status_interf  | aces.php                              | ជ |
|                                        |                |                                 | root@OPNsense.localdomain             |   |
| 😐 Lobby                                |                | Interfaces: Over                | /iew                                  |   |
| Reporting                              |                |                                 |                                       |   |
| 🛤 System                               |                | V LAN interface (lan y          | test()                                |   |
| 🔥 Interfaces                           |                | - Low interface (tan, v         | uleto)                                |   |
| [LAN]                                  | ф              | Status                          | up                                    |   |
| [WAN]                                  | 4              | MAC address                     | 52:54:00:65:b2:2c                     |   |
| Assignments                            | 1              | 1000                            | 1700                                  |   |
| Overview                               |                | MIU                             | 1500                                  |   |
| Settings                               | O <sub>2</sub> | IPv4 address                    | 10.0.0.50/8                           |   |
| Virtual IPs                            | Ō              | Media                           | 10Gbase-T <full-duplex></full-duplex> |   |
| Wireless                               | *              | In/out nackets                  | 12207 / 20627 /1 01 MD / 20 79 MD)    |   |
| Point-to-Point                         | Ω              | nyour packets                   | 12301 / 20031 (1.02 mb / 2017 mb)     |   |
| Other Types                            |                | In/out packets (pass)           | 12143 / 28637 (971 KB / 28.79 MB)     |   |
| Diagnostics                            | â              | In/out packets (block)          | 64250 / 0 (164 bytes / 0 bytes)       |   |
| 5) Firewall                            |                | In Jourt ormore                 | 818                                   |   |
| O VPN                                  |                | nyourenois                      | 010                                   |   |
| Services                               |                | Collisions                      | 0                                     |   |
| 🖋 Power                                |                | OPNsense (c) 2014-2022 Deciso B | 8 X                                   |   |
| A                                      |                |                                 |                                       |   |

Figura 166 Red LAN OPNSense

Comprobando el funcionamiento del firewall en la topología se realiza una solicitud desde uno del host hacia el dominio <u>www.google.com</u> en internet, obteniendo la página de búsqueda como se aprecia en la figura 167, esto permite desarrollar un análisis del comportamiento de la red SDN al obtener paquetes desde un firewall y su tratamiento de estos al llegar a la red SDN.

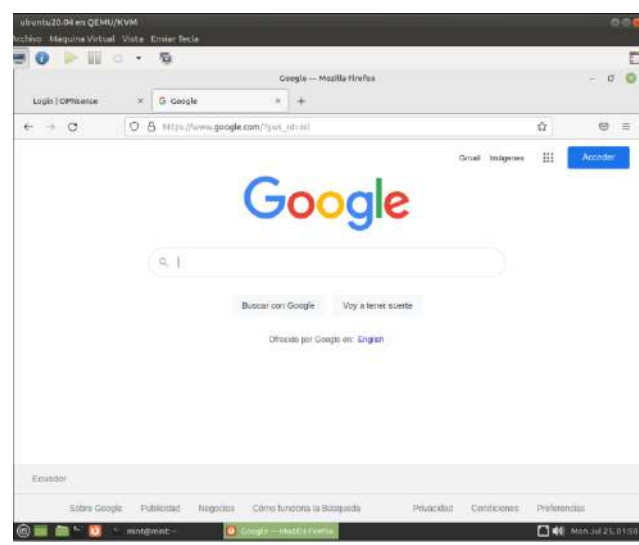

Es posible observar el comportamiento de la red siendo la controladora SDN la que dirige el plano de datos mediante las banderas de *OFPT\_APCKET\_IN* y *OFPT\_APCKET\_OUT* las cuales informan a la controladora del tráfico existente en la red y determina su camino a seguir en el plano de datos para llegar a su destino como se muestra en la figura 168 y 169 donde envía las órdenes a los swiches del plano de datos utilizando un OFPT\_STATS\_REPLY la cual indica el direccionamiento por parte de la controladora..

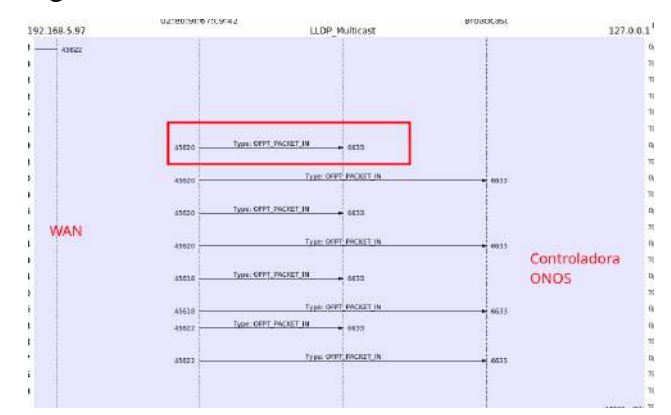

Figura 168 Gestión tráfico WAN en Controladora ONOS

| Time        | 172.1 | 17.0.1 | 192                    | .168.5.97 |
|-------------|-------|--------|------------------------|-----------|
| 5.100747276 | 45622 | 6633   |                        |           |
| 5.554470335 | 45618 | 6633   |                        | 1         |
| 5.554478151 | 45622 | -0033  |                        | _         |
| 5.554591751 | 6633  | -      | Type: OFPT_STATS_REFLY | 45618     |
| 5.554599906 | 45618 | 0033   |                        |           |
| 5.554653277 | 6633  | -      | Type: OFPT_STATS_REPLY | 45622     |
| 5.554658055 | 45622 | 6633   |                        |           |
| 5.555158031 | 45618 | 6633   |                        |           |
| 5.555342293 | 6633  |        | Type: OFPT_STATS_REPLY | 45618     |
| 5.555360333 | 45618 | -0033  |                        |           |
| 5.555476262 | 45622 | 6633   |                        |           |
| 5.555656655 | 6633  |        | Type: OFPT_STATS_REPLY | 45622     |
| 5.555757397 | 45620 | 6633   |                        |           |
| 5.555886498 | 6633  | -      | Type: OFPT_STATS_REPLY | 45620     |
| 5.555890051 | 45670 | -0033  |                        |           |
| 5.555901179 | 45620 | 6633   |                        |           |
| 5.555981386 | 6633  | -      | Type: OFPT_STATS_REPLY | 45620     |
| 5.555994106 | 45620 | -0033  |                        |           |
| 5.594197691 | 45618 | EEDO   |                        | 1         |
| 5.594223207 | 45620 | 6633   |                        |           |
| 5.594428973 | 6633  | -      | Type: OFPT_STATS_REPLY | 45618     |
| 5.594443357 | 45618 | -0033  |                        |           |
| 5.594579702 | 0033  |        | Type: OFPT_STATS_REPLY | 45620     |
| 5.594589219 | 45620 | -6633  |                        |           |
| 5.597150460 | 45622 | -6677  |                        |           |

Figura 169 Respuesta de controladora

## **1.33** Guia 4 Estadisticas

La presente guía muestra la información y estadísticas de la red, las cuales pueden ser obtenidas mediante la controladora ONOS mientras esta controla una topología.

# UNIVERSIDAD TÉCNICA DEL NORTE FACULTAD DE INGENIERÍA EN CIENCIAS APLICADAS

## CARRERA DE INGENIERÍA EN ELECTRÓNICA Y REDES DE COMUNICACIÓN

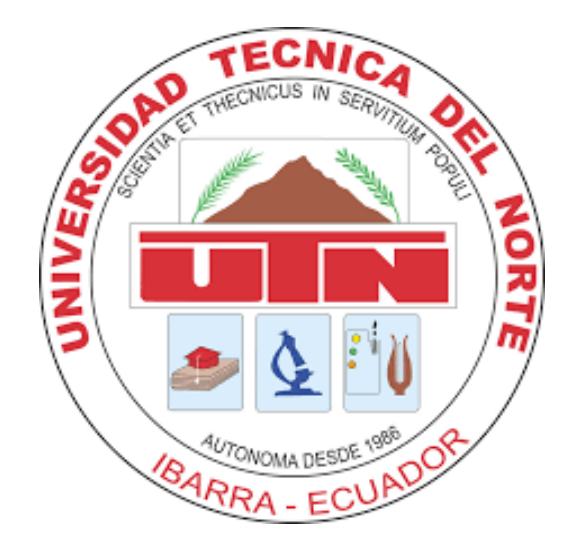

## **TEMA: Estadísticas.**

## AUTOR: SANTIAGO ESTÉVEZ.

La presente guía desarrolla de una práctica utilizando opciones avanzadas de la controladora ONOS en su funcionamiento de monitoreo de tráfico dentro de la red establecida.

#### **Objetivos.**

- Generar una topología utilizando mininet
- Instalar aplicaciones de Estadísticas en la controladora ONOS
- Obtener información sobre la topología mediante la controladora onos

Para el desarrollo de la práctica se requiere haber obtenido las credenciales otorgadas por el administrador de la IAAS, para poder acceder a la instancia., se utiliza el comando *mininet* con los argumentos *--controller=remote, ip=127.0.0.1* para establecer la conexion hacia la controladora ONOS, para establecer el protocolo a utilizar

para la comunicación entre ovs y controladora se utiliza el argumento --

*switch=default,protocols=OpenFlow10,* finalmente para generar una topología de árbol se utiliza el argumento --*topo tree,2,2,* de esta manera el resultado se muestra en la figura 159

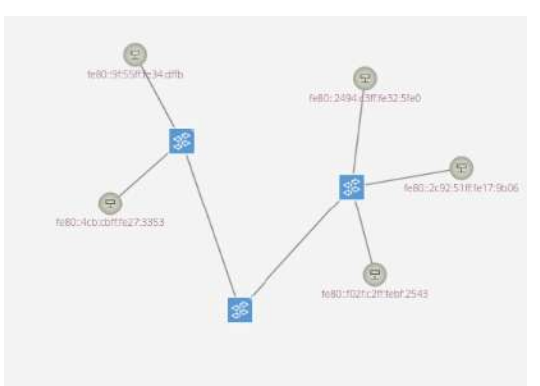

Figura Topología Pruebas

#### 1.33.1 Instalación Aplicaciones necesarias

Una vez se tiene la topología reconocida por la controladora ONOS se procede a activar las aplicaciones que se utilizarán para la monitorización en la red Para esto en la interfaz Web de ONOS accedemos al menú aplicaciones. Mostrado en la figura 160, en el campo de búsqueda ingresamos "*monitor*" y de la lista resultante escogemos los siguientes elementos y los activamos

Figura 170 menú opciones ONOS

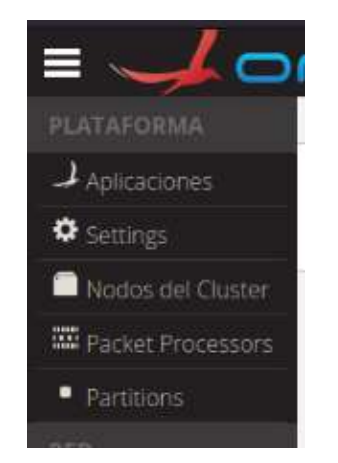
En el campo de búsqueda ingresamos "*monitor*" y de la lista resultante escogemos los siguientes elementos y los activamos dando click al ícono de play en su pantalla, como se muestra en la figura 161.

Control Plane Manager # Gestor de plano de control

Controller Monitor Application # Aplicación de control del sistema de monitoreo

Flow Space Analysis # Analizador de rutas y flujos

Topology & Intent Metrics # Gestión de topologías y métricas.

Control Plane Manager (Control Plane Manager) (Control Plane Manager) (Control Plane Manager) Control Plane Manager D Control Plane Manager Control Plane Manager Control Plane Man

Figura 171 Activación Aplicación ONOS

#### 1.33.2 Revisión de estadísticas

Una vez activadas todas las aplicaciones necesarias regresamos al menú principal, se realiza un click en uno de los switches centrales y podemos acceder a sus características especiales y de monitoreo. Mostrando primeramente las características del switch como se muestra en la figura 160, especificando su protocolo de funcionamiento, en este caso OpenFlow 10, y el tipo de hardware, para este ejemplo es una instancia de OVS, además es apreciable los puertos que se encuentran activos y sus características como son id, velocidad de enlace entre otros, para

acceder a sus estadísticas de tráfico es posible acceder mediante su ítem de estadísticas, como se muestran en la figura 163

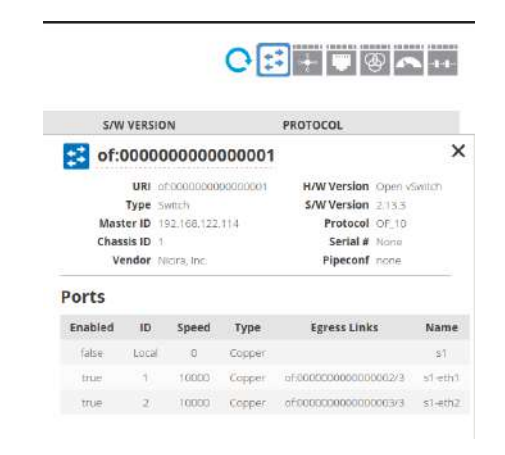

Figura 172 Características Switch

Figura 173 Estadísticas Switch y Flujos.

| lows for D | evice of:00 | 00000000000 | 0001 (5 Total) |            | · + ■ + C                           | 0                                         |         |
|------------|-------------|-------------|----------------|------------|-------------------------------------|-------------------------------------------|---------|
| earch .    | Al          | riieids. v  |                |            |                                     |                                           | 0.000   |
| ESTADO +   | PACKETS     | DURATION    | FLOW PRIDRITY  | TABLE NAME | SELECTOR                            | TREATMENT                                 | APPNAM  |
| Adda       | n           | 4 500       | 4              | 0          | FTH, TVPE ison (PV4, DST 2340.00.04 | inicipaliteut controllers,<br>dearestroe  | *       |
| Actida-ct  | 10          | 4.500       | 5              | 0          | ana Torrigad                        | desideres                                 | *1377   |
| Addad -    | 34          | 1300        | 10000          | 0          | ETH, TVPE arp                       | mm IOUTPUTICO NTROLLER),<br>deprestiture  | . Topia |
| 44000      | 1.451       | 4500        | 40000          | 0          | ETHE TOWN HOLD                      | invelocitique controllatio,<br>deserteure | *099    |
| Anden      | 1.40        | 4.900       | 40000          | 0          | ETH, 1946 toddg:                    | mm)00/1/UT CONTROLLER,                    | *:::::  |

De esta manera se observa el tipo de flujos, así como la configuración interna del switch de como toma sus decisiones basadas en las ordenes de la controladora. De la misma manera es posible analizar el tráfico de datos con un simple escaneo de tramas en las interfaces de cada Switch o nodo permitiendo identificar el flujo y control que tienen los paquetes bajo la controladora, así como se muestra en la figura 164, donde se puede apreciar los paquetes son enviados a negociación acorde a las órdenes de la controladora ONOS y esta dispone los mensajes de aprobación de cómo realizar os envíos de paquetes. Para aprendizaje es necesario que los estudiantes sepan reconocer comportamientos de control y procedimientos dados por los protocolos como es apreciable se tiene las banderas de OFPT\_PACKET\_IN como paquete de entrada y OFPT\_PACKET\_OUT representando paquete de salida que se tiene en los paquetes en la comunicación entre la controladora y los switch ovs.

| 0    | Menú 幽 📷               | 2                 |                              |           |                                                                   |
|------|------------------------|-------------------|------------------------------|-----------|-------------------------------------------------------------------|
| Ŕ    | Loopback: lo (com      | o superusuario)   |                              |           |                                                                   |
| File | Edit View Go           | Capture Analyze   | e Statistics Telephony Wirel | ess Tools | Help                                                              |
| 4    |                        | 5 X 🗋             | ۹ 🔶 🛎 有 د                    | E Fire    | evel ACL Rules                                                    |
|      | Apply a display filter | , <ctri-></ctri-> |                              | Lua       | a                                                                 |
| No.  | Time                   | Source            | Destination                  | Protocol  | Length Info                                                       |
| 0    | 1173 2.346264638       | 10.0.0.4          | 10.0.0.5                     | OpenFlow  | 188 Type: OFPT PACKET OUT                                         |
|      | 1174 2.346566548       | 10.0.0.4          | 10.0.0.5                     | OpenFlow  | 182 Type: OFPT PACKET IN                                          |
|      | 1175 2,346608159       | 10.0.0.4          | 10.0.0.5                     | OpenFlow  | 182 Type: OFFT PACKET IN                                          |
|      | 1176 2.347107814       | 10.0.0.4          | 10.0.0.5                     | OpenFlow  | 188 Type: OFPT PACKET OUT                                         |
|      | 1177 2.347134020       | 10.0.0.4          | 10.0.0.5                     | OpenFlow  | 188 Type: OFPT_PACKET_OUT                                         |
|      | 1178 2.347415278       | 10.0.0.4          | 10.0.0.5                     | OpenFlow  | 182 Type: OFPT PACKET IN                                          |
|      | 1179 2.349921698       | 18.9.9.4          | 10.0.0.5                     | OpenFlow  | 188 Type: OFPT PACKET OUT                                         |
|      | 1180 2.349365768       | 10.0.0.4          | 10.0.0.5                     | OpenFlow  | 182 Type: OFPT_PACKET_IN                                          |
|      | 1181 2.349394077       | 10.0.0.4          | 10.0.0.5                     | OpenFlow  | 182 Type: OFPT_PACKET_IN                                          |
|      | 1182 2.349818888       | 127.0.0.1         | 127.0.0.1                    | TCP       | 74 8181 - 50216 [PSH, ACK] Seq=1092 Ack=23 Win=86 Len=8 TSval=41  |
|      | 1183 2.349891671       | 127.0.0.1         | 127.0.0.1                    | TCP       | 74 8181 - 56216 [PSH, ACK] Seg=1180 Ack=23 Win=86 Len=8 TSval=41  |
|      | 1184 2.349918649       | 127.0.0.1         | 127.0.0.1                    | TCP       | 66 56216 - 8181 [ACK] Seq=23 Ack=1108 Win=86 Len=0 TSval=4183728  |
| 1    | 1185 2.349949956       | 10.0.0.4          | 10.0.5                       | OpenFlow  | 188 Type: OFPT_PACKET_OUT                                         |
|      | 1186 2.349992498       | 10.0.0.4          | 10.0.0.5                     | OpenFlow  | 188 Type: OFPT_PACKET_OUT                                         |
|      | 1187 2.351969172       | 10.0.0.5          | 10.0.0.6                     | OpenFlow  | 182 Type: OFPT_PACKET_IN                                          |
|      | 1188 2,352473622       | 10.0.0.5          | 10.0.0.6                     | OpenFlow  | 188 Type: OFPT_PACKET_OUT                                         |
|      | 1189 2.352743776       | 10.0.0.5          | 10.0.0.6                     | OpenFlow  | 182 Type: OFPT_PACKET_IN                                          |
|      | 1190 2.352813524       | 10.0.0.6          | 10.0.5                       | OpenFlow  | 182 Type: OFPT_PACKET_IN                                          |
|      | 1191 2.353169196       | 10.0.0.6          | 10.0.0.5                     | OpenFlow  | 188 Type: OFPT_PACKET_OUT                                         |
|      | 1192 2.353374901       | 10.0.0.6          | 10.0.0.5                     | OpenFlow  | 182 Type: OFPT_PACKET_IN                                          |
|      | 1193 2.353651509       | 127.0.0.1         | 127.0.0.1                    | TCP       | 66 6653 - 36070 [ACK] Seq=7673 Ack=24637 Win=86 Len=0 TSval=4183  |
| 1    | 1194 2.353764853       | 10.0.0.5          | 10.0.0.6                     | OpenF10w  | 188 Type: OFPT PACKET_OUT                                         |
|      | 1195 2.353989382       | 10.0.0.5          | 10.0.0.6                     | OpenFlow  | 182 Type: OFFT_PACKET_IN                                          |
|      | 1196 2.353998536       | 10.0.0.6          | 10.0.0.5                     | OpenFlow  | 188 Type: OFPT PACKET OUT                                         |
|      | 1197 2.354021429       | 10.0.0.5          |                              | OpenFilmw | 182 Type: OFPT_PACKET_IN                                          |
|      | 1198 2 354062937       |                   | 127.0.0.1                    |           | 66 36070 - 6653 [ACK] Seq=24637 Ack=7917 Win=86 Len=8 TSval=4183. |
|      | 1199 2.354156093       | 10.0.0.6          | 10.0.0.5                     | OpenFlow  | 182 Type: OFPT_PACKET_IN                                          |
| 1    | 1200 2.354183098       | 10.0.0.6          | 10.0.0.5                     | OpenFlow  | 182 Type: OFPT_PACKET_IN                                          |
|      | 1281 2.354276663       | 127.0.0.1         | 127.0.0.1                    | TCP       | 66 6653 - 36058 [ACK] Sen=6209 Ack=24289 Win=86 Len=8 TSval=4183  |

Figura 174 Negociación paquetes hacia destino.

## **Conclusiones.**

- El desarrollo del proyecto permitió obtener una metodología diferente en el aprendizaje de los estudiantes, ofreciendo una plataforma la cual cumple cada uno de sus actividades y requerimientos establecidos en su etapa de planificación mediante la investigación de las tecnologías involucradas.
- La infraestructura permite el desarrollo de prácticas en tecnologías SDN y la implementación de servicios NFV de manera manual, brindando al estudiante un control completo sobre los servicios, tecnologías he integración.
- El dimensionamiento de hardware para la infraestructura fué altamente influenciado por los servicios y funcionalidades requeridas en las instancias virtualizadas, con el objetivo de presentar al usuario una plataforma capaz de soportar las demandas de estas tecnologías en un modelo de estudio.
- Las guías realizadas, presentan al estudiante una base de conocimiento sobre el funcionamiento, configuración e implementación de las herramientas y servicios, faclitando su aprendizaje.

# Recomendaciones

- Realizar un correcto dimensionamiento de los servicios y funcionalidades, antes de realizar la selección de hardware, realizar una sobre estimación de requerimientos y crecimiento de un 30% considerando valores indicados en el capítulo 4
- Utilizar siempre la última versión del software de Cloud Computing OpenStack por motivos de estabilidad y compatibilidad.
- El desarrollo de una implementación de este tipo realizar una investigación y pruebas previas al montaje de la misma, con el motivo de conocer el comportamiento y utilización de los recursos, del sistema.

### Anexos

Instalación SO Base

Como primer paso desarrollamos la instalación del sistema base sobre el hardware especificado. Para este proyecto se ha elegido instalar Ubuntu Server el cual desarrollamos su instalación, indicado en la figura 163

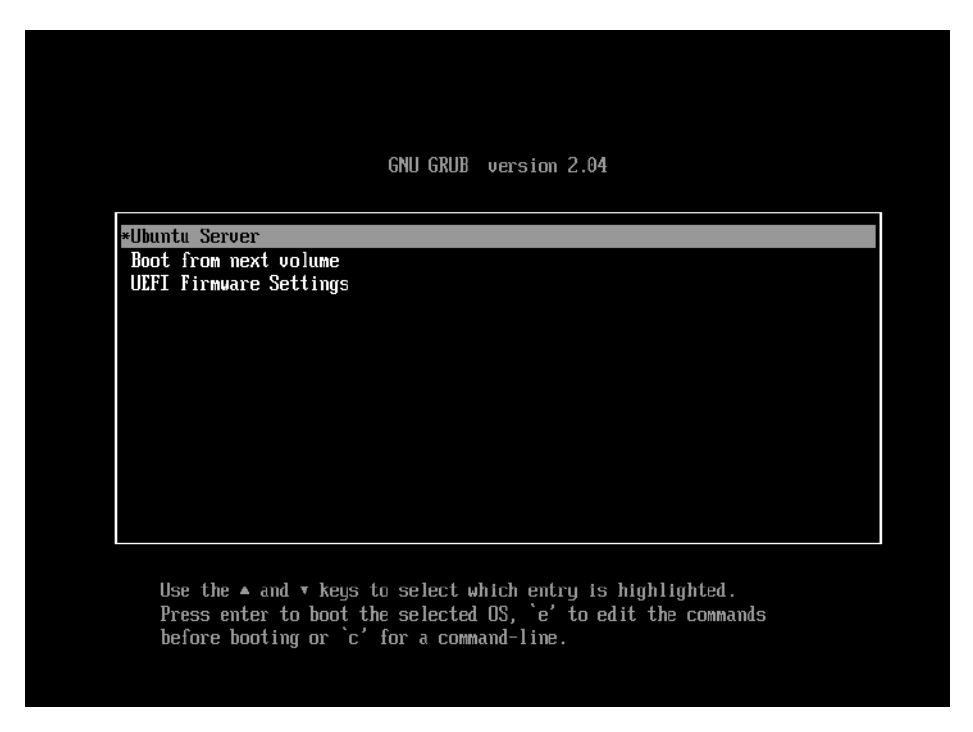

Figura 175 Boot Instalador Ubuntu Server.

La Instalación Completa del Sistema base está documentada en el Anexo 1

Al ingresar la imagen de instalación nos indicara el menú de opciones en la cual seleccionamos Ubuntu Server, indicada en la figura 164

| Willkomment Biervenuet Welcomet Anñon noveanneat⊾t Welkomi                                                                                                    | [Hein]                                                                                                    |
|----------------------------------------------------------------------------------------------------|----------------------------------------------------------------------------------------------------|
| Use UP, DOWN and ENTER keys to select your language.                                                                                                    |                                                                                                    |
| Use UP, DDAN and ENTER keys to select your language.<br>[ Asturianu<br>[ Dahasa Thdonesia<br>[ Catais<br>[ Deutsch<br>] English (UK)<br>] English (UK)<br>] English<br>[ Hrvatski<br>] Listuviški<br>] Listuviški<br>[ Listuviški<br>] Vaderlands<br>] Wederlands<br>] Wederlands<br>] Wederlands<br>] Worskokmäl<br>[ Folski<br>] Svenska<br>] Cestina<br>] Ekanyukå<br>[ Densgocaa<br>] Pycokvá<br>] Denska<br>] Opticka | <ul> <li>3</li> <li>4</li> <li>5</li> <li>7</li> <li>7&lt;</li></ul> |
|                                                                                                    |                                                                                                    |
|                                                                                                    |                                                                                                    |
|                                                                                                    |                                                                                                    |

Figura 176 Selección de Idioma.

Una vez cargada la imagen nos mostrará el menú para seleccionar el idioma de instalación, indicada en la figura 165

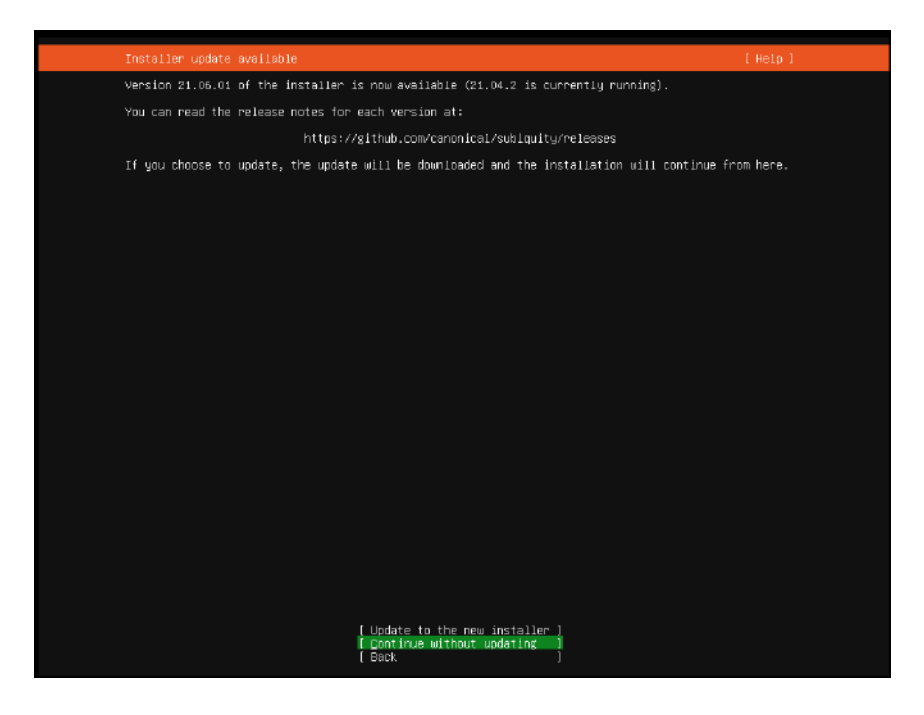

Figura 177 Selección de Instalador.

Si existiese una nueva versión del instalador de sistema seleccionamos la opción de instalación, lo que ejecutará la actualización de este instalador. Indicada en la figura 166

| Keyboard configuration                        |                   |               |                  |                  | l Heip l |
|-----------------------------------------------|-------------------|---------------|------------------|------------------|----------|
| Please select your keyboarn<br>automatically. | i layout below, o | r select "Io  | dentify keyboard | " to detect your | layout   |
| Layput:                                       | [English (US)     |               |                  |                  |          |
| Variant:                                      | [English (US)     |               |                  |                  |          |
|                                               | [ Id              | lentlfy keybo | ard]             |                  |          |
|                                               |                   |               |                  |                  |          |
|                                               |                   |               |                  |                  |          |
|                                               |                   |               |                  |                  |          |
|                                               |                   |               |                  |                  |          |
|                                               |                   |               |                  |                  |          |
|                                               |                   |               |                  |                  |          |
|                                               |                   |               |                  |                  |          |
|                                               |                   |               |                  |                  |          |
|                                               |                   |               |                  |                  |          |
|                                               |                   |               |                  |                  |          |
|                                               |                   | [ Done        | 1                |                  |          |
|                                               |                   | [ Back        | Ĵ                |                  |          |

Figura 178 Selección Teclado.

Seleccionamos el teclado que deseemos utilizar en el sistema. Figura167

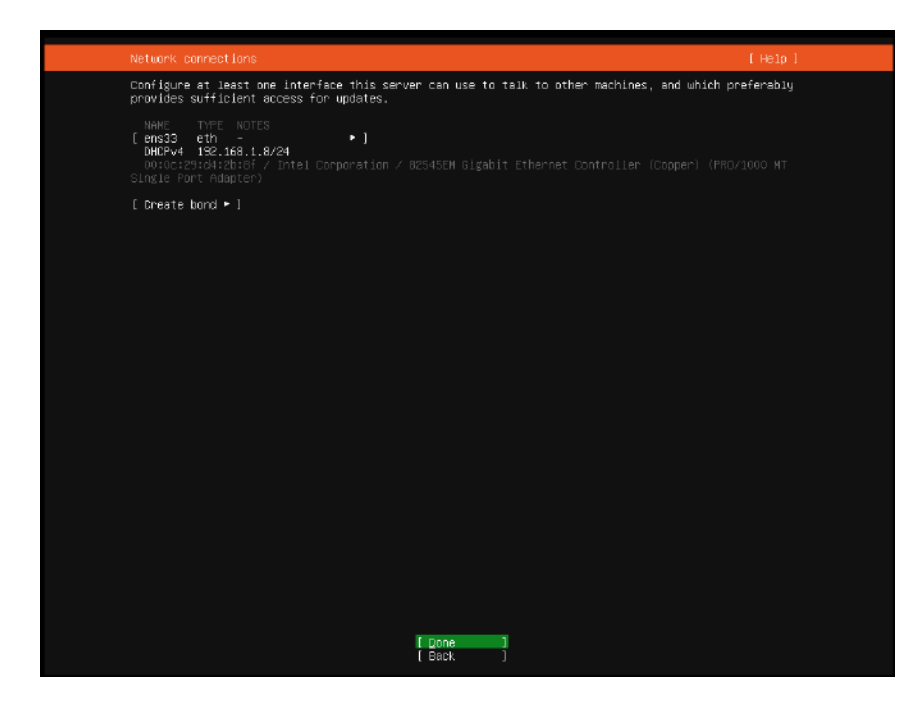

Figura 179 Configuración Red.

Realizará automáticamente la configuración de direccionamiento ip, pero para la aplicación es necesario realizar las configuraciones de manera manual ya que la ip debe ser fija para el funcionamiento de Openstack. Mostrado en la figura 41

Para esto establecemos la interfaz en Modo Manual con el direccionamiento ip 192.168.1.40 como se indica en la figura 168

| Network connections       [ Help ]         Configure at least one interface this server can use to talk to other machines, and which preferably provides sufficient access for updates.         NMAME       TYPE NOTES         [ ens99 eth - )       > ]         DHCPU4 192.158.1.8/24       0:0:0:22:34:20:36 / Intel Corporation / 82545EM Elgablt Ethernet Controller (Cooper) (PR0/1000 MT Single Port Adapter)         [ Create bo       Edit ens33 IPU4 configuration         IFv4 Method:       [ Manual • ]         Subnet:       192.168.1.0/24         Address:       192.158.1.40         Gateway:       192.168.1.1 |
|----------------------------------------------------------------------------------------------------|
| Configure at least one interface this server can use to talk to other machines, and which preferably provides sufficient access for updates. NAME TYPE NOTES Lens33 eth - +] DHOPU4 192.158.1.8/24 OD:00:20:29:04:20:8f / Intel Corporation / 82545EM Gigabit Ethernet Controller (Copper) (PR0/1000 MT Single Port Adapter) [ Create bo         Edit ens33 IPU4 configuration         IFv4 Method: [ Manual • ]         Subnet: 192.168.1.40         Gateway: 192.168.1.1                                                                                                    |
| NAME TYPE NOTES<br>[ ens33 eth -                                                                                                    |
| [ Create bo<br>Edit ens33 IPv4 configuration<br>IPv4 Method: [ Manual  ● ]<br>Subnet: 192.168.1.0/24<br>Address: 192.168.1.40<br>Gatewoy: 192.168.1.1                                                                                                    |
| Edit ens33 IPU4 configuration<br>IFv4 Method: [ Manual • ]<br>Subnet: 192.168.1.0/24<br>Address: 192.168.1.40<br>Gateway: 192.168.1.1                                                                                                    |
| IFv4 Method: [ Manual • ]<br>Subnet: 192.168.1.0/24<br>Address: 192.158.1.40<br>Gatewey: 192.168.1.1                                                                                                    |
| Subnet: 192.168.1.0/24<br>Address: 192.158.1.40<br>Gatewey: 192.168.1.1                                                                                                    |
| Subnet: 192.168.1.0/24<br>Address: 192.168.1.40<br>Gatewby: 192.168.1.1                                                                                                    |
| Address: 192.168.1.40<br>Gatewby: 192.168.1.1                                                                                                    |
| Address: 192.158.1.40<br>Gatewsy: 192.168.1.1                                                                                                    |
| Gateway: 192.168.1.1                                                                                                    |
| Gatebag: 192.168.1.1                                                                                                    |
|                                                                                                    |
| Name services: 1, 1, 1, 1, 8, 8, 8, 192, 168, 1, 1                                                                                                    |
| IP addresses, comma separated                                                                                                    |
| Search domains:                                                                                                    |
| Domains, comma separated                                                                                                    |
| [ Save ]                                                                                                    |
| L GAILEI J                                                                                                    |
|                                                                                                    |
|                                                                                                    |
|                                                                                                    |
|                                                                                                    |
|                                                                                                    |
|                                                                                                    |
|                                                                                                    |

Figura 180Configuración Manual Ip.

De esta manera aseguramos que la ip no cambie en el desarrollo del proyecto, permitiendo un funcionamiento de OpenStack.

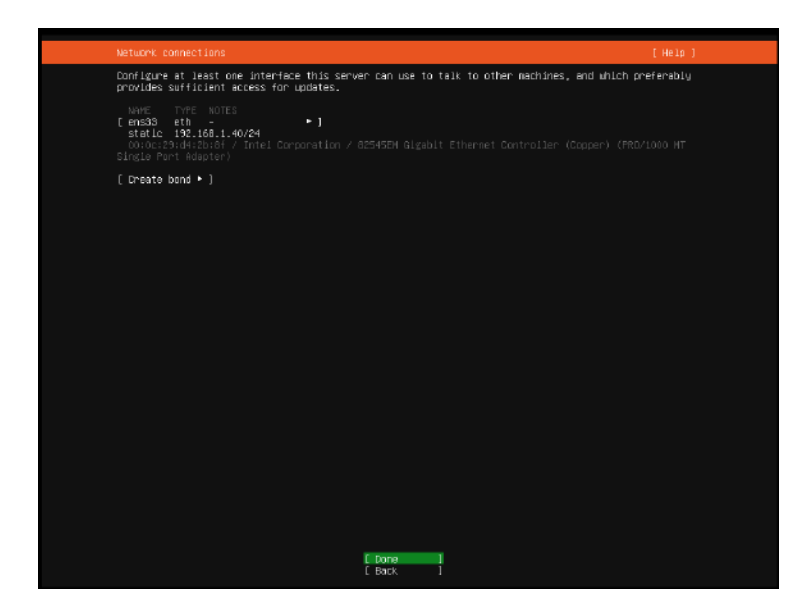

Figura 181 Aplicación Configuración.

Confirmamos la aplicación de las configuraciones de red manuales mostradas en la figura 169. Y continuamos con el proceso como se indica en la figura 170, al no existir configuraciones necesarias dejamos en blanco y continuamos con el procedimiento.

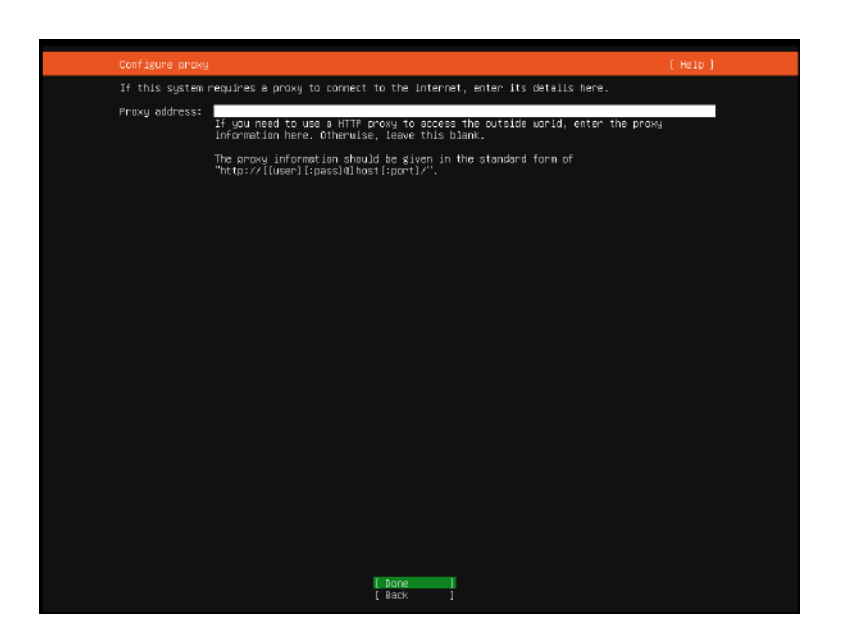

Figura 182 Configuración Proxi. Fuente: Autor

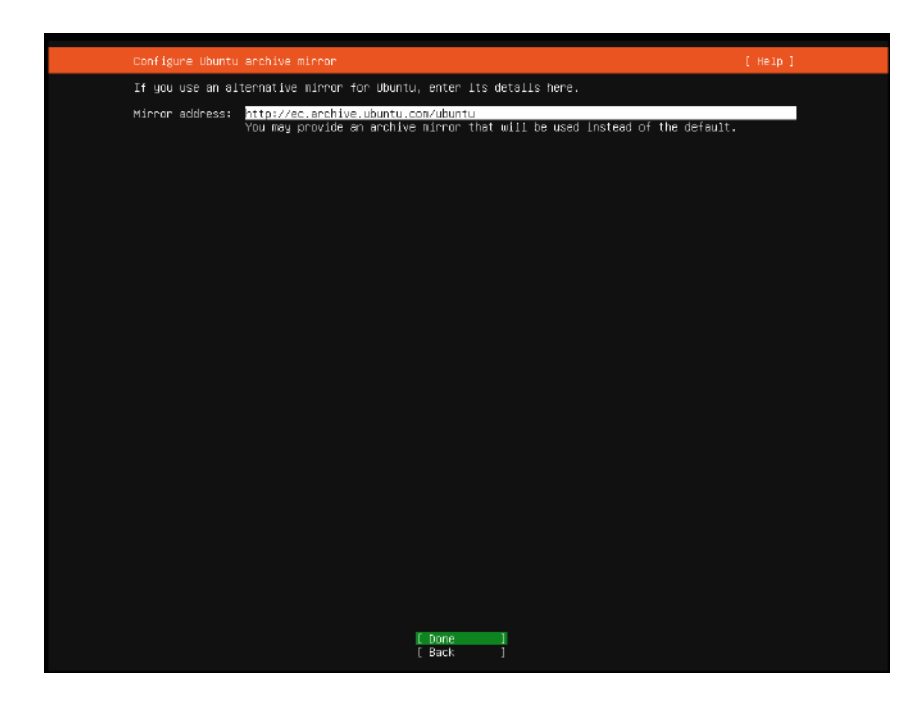

Figura 183 Repositorio Linux.

El instalador seleccionará el repositorio más cercano para su configuración como se muestra en la figura 171. A continuación se realiza la configuración de disco, donde utilizaremos la opción de todo el disco debido a que no requerimos particionamiento.

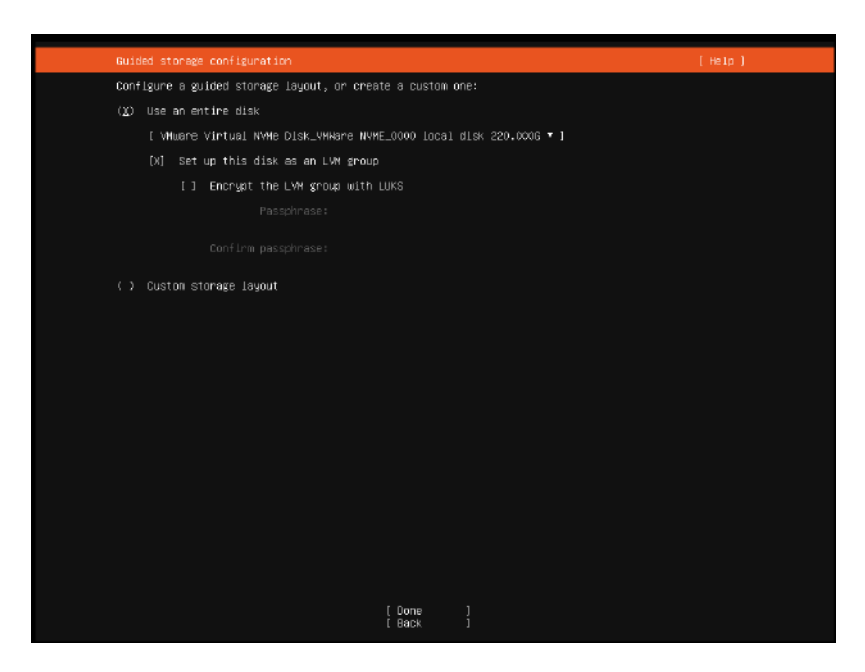

Figura 184 Configuración Disco.

De esta manera el sistema utilizará y configurará el disco completo indicado en la figura 172.

Seleccionado esto nos indicará un resumen mostrado en la Figura 173 de los cambios a realizar en el disco como son las particiones y las funciones de cada una de ellas.

| FILE SYSTEM SUMMARY                                                                                                    |                  |                                            |     |
|----------------------------------------------------------------------------------------------------|------------------|--------------------------------------------|-----|
| HOLMT POINT SIZE FYFE DEVICE FYFE<br>[ / 109.2486 neu ext 4 new U/M jogical volume + ]<br>[ /boot 1.0006 neu ext 4 new partition of local disk + ]<br>[ /koot/efi Si2.0004 neu fat32 new partition of local disk + ]                            |                  |                                            |     |
| AVAILABLE DEVICES                                                                                                    |                  |                                            |     |
| DEVICE TYPE<br>I uburtu-vg (neu) LVM volu<br>free space                                                                                                    | ume group        | SIZE<br>218.4966<br>109.2486               | • 1 |
|                                                                                                    |                  |                                            |     |
| USED DEVICES                                                                                                    |                  |                                            |     |
| TYPE<br>[ ubuntu-vg (new)<br>ubuntu-lv new, to be formatted as ext4, mounted at /                                                                                                    | une group        | SIZE<br>218.4966<br>109.2486               | 1   |
| [ VMware Virtual WVMe Disk_VMMare NVME_0000 local d:<br>partition 1 new, primery ESP, to be formatted as fat32, mounted at /<br>partition 2 new, to be formatted as ext4, mounted at /boot<br>partition 3 new, PV of LVM volume group ubuntu-vg | isk<br>∕boot∕efl | 220.000G<br>512.000M<br>1.000G<br>218.498G | 1   |
|                                                                                                    |                  |                                            |     |
|                                                                                                    |                  |                                            |     |
|                                                                                                    |                  |                                            |     |
|                                                                                                    |                  |                                            |     |
| [ Baset ]<br>[ Baset ]<br>[ Back ]                                                                                                    |                  |                                            |     |

Figura 185 Particiones Disco.

| Storage config                                     | uration                                                                                                    | [Help]        |
|----------------------------------------------------|----------------------------------------------------------------------------------------------------|---------------|
|                                                    |                                                                                                    |               |
| HOUNT POINT<br>[ /<br>[ /boot<br>[ /boot/efi       |                                                                                                    |               |
|                                                    |                                                                                                    |               |
| DEVICE<br>[ ubuntu-vg (n<br>free space             |                                                                                                    | 6G *]<br>8G   |
|                                                    | Confirm destructive action                                                                                                    |               |
|                                                    | Selecting Continue below will begin the installation process and<br>result in the loss of data on the disks selected to be formatted. |               |
| DEVICE<br>[ ubuntu-vg<br>ubuntu-1v                 | You will not be able to return to this or a previous screen once the<br>installation has started.                                     | * 1           |
| [ VMware Vi<br>partition<br>partition<br>partition | Are you sure you want to continue?<br>[ No   ]<br>[ continue ]                                                                        | * ]<br>*<br>* |
|                                                    |                                                                                                    |               |
|                                                    |                                                                                                    |               |
|                                                    |                                                                                                    |               |
|                                                    |                                                                                                    |               |
|                                                    |                                                                                                    |               |

Figura 186 Confirmación Cambios Disco,

Como se muestra en la figura 174, la cual solicita la confirmación para que se realicen cambios en el disco ya que una vez confirmados no se puede recuperar la información de partición ni datos del disco.

| Profile setup                                   | ti                                                                                                    | Help ) |
|-------------------------------------------------|----------------------------------------------------------------------------------------------------|--------|
| Enter the username and<br>the next screen but a | password you will use to log in to the system. You can configure SSH acco<br>password is still needed for sudo. | ess on |
| Your name:                                      | zoid                                                                                                    |        |
| Your server's name:                             | openstack<br>The name it uses when it talks to other computers,                                                 |        |
| Pick a username:                                | zoid                                                                                                    |        |
| Choose a password:                              | an a fanonski                                                                                                   |        |
| Confirm your password:                          | No3+#KNoNoNoN                                                                                                   |        |
|                                                 |                                                                                                    |        |
|                                                 |                                                                                                    |        |
|                                                 |                                                                                                    |        |
|                                                 |                                                                                                    |        |
|                                                 |                                                                                                    |        |
|                                                 |                                                                                                    |        |
|                                                 |                                                                                                    |        |
|                                                 |                                                                                                    |        |
|                                                 |                                                                                                    |        |
|                                                 |                                                                                                    |        |
|                                                 | [ Done ]                                                                                                    |        |

Figura 187 Configuración Usuario.

Establecemos Usuario y Contraseña de usuario para utilizar en el sistema, así como el nombre del host, como se muestra en la figura 175

| SSH Setup         |                               |                                       |                               |
|-------------------|-------------------------------|---------------------------------------|-------------------------------|
| You can choose to | o install the OpenSSH s       | erver package to enable secure        | remote access to your server. |
|                   | (X) Install DpenSSH s         | er ver                                |                               |
| Import SSH identi | Liy: [No<br>You can import yo | ▼]<br>pur SSH kays from GitHub or Lau | nchpad.                       |
| Import Userna     |                               |                                       |                               |
|                   |                               |                                       |                               |
|                   |                               |                                       |                               |
|                   |                               |                                       |                               |
|                   |                               |                                       |                               |
|                   |                               |                                       |                               |
|                   |                               |                                       |                               |
|                   |                               |                                       |                               |
|                   |                               |                                       |                               |
|                   |                               |                                       |                               |
|                   |                               |                                       |                               |
|                   |                               |                                       |                               |
|                   |                               |                                       |                               |
|                   |                               |                                       |                               |
|                   |                               |                                       |                               |
|                   |                               |                                       |                               |
|                   |                               |                                       |                               |
|                   |                               | [ Done ]                              |                               |
|                   |                               | [Back ]                               |                               |
|                   |                               |                                       |                               |

Figura 188 Servicio SSH.

Aceptamos la instalación del Servidor de SSH en el sistema para realizar tareas de administración remota en el sistema. Indicado en la figura 176

| Featured Server Snaps                                                                                                    | ( qts)                                                                                                    |
|----------------------------------------------------------------------------------------------------|----------------------------------------------------------------------------------------------------|
| These are popular snaps in server environments. S<br>more details of the package, publisher and version                                                                                                    | Select or deselect with SPACE, press ENTER to see<br>ons available.                                                                                                    |
| <pre>1 microkis canonical/ Li<br/>1 microkis canonical/ Li<br/>1 wetan skita-containers katacontainers Li<br/>1 dobker<br/>1 dobker<br/>1 nosquita<br/>1 sobnido<br/>1 sobnido<br/>1 sobnid</pre> | Relation to the service of a constant of a splance +<br>xtcloud Server - A safe home for all your data =<br>phtueight wirtuel machines that seemlessly plug int +<br>been container untils =<br>a source kerner untils =<br>a source kerner untils =<br>a source kerner in the service of the seconds. +<br>ibse tosquiter MGTT breach =<br>silient kerver for 1000, installed in seconds. +<br>ibse tosquiter MGTT breach =<br>silient kerver for 1000, installed in seconds. +<br>ibse tosquiter MGTT breach =<br>silient kerver for 1000, installed in seconds. +<br>ibse tosquiter MGTT breach =<br>silient kerver justen =<br>tool to lead, stress lest and berchmark a computer +<br>add for one computer to manther, safely =<br>install commond Line Interface for Nuzon keis Servit +<br>mand-line interface for Nuzon Leis Interface +<br>chage runtime for conjume-up spells =<br>total to issue with the sind or balents fully compilant +<br>totals, is a power in the service object-relation +<br>total source on the issue of load-balancing for Lin +<br>e frometheus monitoring system and time series data +<br>model-d-iven operator lifecycle manager + |
| [0] pone                                                                                                    |                                                                                                    |
| L Back                                                                                                    | K ]                                                                                                    |

Figura 189 Características Extra.

En el menú mostrado en la figura 177 se presentan las preconfiguraciones de características que podemos instalar en el servidor, al ninguna ser de utilidad, no seleccionamos ninguna y proseguimos con la instalación.

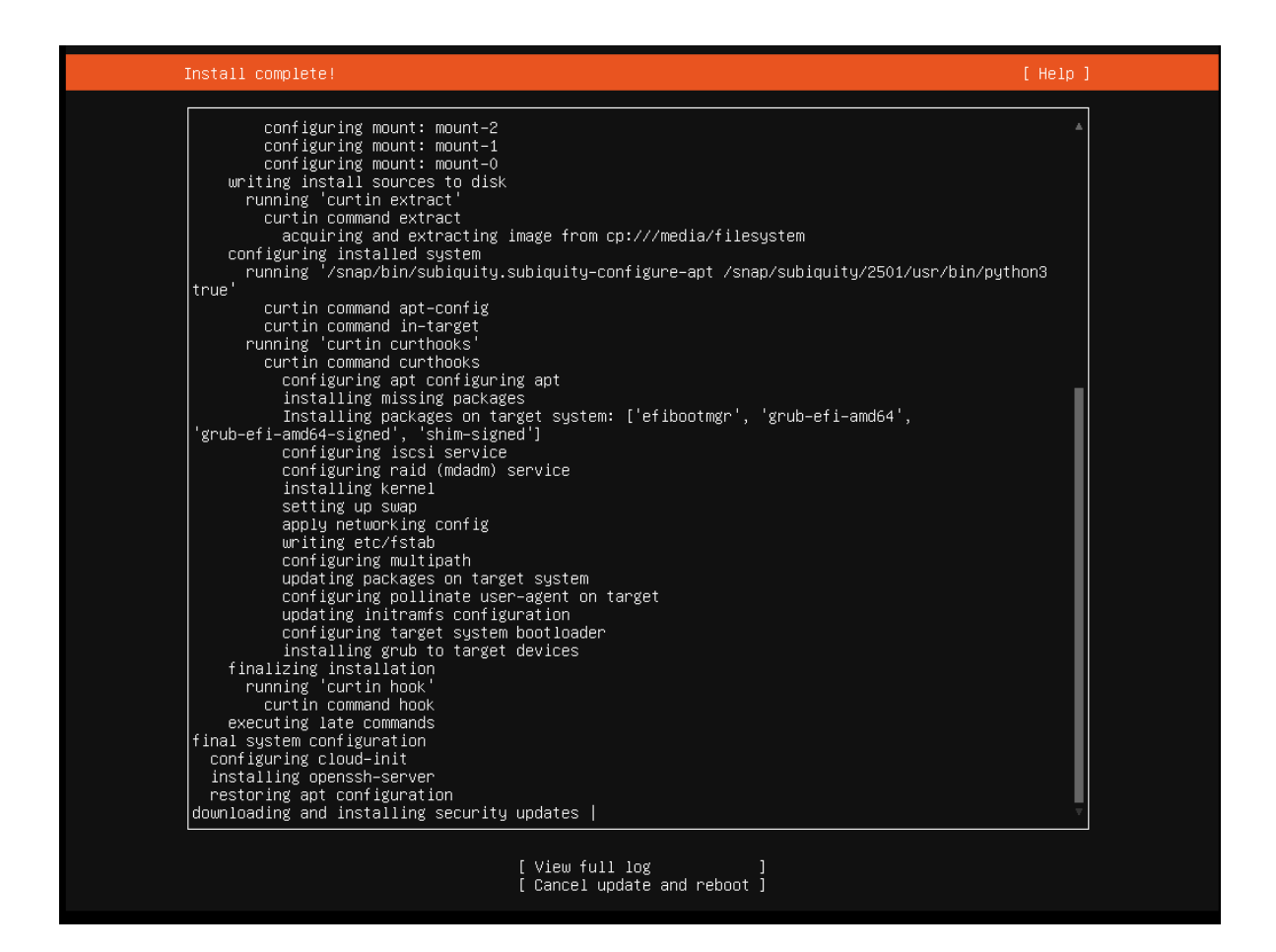

Figura 190 Instalación Servidor.

Una vez terminado ese proceso automáticamente inicia la instalación y configuración del servidor, aguardamos mientras completa la instalación ya que puede tomar varios minutos. Como se muestra en la figura 178

Y una vez que ha terminado es posible reiniciar el equipo. Mostrado en la figura 179

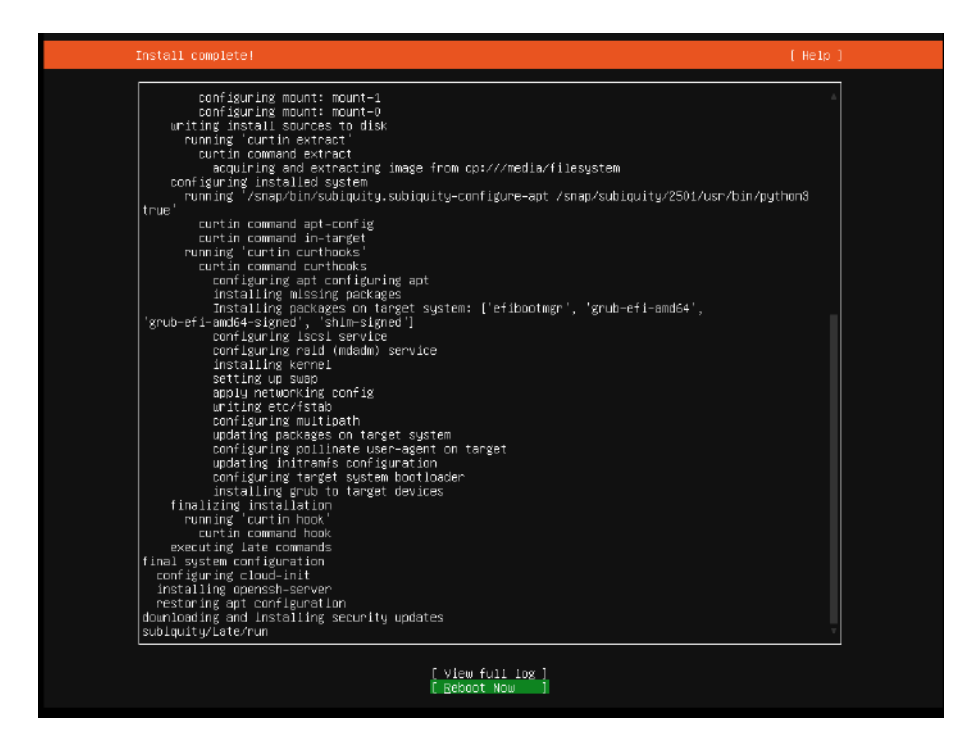

Figura 191 Sistema Instalado.

En la figura 180 se muestra la interfaz cli correspondiente al sistema instalado en

el disco.

| Ubuntu 21.04 openstack ttyl                                                                                                    |  |  |  |  |
|----------------------------------------------------------------------------------------------------|--|--|--|--|
| openstack login: zoid<br>Password:<br>Welcome to Ubuntu 21.04 (GNU/Linux 5.11.0−22-generic x86_64)                                                                                       |  |  |  |  |
| <pre>* Documentation: https://help.ubuntu.com * Management: https://landscape.canonical.com * Support: https://ubuntu.com/advantage</pre>                                                |  |  |  |  |
| System information as of Wed Jun 23 15:55:51 UTC 2021                                                                                                    |  |  |  |  |
| System load: 0.19 Memory usage: 2% Processes: 332<br>Usage of /: 5.9% of 107.046B Swap usage: 0% Users logged in: 0                                                                      |  |  |  |  |
| => There were exceptions while processing one or more plugins. See<br>/var/log/landscape/sysinfo.log for more information.                                                               |  |  |  |  |
| 35 updates can be installed immediately.<br>O of these updates are security updates.<br>To see these additional updates run: apt listupgradable                                          |  |  |  |  |
| The programs included with the Ubuntu system are free software;<br>the exact distribution terms for each program are described in the<br>individual files in /usr/share/doc/*/copyright. |  |  |  |  |
| Ubuntu comes with ABSOLUTELY NO WARRANTY, to the extent permitted by applicable law.                                                                                                    |  |  |  |  |
| To run a command as administrator (user "root"), use "sudo <command/> ".<br>See "man sudo_root" for details.                                                                             |  |  |  |  |
|                                                                                                    |  |  |  |  |

Figura 192 Boot Terminal.

Una vez reiniciado se obtendrá la terminal del servidor ya funcionando correctamente. Al cual realizamos una actualización de todos sus componentes mediante la utilización del comando:

#### Sudo apt update && sudo apt upgrade -y

El cual permite actualizar la lista de repositorio y actualización general del sistema. Seguido a esto realizamos la instalación de la interfaz gráfica KDE, para mayor facilidad de administración del sistema con el siguiente comando

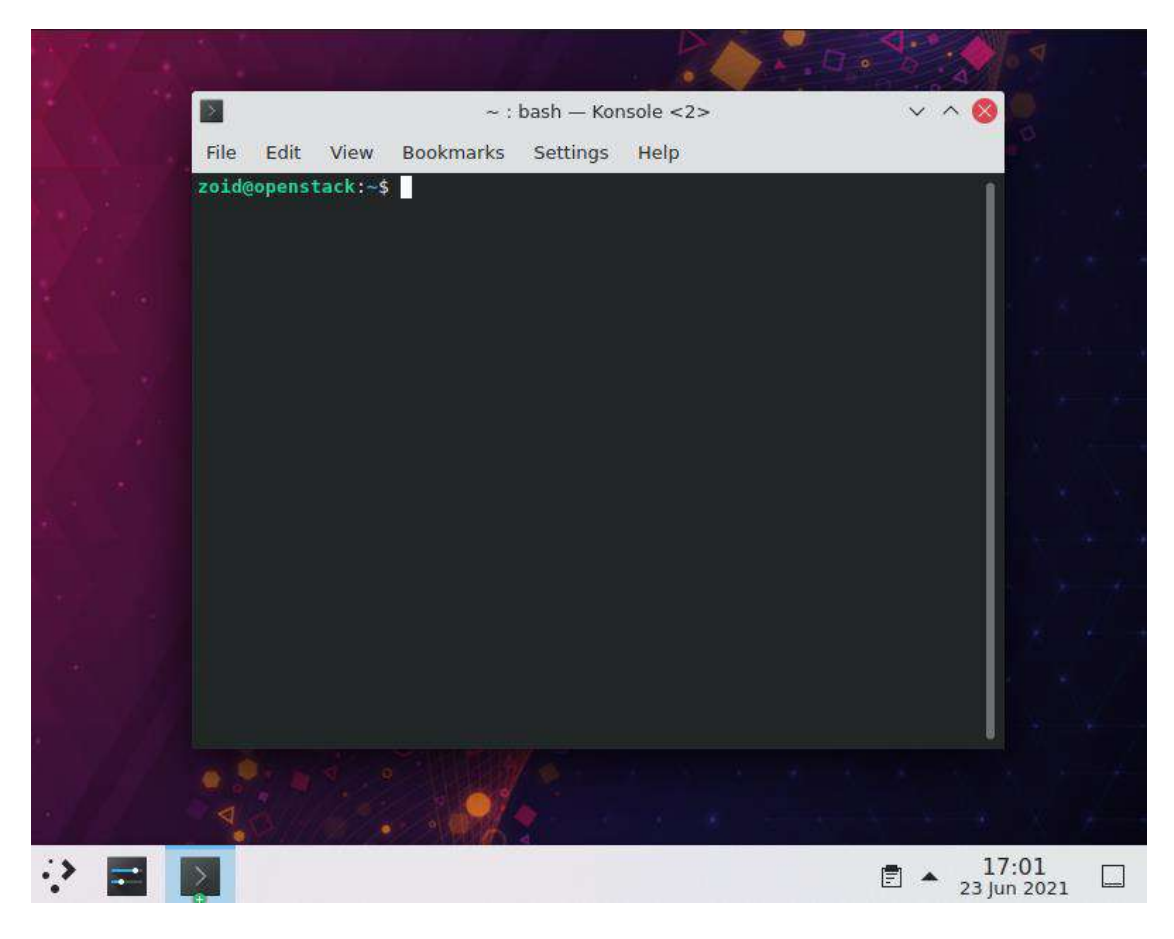

sudo apt-get install kubuntu-desktop --no-install-recommends

Figura 193 Interfaz Gráfica.

Una vez terminada la instalación es posible acceder a la interfaz gráfica. Tal y como se muestra en la figura 181

Instalación Sistema Imagen Host

Una vez generado el perfil y encendiendo la máquina KVM, se obtiene una ventana como la indicada en la figura 182

| *                      |               | Base on QEMU/KVM             |         |
|------------------------|---------------|------------------------------|---------|
| e Virtual Machine View | Send Key      |                              |         |
|                        | •             |                              |         |
|                        |               |                              |         |
|                        |               |                              |         |
|                        |               |                              |         |
|                        |               | ubuntu®                      |         |
|                        |               |                              |         |
|                        |               | Installer boot menu          |         |
|                        |               | all<br>and-line install      |         |
|                        | Adva<br>Help  | nced options >               |         |
|                        |               |                              |         |
|                        |               |                              |         |
|                        |               |                              |         |
|                        | Press ENTER t | o boot or TAB to edit a menu | ı entry |

Figura 194 KVM Fuente: Autor

La continuación de la instalación se encuentra de tallada en el anexo 2

Al obtener esta imagen realizamos la instalación básica del sistema Ubuntu.

Con la selección del idioma del sistema. Figura 183

| 000000000 |                                                                                                    |                                                                                                    |
|-----------|----------------------------------------------------------------------------------------------------|----------------------------------------------------------------------------------------------------|
| anguage:  | Lithuanian<br>Macedonian<br>Norwegian Bokmaal<br>Norwegian Bokmaal<br>Norwegian Nynorsk<br>Persian<br>Portuguese<br>Portuguese (Brazil)<br>Romanian<br>Russian<br>Serbian (Dyrillic)<br>Silesian<br>Slovak<br>Slovenian<br>Romish<br>Suedish<br>Tagalog<br>Tajik<br>Thai | <ul> <li>Lietuviškai +</li> <li>Македонски</li> <li>Sámegillii</li> <li>Norsk bokmál</li> <li>Norsk bokmál</li> <li>Norsk bokmál</li> <li>Polski</li> <li>Portuguðs</li> <li>Portuguðs</li></ul> |
|           | Ukrainlan                                                                                                    | – Українська                                                                                                    |

Figura 195 Selección Idioma SO Base

De la misma manera seleccionamos la ubicación para establecer el sistema horario del sistema como se indica en la figura 184.

| [!!] Seleccione su ubicación<br>La ubicación seleccionada aquí se utilizará para fijar su zona horaria y también como<br>ejempio para ayudarle a seleccionar la localización de su sistema. Esta localización será<br>habitualmente el país donde vd. vive. |  |  |  |  |
|----------------------------------------------------------------------------------------------------|--|--|--|--|
| Esta es una lista reducida de ubicaciones basada en el idioma que ha seleccionado. Escoja<br>Kotro⊁ si su ubicación no está en la lista.                                                                                                    |  |  |  |  |
| País, territorio o área:                                                                                                    |  |  |  |  |
| Argentina *<br>Boilvia<br>Chile<br>Colombia<br>Costa Rica<br>Cuba<br>El salvedon<br>El salvedon<br>Estados Unidos<br>Guatemala<br>Honduras<br>México<br>Niceragua<br>Panamá<br>Panamá<br>Panaguay<br>Perú<br>Puerto Rico<br>República Dominicane *          |  |  |  |  |
| (Retraceder)                                                                                                    |  |  |  |  |
|                                                                                                    |  |  |  |  |

Figura 196 Ubicación

Una vez seleccionada esto establecerá la conexión de red automáticamente, no es necesario utilizar ip fija ya que se requiere que toma ip automáticamente.

Establecemos el Hostname de la máquina como se muestra la figura 185

| [1] Configurar la red         Por favor, introduzca el nombre de la máquina.         El nombre de máquina es una sola palabra que identifica el sistema en la red. Consulte al administrador de red si no sabe qué nombre debería tener. Si está configurando una red doméstica puede inventarse este nombre.         Nombre de la máquina:         Hanstap         «Retroceder» | [1] Configurar la red         Por favor, introduzca el nomore de la máquina.         El nombre de máquina es una sola pelabra que identifica el sistema en la red. Consulte al administrador de red si no sabe qué nombre debería tener. Si está configurando una red dométrica puede inventarse este nombre.         Nombre de la máquina:         Manstan         (Retroceder) |                                                                                                    |                                                                                                    |                                                            |
|----------------------------------------------------------------------------------------------------|----------------------------------------------------------------------------------------------------|----------------------------------------------------------------------------------------------------|----------------------------------------------------------------------------------------------------|------------------------------------------------------------|
| Por favor, introduzca el nombre de la máquina.<br>El nombre de máquina es una sola palabra que identifica el sistema en la red. Consulte al<br>administrador de red si no sabe qué nombre deberia tener. Si está configurando una red<br>doméstica puede inventerse este nombre.<br>Nombre de la máquina:<br>Manstao<br>(Retroceder)                                             | Por favor, introduzca el nombre de la máquina.<br>El nombre de máquina es una sola palabra que identifica el sistema en la red. Consulte al<br>administrador de red si no sabe qué nombre debería tener. Si está configurando una red<br>doméstica puede inventarse este nombre.<br>Nombre de la máquina:<br><u>Hanstao</u><br>(Retroceder)<br>(Continuen)                       |                                                                                                    | [1] Configurar 1a red                                                                                         |                                                            |
| Nombre de la mâquina:<br>Hanstap<br>(Retroceder) Continuery                                                                                                    | Nombre de la mâquina:<br>Hanstao                                                                                                    | Por favor, introduzca el no<br>El nombre de máquina es una<br>administrador de red si no<br>doméstica puede inventarse | mbre de la máquina.<br>Nota palabra que identifica el si<br>Sabe qué nombre debería tener. Si<br>este nombre. | lstema en la red. Consulte al<br>está configurando una red |
| <pre></pre>                                                                                                    |                                                                                                    | Nombre de la máquina:<br>Hanstap                                                                                       |                                                                                                    |                                                            |
|                                                                                                    |                                                                                                    | <retraceder></retraceder>                                                                                              |                                                                                                    | <u>KContlinuary</u>                                        |

Figura 197 Hostname.

Una vez establecidas estas configuraciones el instalador descargará los ficheros de instalación, así como un asistente de instalación, con el que será posible establecer las configuraciones del sistema operativo.

Designación de Usuarios

En la figura 186 se observa el dialogo donde se requiere la configuración del nombre de usuario de sistema.

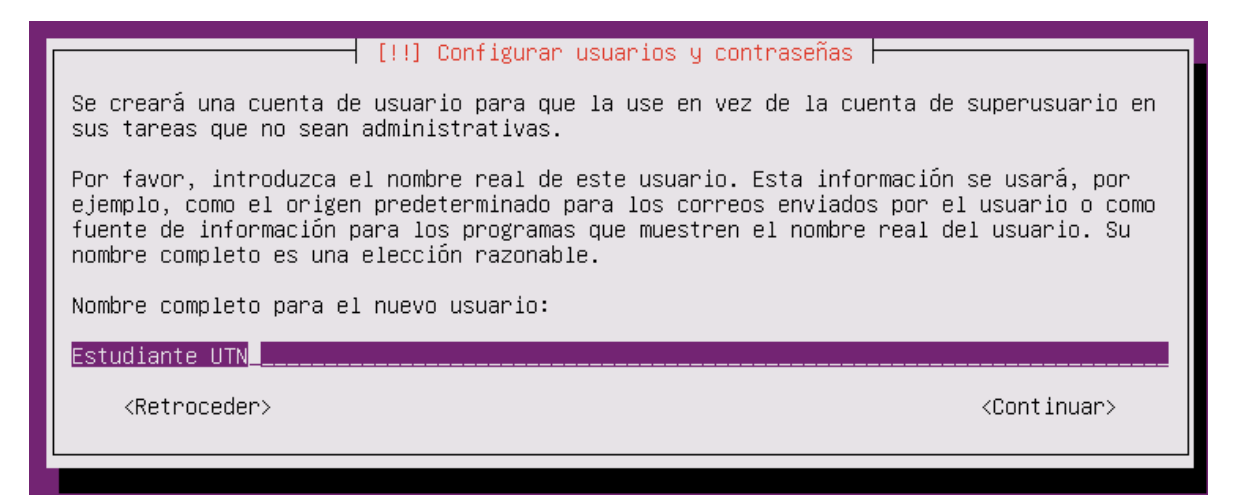

Figura 198 Nombre Cuenta. Fuente: Autor,

De esta manera tomara como usuario estudiante como se aprecia en la figura 187

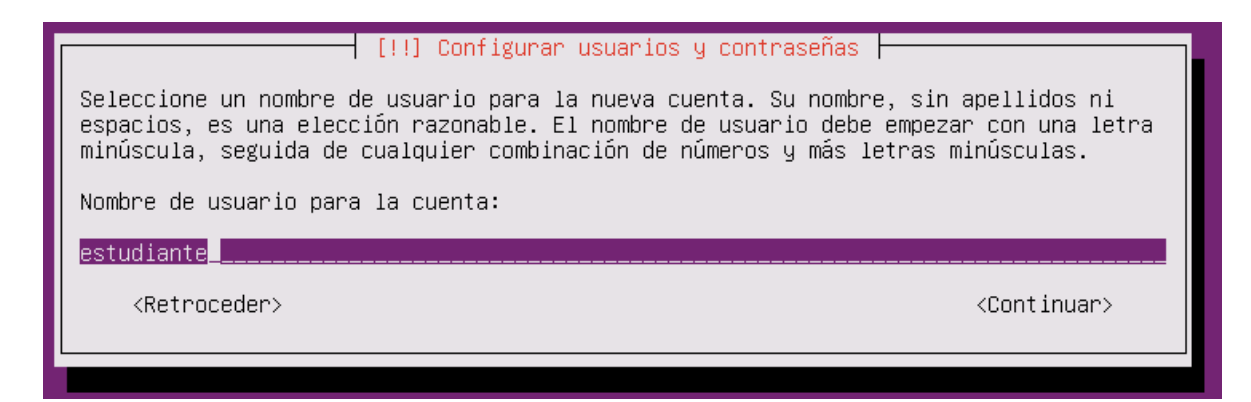

Figura 199 Nombre usuario.

Siendo el usuario con el que se debe ingresar hacia el sistema, acto seguido

establecemos la contraseña de este usuario para su administración, como indicamos en la

figura 188

| [!!] Configurar usuarios y contraseñas                                                                          |   |
|----------------------------------------------------------------------------------------------------|---|
| Por favor, introduzca la misma contraseña de usuario de nuevo para verificar que la<br>introdujo correctamente. | 3 |
| Vuelva a introducir la contraseña para su verificación:                                                         |   |
| *******                                                                                                    |   |
| [] Mostrar la contraseña en claro                                                                               |   |
| <retroceder> <continuar></continuar></retroceder>                                                               |   |
|                                                                                                    |   |

Figura 200 Contraseña usuario.

Esta contraseña servirá para acciones administrativas del sistema, puesto que el usuario tiene derechos administrativos en el sistema necesarios para realizar configuraciones en las implementaciones SDN y NFV.

Configuración de disco.

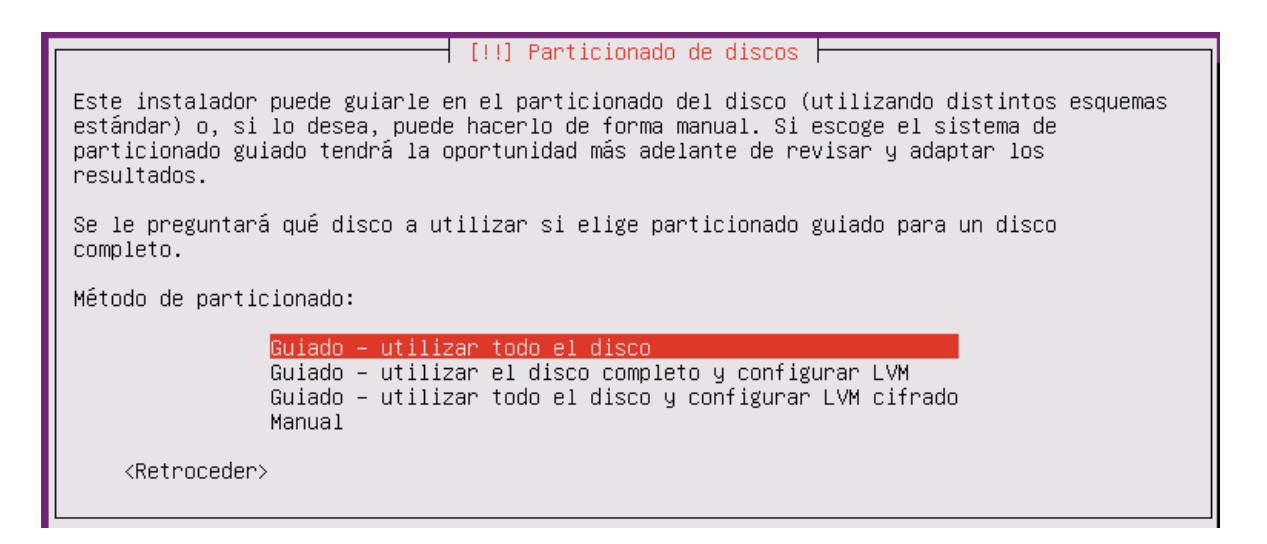

Figura 201 Configuración Disco.

Como se muestra en la figura 189 estableceremos la utilización de todo el disco ya

que no realizaremos configuraciones de particiones específicas o dedicadas.

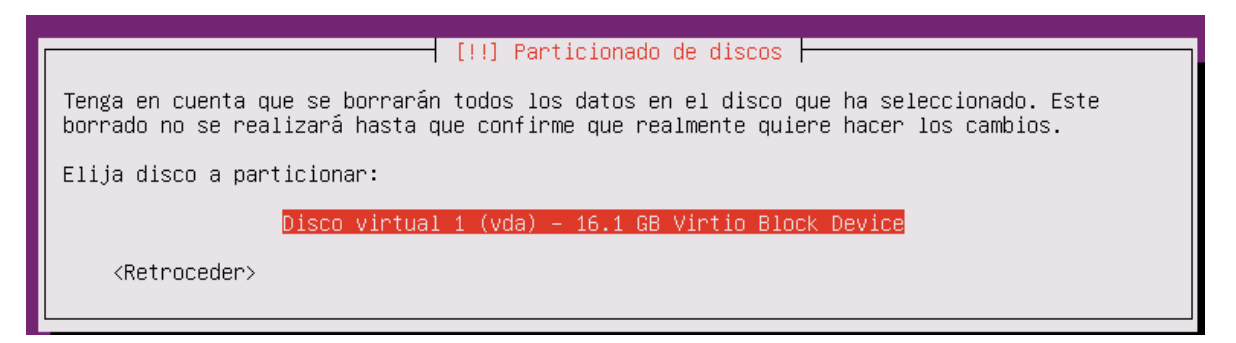

Figura 202 Disco Virtual.

Seleccionamos el disco a utilizar en este caso es el único disponible mostrado en la figura 190. Para la instalación donde realizará la asignación automática de las particiones requeridas por el sistema. Tal y como se muestra en la figura 191 

 [!!] Particionado de discos

 Se escribirán en los discos todos los cambios indicados a continuación si continúa. Si no lo hace podrá hacer cambios manualmente.

 Se han modificado las tablas de particiones de los siguientes dispositivos:

 Disco virtual 1 (vda)

 Se formatearán las siguientes particiones:

 partición #1 de Disco virtual 1 (vda) como

 partición #5 de Disco virtual 1 (vda) como ext4

 ¿Desea escribir los cambios en los discos?

Figura 203 Particiones.

De esta manera se establecen los cambios al disco y aceptamos los cambios y

configuraciones a realizar. A continuación, como se muestra en la figura 192 indicamos

el manejo de actualizaciones de sistema.

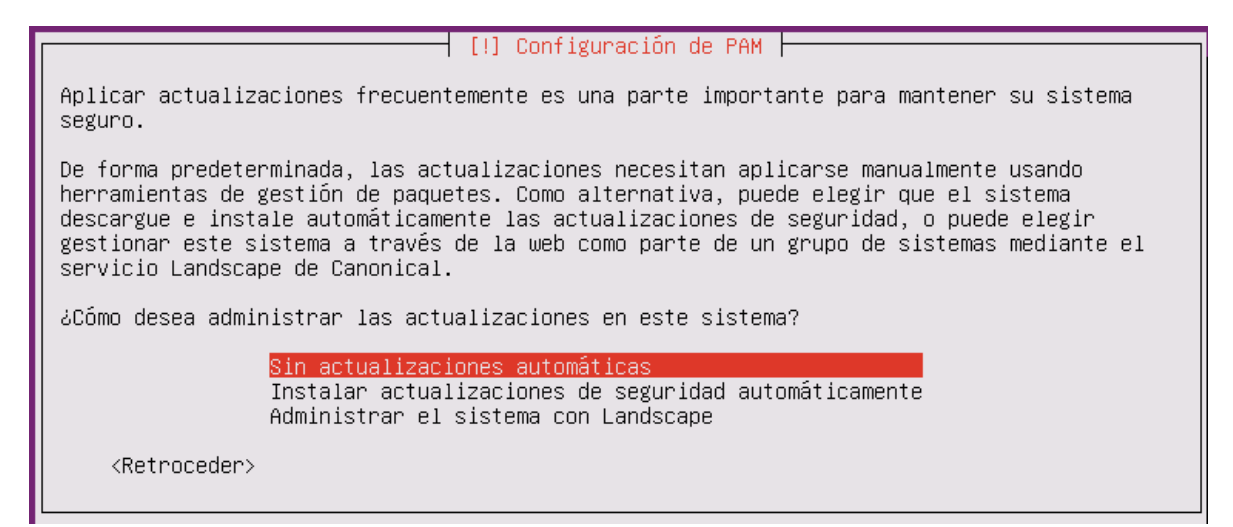

Figura 204 Actualizaciones.

En esta configuración utilizaremos actualizaciones automáticas.

Gestión de características.

En esta sección establecerá las características deseadas sistema, de manera que no contenga opciones o software no requerido para el propósito del proyecto. Tal y como se muestran en la figura 193

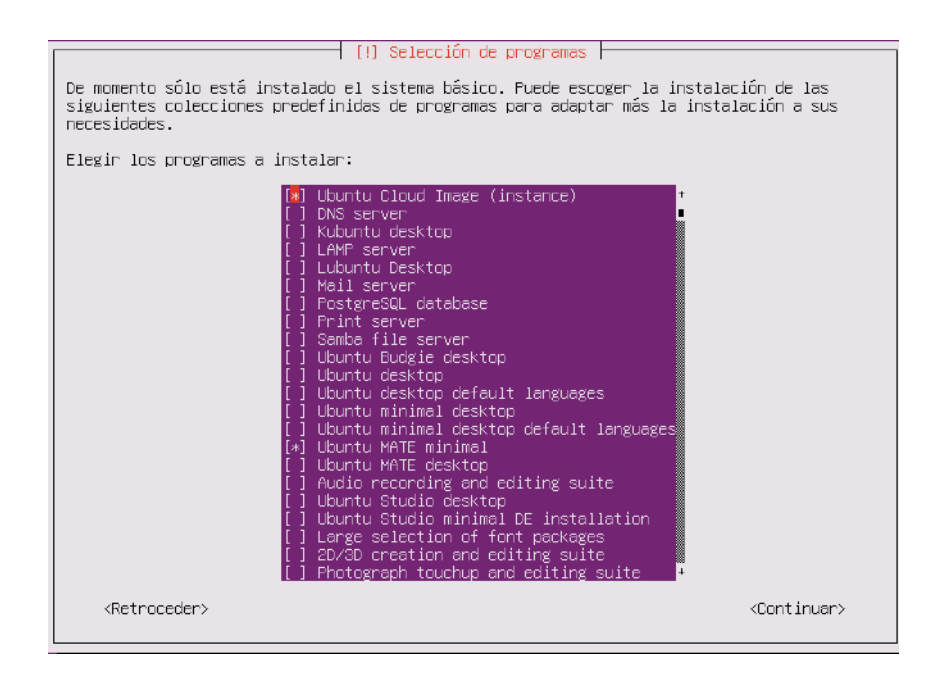

Figura 205 Características.

Estableciendo de esta manera la imagen que se está generando, como una instancia compatible con OpenStack. Y continuamos con la instalación como se indica en la figura 194. La cual dependiendo del número de características seleccionadas tomará más o menos tiempo.

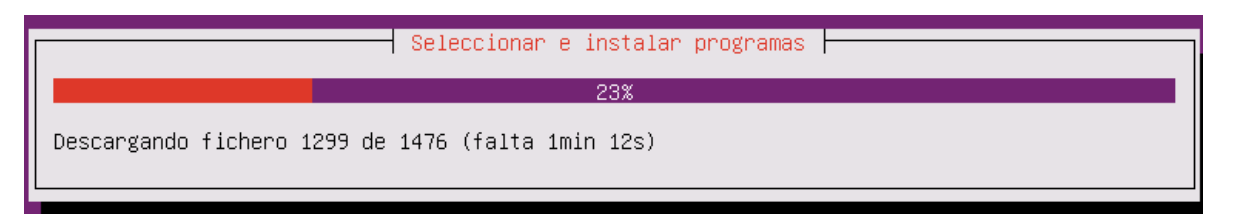

Figura 206 Progreso instalación.

Al punto final de la instalación del paquete grub le damos la opción yes, para poder obtener un cargador de sistema en el disco. Tal y como se muestra en la figura 195 

 [!] Instalar el cargador de arranque GRUB en un disco duro

 Parece que esta instalación es el único sistema operativo en el ordenador. Si esto es así, puede instalar sin riesgos el cargador de arranque GRUB en el registro principal de arranque del primer disco duro.

 Aviso: Si el instalador no pudo detectar otro sistema operativo instalado en el sistema, la modificación del registro principal de arranque hará que ese sistema operativo no puede arrancarse. Sin embargo, podrá configurar GRUB manualmente más adelante para arrancarlo.

 ¿Desea instalar el cargador de arranque GRUB en el registro principal de arranque?

 <Retroceder>
 <</td>

Figura 207 Instalación Grub.

Una vez completada la instalación nos aparecerá la pantalla indicando que la

instalación ha sido completada como se indica en la Figura 196.

|                                                                                             | - []] Terminar la instalació                                                                                | n                                                            |
|---------------------------------------------------------------------------------------------|----------------------------------------------------------------------------------------------------|--------------------------------------------------------------|
|                                                                                             | [ [::] (chiming) ig instandere                                                                              | 11 I                                                         |
| La instalación se ha complet<br>extraer el disco de instalad<br>disco en lugar de reiniciar | Instalación completada<br>tado. Ahora podrá arrancar el<br>ción (CD–ROM o disquetes) par<br>la instalación. | nuevo sistema. Asegúrese de<br>a que el sistema arranque del |
| <retroceder></retroceder>                                                                   |                                                                                                    | <continuar></continuar>                                      |

Figura 208 Instalación Completa.

Boot inicial.

Al reiniciar el equipo se obtiene la pantalla de Login para el sistema. Mostrada en la figura 197

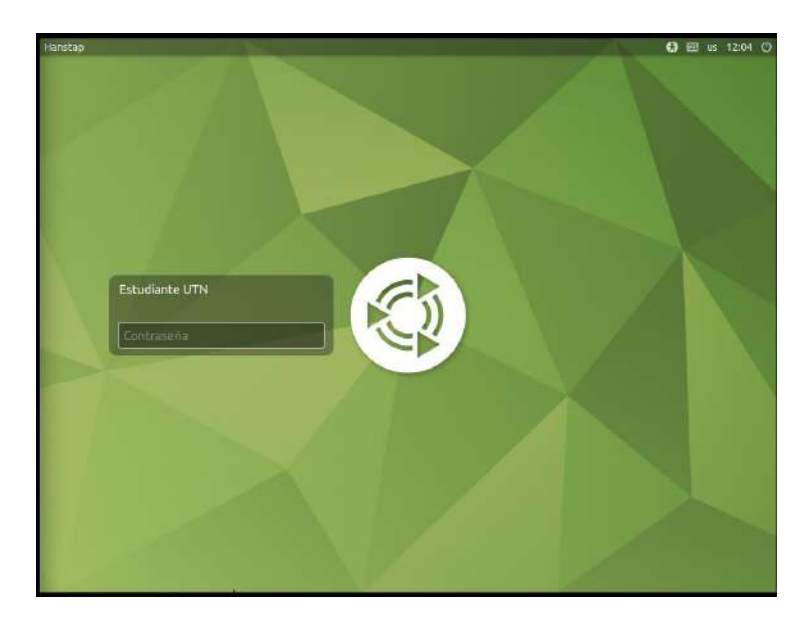

Figura 209 Pantalla Login.

Una vez ingresados los parámetros se ingresa al escritorio del sistema mostrado en la figura 198, donde se configurará los elementos para poder realizar las configuraciones de SDN y NFV así como los paquetes requeridos.

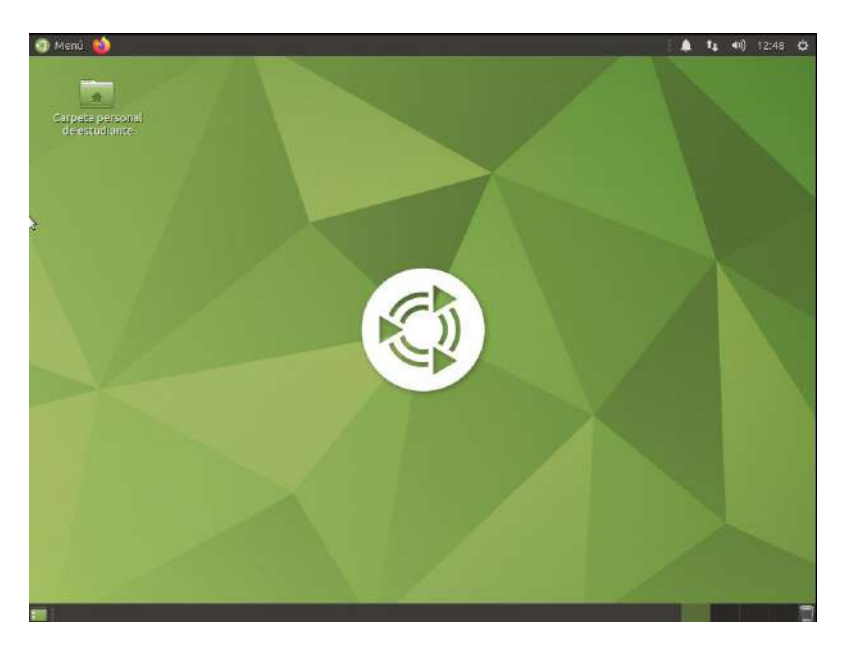

Figura 210 Escritorio Sistema.

Bibliografía

Clavel, T. (8 de enero de 2018). *GIGAMON*. Obtenido de gigamon: https://blog.gigamon.com/2018/01/08/what-is-netflow/

Containernet. (22 de 07 de 2021). *https://github.com/containernet/containernet*. Obtenido de https://github.com/containernet/containernet:

https://github.com/containernet/containernet

cpubenchmark. (10 de 06 de 2021). *cpubenchmark*. Obtenido de cpubenchmark: https://www.cpubenchmark.net

Doherty, J. (2016). SDN and NFV Simplified. Kendallville: PEARSON.

Etsi. (2018). Network Functions Virtualisation (NFV). *Network Functions Virtualisation – Update White Paper*, 16.

García, A. S. (2016). Next Generation Networks - The technologies and Enablers. Berlin: DAI-Labor.

Göransson, P. (2017). Software Defined Networks. Cambridge: Morgan Kaufmann.

IEEE. (20 de Ocr de 1998). *Recommended Practice for Software Requirements Specifications*. Obtenido de Recommended Practice for Software Requirements Specifications: https://ieeexplore.ieee.org/document/720574

IETF. (2020). *Benchmarking Methodology for Network Interconnect Devices*. Cambridge : IEEE.

Intel. (2020). *Open vSwitch\* Enables SDN and NFV Transformation*. https://networkbuilders.intel.com/docs/open-vswitch-enables-sdn-and-nfv-transformation-paper.pdf: Intel.

IONOS. (24 de Junio de 2019). *ionos.es*. Obtenido de ionos.es: https://www.ionos.es/digitalguide/servidores/know-how/que-es-iaas/

Michael S. Bonfim. (2018). *Integrated NFV/SDN Architectures: A Systematic Literature Review* (pág. 52). Pernambuco: Universidad Federal de Pernambuco.

Microsoft. (17 de Enero de 2017). *Virtual vs Physical Memory?* Obtenido de Virtual vs Physical Memory?: https://answers.microsoft.com/enus/windows/forum/all/virtual-vs-physical-memory/23059844-5368-48e8-9683-7365831cb44e

Microsoft. (22 de 07 de 2021). *https://azure.microsoft.com/en-us/overview/what-is-iaas/*. Obtenido de https://azure.microsoft.com/en-us/overview/what-is-iaas/: https://azure.microsoft.com/en-us/overview/what-is-iaas/

Mininet. (22 de 07 de 2021). *http://mininet.org/*. Obtenido de http://mininet.org/: http://mininet.org/

NIST. (22 de 07 de 2021). *https://csrc.nist.gov/*. Obtenido de https://csrc.nist.gov/: https://csrc.nist.gov/publications/detail/sp/800-145/final

opennetworking.org. (20 de 07 de 2021). *https://opennetworking.org/onos/*. Obtenido de Open Network Operating System: https://opennetworking.org/onos/

Openstack. (22 de 07 de 2021).

*https://docs.openstack.org/releasenotes/openstack-manuals/index.html*. Obtenido de https://docs.openstack.org/releasenotes/openstack-manuals/index.html: https://docs.openstack.org/releasenotes/openstack-manuals/index.html

Openvswitch.org. (20 de 07 de 2021). *Open vSwitch*. Obtenido de Open vSwitch: https://www.openvswitch.org/

Pepelnjak, I. (18 de Noviembre de 2020). *ipspace.com*. Obtenido de ipspace.com: https://blog.ipspace.net/2013/08/management-control-and-data-planes-in.html

Portnoy, M. (2016). *Virtualization ESSENTIALS*. Indianapolis: John Wiley & Sons.

Rogier, B. (13 de Julio de 2016). *Measuring network performance: links between latency, throughput and packet loss*. Obtenido de Measuring network performance: links between latency, throughput and packet loss: https://accedian.com/blog/measuring-network-performance-latency-throughput-packet-loss/

Schoenfelder, N. (28 de 10 de 2021). *pingplotter*. Obtenido de pingplotter: https://www.pingplotter.com/wisdom/article/is-my-connection-good

Stallings, W. (2016). *Fundations of Modern Networking*. Indianapolis: PEARSON.

Ubuntu.com. (2021). Requerimientos Hardware.

VMware. (2017). Architecting a vCloud NFV. Architecting a vCloud NFV, 49.

VMware. (1 de Marzo de 2022). *Performance Best Practices for VMware vSphere*. Obtenido de Performance Best Practices for VMware vSphere: https://download3.vmware.com/vcat/vmw-vcloud-architecture-toolkit-spv1webworks/index.html#page/Core%20Platform/Architecting%20a%20vSphere%20Comp ute%20Platform/Architecting%20a%20vSphere%20Compute%20Platform.1.019.html

Zhang, Y. (2018). *Network Functions VIrtualization*. Chennai: Wiley, IEEE PRESS.